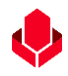

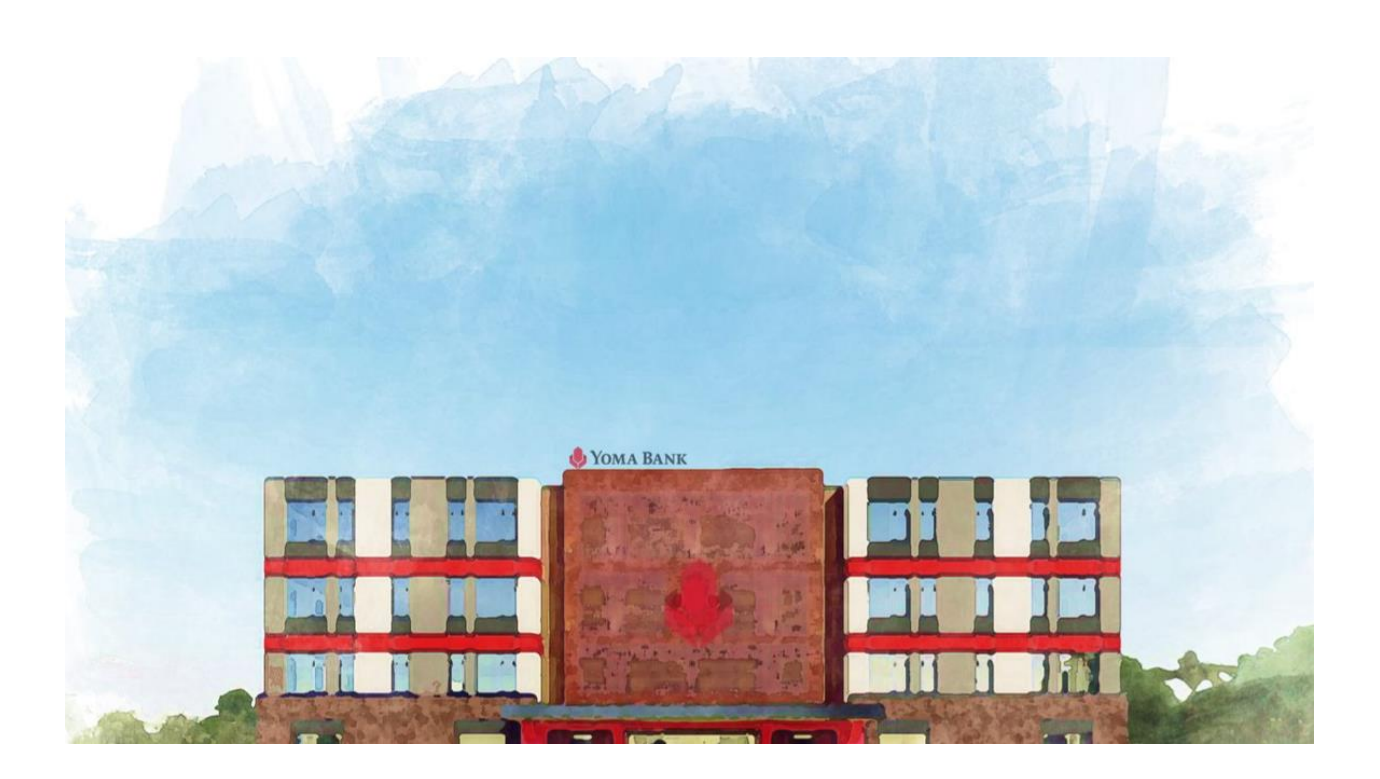

# User Manual for Business Banking Portal

Document Version 1.6

06 Jun 2024

# Version History

| Date        | Version | Features                         | Prepared by   |
|-------------|---------|----------------------------------|---------------|
| 06 Jun 2024 | 1.6     | - Entitlement Information (Under | May Zin Myint |
|             |         | Profile Menu)                    |               |

|             |     | - Help Center Menu (At Main menu)      |                  |
|-------------|-----|----------------------------------------|------------------|
|             |     | - Adding Transaction Successful        |                  |
|             |     | page (Under the approval menu)         |                  |
|             |     | - Sharing Transaction Record with      |                  |
|             |     | Email                                  |                  |
|             |     | - Successful page's text center        |                  |
|             |     | alignment                              |                  |
| 10 May 2024 | 1.5 | - Selecting banking service (ON the    | May Zin Myint    |
|             |     | access for all services) at login step |                  |
|             |     | - Switch banking service (ON the       |                  |
|             |     | access for all services) at under the  |                  |
|             |     | profile menu                           |                  |
| 15 Mar 2024 | 1.4 | - Select Banking Service               | May Zin Myint    |
|             |     | - Profile Menu (Switch Company,        |                  |
|             |     | Default Company, Switch Banking        |                  |
|             |     | Service)                               |                  |
|             |     | - Name Changing from "Recipient"       |                  |
|             |     | to "Receiver"                          |                  |
| 1 Eab 2024  | 1.2 | Digital Access Pequect Form            | May Zip Myint    |
| 1 FED 2024  | 1.5 | -Digital Access Request Form           |                  |
|             |     | -search by transaction type            |                  |
|             |     | - Two factors authentication           |                  |
|             |     |                                        |                  |
| 1 Dec 2023  | 1.2 | - Fixed Deposit Accounts (Section 5)   | May Thu Win Shwe |
|             |     | - WavePay Transfer (Section 14)        |                  |
|             |     | - Bulk Payment (Section 15)            |                  |
|             |     | - Scheduled Payment (Section 16)       |                  |
|             |     | - Recipient for WavePay (Section 17.3) |                  |
|             |     | - Change Language (Section 18)         |                  |
|             |     | - Locator (Section 19)                 |                  |
|             |     |                                        |                  |

| 18 Sept 2023 | 1.1              | User Manual for Business<br>Banking Portal | May Thu Win Shwe |
|--------------|------------------|--------------------------------------------|------------------|
| 23 May 2023  | 1.0 (For<br>FUT) | User Manual for Business<br>Banking Portal | May Thu Win Shwe |

V

#### **Reviewers**

| Name           | Department        | Date Reviewed |
|----------------|-------------------|---------------|
| Phyo Lwin      | Branch Operations | xx Jun 2024   |
| Lwin Yamin Aye | CXVC              | xx Jun 2024   |
| Thet Hsu Wai   | Digital Products  | xx Jun 2024   |

# Approval and Sign-off

| Name      | Title    |    |        | Department        | Date Approved |
|-----------|----------|----|--------|-------------------|---------------|
| Phyo Lwin | Head     | of | Branch | Branch Operations | xx Jun 2024   |
|           | Operatio | ns |        |                   |               |

## Table of Contents

| 1. | Login                               | 5 |
|----|-------------------------------------|---|
|    | (1.1) Choosing Language             | 5 |
|    | (1.2) Filling Username and Password | 5 |
|    | (1.3) Filling OTP                   | 5 |
|    | (1.4) Password Changing             | 6 |
|    | (1.5) Selecting Banking Services    | 7 |
|    |                                     |   |

# Ŷ

| (1.6) Selecting Company                          | 9  |
|--------------------------------------------------|----|
| (1.7) Login Successful                           |    |
| (1.8) Forgot Password                            |    |
| (1.8.1) Filling the Forgot Password info         | 11 |
| (1.8.2) Fill OTP and Requesting the "Resend OTP" | 12 |
| (1.8.3) Choosing Company                         | 12 |
| (1.8.4) Set up the update Password               | 12 |
| 2. Dashboard                                     |    |
| (2.1) Account Summary                            |    |
| (2.1.1) Account details                          | 14 |
| (2.2) Approvals List                             | 14 |
| (2.3( Recent Bill Payment list                   |    |
| (2.4) Recent Transactions                        |    |
| )2.5 (Switch Company Icon                        |    |
| 3. Accounts                                      |    |
| 3.1 Account Menu                                 |    |
| (3.1.1) Account Summary                          | 18 |
| (3.1.3) Checking Transaction Details             | 19 |
| (3.1.4) Download Account Statement               | 19 |
| (3.2) Fixed Deposit Accounts                     |    |
| (3.2.1) Fixed Deposit                            | 21 |
| (3.2.2) Super Fixed Deposit                      | 26 |
| 4. Loan Overview                                 |    |
| 4.1 Loan Info                                    |    |
| (4.1.1) Loan Detail                              | 32 |
| (4.1.2) Summary                                  | 32 |
| (4.1.3) Repayment Schedule                       | 32 |
| 5. Transaction History                           |    |
| (5.1) Transaction History                        |    |
| (5.2) Transaction History Search                 |    |
| 6.2 Transaction History Search                   |    |
| )5.3( Transaction Details                        |    |
| 6. Transfer Fund                                 |    |
| (6.1). Transfer to own account                   |    |
| (6.2) Transfer to other account                  |    |

# ¢

| )6.3( Transfer to other bank                                                           |    |
|----------------------------------------------------------------------------------------|----|
| Click on Next button to go next step.                                                  | 45 |
| (6.4). WavePay Transfer                                                                | 48 |
| 7. Receivers                                                                           | 51 |
| (7.1) New Receiver - Create new receiver name                                          | 51 |
| (7.2) Checking receivers list under the related tab and searching the receiver contact | 53 |
| (7.3) Transfer Receivers                                                               | 54 |
| (7.4) Edit Receivers                                                                   | 55 |
| (7.5) Delete Receivers                                                                 | 57 |
| 8. Bill Payment                                                                        | 57 |
| (9) Mobile Top-up                                                                      | 61 |
| (10) Bulk Payment                                                                      | 64 |
| (10.1) Bulk Payment                                                                    | 64 |
| (10.2) Bulk Transaction History                                                        | 68 |
| (11) Scheduled Payment                                                                 | 70 |
| (11.1) Entering information for Scheduled Payment Own Account Transfer                 | 71 |
| )11.2) Entering information for Scheduled Payment Other Account Transfer               | 74 |
| (11.3) View Scheduled Payment Details                                                  | 77 |
| (11.4) Cancel Scheduled Payment after approval                                         | 78 |
| (12) Approvals                                                                         | 80 |
| (12.1) Give approve or reject from authorizer under "To Do" tab                        | 80 |
| (12.2) Cancel transaction by maker under the Pending Requesting Tab                    |    |
| (12.3) Checking Transactions under the History Menu                                    | 86 |
| (13) Locator                                                                           | 87 |
| (14) Transaction Notifications                                                         | 90 |
| (14.1) Transaction Notification under notification bell                                | 90 |
| (14.2) Transaction Record Notification by Email                                        | 93 |
| (15) Profile Menu                                                                      | 93 |
| (15.1) Banking Service                                                                 | 94 |
| (15.2) Switch Company                                                                  | 96 |
| (15.3) Entitlement Information                                                         | 98 |
| (15.4) Change Language                                                                 |    |
| (15.5) Logout                                                                          |    |
| <mark>(16) Help</mark>                                                                 |    |
| 16.1 User Manual                                                                       |    |

| 16.2 FAQ                           | . 105 |
|------------------------------------|-------|
| <mark>16.3 Limit &amp; Fees</mark> | . 105 |

#### 1. Login

Users can open any browser (Internet Explorer, Mozilla Firefox, Google Chrome, etc...) to use Yoma Bank's Business Banking Portal. The access URL address is https://business banking.yomabank.com.

## (1.1) Choosing Language

Users can choose and use three languages as English, Myanmar and Chinese.

## (1.2) Filling Username and Password

Type in username and initial password which is sent by Yoma bank to your phone sms or mail. If you are currently a customer (user) using Yoma Bank's Next App, CSSP, SCF, you can use the same username and password for login process.

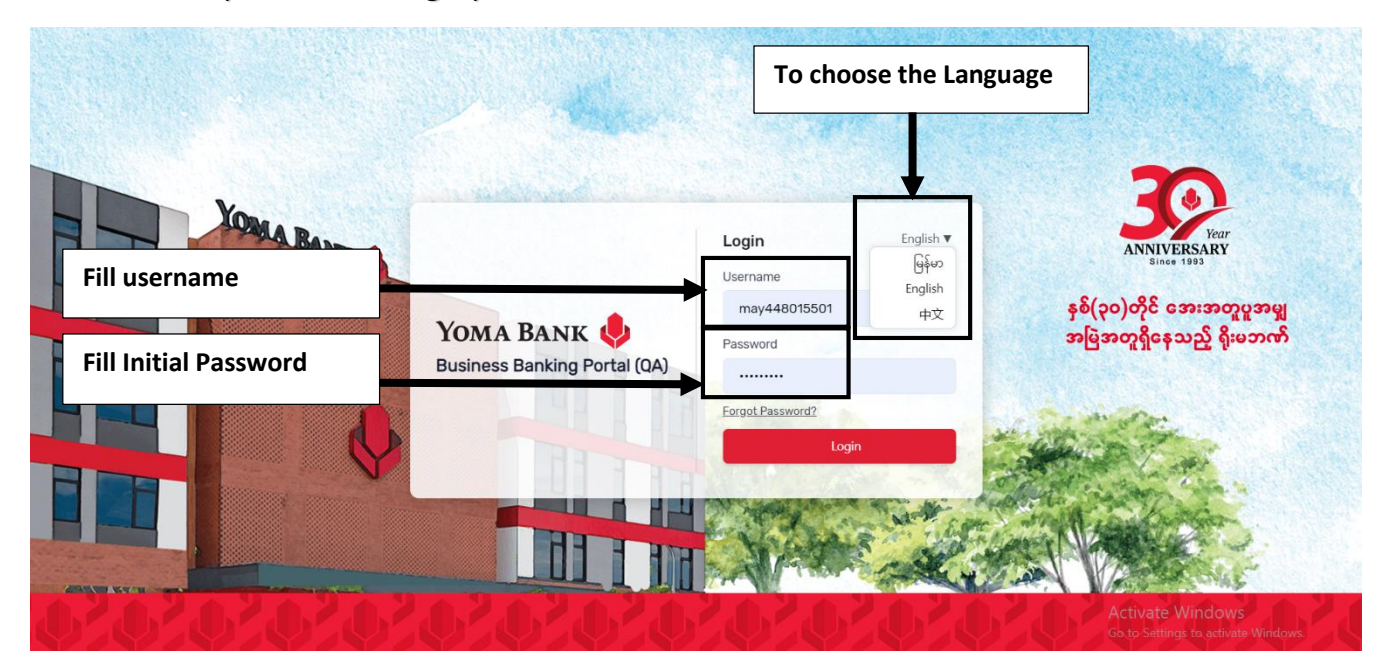

# (1.3) Filling OTP

Enter One Time Password (OTP) into the registered mobile number or Email. After 3 minutes, OTP will expire. If the OTP has expired, you can request a new OTP by clicking the "Resend OTP" option.

**Note:** For Login OTP process, Ph Number OTP option is mandatory. If users added both ph number and mail address when the account open time, they could receive both channel the Login OTP.

|                          | Fill One Time Password                                                                                                    | (ОТР)                                                                                         |
|--------------------------|----------------------------------------------------------------------------------------------------|-----------------------------------------------------------------------------------------------|
| To request again the OTP | YOMA BANK O       Image: Control of the second of the second | lish v<br>NNIVERSARY<br>Since 1993<br>နှစ်(၃၀)တိုင် အေးအတူပူအမျှ<br>အမြဲအတူရှိနေသည့် ရိုးမဘက် |
| 020202020                |                                                                                                    | Activate Windows<br>Co o Svittings To activate Windows                                        |

## (1.4) Password Changing

For the first-time login user, you must change password for security.

- Total Password count should be from 8 to 16.
- Include one uppercase letter, one lowercase letter, at least one digit (0-9), and at least one special character from the following set !"#\$%&'()\*+,-./:;<=>?@[]^\_`{|}~.

After updating password, user will see the "Select Banking Service" page.

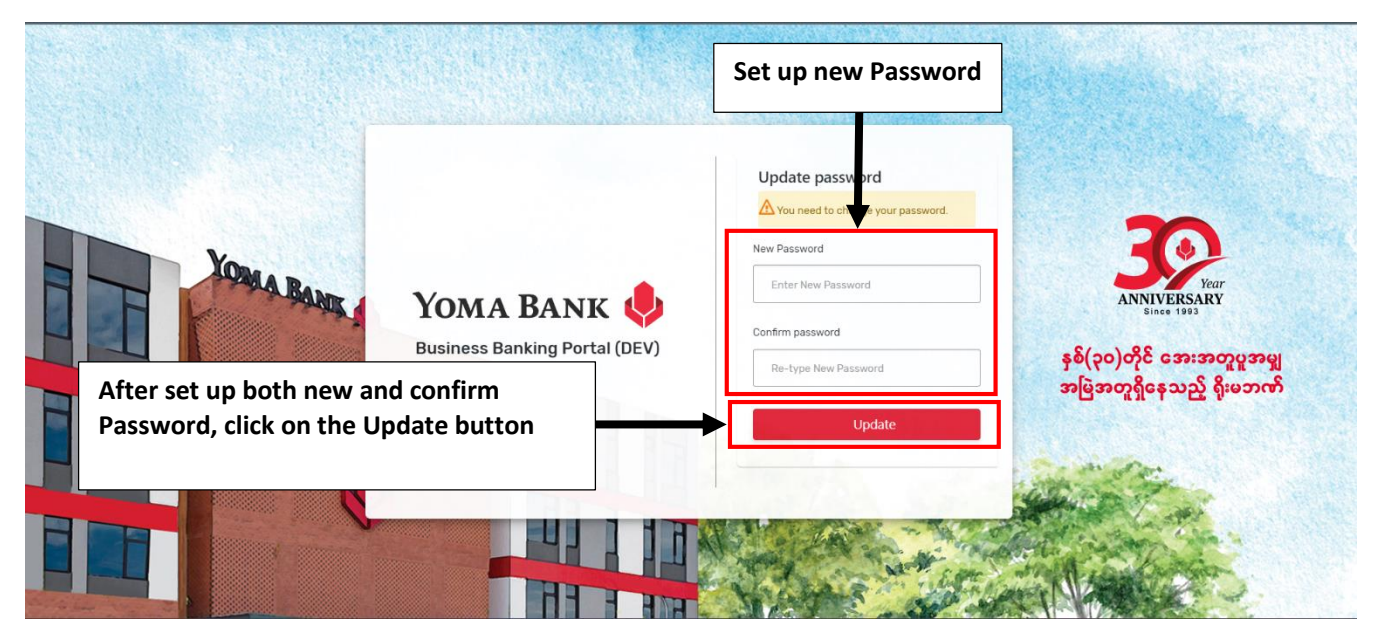

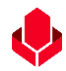

# (1.5) Selecting Banking Services

In the step, user can check the Business Banking Portal, Supply Chain Financing Portal and Customer Portal and can use preferred portal with following steps.

- Click on preferred use portal of "Next" button
- If you choose Business Banking Portal, you can see the Choose Company Page
- If you choose Supply Chain Financing Portal, you can see related page based on your access.
- If you choose Customer Self-Service Payroll Portal, you can see related page based on your access.
- No need to enter again Username and Password for any portal login

This step intends to be more flexible to use different banking services by using one entry URL linked for same credential user and save the time.

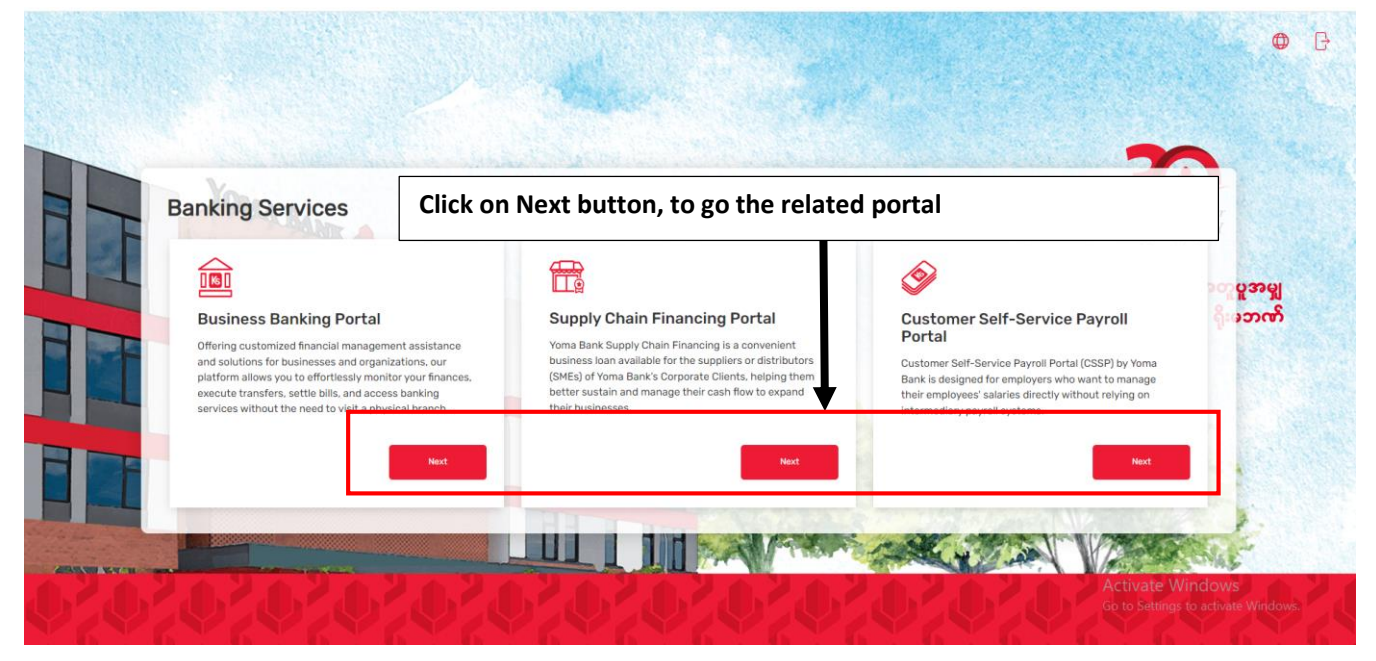

If users choose Business Banking Portal, they can see the "Choose Company" page.

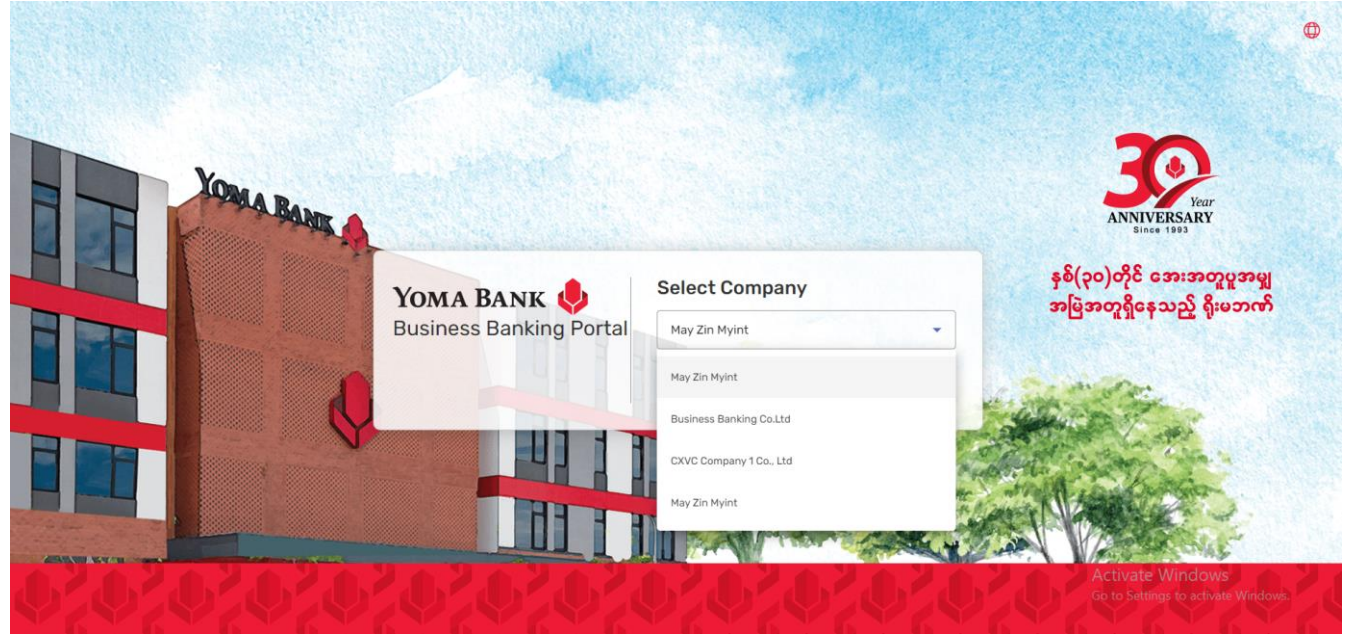

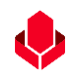

If users choose Supply Chain Financing Portal Portal, they can see realted page based on their access.

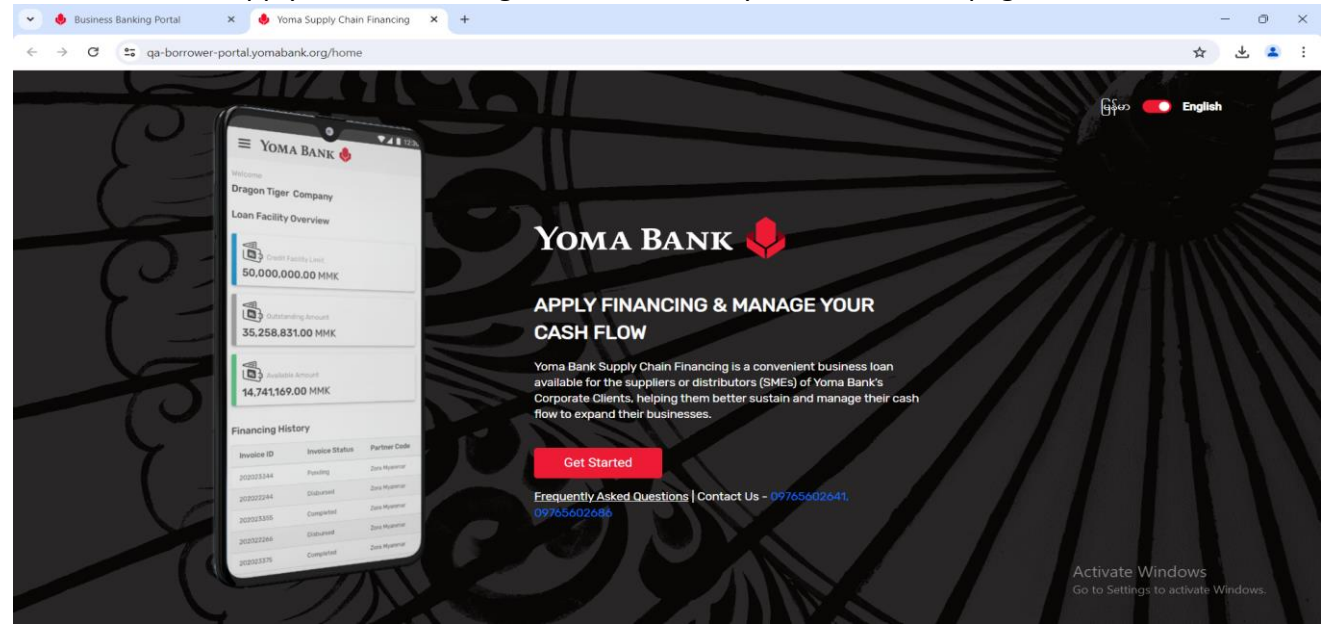

If users choose Customer Self-Service Payroll Portal Portal Portal, they can see realted page based on their access.

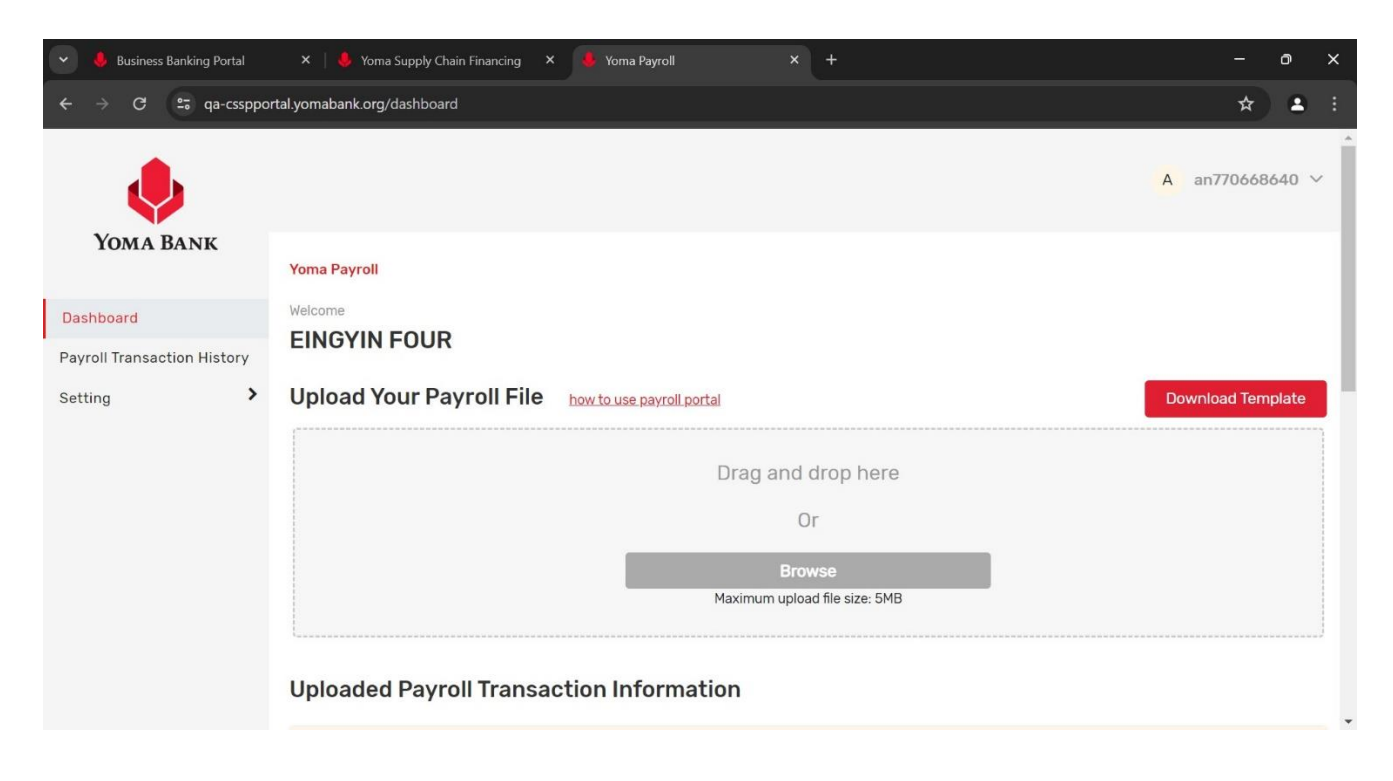

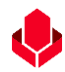

# (1.6) Selecting Company

If you have more than one company, you can click on the name of the company you want to enter in Dropdown and select it to login. If users have already access, they can see the Dashboard page. If users have no access, they can see the Digital Access Request Access Form page.

Note: If users set up a company as default company under the "Switch Company" menu, they will not see this "Select Company" Step and they can directly see the Dashboard Page.

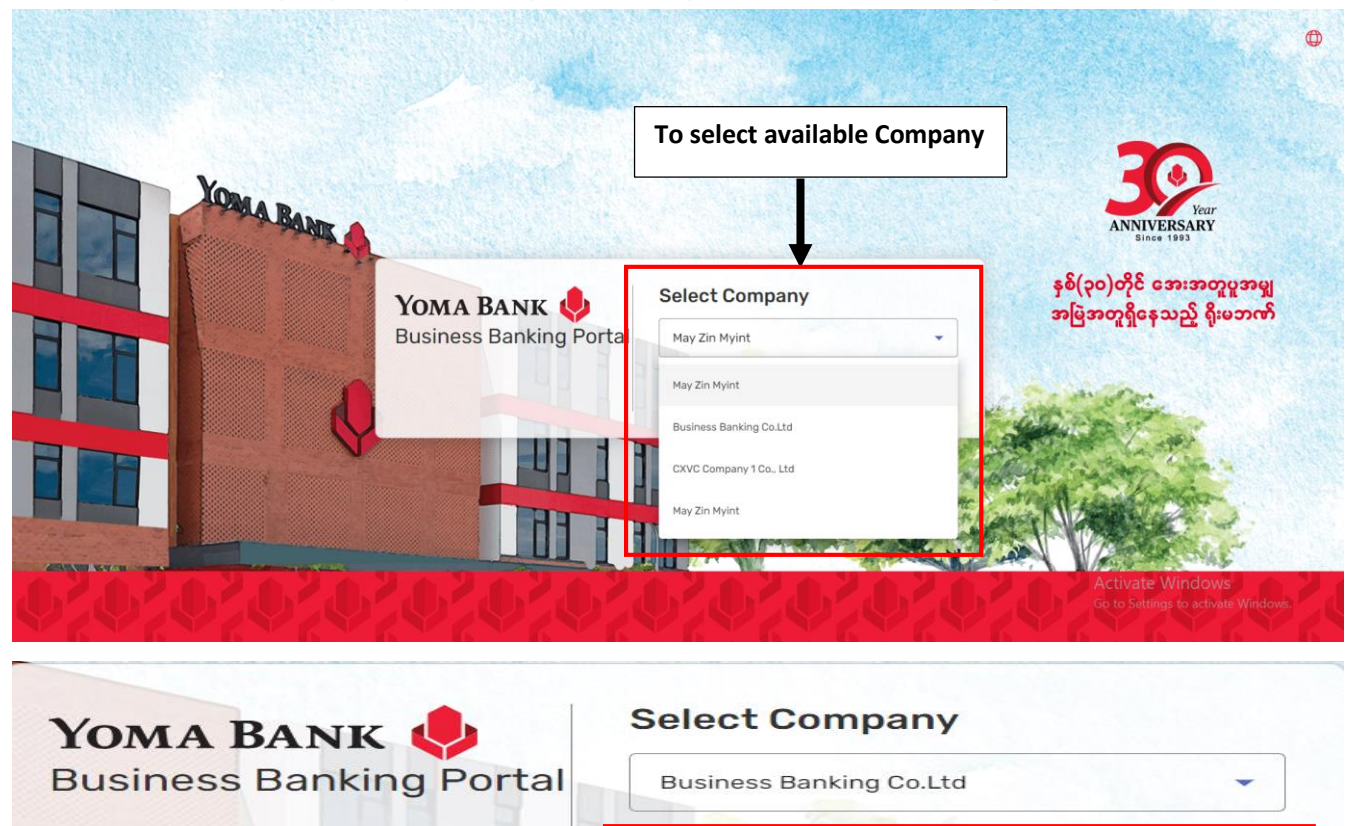

#### (1.6.1) Digital Access Request Form Page

Click on "Next" button to go next page

If users have no access for their selected company, they will see the Digital Access Request Form Page. They can see the required document to request access and they can download it and fill the required info. After filling out the required info at the download documents, they need to send to <u>branchoperation@yomabank.com</u>. Users can see three download documents as follows.

Next

- Digital\_Service\_Request\_Form
- Authorized\_User\_Indemnity
- E-Enterprise\_Customer\_Meeting

Users can exit from this page by clicking the "Back to Login" Button.

| Pls Download<br>these documents<br>and fill the<br>required info. | <ol> <li>How To Apply</li> <li>To request access to your business below.</li> <li>Necessary Documents         <ul> <li>Digital Service Request Form</li></ul></li></ol> | account via businessbanking.yomabank.com, kindly download the neces<br>orm<br>and accurately.<br>nents and send them to the designated email a<br>(branchoperation@yom.<br>of the information, an SMS containing the username and temporary past<br>t within (5) working days.<br>Banking Portal.<br>ring the application process, feel free to reach out to (09-796629662) for | ssary documents<br>Send this mail address the<br>downloaded documents with<br>info details<br>abank.com)<br>sword for accessing the ၃၀) တိုင် အေးအတူပူအမျ<br>ေရြးစက္ခရိုနေသည့် ရိုးတောက်<br>rassistance and |  |  |
|-------------------------------------------------------------------|----------------------------------------------------------------------------------------------------|----------------------------------------------------------------------------------------------------|----------------------------------------------------------------------------------------------------|--|--|
|                                                                   | Digital_Service_Request                                                                                                    | For the utilization of digital services in managing company accounts with<br>Yoma Bank                                                                                                    | L Download                                                                                                    |  |  |
|                                                                   | Authorized_User_Indemnity                                                                                                    | To protect both the primary account holder and the bank from potential<br>misuse or fraud by clearly defining terms, conditions, and compliance<br>expectations                                                                                                    | L Download                                                                                                    |  |  |
|                                                                   | E-Enterprise_Customer_Meeting                                                                                                    | To record the actions that corporate board of directors have authorized the makers and checkers                                                                                                    | Download                                                                                                    |  |  |
| 0,0,0                                                             |                                                                                                    | Back to Login                                                                                                    | Activate Windows<br>Co to Settings to activate Windows                                                                                                    |  |  |

# (1.7) Login Successful

Once you choose the company's name, you will be logged into the Business Banking Portal and directed to the dashboard for that company.

| Yoz          | MA BANK             | - | Welcome Backl may           |                                   |          |                           | A         | 🧶 🖬 🇯      |
|--------------|---------------------|---|-----------------------------|-----------------------------------|----------|---------------------------|-----------|------------|
| 10/          |                     | - | Business Banking Co.Ltd     |                                   |          |                           | <b>U</b>  |            |
| 98           | Dashboard           |   | Accounts Summary            |                                   |          |                           |           | See All >> |
| 1            | Accounts            |   | Current Account             | Current Account                   |          | Current Account           |           |            |
| ٢            | Loans               |   | 200.00 MMK                  | 0.00 MMK                          |          | 30,838.00 MMK             |           |            |
| $\leftarrow$ | Transaction History |   | Account No. 001010224501848 | Account No. 001010290501847       |          | Account No. 0039131880000 | 051       |            |
| <u>2</u> \$  | Transfer Fund       | > | Current Account             | Current Account                   |          | Current Account           |           |            |
| G            | Recipients          |   | 2 407 702 278 200 21 MMK    | Z 000 000 EE0 200 00 MMK          |          | 47,640,05,1160            |           |            |
| a.           | Bill Payment        |   | Account No. 001310263500901 | Account No. 003810280500657       |          | Account No. 0038432750000 | 060       |            |
| ņ            | Mobile Top-up       |   |                             |                                   |          |                           |           |            |
| ۶            | Bulk Payment        | > | Current Account             | Current Account                   |          | Current Account           |           |            |
|              | Schedule Payment    |   | 0.00 MMK                    | 340,495,438.53 MMK                |          | 2,692,933,493.42          | ммк       |            |
| 윤            | Approvals           |   | Account No. 003810219500658 | Account No. 003910218501695       |          | Account No. 0014102445002 | 274       |            |
| 0            | Locator             |   | Approval Request List       |                                   |          |                           |           | See All >> |
|              |                     |   |                             |                                   |          | Activat                   | e Windows | /indows 1  |
|              |                     |   | Transaction Type            | Initiated Date Transaction Amount | : Initia | ated By Approva           | al Status |            |

## (1.8) Forgot Password

If users did not remember the password to login, they can set up the new password by clicking the "Forgot Password?" button.

|                |                                           |                                                                                    | 20                                                     |
|----------------|-------------------------------------------|------------------------------------------------------------------------------------|--------------------------------------------------------|
| DE LOMA BANK A | YOMA BANK<br>Business Banking Portal (QA) | Login English ▼<br>Username<br>∫may448015501<br>This field is required<br>Password | နစ်(၃၀)တိုင် အေးအတူပူအမျှ<br>အမြဲအတူရှိနေသည့် ရိုးမဘဏ် |
|                |                                           | Eorgol Password?                                                                   |                                                        |

# (1.8.1) Filling the Forgot Password info

- Fill the username and NRC/ Passport Number and Mobile Number which users used when they account registered time.
- Click on the Next Button to go next step
- If user want to do it, click on the "back" button

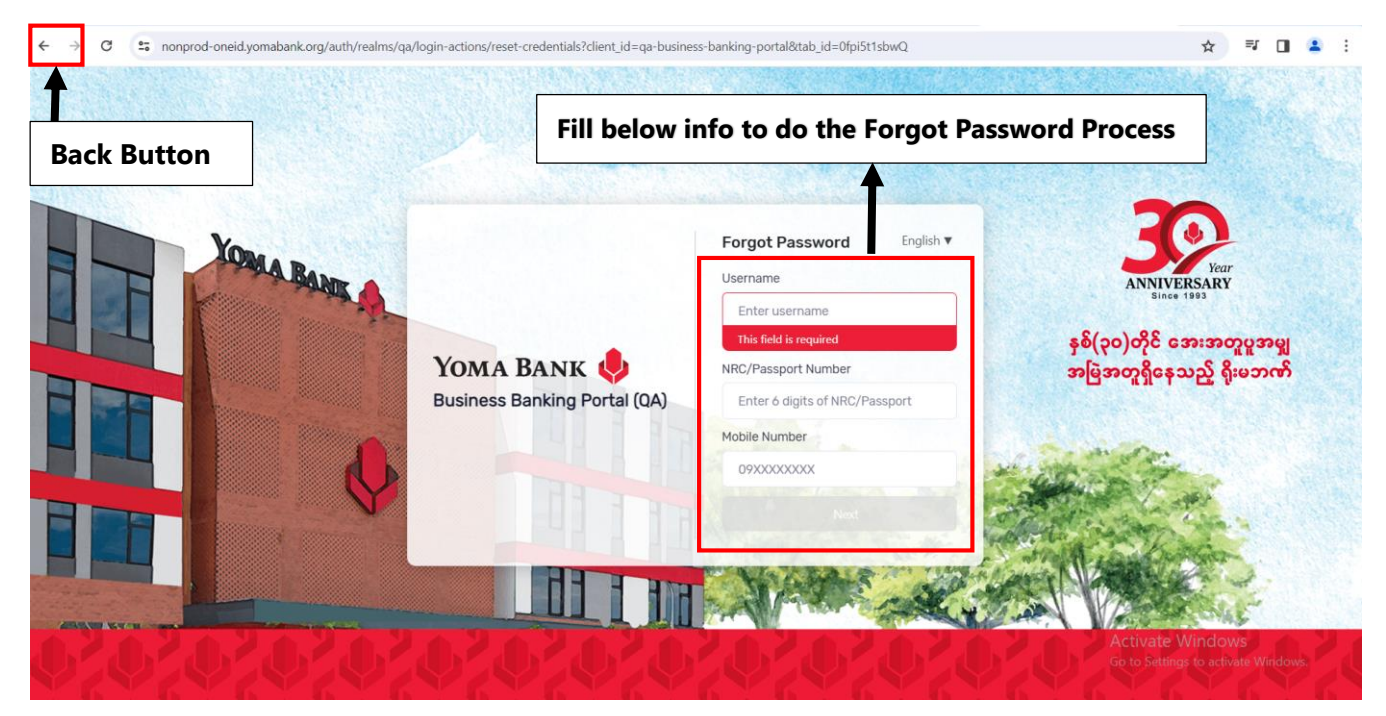

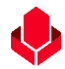

# (1.8.2) Fill OTP and Requesting the "Resend OTP"

After clicking on the "Next" button, user will receive the OTP via SMS or registered mail address then fill it. If users did not receive the OTP within 3 minutes, they can request the new OTP by clicking the "Resend OTP" button.

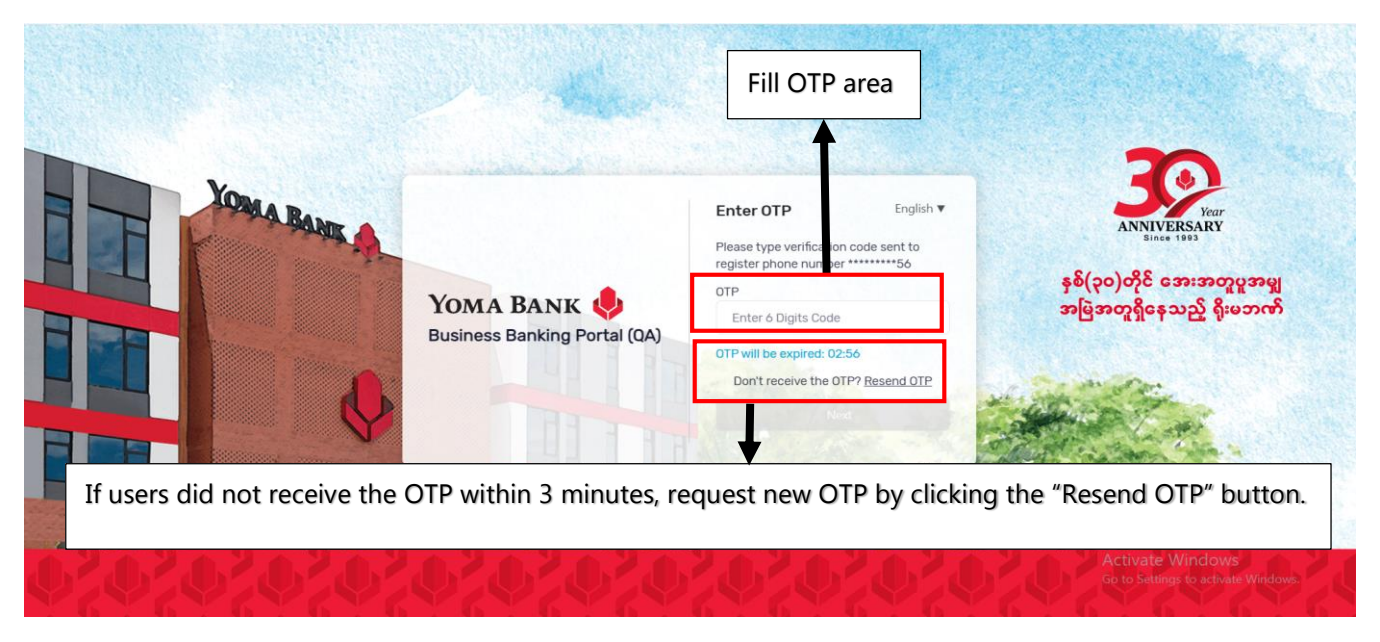

#### (1.8.3) Choosing Company

After giving the correct OPT, users will see the "Select Banking Service" page. They need to select the company.

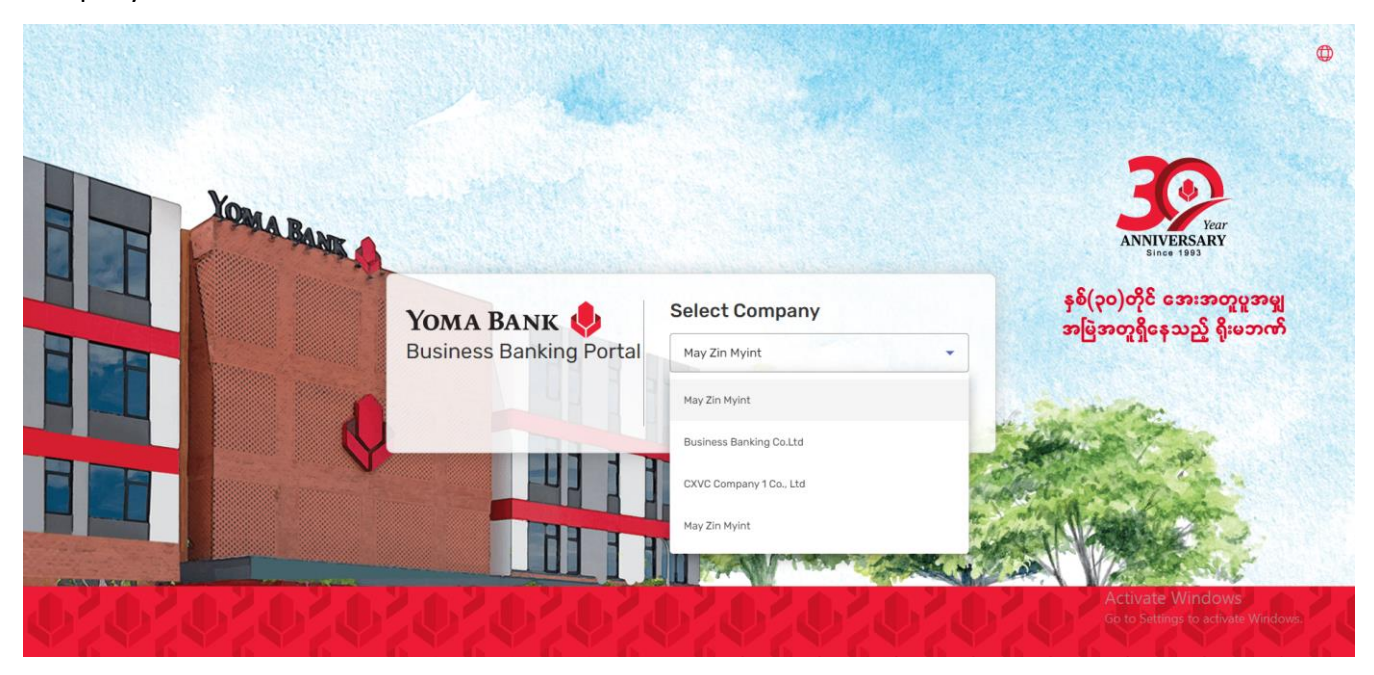

## (1.8.4) Set up the update Password

After choosing the company, the user will see the new password screen.

• Set up and fill new Password

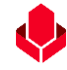

- Fill again the new set up password at the Confirm Password area to confirm it. (New Password and update password have to be same)
- After setting up it, click on the "Update" button to go the next step.

After successfully update the password, users will see the "Dashboard page".

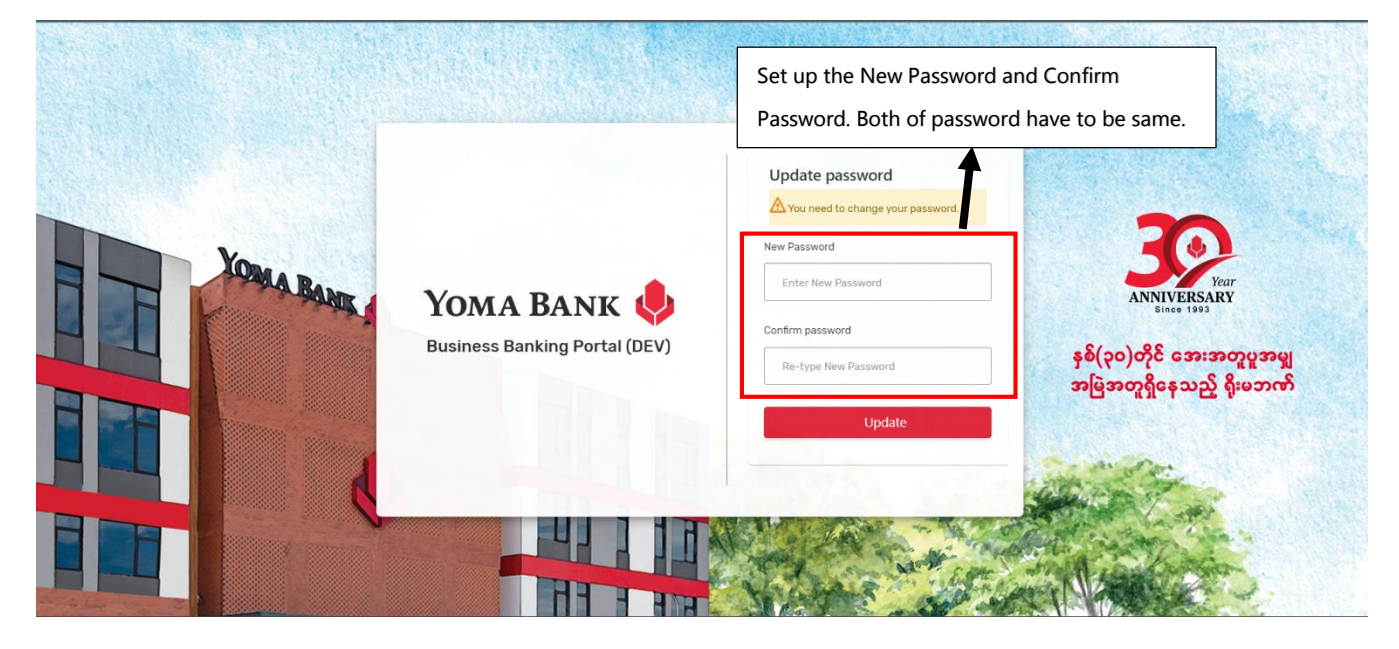

#### 2. Dashboard

If you click on "Dashboard" in the main menu, you can check out details about the company's accounts and recent financial transactions.

#### (2.1) Account Summary

- Under the Account Summary, users can check the maximum 9 account as summary.
- If you want to see all available account based on user's access, need to click "See All>>"

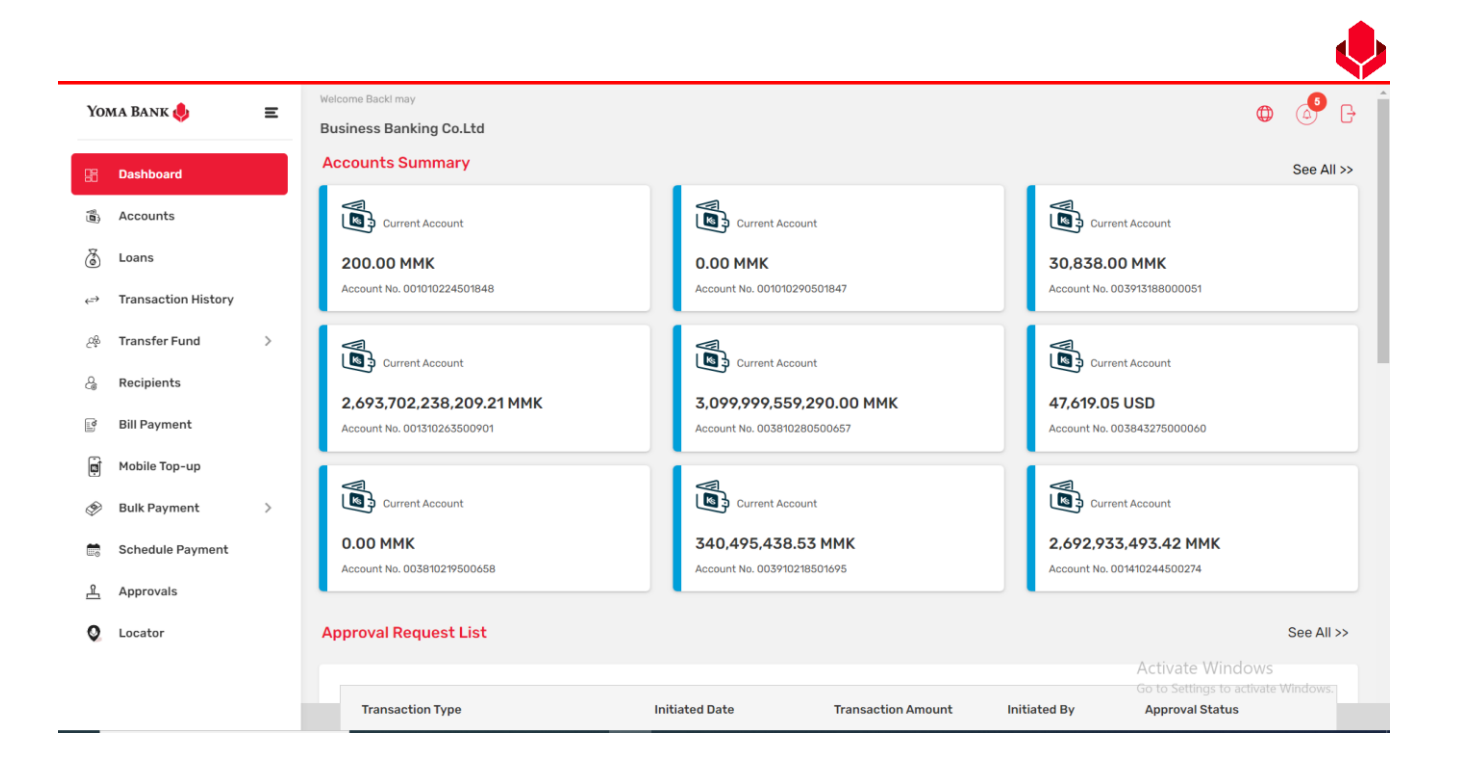

# (2.1.1) Account details

• If users click on an account, they can check the related account's transaction details.

| Yor        | ma Bank 🥠                    | Ξ        | Welcom<br>Busin | e Backl May Zin Myint | Bank Acc                  | ount's Detail i                 | info               |                                                       |                                                  | ø <sup>9</sup> 8                                                      |
|------------|------------------------------|----------|-----------------|-----------------------|---------------------------|---------------------------------|--------------------|-------------------------------------------------------|--------------------------------------------------|-----------------------------------------------------------------------|
| 88         | Dashboard                    |          | $\leftarrow $   | Account Detail        |                           | <u> </u>                        |                    |                                                       | Dowr                                             | nload Account Statement                                               |
| (D)        | Accounts                     |          | YE              | DMX6H AMD 6D8MD662MD8 | A7.,1XH.                  | Blocked Amount                  |                    | Booked Balance<br>1,497,986,709.00 MMK                | Account<br>MMK                                   | Currency                                                              |
| ۲          | Loans                        |          | 1,4             | 497,985,709.00 MMK    | 1                         | Account Type<br>Current Account |                    | Account Opened Date 22 Nov 2023                       | Account<br>Active                                | Status                                                                |
| ⇔          | Transaction History          |          | -               |                       |                           |                                 |                    |                                                       |                                                  |                                                                       |
| උඳි        | Transfer Fund                | >        | Trans           | saction List          | To Date                   |                                 | Transaction        | Tuno                                                  |                                                  |                                                                       |
| දු         | Receivers                    |          | 29 N            | lov, 2023             | 26 Feb, 2024              |                                 | All                | туре                                                  | •                                                |                                                                       |
|            | Bill Payment                 |          |                 |                       |                           |                                 |                    |                                                       |                                                  |                                                                       |
| Ø          | Mobile Top-up                |          | S               | earch Download        | <u>Clear All</u>          |                                 |                    |                                                       |                                                  |                                                                       |
| ۶          | Bulk Payment                 | >        |                 | Townsking Data        |                           |                                 |                    |                                                       | T                                                | <b>T</b>                                                              |
|            | Schedule Payment             |          |                 | Transaction Date      | Transaction Reference I   | D Transaction Amount            | Ira                | Inster From                                           | Transfer To                                      | Transaction Type                                                      |
|            | Approvals                    |          |                 | 23 Feb 2024, 19:42    | EventCharge:0010102245018 | 848 -200.00 MMK                 | 001<br>YDM         | <b>Ю10224501848</b><br>Кон AMD 6DBMD662MDB A7.,1XH.   | Yoma Bank                                        | FIN-Standing Order<br>Execution Charge                                |
| 0          | Locator                      |          |                 | 23 Feb 2024, 19:41    | S04000010080              | -1,200.00 MMK                   | 001<br>YDM         | <b>1010224501848</b><br>IX6H AMD 6DBMD662MDB A7.,1XH. | 001010290501847<br>YDMX6H AMD 6D8MD662MD8 A      | SO Debit Transaction C                                                |
|            |                              |          |                 | 23 Feb 2024, 19:40    | S04000010096              | +1,200.00 MMK                   | 001<br>YDM         | <b>Ю10290501847</b><br>IX6H AMD 6DBMD662MDB A7.,1XH.  | 001010224501848 CtiVa<br>УДМХ6Н АМД 6ДВМДБ62МДВЭ | ate Windows<br>S0 Credit Transaction (<br>atWHgs to activate Windows. |
| https://qa | -business-banking.yomabank.o | rg/loans |                 |                       |                           | © 2024 Copyright Yoma Bank. A   | III rights reserve | ed.                                                   |                                                  |                                                                       |

## (2.2) Approvals List

- In the Approval Request List, you can see maximum recent 5 pending requests.
- In this list you can check only Pending requested. Click on "See All" to view all the approval requested lists. Please check details approval process under the "Approvals" menu.

|     |                     |   |                                                                         |                    |                                                                                          |              |                                                                                                    | Ň      |
|-----|---------------------|---|-------------------------------------------------------------------------|--------------------|------------------------------------------------------------------------------------------|--------------|----------------------------------------------------------------------------------------------------|--------|
| Yo  | ma Bank 🌲           | = | Welcome Back! May Zin Myint                                             |                    |                                                                                          |              |                                                                                                    | 0      |
|     | •                   |   | Business Banking Co.Ltd 👌                                               |                    |                                                                                          |              |                                                                                                    | e e    |
| 89  | Dashboard           |   | Approval Request List                                                   | To check all tra   | nsaction, click "S                                                                       | See All " bu | Itton See A                                                                                                | 4II >> |
|     | Accounts            |   |                                                                         |                    |                                                                                          |              |                                                                                                    |        |
| ٢   | Loans               |   | Transaction Type                                                        | Initiated Date     | Transaction Amount                                                                       | Initiated By | Approval Status                                                                                            |        |
| ⇔   | Transaction History |   | Own Account Transfer                                                    | 06 Mar 2024, 15:07 | -50.00 MMK                                                                               | Adrian Naing | PENDING                                                                                                    |        |
| ඌ   | Transfer Fund       | > | Own Account Transfer                                                    | 05 Mar 2024, 15:49 | -11.00 MMK                                                                               | Hsu Yee Htet | PENDING                                                                                                    |        |
| දි  | Receivers           |   | Wave Money Transfer                                                     | 08 Feb 2024, 13:42 | -1,200.00 MMK                                                                            | ×4           | PENDING                                                                                                    |        |
| (a) | Bill Payment        |   | Other Account Transfer                                                  | 01 Feb 2024, 13:56 | -500,000,000.00<br>MMK                                                                   | crm          | PENDING                                                                                                    |        |
| ē   | Mobile Top-up       |   | Bill Payment                                                            | 01 Feb 2024, 13:37 | -50,000.00 MMK                                                                           | crm          | PENDING                                                                                                    |        |
| Ð   | Bulk Payment        | > |                                                                         |                    |                                                                                          |              |                                                                                                    |        |
|     | Schedule Payment    |   | Decent Dille                                                            |                    |                                                                                          |              |                                                                                                    |        |
| ച്ച | Approvals           |   | Recent Bills                                                            |                    | Appro                                                                                    | val Staus    |                                                                                                    |        |
| 0   | Locator             |   | A Insurance Comp<br>Transaction Amount. 10.2<br>Date. 12 Mar 2024 09:18 | any Limited        | AA Marketing Products Ltd<br>Transaction Amount. 1,200.00 MMK<br>Date. 06 Mar 2024 09:45 | Marketin     | AA Marketing Products Ltd<br>Transaction And July Sound MMKS<br>Date: 06 Marc282#1092440 activate Windows. |        |
|     |                     |   |                                                                         | © 2024 Copy        | right Yoma Bank. All rights reserved.                                                    | , nan Kan    | 2                                                                                                    |        |

# (2.3) Recent Bill Payment list

You can easily check the list of the last three bills you paid in the "Recent Bills".

| Yo  | MA BANK             | _ | Welcome Back! May Zin Myint        |                                      |                               |                                                    | _                                                 |                                 |
|-----|---------------------|---|------------------------------------|--------------------------------------|-------------------------------|----------------------------------------------------|---------------------------------------------------|---------------------------------|
| 10  |                     | _ | Business Banking Co.Ltd            | a To                                 | o check recent                | Bill payment                                       |                                                   | (4)                             |
| 82  | Dashboard           |   |                                    |                                      |                               | . ,                                                |                                                   |                                 |
| 10  | Accounts            |   | Recent Bills                       |                                      | ♦                             |                                                    |                                                   |                                 |
| 641 | Loans               |   |                                    |                                      |                               |                                                    |                                                   |                                 |
| ⇒   | Transaction History |   | A Insurance C<br>Transaction Amoun | company Limited<br>nt. 10,200.00 MMK | AA Marketing I                | Products Ltd<br>t. 1,200.00 MMK                    | AA Marketing Pr<br>Transaction Amount.            | roducts Ltd<br>500.00 MMK       |
| ş   | Transfer Fund       | > | A Insurance Date. 12 Mar 2024      | 09:18                                | Marketing Date. 06 Mar 2024 0 | 09:45                                              | Marketing Date. 06 Mar 2024 09                    | :44                             |
| 2   | Receivers           |   | Recent Transactions                |                                      |                               |                                                    |                                                   |                                 |
|     | Bill Payment        |   |                                    |                                      |                               |                                                    |                                                   |                                 |
| Ì   | Mobile Top-up       |   | Transaction Date                   | Transaction Reference ID             | Transaction Amount            | Transfer From                                      | Transfer To                                       | Transaction Type                |
| 9   | Bulk Payment        | > | 11 Mar 2024, 11:38                 | BB-11375724031144502                 | -1,111.00 MMK                 | 001010224501848                                    | 1111111<br>test                                   | Other Bank Transfer             |
|     | Schedule Payment    |   | 08 Mar 2024, 14:40                 | BB-14403424030841815                 | -100.00 MMK                   | 003913188000051<br>YDMX6H AMD 6D8MD662MD8 A7. 1XH  | 001310263500901<br>YDMX6H AMD 608MD662MD8 A7 1XH  | Own Account Transfer            |
| L   | Approvals           |   | 08 Mar 2024, 13:29                 | BB-13291024030878784                 | -1.00 MMK                     | 001010275501859<br>YDMX6H AMD 6DBMD662MD8 A7.1XH.  | 001010224501848<br>YDMX6H AMD 6D8MD662MD8 A7.1XH. | Other Account Transfer          |
|     | Locator             |   | 08 Mar 2024, 13:26                 | BB-13254724030860925                 | -500.00 MMK                   | 003810280500657<br>YDMX6H AMD 6D8MD662MD8 A7.,1XH. | 001310263500901 Activate                          | Windows<br>Own Account Transfer |

#### (2.4) Recent Transactions

You can easily check the list of the last five recent transactions under "Recent Transactions." If users click on each transaction, they can see the Transaction Details page. More regarding Transaction History, you can check under the "Transaction History".

| Yoma Bank 奱                                                                                                    | Ξ | Welcome Backl May Zin Myint Business Banking Co.Ltd                                                                                                    | æ                                                                                                    |                                                                                                    |                                                                                                    |                                                                                                    | 4                                                                                                    |
|----------------------------------------------------------------------------------------------------|---|----------------------------------------------------------------------------------------------------|----------------------------------------------------------------------------------------------------|----------------------------------------------------------------------------------------------------|----------------------------------------------------------------------------------------------------|----------------------------------------------------------------------------------------------------|----------------------------------------------------------------------------------------------------|
| Dashboard                                                                                                    |   |                                                                                                    |                                                                                                    |                                                                                                    |                                                                                                    |                                                                                                    |                                                                                                    |
| Accounts                                                                                                    |   | A Insurance<br>Transaction Amo                                                                                                    | Company Limited                                                                                                    | AA Marketing<br>Transaction Amou                                                                                               | J Products Ltd<br>Int. 1,200.00 MMK                                                                                                    | AA Marketing P<br>Transaction Amount.                                                                                                    | roducts Ltd<br>500.00 MMK                                                                                                    |
| Loans                                                                                                    |   | A Insurance Date. 12 Mar 2024                                                                                                    | 4 09:18                                                                                                    | Marketing Date. 06 Mar 2024                                                                                                    | 1 09:45                                                                                                    | Marketing Date. 06 Mar 2024 09                                                                                                    | 2:44                                                                                                    |
| <ul> <li>Transaction History</li> </ul>                                                                                                    |   | Recent Transactions                                                                                                    | To che                                                                                                    | ck recent Su                                                                                                    | ccessful Transa                                                                                                    | ction                                                                                                    |                                                                                                    |
| Transfer Fund                                                                                                    | > |                                                                                                    |                                                                                                    |                                                                                                    | t                                                                                                    |                                                                                                    |                                                                                                    |
|                                                                                                    |   |                                                                                                    |                                                                                                    |                                                                                                    |                                                                                                    |                                                                                                    |                                                                                                    |
| Receivers                                                                                                    |   | Transaction Date                                                                                                    | Transaction Reference ID                                                                                                    | Transaction Amount                                                                                                    | Transfer From                                                                                                    | Transfer To                                                                                                    | Transaction Type                                                                                                    |
| Receivers<br>Bill Payment                                                                                                    |   | Transaction Date                                                                                                    | Transaction Reference ID<br>BB-11375724031144502                                                                                                    | Transaction Amount                                                                                                    | Transfer From           001010224501848           YDMX6H AMD 608MD662MD8 A7, IXH.                                                                                                    | Transfer To<br>1111111<br>test                                                                                                    | Transaction Type Other Bank Transfer                                                                                                    |
| Receivers<br>Bill Payment<br>Mobile Top-up                                                                                                    |   | Transaction Date           11 Mar 2024, 11:38           08 Mar 2024, 14:40                                                                                                    | Transaction Reference ID<br>BB-11375724031144502<br>BB-14403424030B41815                                                                                                    | Transaction Amount<br>-1,111.00 MMK<br>-100.00 MMK                                                                             | Transfer From           001010224501848           УДМОКН АМО ДОВИРОАЗИЛОВ АЛ, ТОК           0039131880000051           УДМОКН АМО ДОВИРОАЗИЛОВ АЛ, ТОК                                                                                                    | Transfer To           1111111           test           001310263500901           YDMX6H AND ADBINDGOZNDS A7, SHI.                                                                                                    | Transaction Type Other Bank Transfer Own Account Transfer                                                                                                |
| Receivers<br>Bill Payment<br>Mobile Top-up<br>Bulk Payment                                                                                                    | > | Transaction Date           11 Mar 2024, 11:38           08 Mar 2024, 14:40           08 Mar 2024, 13:29                                                                                        | Transaction Reference ID           BB-11375724031144502           BB-14403424030841815           BB-13291024030878784                                                                                             | Transaction Amount           -1.111.00 MMK           -100.00 MMK           -1.00 MMK                                           | Transfer From           001010224501848           VDMXH AND 205MD632MD8 A7, 50H           0039131880000051           VDMXH AND 205MD632MD8 A7, 50H           001010275501859           VDMXH AND 205MD632MD8 A7, 50H                                                                                                    | Transfer To           1111111           test           001310263500901           YDRKMARD GBMDsd2NDB A7, BYH           001010224501848           YDRKMARD GBMDsd2NDB A7, SYH                                                                                                    | Transaction Type Other Bank Transfer Own Account Transfer Other Account Transfer                                                                         |
| Receivers<br>Bill Payment<br>Mobile Top-up<br>Bulk Payment<br>Schedule Payment                                                                                    | > | Transaction Date           11 Mar 2024, 11:38           08 Mar 2024, 14:40           08 Mar 2024, 13:29           08 Mar 2024, 13:20                                                           | Transaction Reference ID           BB-11375724031144502           BB-1403424030841815           BB-132910240308708784           BB-13254724030860925                                                              | Transaction Amount          1,111.00 MMK           -100.00 MMK           -1.00 MMK           -500.00 MMK                       | Transfer From           001010224501848           YDIXX6H AND 408H0562H08 A7,10H           003913188000051           YDIXX6H AND 408H0562H08 A7,10H           001010275501859           YDIXX6H AND 408H0562H08 A7,10H           003810280500657           YDIXX6H AND 608H0562H08 A7,10H                                                                                                    | Transfer To           1111111           test           0013102c3500901           YDMX6H AND ADBMD662MOB A7, IXH.           001010224501848           YDMX6H AND ADBMD662MOB A7, IXH.           0013102c3500901           YDMX6H AND ADBMD662MOB A7, IXH.                                                                                                    | Transaction Type       Other Bank Transfer       Own Account Transfer       Other Account Transfer       Own Account Transfer                            |
| <ul> <li>Bill Payment</li> <li>Bill Payment</li> <li>Mobile Top-up</li> <li>Bulk Payment</li> <li>Schedule Payment</li> <li>Approvals</li> <li>Locator</li> </ul> | > | Transaction Date           11 Mar 2024, 11:38           08 Mar 2024, 14:40           08 Mar 2024, 13:29           08 Mar 2024, 13:26           08 Mar 2024, 13:26           08 Mar 2024, 13:23 | Transaction Reference ID           BB-11375724031144502           BB-11325724031144502           BB-1322910240308784           BB-13229102403087884           BB-13254724030860925           BB-13231724030894867 | Transaction Amount           -1,111.00 MMK           -100.00 MMK           -1.00 MMK           -500.00 MMK           -1.00 MMK | Transfer From           001010224501848           VDMXH AND GDBNDA200081           VDMXH AND COBMOLSTARD           VDMXH AND COBMOLSTARD | Transfer To           1111111           test           001310263500901           YDMX6H AMD 6D8MD662M08 A7, KH           001010224501848           YDMX6H AMD 6D8MD662M08 A7, KH           001010224501848           YDMX6H AMD 6D8MD662M08 A7, KH           001010224501848           YDMX6H AMD 6D8MD662M08 A7, KH           001010290501847           YDMX6H AMD 6D8MD662M08 A7, KH | Transaction Type       Other Bank Transfer       Own Account Transfer       Other Account Transfer       Own Account Transfer       Own Account Transfer |

# )2.5 (Switch Company Icon

• Beside the company name, you can check the "Switch Company" icon and by using it, you can switch the company.

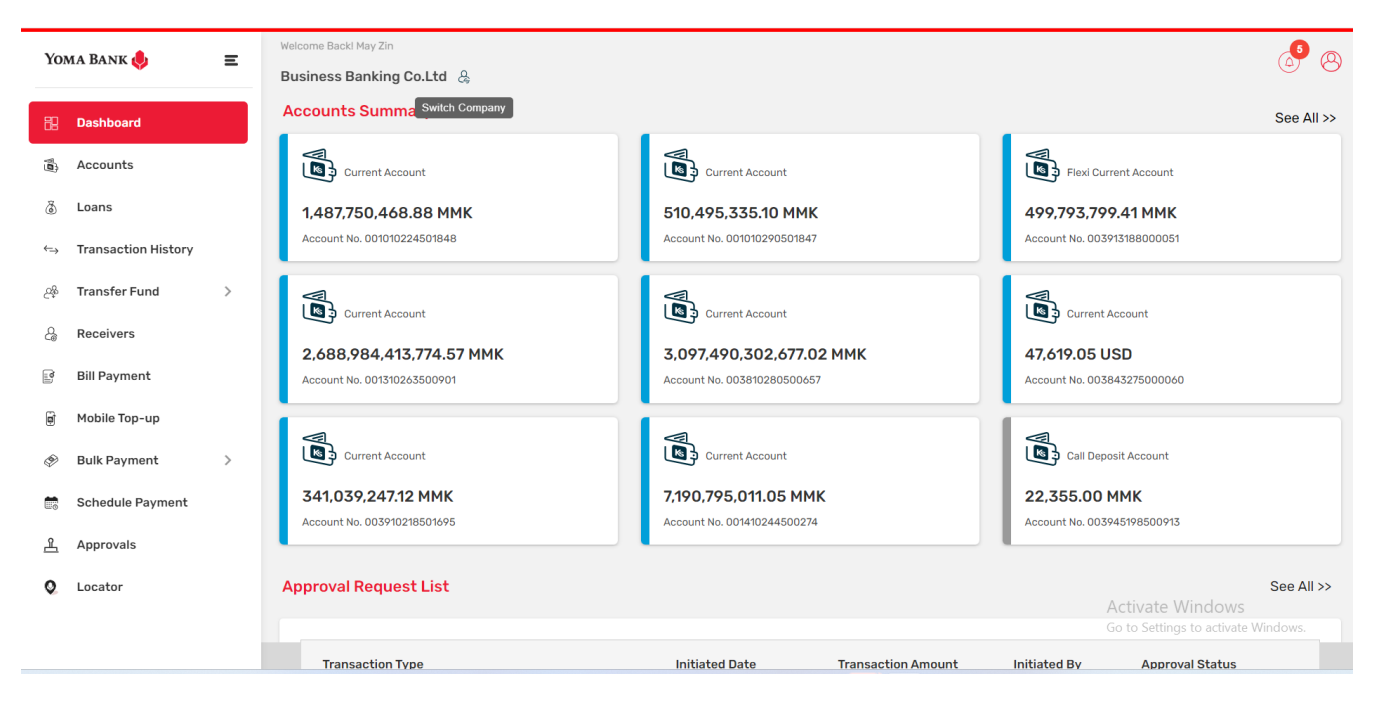

| Yo                     | ma Bank             | Ξ | Welcome Backl May Zin Business Banking Co.Ltd &  | á <sup>6</sup> 8                                        |
|------------------------|---------------------|---|--------------------------------------------------|---------------------------------------------------------|
| 82                     | Dashboard           |   | Switch Company                                   |                                                         |
|                        | Accounts            |   | Business Banking Co.Ltd                          | Default Company                                         |
| ٢                      | Loans               |   | Currently logged in                              |                                                         |
| ⇔                      | Transaction History |   | Set as default (Optional)                        |                                                         |
| උදිං                   | Transfer Fund       | > |                                                  | Back Switch                                             |
| ලි                     | Receivers           |   |                                                  |                                                         |
| (international states) | Bill Payment        |   |                                                  |                                                         |
| đ                      | Mobile Top-up       |   |                                                  |                                                         |
| ۹                      | Bulk Payment        | > |                                                  |                                                         |
|                        | Schedule Payment    |   |                                                  |                                                         |
| <u>æ</u>               | Approvals           |   |                                                  |                                                         |
| 0                      | Locator             |   |                                                  | Activate Windows<br>Go to Settings to activate Windows. |
|                        |                     |   | © 2024 Copyright Yoma Bank. All rights reserved. |                                                         |

## 3. Accounts

• Under the account menu, users can check the two account types as Accounts and Fixed Deposit Accounts. Based on user's Bank Account access, they can see and use the related bank accounts.

| Vo           | MA BANK             | Welcome Backl May Zin MyInt                                                                                                    | <b>5</b> 0 |
|--------------|---------------------|----------------------------------------------------------------------------------------------------|------------|
| 10           |                     | Business Banking Co.Ltd 👃                                                                                                    | 6          |
| 88           | Dashboard           | Accounts Fixed Deposit Accounts Two types of Accounts tab                                                                                                    |            |
| 6            | Accounts            | Accounts Summary                                                                                                    |            |
| ٢            | Loans               |                                                                                                    |            |
|              | Transaction History |                                                                                                    |            |
| උඳිං         | Transfer Fund       | 1,487,779,354.88 MMK         510,444,865.10 MMK         499,793,800.41 MMK           Account No. 001010224501848         Account No. 001010200501847         Account No. 003913188000051 |            |
| දි           | Receivers           |                                                                                                    |            |
| <sup>0</sup> | Bill Payment        | Current Account Current Account Current Account                                                                                                    |            |
| ġ            | Mobile Top-up       | 2,688,984,414,980.57 MMK 3,097,490,303,727.02 MMK 47,619.05 USD                                                                                                    |            |
| ۶            | Bulk Payment        | Account No. 001310263500901 Account No. 003810280500657 Account No. 003843275000060                                                                                                    |            |
|              | Schedule Payment    |                                                                                                    |            |
| ഺ            | Approvals           |                                                                                                    |            |
| 0            | Locator             | 616.44 MMK 341,019,184.12 MMK 6,690,807,919.33 MMK                                                                                                    |            |
| •            |                     | Account No. 003810219500658 Account No. 003910218501695 Account No. 001410244500274 Activate Windows                                                                                     |            |
|              |                     | Go to Settings to activate                                                                                                    |            |
|              |                     | © 2024 Copyright Yoma Bank. All rights reserved.                                                                                                    |            |

# 3.1 Account Menu

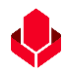

# (3.1.1) Account Summary

The Accounts menu is used to display the account list and the details of all accounts. You can view the details of the company's accounts separately as the color, Bank Account types, Account Number and Balance amount.

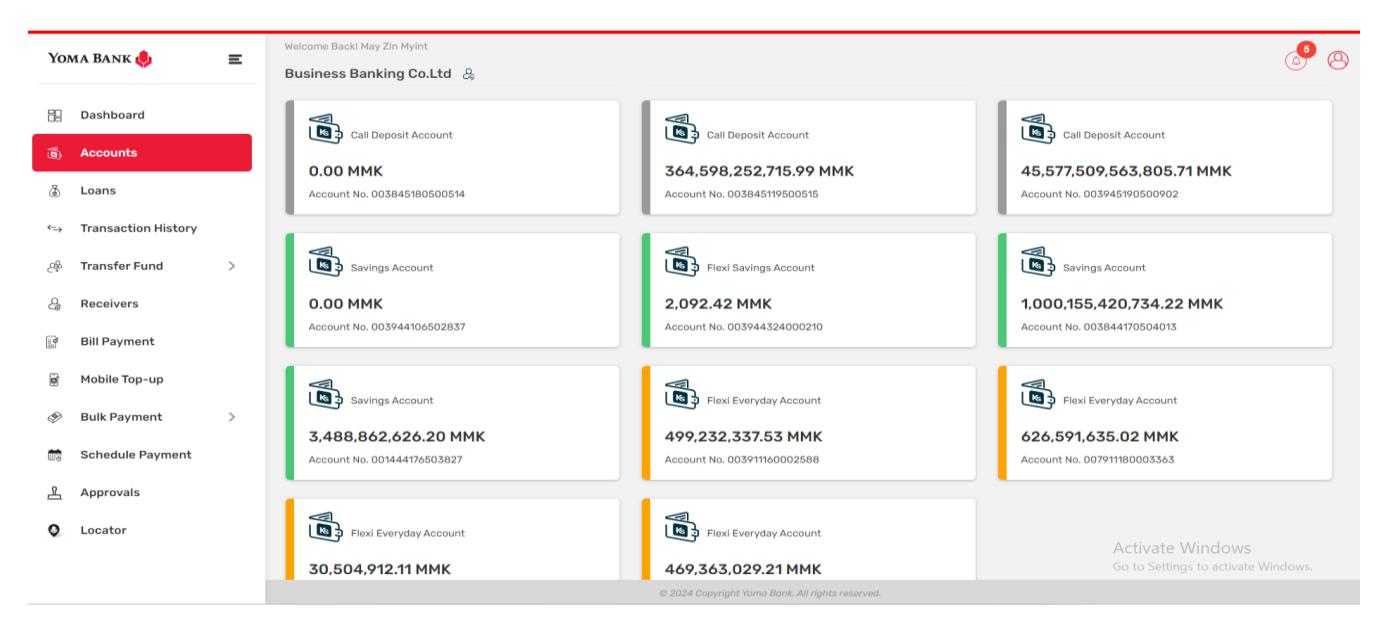

Transaction List Filter area (Checking Bank Account Details, Search and Download)

- If user click on a bank account, users can see the details account info and they can search the transactions within 3 months by selecting the date range filter.
- Search icon After defining the date range, users can search the related transaction by clicking the Search icon.
- And users can download their search transition by clicking the download button. Download template will be the excel format. Once users download the related transaction, the excel file will be downloaded to your device after waiting a few minutes.
- If user wants to clear their searched transaction, they can click the Clear All button.

| Yoma Bank 🛑                           | = | Welcome Backl May Zin Myint |                        |                                 |                                                    |                                      | <b>5</b>                                                                            |
|---------------------------------------|---|-----------------------------|------------------------|---------------------------------|----------------------------------------------------|--------------------------------------|-------------------------------------------------------------------------------------|
|                                       | - | Business Banking Co.Ltd     |                        |                                 |                                                    |                                      | C C                                                                                 |
| B Dashboard                           |   | ← Account Detail            |                        |                                 |                                                    |                                      | Download Account Statement                                                          |
| 🚯 Accounts                            |   | YDMX6H AMD 6D8MD662MD       | 8 A7.,1XH.             | Blocked Amount<br>0.00 MMK      | Booked Balance<br>1,487,780,354.88 M               | мк                                   | Account Currency<br>MMK                                                             |
| 👌 Loans                               |   | 1,487,779,354.88 MMK        |                        | Account Type<br>Current Account | Account Opened Date 22 Nov 2023                    |                                      | Account Status Active                                                               |
| $\Leftrightarrow$ Transaction History |   | •                           |                        |                                 |                                                    |                                      |                                                                                     |
| ౖభ Transfer Fund                      | > | Transaction List            |                        |                                 |                                                    |                                      |                                                                                     |
| e Receivers                           |   | 14 Dec. 2023                | 12 Mar. 20             | 24                              |                                                    | •                                    |                                                                                     |
| 📑 Bill Payment                        |   | H DCC, 2025                 |                        |                                 |                                                    |                                      |                                                                                     |
| 🗊 Mobile Top-up                       |   | Search Download             | <u>Clear All</u>       |                                 |                                                    |                                      |                                                                                     |
| 🔗 🛛 Bulk Payment                      | > | Transaction Date            | Transaction Reference  | e ID Transaction Amount         | Transfer From                                      | Transfer To                          | Transaction Type                                                                    |
| Schedule Payment                      |   | Tunsaction Bate             | Hansactor Reference    | end manaacton Amount            |                                                    | Hunster to                           | nunsaodon rype                                                                      |
|                                       |   | 11 Mar 2024, 22:08          | EventCharge:0010102245 | 01848 -200.00 MMK               | 001010224501848<br>YDMX6H AMD 6D8MD662MD8 A7.,1XH. | Yoma Bank                            | FIN-Standing Order<br>Execution Charge                                              |
| Q Locator                             |   | 11 Mar 2024, 22:07          | S04000010096           | +1,200.00 MMK                   | Yoma Bank                                          | 001010224501848<br>YDMX6H AMD 6D8MD6 | SO Credit Transaction Co                                                            |
|                                       |   | 11 Mar 2024, 22:07          | S04000010080           | -1,200.00 MMK                   | 001010224501848<br>YDMX&H AMD &DBMD&&2MDB A7.,1XH. | Yoma Bank G                          | Activate Windows<br>S0 Debit Transaction Coc<br>50 to Settings to activate Windows. |
|                                       |   |                             |                        | @ 2024 Convright Yoma Bank      | All rights reconved                                |                                      |                                                                                     |

## (3.1.3) Checking Transaction Details

If users click on each transaction, they can check related transaction details.

| Yo                       | ma Bank 🦺           | Ξ | Welcome Backl may        |                                                                        | a 📣 G |
|--------------------------|---------------------|---|--------------------------|------------------------------------------------------------------------|-------|
|                          | •                   |   | Business Banking Co.Ltd  |                                                                        | • • • |
| 88                       | Dashboard           |   | Transaction Detail       |                                                                        |       |
| Ð                        | Accounts            |   | Transaction Date         | 12 Dec 2023, 14:43                                                     |       |
| ٢                        | Loans               |   | Transaction Reference ID | 00857614                                                               |       |
| $\leftarrow \rightarrow$ | Transaction History |   |                          |                                                                        |       |
| 20 <del>9</del>          | Transfer Fund       | > | Transaction Amount       | -50,067.00 MMK                                                         |       |
| 4                        | Recipients          |   | Transfer From            | 003810280500657<br>YDMX6H AMD 6 DBMD662MD8 A7.,1XH.<br>Current Account |       |
|                          | Bill Payment        |   |                          |                                                                        |       |
| Ø                        | Mobile Top-up       |   | Transfer To              | Yoma Bank                                                              |       |
| ۶                        | Bulk Payment        | > | Transaction ID           | 3118c5d16db1aequ                                                       |       |
|                          | Schedule Payment    |   | Transaction Type         | Fixed Deposit Opening - Transfer                                       |       |
| <u></u>                  | Approvals           |   |                          |                                                                        | Back  |
| 0                        | Locator             |   |                          |                                                                        | Dack  |
|                          |                     |   |                          |                                                                        |       |
|                          |                     |   |                          | © 2023 Copyright Yoma Bank, All rights reserved.                       |       |

## (3.1.4) Download Account Statement

User can download the individual bank account statement report by clicking the "Download Account Statement" button.

- If users click on the Download Account Statement button, they can see the Popup to choose the preferred month to download.
- Download template format will be the PDF format.
- After users download the report, the PDF file will be downloaded to your device after waiting a few minutes.

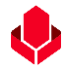

Remark: If you want to download the statement, choose the month you want to download. If you want to select the start or middle of the month, you can only get a statement up to today's date.

| Yo                                                                                                    | MA BANK 🦺           | Ξ | Welcome Backl May Zin Myint |                       |                                     |                                                |                                                   | <b>9</b> 🔊               |
|----------------------------------------------------------------------------------------------------|---------------------|---|-----------------------------|-----------------------|-------------------------------------|------------------------------------------------|---------------------------------------------------|--------------------------|
| _                                                                                                    |                     |   | Business Banking Co.Ltd  &  |                       |                                     |                                                |                                                   | 0                        |
| 82                                                                                                    | Dashboard           |   | ← Account Detail            |                       |                                     |                                                | Downloa                                           | ad Account Statement     |
| (0)                                                                                                    | Accounts            |   | YDMX6H AMD 6D8MD662MD       | 8 A7.,1XH.            | Blocked Amount<br>0.00 MMK          | Booked Balance<br>1,487,780,354.88 M           | Account Cu                                        | rency                    |
| ٢                                                                                                    | Loans               |   | 1,487,779,354.88 MMK        |                       | Account Type<br>Current Account     | Account Opened Date<br>22 Nov 2023             | Account Sta<br>Active                             | tus                      |
| €=>                                                                                                    | Transaction History |   | -                           | Download Account      | Statement                           | ×                                              |                                                   |                          |
| ළු                                                                                                    | Transfer Fund       | > | Transaction List            | You can download mor  | nthly account statements of last 12 | 2 month's data                                 |                                                   |                          |
| 8                                                                                                    | Receivers           |   | 14 Dec 2023                 | Choose a month to dow | vnload                              |                                                | •                                                 |                          |
| 63                                                                                                    | Bill Payment        |   | 14 000, 2020                | Select Month          |                                     | •                                              |                                                   |                          |
| , and a second second s | Mobile Top-up       |   | Search Downloa              | March - 2024          |                                     |                                                |                                                   |                          |
| Ð                                                                                                    | Bulk Payment        | > |                             | February - 2024       |                                     |                                                |                                                   |                          |
| Ψ.                                                                                                    |                     |   | Transaction Date            | 1                     |                                     | fer From                                       | Transfer To                                       | Transaction Type         |
| 6                                                                                                    | Schedule Payment    |   |                             | January - 2024        |                                     | 224501848                                      |                                                   | FIN-Standing Order       |
| æ                                                                                                    | Approvals           |   | 11 Mar 2024, 22:08          | December - 2023       |                                     | AMD 6D8MD662MD8 A7;1XH.                        | Yoma Bank                                         | Execution Charge         |
| 0                                                                                                    | Locator             |   | 11 Mar 2024, 22:07          | November - 2023       |                                     | ank                                            | 001010224501848<br>YDMXoH AMD 6D8MD662MD8 A7.1XH. | SO Credit Transaction Co |
|                                                                                                    |                     |   | 11 Mar 2024, 22:07          | S October - 2023      |                                     | 224501848<br>remeaned AMD 6D8MD662MD8 A7, 1XH. | Yoma Bank                                         | SO Debit Transaction Coc |
|                                                                                                    |                     |   |                             |                       |                                     |                                                |                                                   |                          |

## (3.2) Fixed Deposit Accounts

- To open a fixed deposit account, go to the Main Menu, click on "Accounts," and then select the "Fixed Deposit" tab.
- If users have already opened Fixed Deposit Account, they can see the bank account list in this page.
- User can open two types of Fixed Deposit Account as "Fixed Deposit and Super Fixed Deposit Account"
- If users want to Fixed Deposit account, click on the 'Open Fixed Deposit Account' button.

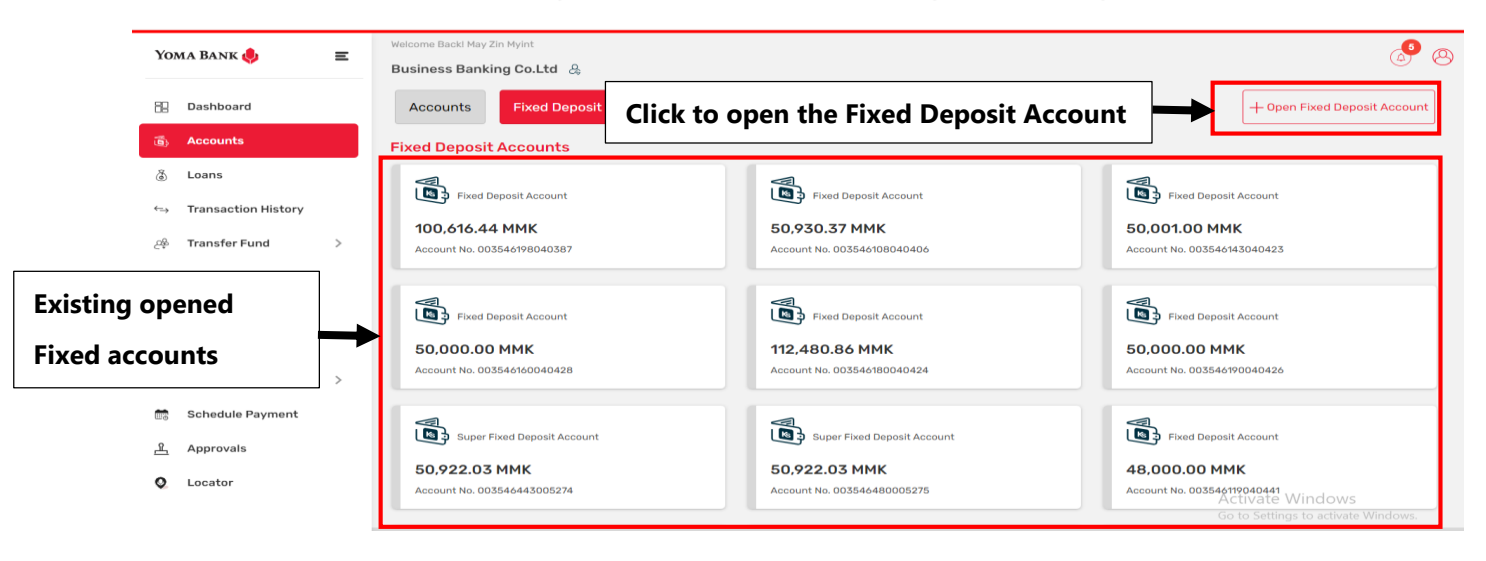

If users want to see the details of each existing opened account, click on each account.

| oma Bank 롖          | Ξ | Welcome Backl May Zin Myint Business Banking Co.Ltd  & |                                                  | 6                                                       |
|---------------------|---|--------------------------------------------------------|--------------------------------------------------|---------------------------------------------------------|
| Dashboard           |   | ← Fixed Deposit Account Detail                         |                                                  |                                                         |
| Accounts            |   | Account Type                                           | Fixed Deposit Account-SME                        |                                                         |
| Loans               |   | Account Name                                           | YDMX6H AMD 6D8MD662MD8 A7.,1XH.                  |                                                         |
| Transaction History |   | Account Number                                         | 003546108040406                                  |                                                         |
| Receivers           | / | Avaliable Balance                                      | 50,930.37 MMK                                    |                                                         |
| Bill Payment        |   | Account Currency                                       | ммк                                              |                                                         |
| Mobile Top-up       |   | Interest Rate                                          | 7.50%                                            |                                                         |
| Bulk Payment        | > | Opening Date                                           | 03 Mar 2024                                      |                                                         |
| Schedule Payment    |   | Status                                                 | AUTOROLLOVER                                     |                                                         |
| Approvals           |   | Maturity                                               | Principal + Interest Rollover                    |                                                         |
| Locator             |   | Maturity Date                                          | 02 Apr 2024                                      | Activate Windows<br>Go to Settings to activate Windows. |
|                     |   |                                                        | © 2024 Copyright Yoma Bank. All rights reserved. |                                                         |

## (3.2.1) Fixed Deposit

- When users choose to open a fixed deposit account, users will be able to open two types of Fixed Deposit account as Fixed Deposit and Super Fixed Deposit.
- If you want to open a fixed deposit account, "Tap here to open an account".

| oma Bank 🦊                                                                                  | <b>=</b> | eleome Backl May Zin Mylnt<br>usiness Banking Co.Ltd 👌                                                                                                    |                                                                 |
|---------------------------------------------------------------------------------------------|----------|----------------------------------------------------------------------------------------------------|-----------------------------------------------------------------|
| Dashboard                                                                                   |          | - Fixed Deposit Accounts                                                                                                    |                                                                 |
| Accounts                                                                                    |          | Fixed Deposit Account Super Fixed Depo                                                                                                    | osit Account                                                    |
| Loans                                                                                       |          | 8.50% Interest Rate 9.75% Interest                                                                                                    | tRate                                                           |
| Transaction History                                                                         |          | Grow your savings now by opening a Fixed Deposit account Opening a Super Fixed De<br>with the interest rate of 8.50% p.a. Interest rate of 9.75% p.a a<br>Tab here to open an account Everyday account | posit account with the highest<br>and transferring from a Flexi |
| Transfer Fund                                                                               | >        | Tab here to open an a                                                                                                    | ccount                                                          |
| Descharge                                                                                   |          |                                                                                                    |                                                                 |
| Receivers                                                                                   |          | <b>↑</b>                                                                                                    |                                                                 |
| Bill Payment                                                                                |          | <u> </u>                                                                                                    |                                                                 |
| Bill Payment<br>Mobile Top-up                                                               |          | Available to open two Fixed Deposit A                                                                                                    | Account.                                                        |
| Bill Payment<br>Mobile Top-up<br>Bulk Payment                                               | >        | Available to open two Fixed Deposit A<br>Click "Tap here to open an account" to                                                                                                    | Account.<br>o open the account                                  |
| Bill Payment<br>Mobile Top-up<br>Bulk Payment<br>Schedule Payment                           | >        | Available to open two Fixed Deposit A<br>Click "Tap here to open an account" t                                                                                                    | Account.<br>o open the account                                  |
| Receivers<br>Bill Payment<br>Mobile Top-up<br>Bulk Payment<br>Schedule Payment<br>Approvals | >        | Available to open two Fixed Deposit A<br>Click "Tap here to open an account" t                                                                                                    | Account.<br>o open the account                                  |

Users need to fill in the following information.

> From account - Choose from drop down list. Choose the account you want to open for a fixed deposit.

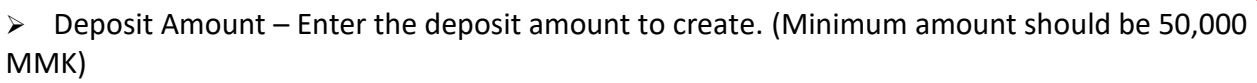

- > Deposit Conditions Please select the deposit conditions.
  - If you choose 30 days, you will receive 7.50% interest rate.
  - If you choose 60 days, you will receive 7.50% interest rate.
  - If you choose 90 days, you will receive 8.25% interest rate.
  - If you choose 180 days, you will receive 8.35% interest rate.
  - If you choose 270 days, you will receive 8.45% interest rate.
  - If you choose 365 days, you will receive 8.50% interest rate.

Remark: The interest rates determined by the bank can vary based on the situation.

> Maturity - Maturity methods can be effective if your new fixed deposit account is due. The

maturity date will be confirmed when the account opening process is completed. Users need to choose the following interest payout type once complete the maturity date to payback the principal + Payout amount.

- o No Rollover
- o Principal Only Rollover
- Principal + Interest Rollover

| Yo       | MA BANK 🌰           | - | Welcome Backl May Zin Myint                                                                                                    |                                              |  |  |
|----------|---------------------|---|----------------------------------------------------------------------------------------------------|----------------------------------------------|--|--|
| 10/      |                     | - | Business Banking Co.Ltd 🔱                                                                                                    |                                              |  |  |
| 88       | Dashboard           |   | Copen Fixed Deposit Account                                                                                                    |                                              |  |  |
| Ô        | Accounts            |   | Error Account                                                                                                    |                                              |  |  |
| ٢        | Loans               |   |                                                                                                    |                                              |  |  |
| ⇔        | Transaction History |   | 499,232,37,53 MMK AVailable       Flexi Everyday Account 003911160002588                                                                                                    |                                              |  |  |
| 2අදි     | Transfer Fund       | > | Deposit Amount (MMK)                                                                                                    |                                              |  |  |
| දු       | Receivers           |   | Enter Deposit Amount MMK                                                                                                    |                                              |  |  |
| (N)      | Bill Payment        |   |                                                                                                    |                                              |  |  |
| đ        | Mobile Top-up       |   | Deposit Conditions                                                                                                    |                                              |  |  |
| ø        | Bulk Payment        | > | 30 Days         60 Days         90 Days         180 Days         270 Days         365 Days         365 Days           7.50 %         7.50 %         8.25 %         8.35 %         8.45 %         8.50 % |                                              |  |  |
| <b>.</b> | Schedule Payment    |   | Maturity                                                                                                    |                                              |  |  |
| <u>L</u> | Approvals           |   | Select Maturity                                                                                                    | ive if your new fixed deposit account is due |  |  |
| 0        | Locator             |   | Cancel Next                                                                                                    |                                              |  |  |
|          |                     |   | @ 2024 Convriatit Yama Bank. All rights reserved.                                                                                                    |                                              |  |  |

#### **No Rollover**

If you choose No Rollover, you will be able to withdraw principal and interest. If you select No Rollover, you must select the interest pay-out account. Principal and Interest will be paid out to your selected interest pay-out account.

| Yor          | ma Bank             | Ξ | Welcome Back may Business Banking Co.Ltd            | Φ 🙆                                                  |
|--------------|---------------------|---|-----------------------------------------------------|------------------------------------------------------|
| -6           | Dashboard           |   |                                                     |                                                      |
| <b>1</b>     | Accounts            |   | From Account                                        | Once complete the towart (Departit                   |
| 3            | Loans               |   | 🧶 2,693,702,188,209.21 MMK Available                | Once complete the target "Deposit                    |
| <u>ر</u> ے   | Transaction History |   | Current Account 001310263500901 Deposit Amount(MMK) | Principal + Interest amount.                         |
| උදිං         | Transfer Fund       | > | 50.000                                              | -                                                    |
| 0            | Recipients          |   | Deposit Conditions                                  |                                                      |
| <sup>b</sup> | Bill Payment        |   | 30 Days 60 Days 90 Days 180 Days 270 Days 365 Days  |                                                      |
| Ģ            | Mobile Top-up       |   | Maturity                                            | <b>•</b>                                             |
| Ð            | Bulk Payment        | > | No Rollover                                         | No Rollover                                          |
| 10           | Schedule Payment    |   | Interest Pay-Out Account                            | Principal and Interest will be paid to your account  |
| <u>R</u>     | Approvals           |   | 👲 200.00 MMK Available 🗸 🗸                          |                                                      |
| 0            | Locator             |   | Current Account 001010224501848                     |                                                      |
|              |                     |   | Cancel Next                                         | Activate Windows<br>Go to Settings to activate Windo |
|              |                     |   | © 2023 Copyright Yorna Bank. All                    | rights reserved.                                     |

#### **Principal Only Rollover**

If you choose Principal Only Rollover, the interest will be paid out to your selected account Interest Payout Account, and principal will be renewal for the next term. If you select Principal Only Rollover, you must select the interest pay-out account

| Yoma Bank 혲 🛛 🚍                       | Welcome BackI may Business Banking Co.Ltd                                                                                                    | • S                                                                                                    |
|---------------------------------------|----------------------------------------------------------------------------------------------------|----------------------------------------------------------------------------------------------------|
| B Dashboard                           |                                                                                                    |                                                                                                    |
| 👼 Accounts                            | From Account                                                                                                    | Once complete the target "Deposit                                                                                                    |
| Loans                                 | 2,693,702,188,209.21 MMK Available                                                                                                    | Condition" data users will receive the                                                                                                    |
| $\leftrightarrow$ Transaction History |                                                                                                    | condition date, users will receive the                                                                                                    |
| ළ Transfer Fund >                     | 50,000                                                                                                    | Interest amount. Principle will be renewal                                                                                                    |
| & Recipients                          | Deposit Conditions                                                                                                    | for next term.                                                                                                    |
| Bill Payment                          | 30 Days         60 Days         90 Days         180 Days         270 Days         365 Days           750 %         7.50 %         8.25 %         8.35 %         8.45 %         8.50 | 8                                                                                                    |
| Mobile Top-up                         | Maturity                                                                                                    |                                                                                                    |
|                                       |                                                                                                    | Principal Only Rollover                                                                                                    |
| Schedule Payment                      | Principal Only Rollover                                                                                                    | <ul> <li>Interest will be paid out to your source account (or) selected account, and principal will be<br/>renewal for the next term.</li> </ul> |
| <u>유</u> Approvals                    | Interest Pay-Out Account                                                                                                    |                                                                                                    |
| Q Locator                             | 200.00 MMK Available<br>Current Account 001010224501848                                                                                                    | •                                                                                                    |
|                                       | Cancel                                                                                                    | Activate Windows<br>Go to Settings to activate Windows.                                                                                          |
|                                       | © 2023 Copyright Yoma                                                                                                    | Bank. All rights reserved.                                                                                                    |

#### Principal + Interest Rollover

If you choose Principal + Interest Only Rollover, both principal and interest amount will be renewal for the next term.

| Yo       | ma Bank             | Ξ | Welcome Backi may Business Banking Co.Ltd                                   | ۵ 🔮 🖯                                                                 |
|----------|---------------------|---|-----------------------------------------------------------------------------|-----------------------------------------------------------------------|
| 88       | Dashboard           |   | Copen Fixed Deposit Account                                                 |                                                                       |
| 6        | Accounts            |   | From Account                                                                |                                                                       |
| ٢        | Loans               |   | 2.693.702.188.209.21 MMK Available                                          |                                                                       |
| ÷        | Transaction History |   | Current Account 001310263500901                                             | Once complete the target "Deposit                                     |
| උඳ       | Transfer Fund       | > | Deposit Amount(MMK)                                                         | Condition" date, Principle + Interest                                 |
| e        | Recipients          |   | 50,000                                                                      |                                                                       |
|          | Bill Payment        |   | Deposit Conditions                                                          | will be renewal for next term.                                        |
| Ē        | Mobile Top-up       |   | 7.50%         7.50%         8.25%         8.35%         8.45%         8.50% | <b>↓</b>                                                              |
| ۶        | Bulk Payment        | > | Maturity                                                                    | Principal + Interest Rollover                                         |
|          | Schedule Payment    |   | Principal + Interest Rollover                                               | Both principal and interest amount will be renewal for the next term. |
| <u>_</u> | Approvals           |   | Cancel Next                                                                 |                                                                       |
| 0        | Locator             |   | Gander                                                                      |                                                                       |
|          |                     |   |                                                                             | Activate Windows<br>Go to Settings to activate Windows.               |
|          |                     |   | © 2023 Copyright Yorna Bank.                                                | Ul rights reserved.                                                   |

After filling all required information, click on the "Next" button. User can see the "Transaction Review " page and they can check the transaction details data. After check it, if user wants to go next step, click on the 'Confirm" button. If not, click on the "Back' button.

| Yo                | MA BANK 🦺           | = | Welcom | e Backi May Zin Myint                                             |                                                                                       | e 🔊           |
|-------------------|---------------------|---|--------|-------------------------------------------------------------------|---------------------------------------------------------------------------------------|---------------|
|                   | v                   | _ | Busin  | ess Banking Co.Ltd 👌                                              |                                                                                       | 0             |
| 88                | Dashboard           |   | ← 0    | Dpen Fixed Deposit Account - Review                               |                                                                                       |               |
| 6                 | Accounts            |   |        |                                                                   |                                                                                       |               |
| ٦                 | Loans               |   |        | From                                                              | 003911160002588<br>YDMX6H AMD 6D8MD662MD8 A7.1XH.                                     |               |
| $\leftrightarrow$ | Transaction History |   |        |                                                                   | Flexi Everyday Account                                                                |               |
| <u>6</u> %        | Transfer Fund       | > |        | Deposit Amount                                                    | 100,000.00 MMK                                                                        |               |
| යි                | Receivers           |   |        | Deposit Type                                                      | Fixed Deposit Account                                                                 |               |
| , a               | Bill Payment        |   |        | Deposit Conditions                                                | 30Days/ 7.50 % per annual                                                             |               |
| đ                 | Mobile Top-up       |   |        | Maturity                                                          | Principal Only Rollover                                                               |               |
| Þ                 | Bulk Payment        | > |        | Maturity Date                                                     | Maturity date will be confirmed when account opening process is completed.            |               |
| <b>1</b> 3        | Schedule Payment    |   |        | Interest Pay-Out Account                                          | 003911160002588<br>YDMX6H AMD 6D8MD662MD8 A7.,1XH.                                    |               |
| <u>L</u>          | Approvals           |   |        |                                                                   | Flexi Everyday Account                                                                |               |
| 0                 | Locator             |   |        | Interest Amount                                                   | 616.44 ММК                                                                            |               |
|                   |                     |   |        | Total Payback Amount                                              | 100,616.44 MMK                                                                        |               |
|                   |                     |   |        | By clicking confirm, you agree to the <u>Terms and Conditions</u> |                                                                                       |               |
|                   |                     |   |        |                                                                   | Acti <mark>vates}k(ind</mark> by <mark>ve con</mark><br>Go to settings to activate Wi | firm<br>dows. |

Once users click on the "Confirm button", they can see the OTP screen. Filled OTP code 6 digit which receive the user's registered mobile phone or Email.

| Yo  | ma Bank 🧶           | Ξ | Welcome Backl May Zin Myint<br>Business Banking Co.L | td &                                                                                             | Ø @                                       |
|-----|---------------------|---|------------------------------------------------------|--------------------------------------------------------------------------------------------------|-------------------------------------------|
| 88  | Dashboard           |   | Deposit Amount<br>Deposit Type                       | 100,000.00 MMK<br>Fixed Deposit Account                                                          |                                           |
| Ð   | Accounts            |   | Deposit Conditio                                     |                                                                                                  |                                           |
| 3   | Loans               |   |                                                      | Verify your transaction                                                                          | ×                                         |
| ⇔   | Transaction History |   | Maturity Date                                        | Enter One Time Password to verify your transfer                                                  | hen account opening process is completed  |
| උණි | Transfer Fund       | > | Maturity Date                                        | One time password is sent to your registered mobile number. Please enter the code in the message | nerraccount opening process is completed. |
| Ç   | Receivers           |   | Interest Pay-Out                                     | to authenticate yourself.                                                                        | ахн.                                      |
| ľ   | Bill Payment        |   |                                                      |                                                                                                  | punt                                      |
| đ   | Mobile Top-up       |   | Interest Amount                                      | 02:58                                                                                            |                                           |
| Ð   | Bulk Payment        | > | Total Payback Ar                                     |                                                                                                  |                                           |
|     | Schedule Payment    |   |                                                      |                                                                                                  |                                           |
| 2   | Approvals           |   | By clicking confirm, y                               | ou agree to the <u>terms and Conditions</u>                                                      |                                           |
| 0   | Locator             |   |                                                      |                                                                                                  | Back Confirm                              |
|     |                     |   |                                                      | © 2024 Copyright Yoma Bank. All rights reserved.                                                 |                                           |

Then, if the users have maker access, they can see the "Account Review" Page and user need to wait Approved or Rejected time by Checker. User need to check transaction details info and once the user click on the "OK" button at this page, Fixed account opening process is complete by maker side.

The checker access user needs to approved or rejected or cancel process can make under the Approvals menu.

| Yoma Bank 🧶            | Ξ | Welcome Back May Zin<br>Businesss Banking Co.Ltd &                                                                                                 | 8 |
|------------------------|---|----------------------------------------------------------------------------------------------------|---|
| E Dashboard            |   | Copen Fixed Deposit Account - Awaiting Approval                                                                                                    |   |
| 🚳 Accounts             |   |                                                                                                    | - |
| Ğ Loans                |   |                                                                                                    |   |
| ←, Transaction History |   |                                                                                                    |   |
| ्री Transfer Fund      | > |                                                                                                    |   |
| Q Receivers            |   | Your fixed deposit account is initiated and more signatures (Approvals) are required.                                                              |   |
| Bill Payment           |   | Transaction Reference ID BB-15324682400179131                                                                                                    |   |
| 🗑 Mobile Top-up        |   | From Account 00081134000106<br>VOCKAL AND CORMON/COMPACT/2014                                                                                      |   |
| 🛷 🛛 Bulk Payment       | > | Red Current Account                                                                                                    |   |
| Schedule Payment       |   | Dappoil Amount 100,000.00 MMK                                                                                                    |   |
| 온 Approvals            |   | Deposit Type Fixed Deposit Account                                                                                                    |   |
| Q Locator              |   | Deposit Conditions 30Days/ 7.50 % per annual                                                                                                    |   |
| (?) Help               | > | Maturity No Rollover                                                                                                    |   |
|                        |   | Maturity Date Maturity date will be confirmed when account opening process is completed.                                                           |   |
|                        |   | Interest Pay-Out Account 003813144000105<br>YOMXXIA HAD DOBMDA2MOB A7,5XIA<br>Rev Oursent Account<br>Printigel will be paid to your source account |   |
|                        |   | Interest Amount 616.44 MMK                                                                                                    |   |
|                        |   | Total Payback Amount 100,016.44 MMK                                                                                                    |   |
|                        |   | Activate Windows<br>Go to Settings to activate Vindo <b>rg</b> s.                                                                                  |   |
|                        |   | d 2004 Capyright Home Blook All rights reserved.                                                                                                   |   |

If users have both maker and checker access, they can see the "Account Creation Success" page and then click on the OK button. Fixed account opening process is completed.

| Yoma Bank 🧶                                                | Ξ | Watcome Backi May Zin<br>Businesss Banking Co.Ltd 🖧 | <b>8</b>                                                                                                    |
|------------------------------------------------------------|---|-----------------------------------------------------|----------------------------------------------------------------------------------------------------|
| E Dashboard                                                |   |                                                     | D                                                                                                    |
| l Accounts                                                 |   |                                                     | 9                                                                                                    |
| 🖗 Loans                                                    |   | Your fixed deposit accou                            | nt is successfully created.                                                                                                 |
| ↔ Transaction History                                      |   | Transaction Reference ID                            | BB-10431024061128746                                                                                                    |
| ුදිං Transfer Fund                                         | > | From Account                                        | 003813144000105                                                                                                    |
| දි Receivers                                               |   |                                                     | тимаан ами бивмиобегмив Алдан.<br>Flexi Current Account                                                                     |
| Bill Payment                                               |   | Deposit Amount                                      | 100,000.00 MMK                                                                                                    |
| Mobile Top-up                                              |   | Deposit Type                                        | Fixed Deposit Account                                                                                                    |
| <ul> <li>Bulk Payment</li> <li>Schodulo Doumont</li> </ul> | > | Deposit Conditions                                  | 30Days/ 7.50 % per annual                                                                                                   |
| Approvals                                                  |   | Maturity                                            | No Rollover                                                                                                    |
| Locator                                                    |   | Maturity Date                                       | 11 Jul 2024                                                                                                    |
| (?) Help                                                   | > | Interest Pay-Out Account                            | 003813144000105<br>YOKXXH AMD 60BMD602MDB A7,XHH.<br>Filew Current Account<br>Principal will be paid to your source account |
|                                                            |   | Interest Amount                                     | 616.44 MMK                                                                                                    |
|                                                            |   | Total Payback Amount                                | 100.616.44 MMK                                                                                                    |
|                                                            |   |                                                     | Activate Windows<br>Go to Settings to activat <mark>o Win<b>ók</b>os.</mark>                                                |

Once Fixed Deposit Account opening is successful user who share the email address at the Onboarding time will receive the transaction record via email. For details, kindly see at session (14.2 Transaction Record Notification by Email).

## (3.2.2) Super Fixed Deposit

If users want to open the "Super Fixed Deposit" account, click on the "Tap here to open an account".

| Yo          | MA BANK             | = | Welcome Backl May Zin Myint                                                                                                    | ۵ 🔍                                                                                                    |
|-------------|---------------------|---|----------------------------------------------------------------------------------------------------|----------------------------------------------------------------------------------------------------|
| 10.         |                     | - | Business Banking Co.Ltd 🐰                                                                                                    |                                                                                                    |
| 82          | Dashboard           |   | ← Fixed Deposit Accounts                                                                                                    |                                                                                                    |
| 6           | Accounts            |   | Fixed Deposit Account                                                                                                    | Super Fixed Deposit Account                                                                                                    |
| ٦           | Loans               |   | 8.50% Interest Rate                                                                                                    | 9.75% Interest Rate                                                                                                    |
| ⇔           | Transaction History |   | Grow your savings now by opening a Fixed Deposit account<br>with the interest rate of 8.50% p.a.<br>Tab here to open an account | Opening a Super Fixed Deposit account with the highest<br>Interest rate of 9.75% p.a and transferring from a Flexi<br>Everyday account. |
| <u>2</u> \$ | Transfer Fund       | > |                                                                                                    | Tab here to open an account                                                                                                    |
| දු          | Receivers           |   |                                                                                                    | <b>▲</b>                                                                                                    |
| ß           | Bill Payment        |   |                                                                                                    |                                                                                                    |
| Ø           | Mobile Top-up       |   | To open t                                                                                                    | the account, click on "Tap here to open an account"                                                                                     |
| Þ           | Bulk Payment        | > |                                                                                                    |                                                                                                    |
|             | Schedule Payment    |   |                                                                                                    |                                                                                                    |
| 2           | Approvals           |   |                                                                                                    |                                                                                                    |
| 0           | Locator             |   |                                                                                                    |                                                                                                    |
|             |                     |   |                                                                                                    |                                                                                                    |
|             |                     |   |                                                                                                    | © 2024 Copyright Yoma Bank. All rights reserved.                                                                                        |

Users need to fill in the following information to open the Super Fixed Account.

> From account - Choose from drop down list. Choose the account you want to open super fixed deposit.

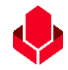

Remark: Super Fixed Deposit account can be opened only in Flexi account type. If you want to open a Super Fixed Deposit account, you need to open a Flexi account at the nearest Yoma Bank branch.

Deposit Amount – Enter the deposit amount to create. (Minimum amount should be 50,000 MMK)

- > Deposit Conditions Please select the deposit conditions.
  - If you choose 30 days, you will receive 7.00% interest rate.
  - If you choose 90 days, you will receive 9.15% interest rate.
  - If you choose 180 days, you will receive 9.40% interest rate.
  - If you choose 270 days, you will receive 9.50% interest rate.
  - If you choose 365 days, you will receive 9.75% interest rate.

Remark: The interest rates determined by the bank can vary based on the situation.

> Maturity - Maturity methods can be effective if your new fixed deposit account is due. The

maturity date will be confirmed when the account opening process is completed. User need to choose the following interest payout type once complete the maturity date to payback the principle + Payout amount.

- o No Rollover
- Principal Only Rollover
- Principal + Interest Rollover

| Yor               | MA BANK 🤚 🛛 🚍       | Welcome Backl May Zin Myint                                                                             | ీ 🖉 |
|-------------------|---------------------|----------------------------------------------------------------------------------------------------|-----|
| 88                | Dashboard           | Open Super Fixed Deposit Account                                                                        |     |
| 10                | Accounts            |                                                                                                    |     |
| ٢                 | Loans               | 499,030,687.53 MMK Available                                                                            |     |
| $\Leftrightarrow$ | Transaction History | Flexi Everyday Account 003911160002588                                                                  |     |
| උඳ                | Transfer Fund >     | Deposit Amount (MMIK)                                                                                   |     |
| e<br>G            | Receivers           | Enter Deposit Amount MMK                                                                                |     |
|                   | Bill Payment        |                                                                                                    |     |
| Ø                 | Mobile Top-up       | Deposit Conditions           30 Days         90 Days         180 Days         270 Days         365 Days |     |
| Þ                 | Bulk Payment >      | 7.00 % 9.15 % 9.40 % 9.50 % 9.75 %                                                                      |     |
|                   | Schedule Payment    | Maturity                                                                                                |     |
| <u>گ</u>          | Approvals           | Select Maturity Maturity methods can be effective if your new super fixed deposit account is due        |     |
| 0                 | Locator             | Cancel Next                                                                                             |     |
|                   |                     | Activate Windows<br>Go to Settings to activate                                                          |     |
|                   |                     | © 2024 Copyright Yoma Bank. All rights reserved.                                                        |     |

#### No Rollover

If you choose No Rollover, you will be able to withdraw principal and interest. If you select No Rollover, you must select the interest pay-out account. Principal and Interest will be paid out to your selected interest pay-out account.

| Yo         | ma Bank             | Ξ | Welcome Back! May Zin Myint Business Banking Co.Ltd &                                                                                              |                                                                          | é <sup>s</sup> 8                                        |
|------------|---------------------|---|----------------------------------------------------------------------------------------------------|--------------------------------------------------------------------------|---------------------------------------------------------|
| 88         | Dashboard           |   | From Account                                                                                                    |                                                                          |                                                         |
| 6          | Accounts            |   | 499,030,687.53 MMK Available                                                                                                    | Once complete the target                                                 | "Deposit                                                |
| ٢          | Loans               |   | Flexi Everyday Account 003911160002588                                                                                                    | Condition" date, users will                                              | receive the                                             |
| ⇔          | Transaction History |   | Deposit Amount (MMK)                                                                                                    | Principal + Interest amoun                                               | it.                                                     |
| <u>6</u> % | Transfer Fund       | > | 100,000                                                                                                    |                                                                          |                                                         |
| දු         | Receivers           |   | Deposit Conditions                                                                                                    |                                                                          |                                                         |
| (N)        | Bill Payment        |   | 30 Days         90 Days         180 Days         270 Days         365 Days           200 %         915 %         900 %         975 %         975 % |                                                                          |                                                         |
| Ø          | Mobile Top-up       |   | Maturity                                                                                                    | <b>T</b>                                                                 |                                                         |
| ۶          | Bulk Payment        | > | No Rollover                                                                                                    | No Rollover      Principal and Interest will be paid out to your persupt |                                                         |
|            | Schedule Payment    |   | Interest Pay-Out Account                                                                                                    | · Principal and interest will be paid out to your account                |                                                         |
| <u>£</u>   | Approvals           |   | 499,030,687.53 MMK Available                                                                                                    |                                                                          |                                                         |
| 0          | Locator             |   |                                                                                                    |                                                                          |                                                         |
|            |                     |   | Cancel                                                                                                    |                                                                          |                                                         |
|            |                     |   |                                                                                                    |                                                                          | Activate Windows<br>Go to Settings to activate Windows. |
|            |                     |   | © 2024 Copyright Yoma Bank. All rights                                                                                                    | reserved.                                                                |                                                         |

#### **Principal Only Rollover**

If you choose Principal Only Rollover, the interest will be paid out to your selected account Interest Payout Account, and principal will be renewal for the next term. If you select Principal Only Rollover, you must select the interest pay-out account

| Yoma Bank 🦺          | Ξ       | Welcome Backl May Zin Myint Business Banking Co.Ltd &                      | ی<br>۹ اف                                                                                                    |
|----------------------|---------|----------------------------------------------------------------------------|----------------------------------------------------------------------------------------------------|
| 🗄 Dashboard          |         | From Account                                                               |                                                                                                    |
| 👸 Accounts           |         | 499,030,687.53 MMK Available                                               | Once complete the target "Deposit Condition"                                                                                                    |
| a Loans              |         | Flexi Everyday Account 003911160002588                                     | date, users will receive the interest amount.                                                                                                    |
| ←→ Transaction F     | listory | Deposit Amount (MMK)                                                       | Principal will be renewal for next term.                                                                                                    |
| උණු Transfer Fund    | < 4     | 100,000                                                                    |                                                                                                    |
| C Receivers          |         | Danneit Conditions                                                         |                                                                                                    |
| Bill Payment         |         | 30 Days         90 Days         180 Days         270 Days         365 Days |                                                                                                    |
| 🗑 Mobile Top-up      | 2       | 2.00 %         9.15 %         9.40 %         9.50 %         9.75 %         | <b>↓</b>                                                                                                    |
| 🔗 🛛 Bulk Payment     | t >     | Maturity                                                                   | Principal Only Rollover                                                                                                    |
| 💼 Schedule Pay       | ment    | Principal Only Rollover                                                    | <ul> <li>Interest will be paid out to your source account (or) selected account, and principal will be renewal for the next<br/>term.</li> </ul> |
| <u>ட</u> ி Approvals |         | Interest Pay-Out Account                                                   |                                                                                                    |
| Q Locator            |         | 499,030,687.53 MMK Available<br>Flexi Everyday Account 003911160002588     | •                                                                                                    |
|                      |         | Cancel                                                                     | Next Activate Windows<br>Go to Settings to activate Windows.                                                                                     |

#### Principal + Interest Rollover

If you choose Principal + Interest Only Rollover, both principal and interest amount will be renewal for the next term.

| Yoma Bank 🧶         | Ξ    | Welcome Backl May Zin Myint Business Banking Co.Ltd &                                                        | 6 <sup>9</sup> (2)                                                    |
|---------------------|------|----------------------------------------------------------------------------------------------------|-----------------------------------------------------------------------|
| E Dashboard         |      | ← Open Super Fixed Deposit Account                                                                           |                                                                       |
| 🚳 Accounts          |      | From Account                                                                                                 |                                                                       |
| Loans               |      | 499,030,687.53 MMK Available                                                                                 |                                                                       |
| ←→ Transaction Hist | tory | Flexi Everyday Account 003911160002588                                                                       | Once complete the target "Deposit                                     |
| ైళ్లి Transfer Fund | >    | Deposit Amount (MMK)                                                                                         | Condition" date, Principal + Interest will be                         |
|                     |      | 100,000                                                                                                    | renewal for next term.                                                |
| Bill Payment        |      |                                                                                                    |                                                                       |
| 🗑 Mobile Top-up     |      | Jopposit Conditions           30 Days         90 Days           180 Days         270 Days           365 Days |                                                                       |
| Ø Bulk Payment      | >    | 7.00 %         9.15 %         9.40 %         9.50 %         9.75 %                                           | <b>\</b>                                                              |
| Schedule Payme      | ent  | Maturity                                                                                                    | Principal + Interest Rollover                                         |
| Approvals           |      | Principal + Interest Rollover                                                                                | Both principal and interest amount will be renewal for the next term. |
| Locator             |      | Cancel                                                                                                    | axt                                                                   |
|                     |      |                                                                                                    |                                                                       |
|                     |      |                                                                                                    | Activate Windows<br>Go to Settings to activate Windows.               |
|                     |      | © 2024 Convright Yorng Bank                                                                                  |                                                                       |

After filling all required information, click on the "Next" button. User can see the "Transaction Review " page and they can check the transaction details data. After checking it, if user wants to go next step, click on the 'Confirm" button. If not, click on the "Back' button.

| Yo                | MA BANK             | _ | Welcome Backl May Zin Myint                                | ۵. ا                                                                                                    |  |  |  |
|-------------------|---------------------|---|------------------------------------------------------------|----------------------------------------------------------------------------------------------------|--|--|--|
| 10                |                     | - | Business Banking Co.Ltd &                                  |                                                                                                    |  |  |  |
| 88                | Dashboard           |   | ← Open Super Fixed Deposit Account - Review                |                                                                                                    |  |  |  |
| Ø                 | Accounts            |   |                                                            |                                                                                                    |  |  |  |
| ۲                 | Loans               |   | From                                                       | 003911160002588<br>YDMX6H AMD 6D8MD662MD8 A71XH.                                                                                                    |  |  |  |
| $\Leftrightarrow$ | Transaction History |   |                                                            | Flexi Everyday Account                                                                                                    |  |  |  |
| උඳිං              | Transfer Fund       | > | Deposit Amount                                             | 100,000.00 MMK                                                                                                    |  |  |  |
| G                 | Receivers           |   | Deposit Type                                               | Super Fixed Deposit Account                                                                                                    |  |  |  |
| a la              | Bill Payment        |   | Deposit Conditions                                         | 30Days/ 7.00 % per annual                                                                                                    |  |  |  |
| Ø                 | Mobile Top-up       |   | Maturity                                                   | Principal + Interest Rollover                                                                                                    |  |  |  |
| ۶                 | Bulk Payment        | > | Maturity Date                                              | Maturity date will be confirmed when account opening process is completed.                                                                                                    |  |  |  |
|                   | Schedule Payment    |   | Interest Amount                                            | 575.34 MMK                                                                                                    |  |  |  |
| <u></u>           | Approvals           |   | Total Payback Amount                                       | 100,575.34 MMK                                                                                                    |  |  |  |
| 0                 | Locator             |   |                                                            |                                                                                                    |  |  |  |
|                   |                     |   | By clicking confirm, you agree to the Terms and Conditions |                                                                                                    |  |  |  |
|                   |                     |   |                                                            | Activesting Activestic actives and active active ac |  |  |  |

Once user click on the "Confirm button", they can see the OTP screen. Filled OTP code 6 digit which receive the user's registered mobile phone or Email.

| Yo                | ma Bank 🧶           | Ξ | Welcome Back! May Zin Myint Business Banking Co.Ltd & |                                                                                                  | 8                                        |
|-------------------|---------------------|---|-------------------------------------------------------|--------------------------------------------------------------------------------------------------|------------------------------------------|
| 88                | Dashboard           |   | ← Open Super Fixed Depo                               | sit Account - Review                                                                             |                                          |
| 6                 | Accounts            |   |                                                       |                                                                                                  |                                          |
| 3                 | Loans               |   | From                                                  | 003911160002588                                                                                  | н                                        |
| ⇔                 | Transaction History |   |                                                       | Verify your transaction X                                                                        |                                          |
| දාණ               | Transfer Fund       | > | Deposit Amount                                        | Enter One Time Password to verify your transfer                                                  |                                          |
| ę                 | Receivers           |   | Deposit Type                                          | One time password is sent to your registered mobile number. Please enter the code in the message |                                          |
| ( <sup>10</sup> ) | Bill Payment        |   | Deposit Conditions                                    | to authenticate yourself.                                                                        |                                          |
| Ø                 | Mobile Top-up       |   | Maturity                                              |                                                                                                  |                                          |
| ۹                 | Bulk Payment        | > | Maturity Date                                         | 02:58                                                                                            | an account opening process is completed. |
| <b>.</b>          | Schedule Payment    |   | Interest Amount                                       |                                                                                                  |                                          |
| 2                 | Approvals           |   | Total Payback Amount                                  |                                                                                                  |                                          |
| 0                 | Locator             |   | By clicking confirm, you agree to                     | the Terms and Conditions                                                                         |                                          |
|                   |                     |   |                                                       |                                                                                                  | Back OW <b>Confirm</b>                   |
|                   |                     |   |                                                       | © 2024 Copyright Yoma Bank: All rights reserved.                                                 |                                          |

Then, if the users have maker access, they can see the "Account Review" Page and user need to wait Approved or Rejected time by Checker. Users need to check transaction details info and once user click on the "OK" button at this page, Fixed account opening process is complete by maker side.

The checker access user needs to approved or rejected or cancel process can make under the Approvals menu.

| Yoma Bank 🦺           | Ξ | Vielcome Blash Key Zin<br>Businesse Banking CoLtd 🔒    | e 😔                                                                                                    |
|-----------------------|---|--------------------------------------------------------|----------------------------------------------------------------------------------------------------|
| E Dashboard           |   | ← Open Super Fixed Deposit Account - Awaiting Approval |                                                                                                    |
| 💰 Accounts            |   |                                                        |                                                                                                    |
|                       |   |                                                        |                                                                                                    |
| ← Transaction History |   |                                                        | 3                                                                                                    |
| ౖి Transfer Fund      | > |                                                        |                                                                                                    |
| A Receivers           |   | Your super fixed deposit account is initiated          | and more signatures (Approvals) are required.                                                                                 |
| Bill Payment          |   | Transaction Reference ID                               | BB-15350424061184227                                                                                                    |
| g Mobile Top-up       |   | From Account                                           | 003813144000105<br>YDMX6H AMD 6D8MD662MD8 A7.,YXH.                                                                            |
| 🛞 🛛 Bulk Payment      | > |                                                        | Flexi Current Account                                                                                                    |
| Schedule Payment      |   | Deposit Amount                                         | 100,000.00 MMK                                                                                                    |
| Approvals             |   | Deposit Type                                           | Super Fixed Deposit Account                                                                                                   |
| Q Locator             |   | Deposit Conditions                                     | 30Days/ 7.00 % per annual                                                                                                    |
| (?) Help              | > | Maturity                                               | No Rollover                                                                                                    |
|                       |   | Maturity Date                                          | Maturity date will be confirmed when account opening process is completed.                                                    |
|                       |   | Interest Pay-Out Account                               | 003913944000105<br>V1MIX4A AND GOBIOL642HDB A7.30H.<br>River Gurrent Account<br>Principal will be paid to your source account |
|                       |   | Interest Amount                                        | 575.34 MMK                                                                                                    |
|                       |   | Total Payback Amount                                   | 100,575.34 MMK                                                                                                    |
|                       |   |                                                        | Activate Windows<br>Go to Settings to activate <mark>Windo<mark>n</mark>s</mark>                                              |
|                       |   | © 2024 Copyright Yama Bank. All rights reserved.       |                                                                                                    |

If users have both maker and checker access, they can see the "Account Creation Success" page and then click on the OK button. Fixed account opening process is completed.

| Yoma Bank 🥠         | Ξ | Welcome Back! May Zin<br>Businesss Banking Co.Ltd &   | e 😌 😣                                                                                                    |
|---------------------|---|-------------------------------------------------------|----------------------------------------------------------------------------------------------------|
| B Dashboard         |   | ← Open Super Fixed Deposit Account - Creation Success |                                                                                                    |
| 🚳 Accounts          |   |                                                       |                                                                                                    |
| Loans               |   |                                                       |                                                                                                    |
| Transaction History |   |                                                       | 3                                                                                                    |
| ക Transfer Fund     | > |                                                       |                                                                                                    |
| දි Receivers        |   | Your super fixed deposit acc                          | count is successfully created.                                                                                               |
| Bill Payment        |   | Transaction Reference ID                              | BB-10473324061138995                                                                                                    |
| 🗑 Mobile Top-up     |   | From Account                                          | 003813144000105<br>YDMX6H AMD 608MD662MD8 A7.;1XH.                                                                           |
| Bulk Payment        | > |                                                       | Flexi Current Account                                                                                                    |
| Schedule Payment    |   | Deposit Amount                                        | 100,000.00 MMK                                                                                                    |
| 요. Approvals        |   | Deposit Type                                          | Super Fixed Deposit Account                                                                                                  |
| Q Locator           |   | Deposit Conditions                                    | 30Days/ 7.00 % per annual                                                                                                    |
| (?) Help            | > | Maturity                                              | No Rollover                                                                                                    |
|                     |   | Maturity Date                                         | 11 Jul 2024                                                                                                    |
|                     |   | Interest Pay-Out Account                              | 003813744000105<br>YORKHA AMID 608H0662M0B A7,304<br>Films (Jaurent Account<br>Principal will be paid to your source account |
|                     |   | Interest Amount                                       | 575.34 MMK                                                                                                    |
|                     |   | Total Payback Amount                                  | 100,575.34 MMK                                                                                                    |
|                     |   |                                                       | Activate Windows<br>Go to Settings to activate Vindr <mark>oks</mark>                                                        |

Once Super Fixed Deposit Account opening is successful user who share the email address at the Onboarding time will receive the transaction record via email. For details, kindly see at session (14.2 Transaction Record Notification by Email).

#### 4. Loan Overview

Users can view the details of your company's loan accounts under Loans on the Main Menu.

#### 4.1 Loan Info

- In the "Loans Info" section, you can find all the different types of loans the company has taken.
- Overdue loan accounts will be displayed in a specific color (red).

| Yor | ma Bank 🧶           | Ξ | Welcome Backi Thin Test.<br>Myanmar Smelting & Refining Company Limited |                                                    | o 🔮 G |
|-----|---------------------|---|-------------------------------------------------------------------------|----------------------------------------------------|-------|
| 88  | Dashboard           |   | Loans Info                                                              |                                                    |       |
| 10) | Accounts            |   | 13170 : Demand Loan - Condomini 0908008<br>73,829,899.18 MMK            | Working Capital Term Loan (SME) 100,000,000.00 MMK |       |
| ٦   | Loans               |   | Loan Account No. 000150290000006                                        | Loan Account No. 005356288000001                   |       |
|     | Transaction History |   |                                                                         |                                                    |       |
| 2%  | Transfer Fund       | > |                                                                         | T T                                                |       |
| ලි  | Recipients          |   | Red color Overdue account                                               | Normal Loan account                                |       |
| (b) | Bill Payment        |   |                                                                         |                                                    |       |
| Ø   | Mobile Top-up       |   |                                                                         |                                                    |       |
| Þ   | Bulk Payment        | > |                                                                         |                                                    |       |
| 80  | Schedule Payment    |   |                                                                         |                                                    |       |
| 윤   | Approvals           |   |                                                                         |                                                    |       |
| 0   | Locator             |   |                                                                         |                                                    |       |
|     |                     |   |                                                                         |                                                    |       |
|     |                     |   |                                                                         | © 2023 Copyright Yoma Bank. All rights reserved.   |       |

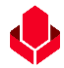

## (4.1.1) Loan Detail

If you want to see the details of any loan, you need to click on the specific loan you want to view.

- > If the Loan Status is "Normal," it indicates the monthly payment is being paid regularly.
- If the Loan Status is "Overdue," it indicates the monthly payment is overdue.

| Yoma Bank 🔶 🛛 😑 |                     | Ξ | Welcome Back May Zin Myint Business Banking Co.Ltd & Details Loan Information |                                 |                                             | ් <sup>9</sup> (8)              |
|-----------------|---------------------|---|-------------------------------------------------------------------------------|---------------------------------|---------------------------------------------|---------------------------------|
| 89              | Dashboard           |   | 🔶 Loan Detail                                                                 |                                 | ★                                           | _                               |
| ( <b>D</b> )    | Accounts            |   | 13334 Solar Hire Purchase Dealer Guarantee Secured D<br>EMI                   | isbursement Date<br>17 Nov 2023 | Loan Amount Inten<br>14,000,000.00 MMK 10.0 | est Rate<br>0 %                 |
| ۵               | Loans               |   | Loan Account No. 000855944000002                                              | oan Terms                       | Currency Loan                               | Status                          |
| ⇔               | Transaction History |   | 12,179,889.46 MMK                                                             | o montrio                       |                                             |                                 |
| <i>2</i> %      | Transfer Fund       | > |                                                                               |                                 |                                             |                                 |
| දු              | Receivers           |   | Summary                                                                       |                                 | Repayment Schedule                          |                                 |
| <sup>1</sup>    | Bill Payment        |   | Loan Account No. 000                                                          | 0855944000002                   | Loan                                        | Status                          |
| Ø               | Mobile Top-up       |   | Loan Type 133                                                                 | 34 Solar Hire Purchas           | se Dealer Guarantee Secured EMI             |                                 |
| Þ               | Bulk Payment        | > | Currency                                                                      | к                               |                                             |                                 |
|                 | Schedule Payment    |   | Loan Amount 14,0                                                              | 000,000.00 MMK                  |                                             |                                 |
| டி              | Approvals           |   | Interest Rate 10.0                                                            | 00 %                            |                                             |                                 |
| 0               | Locator             |   | Repayment Type Red                                                            | lucing                          |                                             |                                 |
|                 |                     |   | Repayment Frequency MO                                                        | NTHLY                           |                                             |                                 |
|                 | Loan Terms 34       |   | months                                                                        | Act                             | ivate Windows                               |                                 |
|                 |                     |   | Next Repayment Amount 451                                                     | ,740.62 MMK                     | Go te                                       | o Settings to activate Windows. |

## (4.1.2) Summary

Under the summary menu, users can check the detail info of each accounts.

| Yoma Bank 🔶 🛛 🗉                                                          | Vielcome Back/ May Zin Myint<br>Business Banking Co.Ltd 🔗                                                       |                                                             |                                                      | ¢ <mark>9</mark> 8                              |
|--------------------------------------------------------------------------|----------------------------------------------------------------------------------------------------|-------------------------------------------------------------|------------------------------------------------------|-------------------------------------------------|
| B Dashboard                                                              | ← Loan Detail                                                                                                   |                                                             |                                                      |                                                 |
| <ul> <li>Accounts</li> <li>Loans</li> <li>Transaction History</li> </ul> | 13334 Solar Hire Purchase Dealer Guarantee Secured EMI<br>Lann Account No. 000665944000002<br>12,179,889,46 MMK | Disbursement Date<br>07 Nov 2023<br>Loan Terms<br>36 months | Laan Annount<br>14.000.000.00 MMK<br>Ourrency<br>MMK | indexel Data<br>10:00 %<br>Laws Rotus<br>Normal |
| ঞ Transfer Fund ><br>ட Receivers                                         | Summary                                                                                                    |                                                             |                                                      | Repayment Schedule                              |
| Bill Payment                                                             | Loan Account No.                                                                                                | 000855944000002                                             |                                                      |                                                 |
| g Mobile Top-up                                                          | Loan Type                                                                                                    | 13334 Solar Hire Purchase Dealer Guara                      | antee Secured EMI                                    |                                                 |
|                                                                          | Currency                                                                                                    | ММК                                                         |                                                      |                                                 |
| Schedule Payment                                                         | Loan Amount                                                                                                    | 14,000,000.00 MMK                                           |                                                      |                                                 |
| 요. Approvals                                                             | Interest Nate                                                                                                   | 10.00 %                                                     |                                                      |                                                 |
| O Locator                                                                | Repayment Frequency                                                                                             | MONTHLY                                                     |                                                      |                                                 |
|                                                                          | Loan Terms                                                                                                    | 36 months                                                   |                                                      |                                                 |
|                                                                          | Next Repayment Amount                                                                                           | 451,740.62 MMK                                              |                                                      |                                                 |
|                                                                          | Next Repayment Date                                                                                             | 08 Apr 2024                                                 |                                                      |                                                 |
|                                                                          | Overdue Days                                                                                                    | 0 days                                                      |                                                      |                                                 |
|                                                                          | Last Paid Date                                                                                                  | 08 Mar 2024                                                 |                                                      |                                                 |
|                                                                          | Uverdue Amount                                                                                                  | 0.00 MMK                                                    |                                                      |                                                 |
|                                                                          | Maturity Date                                                                                                   | 08 Oct 2026                                                 |                                                      | Activate Windows                                |
|                                                                          | - Loan Status                                                                                                   | Normal                                                      |                                                      | Go to Settings to activate Windows.             |

#### (4.1.3) Repayment Schedule

• User can check the details of the monthly repayments of each loan account under the repayment schedule as Payment Due On, Repayment No, Repayment Amount, Interest, Principal, Days Overdue, Status will be displayed in Repayment Schedule.

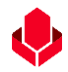

- User can check the Schedule Status by filter. Filter types are as following.
  - Select "All" in search by status and you can view the list of all loans.
  - Select "Paid" in search by status and you can view the list of loans that have been paid.
  - Select "Unpaid" in search by status and you can view the list of loans that have not been paid.
  - Select "Upcoming" in the search filter by status and you can see a list of payments scheduled for the upcoming months, organized by month.

| YOMA BANK 🧄                                                                        | Ε | Welco<br>Busi | ome Backi May Zin Myint<br>iness Banking Co.Ltd 🔒<br>Loan Detail                           |                           |                                                             |                | Repayment Sc                                        | @ <sup>@</sup>                                                  |                           |
|------------------------------------------------------------------------------------|---|---------------|--------------------------------------------------------------------------------------------|---------------------------|-------------------------------------------------------------|----------------|-----------------------------------------------------|-----------------------------------------------------------------|---------------------------|
| <ul> <li>(a) Accounts</li> <li>(b) Loans</li> <li>↔ Transaction History</li> </ul> |   |               | 13334 Solar Hire Purchase Dealer G<br>Loan Account No. 00085594400000<br>12,179,889,46 MMK | uarantee Secured EMI<br>2 | Disbursement Date<br>07 Nov 2023<br>Loan Terms<br>36 months |                | Loan Amount<br>14,000,000.00 MMK<br>Currency<br>MMK | interest Rate<br><b>10.00 %</b><br>Loan Status<br><b>Normal</b> | Filter                    |
|                                                                                    | > |               |                                                                                            | Summary                   |                                                             |                | Repayment                                           | : Schedule                                                      | <b>•</b>                  |
| Bill Payment                                                                       |   |               | Payment Due On                                                                             | Repayment No              | Repayment Amount                                            | Interest       | Principal                                           | Overdue Days                                                    | Search by Status $	imes$  |
| Bulk Payment                                                                       | > |               | 08 Nov 2023                                                                                | 1                         | 451,740.62 MMK                                              | 3,888.89 MMK   | 447,851.73 MMK                                      | 0                                                               | All     Paid              |
| Schedule Payment                                                                   |   |               | 08 Dec 2023                                                                                | 2                         | 451,740.62 MMK                                              | 112,934.57 MM  | K 338,806.05 MMK                                    | D                                                               | UnPaid                    |
| 온 Approvals                                                                        |   |               | 08 Jan 2024                                                                                | 3                         | 451,740.62 MMK                                              | 110,111.19 MMK | 341,629.43 MMK                                      | 0                                                               |                           |
| Q Locator                                                                          |   |               | 08 Feb 2024                                                                                | 4                         | 451,740.62 MMK                                              | 107,264.27 MM  | K 344,476.35 MMK                                    | o                                                               | PAD                       |
|                                                                                    |   |               | 08 Mar 2024                                                                                | 5                         | 451,740.62 MMK                                              | 104.393.64 MM  | IK 347,346.98 MMK                                   | 0                                                               | PND                       |
|                                                                                    |   |               | 08 Apr 2024                                                                                | ó                         | 451,740.62 MMK                                              | 101,499.08 MM  | IK 350,241.54 MMK                                   | 0                                                               | UPCOMING                  |
|                                                                                    |   |               | 08 May 2024                                                                                | 7                         | 451,740.62 MMK                                              | 98.580.40 MM   | к 353,160.22 ММК                                    | 0                                                               | UPCOMING                  |
|                                                                                    |   |               | 08 Jun 2024                                                                                | 8                         | 451,740.62 MMK                                              | 95.637.40 MM8  | с 356,103.22 ММК                                    | 0                                                               | UPCOMINO                  |
|                                                                                    |   |               | 08 Jul 2024                                                                                | 9                         | 451,740.62 MMK                                              | 92,669.87 MM8  | с 359,070.75 MMK                                    | o                                                               | LIPCOMINO                 |
|                                                                                    |   |               | 08 Aug 2024                                                                                | 10                        | 451,740.62 MMK                                              | 89,677.61 MMK  | 362,063.01 MMK                                      | 0                                                               | LIPCOMING                 |
|                                                                                    |   |               | Items per page: 10 💌                                                                       |                           |                                                             |                |                                                     | Go to Settings to                                               | dows<br>activate Windows. |

#### 5. Transaction History

## (5.1) Transaction History

Transaction History menu is used to check all successful transactions from all your accounts. You can choose and view transactions within the last 90 days.

| Transaction I                       | History Menu         |                          |                   |                                                    |                                                    | 6 <b>7</b> @                                               |
|-------------------------------------|----------------------|--------------------------|-------------------|----------------------------------------------------|----------------------------------------------------|------------------------------------------------------------|
| 日: Luashboar<br>(義) Accounts        | From Date            | To Date                  | 10                | Transaction Type                                   | v                                                  |                                                            |
| ←→ Transaction History              | Search Download      | <u>Clear All</u>         |                   |                                                    |                                                    |                                                            |
| یہ Transfer Fund کے<br>یہ Receivers | Transaction          | can check the tra        | nsaction which d  | one betweer                                        | 90 days                                            | Transaction Type                                           |
| Bill Payment                        | 12 Mar 2024,         |                          |                   |                                                    |                                                    | General Credit                                             |
| 🗑 Mobile Top-up                     | 12 Mar 2024, 14:38   | BB-12032414305100562     | -1,499,500.00 MMK | 003945190500902<br>YDMX6H AMD 6D8MD662MD8 A7.,TXH. | Yoma Bank                                          | General Debit                                              |
|                                     | 12 Mar 2024, 14:38   | BB-12032414305100562_FCH | -50,000.00 MMK    | 003945190500902<br>YDMX6H AMD 6D8MD662MD8 A7, 1XH. | Yoma Bank                                          | General Debit                                              |
| Schedule Payment                    | 12 Mar 2024, 14:27   | 00863641                 | -100,000.00 MMK   | 003911160002588<br>YDMX6H AMD 608MD662MD8 A7, TXH. | 003546408005463<br>YDMX6H AMD 6D8MD662MD8 A7.5XH.  | Fixed Deposit Opening - Transfer                           |
| <u>위</u> Approvals                  | 12 Mar 2024, 13:55   | BB-12032413532500023_1   | +1,000.00 MMK     | Yoma Bank                                          | 003910218501695<br>YDMXaH AMD 6D8MD662MD8 A7, WH.  | General Credit                                             |
| Q Locator                           | 12 Mar 2024, 13:55   | BB-12032413532500023     | -1.500.00 MMK     | 003911160002588<br>YDMX6H AMD 608MD662MD8 A7, TXH. | Yoma Bank                                          | General Debit                                              |
|                                     | 12 Mar 2024, 13:55   | BB-12032413532500023_FCH | -150.00 MMK       | 003911160002588<br>YDMX6H AMD 6D8MD662MD8 A7, TXH. | Yoma Bank                                          | General Debit                                              |
|                                     | 12 Mar 2024, 13:42   | BB-12032413313800742_1   | +1,000.00 MMK     | Yoma Bank                                          | 003910218501695<br>YDMXeH AMD 608MD662MD8 A7, 1XH. | General Credit                                             |
|                                     | 12 Mar 2024, 13:42   | BB-12032413313800742     | -1,000.00 MMK     | 003810280500657<br>YDMX6H AMD 6D8MD662MD8 A7, TKH. | Yoma Bank                                          | General Debit                                              |
|                                     | 12 Mar 2024, 13:42   | BB-12032413313800742_FCH | -50.00 MMK        | 003810280500657<br>YDMX6H AMD 6D8MD662MD8 A7.,1XH. | Yoma Bank                                          | General Debit                                              |
|                                     | Items per page: 10 💌 |                          |                   |                                                    |                                                    | Activate windows<br>Go to settings to activate Windows. >1 |
|                                     |                      |                          |                   |                                                    |                                                    |                                                            |

#### (5.2) Transaction History Search

If you want to see the details of any transaction, you need to click on the specific transaction you want to view.

| Yon        | ma Bank 🥠           | Ξ   | Welcome Backl may Business Banking Co.Ltd |                                                                            | ⊕ 🗳 ြ |
|------------|---------------------|-----|-------------------------------------------|----------------------------------------------------------------------------|-------|
| 89         | Dashboard           |     | ← Transaction Detail                      |                                                                            |       |
| 10)<br>(1) | Accounts            |     | Transaction Date                          | 19 Dec 2023. 12:34                                                         |       |
| ٦          | Loans               |     | Transaction Reference ID                  | BB-10590623121349274                                                       |       |
| ↔<br>08    | Transaction History | ``` | Transaction Amount                        | -17,500,000.00 MMK                                                         |       |
| 6          | Recipients          |     | Transfer From                             | 001444176503827<br>YDMX6H AMD 608MD662MD8 A7: 1XH                          |       |
| (in)       | Bill Payment        |     |                                           | Savings Account                                                            |       |
| Ø          | Mobile Top-up       |     | Transfer To                               | 007911180003363<br>YDMX6H AMG 60BMD662MDB A7.1XH.<br><i>Floxi Everyday</i> |       |
| ۶          | Bulk Payment        | >   | Transaction ID                            | 3118c8Oad33damEh                                                           |       |
|            | Schedule Payment    |     |                                           |                                                                            |       |
| 2          | Approvals           |     | Transaction Type                          | Transfer Fees                                                              |       |
| 0          | Locator             |     | Purpose of Transaction                    | Cost of Goods Legacy to Flexi by other account transfer                    |       |
|            |                     |     |                                           |                                                                            | Back  |
|            |                     |     |                                           |                                                                            |       |
|            |                     |     |                                           | © 2023 Copyright Yoma Bank: All rights reserved.                           |       |

#### 6.2 Transaction History Search

• At the transaction history page, users can see the Transaction type filter. Users can choose the available service type with a dropdown list.

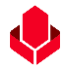

- And they can download their preferred searched data range and can download it by clicking on the download button and download template will be excel format.
- User want to clear their searched data, click on the "Clear" button.

Users can search the following transaction types and available search range will be within 90-day transaction as current flow.

- All
- Own Account Transfer
- Other Account Transfer
- Other Bank Transfer
- Wave Money Transfer
- Wave Money Cash In
- Wave Money Cash In (Liquidity Facility)
- Mobile Top-up
- Bill Payments
- Bulk Payment
- Scheduled Payment
- Fixed Deposit Opening Transfer

| Yoma Bank 🧶 🔳 🚍       | Welcome Back Business B Downlo   | ad button                |                   | Transaction                                        | Type filter                                        | 6 <sup>9</sup> 0                       |
|-----------------------|----------------------------------|--------------------------|-------------------|----------------------------------------------------|----------------------------------------------------|----------------------------------------|
| E Dashboard           | Transaction mistory<br>From Date | To Date                  |                   | Transaction Type                                   |                                                    |                                        |
| B Accounts            | 14 Dec, 2023                     | 12 Mar, 2024             | ٩<br>١            | All                                                | •                                                  |                                        |
| 👌 Loans               | Search Download                  | Clear All                |                   |                                                    |                                                    |                                        |
| ← Transaction History |                                  | Cle                      | ar button         |                                                    |                                                    |                                        |
| A Transfer Fund       | ransaction Date                  | Transaction Referen      |                   | Transfer From                                      | Transfer To                                        | Transaction Type                       |
| Ca Receivers          | 2 Mar 2024 14-38                 | BB-12032414305100562_1   | +1,000.00 MMK     | Yoma Bank                                          | 003910218501695<br>YDMX6H AMD 6D8MD662MD8 A7, 1XH. | General Credit                         |
| Mobile Top-up         | arch button                      | BB-12032414305100562     | -1,499,500.00 MMK | 003945190500902<br>YDMX6H AMD 6DBMD662MD8 A7, TXH. | Yoma Bank                                          | General Debit                          |
|                       |                                  | BB-12032414305100562_FCH | -50,000.00 MMK    | 003945190500902<br>YDMXaH AMD 6D8MD662MD8 A7, 1XH. | Yoma Bank                                          | General Debit                          |
| Schedule Payment      | 12 Mar 2024, 14:27               | 00863641                 | -100,000.00 MMK   | 003911160002588<br>YDMX6H AMD 6D8MD662MD8 A7, TXH. | 003546408005463<br>YDMX&H AMD 6D8MD662MD8 A7, DH.  | Fixed Deposit Opening - Transfer       |
| 요 Approvals           | 12 Mar 2024, 13:55               | BB-120324135325000231    | +1,000.00 MMK     | Yoma Bank                                          | 003910218501695<br>YDMX&H AMD 6D8MD662MD8 A7,3XH.  | General Credit                         |
| Q Locator             | 12 Mar 2024, 13:55               | BB-12032413532500023     | -1,500.00 MMK     | 003911160002588<br>YDMX6H AMD 6D8MD662MD8 A7_XH.   | Yoma Bank                                          | General Debit                          |
|                       | 12 Mar 2024, 13:55               | BB-12032413532500023_FCH | -150.00 MMK       | 003911160002588<br>YDMX6H AMD 6D8MD662MD8 A7, 1XH. | Yoma Bank                                          | General Debit                          |
|                       | 12 Mar 2024, 13:42               | BB-12032413313800742_1   | +1,000.00 MMK     | Yoma Bank                                          | 003910218501695<br>YDMX6H AMD 608MD662MD8 A7.30H.  | General Credit                         |
|                       | 12 Mar 2024, 13:42               | BB-12032413313800742     | -1,000.00 MMK     | 003810280500657<br>YDMX6H AMD 6D8MD662MD8 A7, IXH. | Yoma Bank                                          | General Debit                          |
|                       | 12 Mar 2024, 13:42               | BB-12032413313800742_FCH | -50.00 MMK        | 003810280500657<br>YDMX6H AMD 6D8MD662MD8 A7_XH.   | Yoma Bank                                          | General Debit                          |
|                       | Items per page: 10 💌             |                          |                   |                                                    |                                                    | Go to Settings to activate Windows. >1 |

## )5.3(Transaction Details

User can check the transaction details by clicking on each transaction.
| Yoma Ban    | vK 🥠           | Ξ | Welcome Backi May Zin Myint Business Banking Co.Ltd & |                                                    | ی<br>۵ <sup>9</sup> (ی)                                 |
|-------------|----------------|---|-------------------------------------------------------|----------------------------------------------------|---------------------------------------------------------|
| E Dashb     | oard           |   | Transaction Detail                                    |                                                    |                                                         |
| 👸 Accou     | ints           |   | Transaction Date                                      | 12 Mar 2024, 14:38                                 |                                                         |
| Loans       |                |   | Transaction Reference ID                              | BB-12032414305100562_1                             |                                                         |
| ←→ Transa   | ection History | > | Transaction Amount                                    | +1.000.00 MMK                                      |                                                         |
| 2 Receiv    | vers           |   | Transfer From                                         | Yoma Bank                                          |                                                         |
| 📑 🛛 Bill Pa | yment          |   | Transfer To                                           | 003910218501695<br>YDMX6H AMD 6D8MD662MD8 A7.,1XH. |                                                         |
| 🖨 Mobile    | Top-up         |   |                                                       | Current Account                                    |                                                         |
| 🛞 🛛 Bulk P  | ayment         | > | Transaction ID                                        | 3118e31b4929erkS                                   |                                                         |
| 💼 Sched     | ule Payment    |   | Transaction Type                                      | General Credit                                     |                                                         |
| 요 Approv    | vals           |   | Purpose of Transaction                                | Cost of Goods                                      |                                                         |
| Q Locato    | Dr             |   |                                                       |                                                    | Back                                                    |
|             |                |   |                                                       |                                                    | A -timete Minderne                                      |
|             |                |   |                                                       |                                                    | ACTIVATE WINDOWS<br>Go to Settings to activate Windows. |
|             |                |   |                                                       | © 2024 Convright Yomg Bank, All rights reserved    |                                                         |

#### 6. Transfer Fund

Users can check following transfer types under the Transfer Fund.

- Transfer to own account
- Transfer to other account
- Transfer to other bank
- WavePay Transfer

### (6.1). Transfer to own account

If you want to transfer money to your own account, you will click on Own Account Transfer under Transfer Fund in the Main Menu. To make the transaction, users need to fill following information.

- From account Choose the account you want to transfer.
- To account Choose the other own account to receive the transfer.
- Amount Enter the amount to transfer.
- Remark Type the description of transfer money.

Note: Currently, the option to transfer money in Myanmar kyats should be allowed.

| Yo | ma Bank 🔶 🛛 😑          | Welcome Backl May Zin Businesss Banking Co.Ltd &                         | <mark>ه</mark>   |
|----|------------------------|--------------------------------------------------------------------------|------------------|
| 8  | Dashboard              | Own Account Transfer                                                     |                  |
| 1  | Accounts               |                                                                          |                  |
| ٢  | Loans                  | From Account *                                                           |                  |
| ⇔  | Transaction History    | Z4999719750U MMK AVailable     Flexi Current Account 003813144000105     |                  |
| e  | Transfer Fund 🗸        | To Account *                                                             |                  |
|    | Own Account Transfer   | 3.000.002.540.22 MMK Available           Current Account 003810219500666 |                  |
|    | Other Account Transfer | Transfer Amount (MMK) *                                                  |                  |
|    | Other Bank Transfer    | 10.000                                                                   |                  |
|    | WavePay Transfer       | Remark                                                                   |                  |
| දි | Receivers              | Testing                                                                  |                  |
|    | Bill Payment           |                                                                          |                  |
| đ  | Mobile Top-up          | Cancer                                                                   |                  |
| Þ  | Bulk Payment >         |                                                                          |                  |
|    | Schedule Payment       |                                                                          | Activate Windows |
| ≗  | Approvals              | @ 9924 Possiciał Vora Bask. Ali skała zasawa                             |                  |

After you fill in the information and click the "Next" button, you will see the Transfer Review screen. You can check the details of the transaction you have made. After checking the Transfer Review screen, click the "Confirm" button.

| Yo       | ma Bank 롖 🛛 🚍          | Welcome Backi May Zin Businesss Banking Co.Ltd &                                        | @ 8 |
|----------|------------------------|-----------------------------------------------------------------------------------------|-----|
| 89       | Dashboard              | Own Account Transfer - Transfer Review                                                  |     |
| 1        | Accounts               |                                                                                         |     |
| ۲        | Loans                  | From Account 003813144000105<br>YDMXdH AMD 6D8MD662MDB A7.1XH.<br>Flexi Current Account |     |
| ÷        | Transaction History    | To burnel                                                                               |     |
| ැති      | Transfer Fund 🗸 🗸      | YDMX6H AND 6DBMD662MDB A7,1XH.                                                          |     |
|          | Own Account Transfer   | Current Account                                                                         |     |
|          | Other Account Transfer | Transfer Amount 10,000.00 MMK                                                           |     |
|          | Other Bank Transfer    | Transfer Fee 0.00 MMK<br>Own account transfers are always FREE                          |     |
|          | WavePay Transfer       | Total Debit Amount 10,000.00 MMK                                                        |     |
| දු       | Receivers              | Remark Testino                                                                          |     |
| 0        | Bill Payment           |                                                                                         |     |
| đ        | Mobile Top-up          | By clicking confirm, you agree to the Terms and Conditions                              |     |
| ۹        | Bulk Payment >         | Back Confir                                                                             | m   |
|          | Schedule Payment       | Activate Windows                                                                        |     |
| 0        | Approvale              | Go to Settings to activate Winc                                                         |     |
| <u> </u> | Abbiosais              | © 2024 Copyright Yoma Bank. All rights reserved.                                        |     |

After that, user can see the OPT page. Enter the 6-digit One Time Password (OTP) sent to your registered mobile number or mail address.

|                                                                                                    |                               |                                                                                                    | - 😍 |
|----------------------------------------------------------------------------------------------------|-------------------------------|----------------------------------------------------------------------------------------------------|-----|
| Yoma Bank 🧶                                                                                                    | Ξ                             | Welcome Backt May Zin Businesss Banking Co.Ltd &                                                                                                    | é 8 |
| Dashboard  Accounts  Loans  Loans  Constraints  Constraints  Constrai | ory<br>v<br>Insfer<br>ransfer | Own Account Transfer - Transfer Review         From Account       003813144000105         Verify your transaction       X         Enter One Time Password to verify your transfer       H.         One time password is sent to your registered mobile number. Please enter the code in the message to authenticate yourset.       H. |     |
| Other Bank Trans<br>WavePay Transfe                                                                                                    | sfer<br>er                    | 02:57                                                                                                    |     |
| Bill Payment                                                                                                    |                               | By clicking confirm, you agree to the <u>Terms and Conditions</u>                                                                                                    |     |
| <ul> <li>Bulk Payment</li> <li>Schedule Payme</li> <li>Approvals</li> </ul>                                                                                                    | >                             | Back                                                                                                    | irm |

Then, if the users have maker access, they can see the "Account Review" Page and user need to wait Approved or Rejected time by Checker. User need to check transaction details info and once user click on the "OK" button at this page, Own Account Transfer process is complete by maker side.

The checker access user need to approved or rejected or cancel process can make under the Approvals menu.

| Yoma Bank 🧶                                    | E            | Velezare Best: Her 20<br>Businesse Banking Co.Ltd. & | 8 📀                                                                         |
|------------------------------------------------|--------------|------------------------------------------------------|-----------------------------------------------------------------------------|
| 留 Dashboard                                    |              | Own Account Transfer - Awaiting Approval             |                                                                             |
| (a) ·····                                      |              |                                                      |                                                                             |
| <ul> <li>Loans</li> <li>Transaction</li> </ul> | History      |                                                      | D                                                                           |
| 과 Transfer Fu                                  | nd 🤍         |                                                      |                                                                             |
| Own Accou                                      | nt Transfer  | Your transfer is initiated and more                  | e Signatures (Approvals) are required.                                      |
| Other Acco                                     | unt Transfer | Напастон интенно то                                  | 88-15379124081126241                                                        |
| Other Bank                                     | Transfer     | From Account                                         | 003813144000105<br>YDRVAA AMO DDBIMOGAZMDB A7, TOH<br>Fair (Comment Comment |
| WavePay Tr                                     | ansfer       |                                                      |                                                                             |
| & Receivers                                    |              | To Account                                           | 03310219500666 'V0Mcd4 AND 000006200B A7,501. Current Account               |
| Bill Paymen                                    | up           | Transfer Amount                                      | 10.000.00 MHK                                                               |
| 🛷 🛛 Bulk Payme                                 | nt >         | Transfer Fee                                         | 0.00MMK<br>Own account transfers are always FREE                            |
| Schedule P                                     | ayment       | Total Debit Amount                                   | 10.000.00MMK                                                                |
| Approvals                                      |              | Remark                                               | Testing                                                                     |
| Q Locator                                      |              |                                                      |                                                                             |
| (?) Help                                       | >            |                                                      | ОК                                                                          |
|                                                |              |                                                      |                                                                             |
|                                                |              |                                                      | Activate Windows<br>Go to Settings to activate Windows.                     |

If user have both maker and checker access, they can see the "Account Creation Success" page and then click on the OK button. Fixed account opening process is completed.

| Note Note Note 1 (Note 1)       Weinser Note 1 (Note 1)       Weinser Note 1 (Note 1)       Weinser Note 1 (Note 1)       Weinser Note 1)       Weinser Note 1)       <                                                                                                    |                                       |                                                     |                                                              |   |
|----------------------------------------------------------------------------------------------------|---------------------------------------|-----------------------------------------------------|--------------------------------------------------------------|---|
| Parkanet       Own Account Transaction Successful         I rans       Image: Image: Im                                                            | Yoma Bank 🧶 🛛 🚍                       | Velcome Backi May Zin<br>Businesss Banking Co.Ltd & | S.                                                           | 8 |
| <ul> <li>Accounts</li> <li>Lans</li> <li>Transaction History</li> <li>Transaction History</li> <li>Transaction</li></ul>                                                                                                    | E Dashboard                           | Own Account Transfer - Transaction Successful       |                                                              |   |
| <ul> <li>Instantion History         <ul> <li>Transaction History             <ul></ul></li></ul></li></ul>                                                                                                    | B Accounts                            |                                                     |                                                              | - |
| <ul> <li>Insaction History</li> <li>Insaction History</li></ul>                                                                                                    | 💩 Loans                               |                                                     |                                                              |   |
| Indef Fund   Image Fund   Image Fund <td>←→ Transaction History</td> <td></td> <td><math>\odot</math></td> <td></td>                                                                                                    | ←→ Transaction History                |                                                     | $\odot$                                                      |   |
| VerA Account Transfer       Transaction is uccessful.         Other Account Transfer       Be-1371424061009137         VerA Pay Transfer       Distrikt Account         VerA Pay Transfer       Distrikt Account         VerA Pay Transfer       Distrikt Account         VerA Pay Transfer       Distrikt Account         VerA Pay Transfer       Distrikt Account         VerA Pay Transfer       Distrikt Account         VerA Pay Transfer       Distrikt Account         Vera Pay Transfer       Distrikt Account         Vera Pay Transfer       Distrikt Account </td <td><math>e^{i k \omega}</math> Transfer Fund <math>\lor</math></td> <td></td> <td></td> <td></td>                                                                                                    | $e^{i k \omega}$ Transfer Fund $\lor$ |                                                     |                                                              |   |
| btr. Account Transfer       Be-1371420000009137         btr. Account Transfer       Be-137142000009137         btr. Account Transfer       Be-137142000000000000000000000000000000000000                                                                                                    | Own Account Transfer                  | Transaction                                         | on is successful.                                            |   |
| bure Bank Transfer   wwePy Transfer   wwePy Transfer   wik Py ment   wik Pyment   wik Pyment   wik                                                                                                    | Other Account Transfer                | Transaction Reference ID                            | BB-13174124061069137                                         |   |
| WavePay Transfer       Feed Purrent Account         Image: Payment       To Account         Image: Payment       To Account <th>Other Bank Transfer</th> <th>From Account</th> <th>t 003813144000105<br/>YDMX6H AMD 60BMD662MDB A7.1XH.</th> <th></th>                                                                                                    | Other Bank Transfer                   | From Account                                        | t 003813144000105<br>YDMX6H AMD 60BMD662MDB A7.1XH.          |   |
| Image: Receivers Bit Payment   Image: Receivers Bit Payment   Image: Receivers Content Content Conte                                                          | WavePay Transfer                      |                                                     | Flexi Current Account                                        |   |
| Bill Payment       Current Account         №       Nobile Top-up       Transfer Annount       1.000.00 MHK         №       Nuk Payment       No       0.00MHK         №       Schedule Payment       No       0.000MHK         №       Schedule Payment       No       0.000MHK         №       Schedule Payment       0.000MHK       No         №       Approvals       Total Debit Annount       0.000.00MHK         ©       Locarr       Total Debit Annount       Total Debit Annount       Total Debit Annount         ©       Locarr       Total Debit Annount       Total Debit Annount       Total Debit Annount         ©       Locarr       Total Debit Annount       Total Debit Annount       Total Debit Annount         ©       Locarr       Total Debit Annount       Total Debit Annount       Total Debit Annount         ©       Locarr       Total Debit Annount       Total Debit Annount       Total Debit Annount         ©       Locarr       Total Debit Annount       Total Debit Annount       Total Debit Annount         ©       Height Annount       Total Debit Annount       Total Debit Annount       Total Debit Annount         ©       Height Annount       Total Debit Annount       Total Debit Annount <th>යි Receivers</th> <th>To Account</th> <th>It 003810219500666<br/>YDMX6H AMD 6D8MD662MDB A7.,1XH.</th> <th></th>                                                                                                    | යි Receivers                          | To Account                                          | It 003810219500666<br>YDMX6H AMD 6D8MD662MDB A7.,1XH.        |   |
| kobile Top-up     Transfer Amount     10.000.00 MMK       kobile Top-up     Transfer Amount     0.000.00 MMK       kobile Top-up     Transfer Amount     0.004MK       kobile Top-up     Transfer Amount     0.004MK       kobile Top-up     Transfer Amount     0.004MK       kobile Top-up     Total Debt Amount     0.000.004MK       kobile Top-up     Total Debt Amount     0.000.004MK       kobile Top-up     Total Debt Amount     0.000.004MK       kobile Top-up     Total Debt Amount     Total Debt Amount       kobile Top-up     Total Debt Amount     Total Debt Amount       kobile Top-up     Total Debt Amount     Total Debt Amount       kobile Top-up     Total Debt Amount     Total Debt Amount       kobile Top-up     Total Debt Amount     Total Debt Amount       kobile Top-up     Total Debt Amount     Total Debt Amount       kobile Top-up     Total Debt Amount     Total Debt Amount       kobile Top-up     Total Debt Amount     Total Debt Amount       kobile Top-up     Total Debt Amount     Total Debt Amount       kobile Top-up     Total Debt Amount     Total Debt Amount       kobile Top-up     Total Debt Amount     Total Debt Amount       kobile Top-up     Total Debt Amount     Total Debt Amount       kobile Top-up <th>📴 Bill Payment</th> <th></th> <th>Current Account</th> <th></th>                                                                                                    | 📴 Bill Payment                        |                                                     | Current Account                                              |   |
| Bulk Payment     Approvals       Construction     Schedule Payment       Schedule Payment     Total Debit Amount       Schedule Payment     Total Debit Amount       Approvals     Total Debit Amount       Construction     Total Debit Amount       Total Debit Amount     Total Debit Amount       Schedule Payment     Total Debit Amount       Schedule Payment     Total Debit Amount                                                                                                    | 🗑 Mobile Top-up                       | Transfer Amount                                     | it 10,000.00 MMK                                             |   |
| Schedule Payment     Total Debit Amount     10.000.00MHK       ▲ Approvals     Remark     Testing       ● Locator     Contert     Contert       ● Map< >     >     Contert                                                                                                    |                                       | Transfer Fee                                        | e 0.00MMK<br>Dwn account transfers are always ERFE           |   |
| Approvals     Remark     Testing            Locator           Activate Windows         OK                                                                                                    | Schedule Payment                      |                                                     |                                                              |   |
| Image: Constraint of the second second se | 오 Approvals                           | iotal Leoit Amount                                  | 10,000.00MMK                                                 |   |
| Image: Market Particular     Activate Windows     OK                                                                                                    | Locator                               | Remark                                              | k Testing                                                    |   |
| C net Activate Windows                                                                                                    | A Hole                                |                                                     | A stinute Mindered Of                                        |   |
| Go to Settings to activate Windows.                                                                                                    | () netp >                             |                                                     | ACTIVATE WINDOWS VINCOWS Go to Settings to activate Windows. |   |
|                                                                                                    |                                       | 8 2004 Recorded Marco Republic Historica            |                                                              |   |

Once Transaction is successful user who share the email address at the Onboarding time will receive the transaction record via email. For details, kindly see at session (14.2 Transaction Record Notification by Email).

### (6.2) Transfer to other account

If you want to transfer money to another account, you will click on Other Account Transfer under Transfer Fund in the Main Menu. Other account transfer means it can make transactions from Yoma bank account to other Yoma bank account. To make the transaction, to fill following information.

- From account Choose the account you want to transfer.
- To account Choose another yoma account to receive the transfer.
- If users want to transfer the receiver from the Receiver list, click on the receiver icon and choose a receiver.

| Yo                                               | ma Bank 🧶 🛛 🚍          | Welcome Back! May Zin<br>Businesss Banking Co.Ltd & | <b>6</b> 8        |  |  |
|--------------------------------------------------|------------------------|-----------------------------------------------------|-------------------|--|--|
| 8                                                | Dashboard              | Other Account Transfer                              |                   |  |  |
| 1                                                | Accounts               |                                                     |                   |  |  |
| 6                                                | Loans                  | From Account*<br>Click on this icon, user can e     | :hoose            |  |  |
| ⇔                                                | Transaction History    | Flexi Current Account 003813144000105               | our               |  |  |
| උඳ                                               | Transfer Fund 🗸        |                                                     | Jus               |  |  |
|                                                  | Own Account Transfer   | saved receiver list                                 |                   |  |  |
|                                                  | Other Account Transfer | Transfer Amount (MMK) *                             |                   |  |  |
|                                                  | Other Bank Transfer    | 10,000                                              |                   |  |  |
|                                                  |                        | Purpose of Transaction *                            |                   |  |  |
|                                                  | WavePay Transfer       | Cost of Goods 🗸                                     |                   |  |  |
| යි                                               | Receivers              |                                                     |                   |  |  |
| <sup>b</sup>                                     | Bill Payment           |                                                     |                   |  |  |
| œ                                                | Mobile Ton-un          | lesting                                             |                   |  |  |
| e                                                |                        |                                                     |                   |  |  |
| Ð                                                | Bulk Payment >         | Cancel                                              |                   |  |  |
|                                                  | Schedule Payment       | Activate Win                                        | dows              |  |  |
| ደ                                                | Approvals              | Go to Settings to                                   | activate Windows. |  |  |
| @ 2024 Copyright Yoma Bank. All rights reserved. |                        |                                                     |                   |  |  |

If users click in the receiver icon, they can see the Select receiver pop up box. Users can search for the receiver by typing their name in the search box and then select the name you want to transfer. If choose the receiver from the Receivers list, you do not have to fill in the transfer details.

- Amount Enter the amount to transfer.
- Purpose of Transaction Choose what you want to transfer. If you pick a number from 1 to 9, you do not need to fill in the "Remark". If you choose a number from 10 to 19, you need to provide details about the description in the Remark.

| Yo           | DMA BANK 녲 🛛 🚍         | Search Bar- Users ca         | an search the Rec                | eiver name on | the search box. | @ 🕙 |
|--------------|------------------------|------------------------------|----------------------------------|---------------|-----------------|-----|
| 88           | Dashboard              |                              | Select Receiver                  | ×             |                 |     |
| 6            | Accounts               |                              |                                  |               |                 |     |
| 3            | Loans                  | From Account                 | Q Search Receivers               |               |                 |     |
| ⇔            | Transaction History    | Current Account 001010224501 | Flexi                            |               |                 |     |
| <u> 29</u> 8 | Transfer Fund 🗸 🗸      | To Account                   | 003811198003730                  |               |                 |     |
|              | Own Account Transfer   | Enter Account Number         | Flexi Account<br>007911180003363 |               |                 |     |
|              | Other Account Transfer | Amount (MMK)                 | Mayzin                           |               |                 |     |
|              | Other Bank Transfer    | Enter Amount MMK             |                                  |               |                 |     |
|              | WavePay Transfer       | Purpose of Transaction       |                                  |               |                 |     |
| දි           | Receivers              | Cost of Goods                |                                  |               |                 |     |
| 10           | Bill Payment           | Remark                       |                                  |               |                 |     |
|              | Mahlla Tan un          | Enter Remark                 |                                  |               |                 |     |
| e            | Mobile Top-up          |                              |                                  |               |                 |     |
| P            | Bulk Payment >         |                              |                                  | Cancel        |                 |     |
|              | Schedule Payment       |                              |                                  |               |                 |     |
| <u>R</u>     | Approvals              |                              |                                  |               |                 |     |

Note: Currently, the option to transfer money in Myanmar kyats should be allowed.

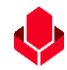

After you fill in the information and click the "Next" button, you will see the Transfer Review screen. You can check the details of the transaction you have made. And then, click on the Confirm button.

| Yo                | ma Bank 🤚 🛛 🗏          | Welcom<br>Busin | e Backi May Zin<br>esss Banking Co.Ltd 👌 |                                                              | ి అ                                       |
|-------------------|------------------------|-----------------|------------------------------------------|--------------------------------------------------------------|-------------------------------------------|
| 8                 | Dashboard              | Othe            | r Account Transfer - Transfer Review     |                                                              |                                           |
| 10                | Accounts               |                 |                                          |                                                              |                                           |
| ۵                 | Loans                  |                 | From Account                             | 003813144000105<br>YDMX6H AMD 608MD662MD8 A7.,1XH.           |                                           |
| $\Leftrightarrow$ | Transaction History    |                 |                                          | next current Account                                         |                                           |
| <u>6</u> 8        | Transfer Fund 🗸 🗸      |                 | To Account                               | 000145108501146<br>Bawa Thit Express<br>Call Deposit Account |                                           |
|                   | Own Account Transfer   |                 |                                          |                                                              |                                           |
|                   | Other Account Transfer |                 | Transfer Amount                          | 10,000.00 MMK                                                |                                           |
|                   | Other Bank Transfer    |                 | Transfer Fee                             | 0.00 MMK                                                     |                                           |
|                   | WavePay Transfer       |                 | Total Debit Amount                       | 10,000.00 MMK                                                |                                           |
| දි                | Receivers              |                 | Purpose of Transaction                   | Cost of Goods                                                |                                           |
| (a)               | Bill Payment           |                 | Remark                                   | Testing                                                      |                                           |
| Ø                 | Mobile Top-up          |                 |                                          | for the test of the test of the test                         |                                           |
| Þ                 | Bulk Payment >         |                 | By clickin                               | g contirm, you agree to the <u>terms and Conditions</u>      |                                           |
|                   | Schedule Payment       |                 |                                          |                                                              | Act <mark>vate<sup>Back</sup>ndows</mark> |
| ഷ                 | Approvals              |                 |                                          |                                                              | So to settings to activate windows.       |

Once user click on the "Confirm button", they can see the OTP screen. Filled OTP code 6 digit which receive the user's registered mobile phone or Email.

| Yoma Bank 🧶 🛛 🚍                                             | Welcome Black! May Zin<br>Businesss Banking Co.Ltd &                                                                       |  |  |  |  |
|-------------------------------------------------------------|----------------------------------------------------------------------------------------------------|--|--|--|--|
| E Dashboard                                                 | Other Account Transfer - Transfer Review                                                                                   |  |  |  |  |
| 👸 Accounts                                                  | Erom &count 003813344000105                                                                                                |  |  |  |  |
| Loans                                                       | YDMX6H AMD 6D8MD662MD8 A7,1XH.                                                                                             |  |  |  |  |
| ←→ Transaction History                                      | Verify your transaction X                                                                                                  |  |  |  |  |
| ైళ్లి Transfer Fund 🗸                                       | Enter One Time Password to verify your transfer                                                                            |  |  |  |  |
| Own Account Transfer                                        | One time password is sent to your registered mobile number. Please enter the code in the message to authenticate yourself. |  |  |  |  |
| Other Account Transfer                                      |                                                                                                    |  |  |  |  |
| Other Bank Transfer                                         |                                                                                                    |  |  |  |  |
| WavePay Transfer                                            | 02:57                                                                                                    |  |  |  |  |
| C Receivers                                                 |                                                                                                    |  |  |  |  |
| Bill Payment                                                |                                                                                                    |  |  |  |  |
| 🗑 Mobile Top-up                                             | By clicking confirm, you agree to the <u>Terms and Conditions</u>                                                          |  |  |  |  |
| Bulk Payment     >                                          |                                                                                                    |  |  |  |  |
| Schedule Payment                                            | Back                                                                                                    |  |  |  |  |
| Approvals © 2024 Copyright Young Bank. All rights reserved. |                                                                                                    |  |  |  |  |

Then, if the users have maker access, they can see the "Account Review" Page and user need to wait Approved or Rejected time by Checker. User need to check transaction details info and once user click on the "OK" button at this page, Other Account Transfer process is complete by maker side.

| Үома Ванк 🧄 🛛 🗉                                 | Metcome Back/ May Zin<br>Businesss Banking Co.Ltd &                      |
|-------------------------------------------------|--------------------------------------------------------------------------|
| Dashboard                                       | Other Account Transfer - Awaiting Approval                               |
| 6 Accounts                                      | · · · · · · · · · · · · · · · · · · ·                                    |
| 🖗 Loans                                         |                                                                          |
| ↔ Transaction History                           |                                                                          |
| $e^{\delta}_{\rm P}$ Transfer Fund $\checkmark$ |                                                                          |
| Own Account Transfer                            | Your transfer is initiated and more Signatures (Approvals) are required. |
| Other Account Transfer                          | Transaction Reference ID BB-09311024061232821                            |
| Other Bank Transfer                             | From Account 003813144000105<br>YDNXcH AMD 605MD652MD8 A7,1XH            |
| WavePay Transfer                                | Fiexi Current Account                                                    |
| යි Receivers                                    | To Account 000145108501146<br>Bawa Thit Express                          |
| 🕼 Bill Payment                                  | Call Deposit Account                                                     |
| Mobile Top-up                                   | Transfer Amount 100,000.0 MMK                                            |
|                                                 | Possiver list me ລີຍົນກາວໂທລ ໂ Save Possiver of ຍົນນີ                    |
| Schedule Payment                                | Kecelvel list of the and all save receivel (1/ 400)                      |
| 凸 Approvals                                     | Purpose of Transaction Cost of Goods                                     |
| Q Locator                                       | Remark Testing                                                           |
| (7) Help >                                      | A tivate Windows                                                         |
| V                                               | Gi to Statiling Stree Reservance, Unido OK                               |
|                                                 | 0 WM (Denviro) Wang Bank All (Addressmand                                |

On the "Awaiting Approval" screen, if you want to save the receiver contact by clicking on the "Save Receiver". Users can save the receiver name as their preferred name. If users don't want to save the receiver contact, click on the "Cancel" button.

The checker access user need to approved or rejected or cancel process can make under the Approvals menu.

| Yoma Bank 🧶 🛛 🚍        | Welcome Backl May Zin Myint Business Banking Co.Ltd & |                      | ® ®                       |
|------------------------|-------------------------------------------------------|----------------------|---------------------------|
| B Dashboard            | Other Account Transfer - Awaiting Approval            |                      |                           |
| 🔹 Accounts             |                                                       |                      |                           |
| a Loans                |                                                       |                      |                           |
| ← Transaction History  |                                                       |                      |                           |
| ළ Transfer Fund 🗸      | Your transfer is initiated and more Signat            | Add Receiver X       |                           |
| Own Account Transfer   | From                                                  | Payment Type         |                           |
| Other Account Transfer |                                                       | 🔶 Yoma Bank 👻        |                           |
| Other Bank Transfer    | To                                                    | Receiver Name        |                           |
| WavePay Transfer       |                                                       | Automation Company A |                           |
| C Receivers            | Transfer Amount                                       | Account Number       |                           |
| 📑 🛛 Bill Payment       | Transfer Fees                                         | Cancel Save          |                           |
| 🗑 Mobile Top-up        | Total Debit Amount                                    |                      |                           |
|                        | Purpose Of Transaction                                | Cost of Goods        |                           |
| Schedule Payment       | Demark                                                | Testing              |                           |
| Approvals              |                                                       |                      |                           |
| Q Locator              |                                                       |                      | 20 Save Receivor WindoWs. |

If user have both maker and checker access, they can see the "Other Account Transfer Successful" page and then click on the OK button. Other Account Transfer process is completed.

| Үома Ванк 🧶 🛛 🗉                                  | Welcome Backl. May Zin Businesss Banking Co.Ltd & |                          |                                                    | e 👶               |
|--------------------------------------------------|---------------------------------------------------|--------------------------|----------------------------------------------------|-------------------|
| 🔁 Dashboard                                      | Other Account Transfer - Transaction Success      |                          |                                                    |                   |
| (B) Accounts                                     |                                                   |                          |                                                    |                   |
| ä Loans                                          |                                                   | 0                        | 2                                                  |                   |
| ←→ Transaction History                           |                                                   | C                        |                                                    |                   |
| $\mathcal{L}^{\otimes}_{F}$ Transfer Fund $\lor$ |                                                   | Transaction is           | successful.                                        |                   |
| Own Account Transfer                             | -                                                 | Transaction Reference ID | BB-11022024061083626                               |                   |
| Other Account Transfer<br>Other Bank Transfer    |                                                   | From Account             | 003813144000105<br>YDMX6H AMD 6D8MD662MD8 A7.,1XH. |                   |
|                                                  |                                                   |                          | Flexi Current Account                              |                   |
| waveray transfer                                 |                                                   | To Account               | 000145108501146<br>Bawa Thit Evonese               |                   |
| යි Receivers                                     |                                                   |                          | Call Deposit Account                               |                   |
| Bill Payment                                     |                                                   | Transfer Amount          | 10.000.00 MMK                                      |                   |
| e Mobile Top-up                                  |                                                   | Transfer Fee             | 0.00 MMK                                           |                   |
|                                                  |                                                   | Total Debit Amount       | 10,000.00MMK                                       |                   |
| Schedule Payment                                 |                                                   | Purpose of Transaction   | Cost of Goods                                      |                   |
|                                                  |                                                   | Remark                   | Testing                                            |                   |
| V Locator                                        |                                                   |                          |                                                    |                   |
| (?) Help >                                       |                                                   |                          |                                                    | Activate Windows. |
|                                                  |                                                   |                          |                                                    |                   |

Once Transaction is successful user who share the email address at the Onboarding time will receive the transaction record via email. For details, kindly see at session (14.2 Transaction Record Notification by Email).

## )6.3( Transfer to other bank

If you want to transfer money to other bank, you must click on Other Bank Transfer under Transfer Fund in the Main Menu. To make the transaction, please fill following information.

Other bank transfer is to make transactions from YOMA account to other bank's account.

- From account Choose the account you want to transfer.
- Transfer To Choose the bank name to receive the transfer.
  - If the selected bank is included in the list below, the transferred money will immediately reach the recipient when approved by related Authorizers. (Make a transaction within 1 to 1,000,000 MMK at any time and it will reach the recipient on time. If you make the amount of more than 1,000,000 MMK, you can transfer the money only between 9:30 AM and 2:30 PM on the specified business day.)
    - 1. KBZ Bank
    - 2. UAB Bank
    - 3. MAB Bank
    - 4. Mineral Development Bank
    - 5. Ayeyarwaddy Farmers Development Bank
    - 6. Myanmar Oriental Bank
    - 7. Myawaddy Bank
    - 8. Rural Development Bank
    - 9. Tun Commercial Bank
    - 10. KB Bank Myanmar

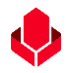

- If the selected bank is not in the list above, user can transfer money between 9:30 am and 2:30 pm on working days, the money will be transferred within hours to the receiver after all authorizers have approved.
- Receiver Name Enter the full name of the receiver.
- Receiver Account Number Enter the receiver's bank account number.
- Users can transfer under the receiver menu's saved receiver by clicking on the receiver icon.
- Branch Name
  - If the selected bank is including the below mentioned list, users don't need to choose the 'Branch Name". If it not includes the below list, they need to choose the "Branch Name".
    - 1. Asia Green Development Bank
    - 2. CB Bank PCL
    - 3. KBZ Bank
    - 4. Myanmar Apex Bank
    - 5. SME Bank
    - 6. NayPyiTaw Bank
    - 7. Tun Commercial Bank
    - 8. UAB Bank Limited
- Amount Enter user's preferred transfer amount
- Mobile Number Enter the receiver phone number
- Purpose of Transaction Select the transaction description. Users can see and select 19 descriptions with drop/ down list.
- Remark If you pick a number from 1 to 9, you do not need to fill in the "Remark". If you choose a number from 10 to 19, you need to provide details about the description in the Remark.

Note: Currently, the option to transfer money in Myanmar kyats should be allowed.

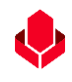

| Yoma Bank 🍦 🛛 🚍                                           | Wetcame Back! Hey Zin<br>Businesss Banking Co.Ltd                     | 8 ®                                  |
|-----------------------------------------------------------|-----------------------------------------------------------------------|--------------------------------------|
| 8 Dashboard                                               | Other Bank Transfer                                                   |                                      |
| 菌 Accounts                                                |                                                                       |                                      |
| ¿ Loans                                                   | From Account *                                                        |                                      |
| +=> Transaction History                                   | 2,499,999,975.00 MMK Available First Current Account 0038139440000105 |                                      |
| $_{\mathcal{C}_{\bullet}^{k}}$ Transfer Fund $\checkmark$ | Transfer to                                                           |                                      |
| Own Account Transfer                                      | 🔔 Kanbawza Bank Ltd 👻                                                 |                                      |
| Other Account Transfer                                    | Receiver Name *                                                       |                                      |
| Other Bank Transfer                                       | Mayzin                                                                |                                      |
| WavePay Transfer                                          | Receiver Account Number *                                             |                                      |
| G Receivers                                               | 32930132900309801                                                     |                                      |
| 📴 Bill Payment                                            | Transfer Amount (MMR) *                                               |                                      |
| 🗑 Mobile Top-up                                           | 15,000                                                                |                                      |
|                                                           | Mobile Number *                                                       | []                                   |
| Schedule Payment                                          | 09442130756                                                           | Click on Next button to go next step |
| <u>ደ</u> Approvals                                        | Purpose of Transaction *                                              | -                                    |
| O Locator                                                 | Cost of Goods *                                                       |                                      |
| (?) Help >                                                | Renurk *                                                              | 1                                    |
|                                                           | resurg                                                                | <b>V</b>                             |
|                                                           | Cancel Next                                                           | Activate Windows                     |
|                                                           |                                                                       | Go to Settings to activate Windows.  |

After you fill in the information and click the "Next" button, you will see the Transfer Review screen. You can check the details of the transaction you have made. Transfer fees should be charged for 3,000 kyats for transferring funds to other bank. If there is a fee, you will see it on the Transfer Review screen. (Transfer fees should be changed under certain conditions.)

Note: When transferring money to other banks, the daily transaction limit is 25,000,000 kyats, and the per transaction limit is 5,000,000 kyats.

Remark: Amount should be changed under certain conditions.

After checking the details information at the 'Transaction Review" page, users need to click on the "Confirm" button.

| Yoma Bank 🍕     | •             | Ξ | Welcome Backt May Zin<br>Businesss Banking Co.Ltd 👌 | 8 <b>8</b>                                                 |
|-----------------|---------------|---|-----------------------------------------------------|------------------------------------------------------------|
| Dashboard       | 1             |   | Other Bank Transfer - Transfer Review               |                                                            |
| 🗟 Accounts      |               |   |                                                     |                                                            |
| 🚡 Loans         |               |   | From Account                                        | 003813144000105<br>YDMX6H AMD 608MD662MD8 A7, 1XH,         |
| ←→ Transaction  | on History    |   |                                                     | Flexi Current Account                                      |
| ුදි Transfer Fu | und           | ~ | Transfer to                                         | Kanbawza Bank Ltd                                          |
| Own Accou       | unt Transfer  |   | Receiver Name                                       | Mayzin                                                     |
| Other Acco      | ount Transfei |   | Mobile Number                                       | 09442130756                                                |
| Other Bank      | k Transfer    |   | Receiver Account Number                             | 32930132900309801                                          |
| WavePay Tr      | ransfer       |   | Branch Name                                         | Ygn-112 Yadanar Street                                     |
| C Receivers     |               |   | Transfer Amount                                     | 15,000.00 MMK                                              |
| Bill Paymer     | nt            |   | Transfer Fee                                        | 3.000.00 MMK                                               |
| e Mobile Top-   | i-up          |   | Total Debit Amour                                   |                                                            |
| Bulk Payme      | ent           | > | Purpose of Transactio                               | To go next page, need to click Confirm button              |
| 문 Approvals     | Payment       |   | Remark                                              | Testing                                                    |
| Q Locator       |               |   | 8                                                   | v cloking confirm, you agree to the Terms and Conditions   |
| ? Help          |               | > |                                                     | Activate Window<br>Go to Settin <mark>gs t.P99K</mark> iva |

Once user click on the "Confirm button", they can see the OTP screen. Filled One Time Password (OTP) code 6 digit which receive the user's registered mobile phone or Email address.

| Yoma Bank 🧶 🛛 🚍        | Wetcome Black/ May Zin<br>Businesss Banking Co.Ltd &                                                                       |
|------------------------|----------------------------------------------------------------------------------------------------|
| 🗄 Dashboard            | Other Bank Transfer - Transfer Review                                                                                      |
| 资 Accounts             | · · · · · · · · · · · · · · · · · · ·                                                                                      |
| 🖗 Loans                | From Account 003813144000105                                                                                               |
| ←→ Transaction History | YDMXaH AMD 60BMD662MDB A7,1XH.<br>Flexi Current Account                                                                    |
| ළූ Transfer Fund 🗸     | Valify your transcation                                                                                                    |
| Own Account Transfer   |                                                                                                    |
| Other Account Transfer | Enter One Time Password to verify your transfer                                                                            |
| Other Bank Transfer    | One time password is sent to your registered mobile number. Please enter the code in the message to authenticate yourself. |
| WavePay Transfer       |                                                                                                    |
| යි Receivers           |                                                                                                    |
| Bill Payment           | 02:58                                                                                                    |
| g Mobile Top-up        |                                                                                                    |
|                        |                                                                                                    |
| 📴 Schedule Payment     | Purpose of Transaction Cost of Goods                                                                                       |
| Approvals              | Remark Testing                                                                                                    |
| Q Locator              | By clicking confirm, you agree to the <u>Terms and Conditions</u>                                                          |
| (?) Help >             | Activate Machana<br>Grad Back Back                                                                                         |
|                        |                                                                                                    |

Then, if the users have maker access, they can see the "Transaction Approval Waiting" Page and user need to wait Approved or Rejected time by Checker. User need to check transaction details info and once user click on the "OK" button at this page, Other Bank Transfer process is complete by maker side.

| Yoma Bank 👶 🛛 🗮                         | Witknesse Banking Co.Ltd 👶              |                                       |                                                                            | ම ම                                                     |
|-----------------------------------------|-----------------------------------------|---------------------------------------|----------------------------------------------------------------------------|---------------------------------------------------------|
| B Dashboard                             | Other Bank Transfer - Awaiting Approval |                                       |                                                                            |                                                         |
| 高 Accounts                              |                                         |                                       |                                                                            |                                                         |
| E Loans                                 |                                         |                                       |                                                                            |                                                         |
| +19 Transaction History                 |                                         | C                                     |                                                                            |                                                         |
| ළම Transfer Fund 🗸 🗸                    |                                         |                                       |                                                                            |                                                         |
| Own Account Transfer                    |                                         | Your transfer is initiated and more S | ignatures (Approvals) are required.                                        |                                                         |
| Other Account Transfer                  |                                         | Transaction Reference ID              | 88-09185024061201596                                                       |                                                         |
| Other Bank Transfer<br>WavePay Transfer |                                         | From Account                          | 003813144000105<br>YDMXeH AMD 605MD662HD8 A7,5XH.<br>Flexi Current Account |                                                         |
| & Receivers                             |                                         | Transfer to                           | Kanbawza Bank Ltd                                                          |                                                         |
| E Bill Payment                          |                                         | Receiver Name                         | Мау                                                                        |                                                         |
|                                         |                                         | Mobile Number                         | 0975943769                                                                 |                                                         |
| ⊕ Bulk Payment >                        |                                         |                                       |                                                                            |                                                         |
| Schedule Payment                        |                                         | Receive                               | r list တွင် သိမ်းခ                                                         | ာည်းရန် Save Receiver ကို နှိပ်ပါ                       |
| Q Locator                               |                                         | Transfer Fee                          | 3,000.00 MMK                                                               | P                                                       |
| ⑦ Help →                                |                                         | Total Debit Amount                    | 103.000.00 MMK                                                             |                                                         |
|                                         |                                         | Purpose of Transaction                | Cost of Goods                                                              |                                                         |
|                                         |                                         | Remark                                | Testing                                                                    | ▼                                                       |
|                                         |                                         |                                       |                                                                            | Constant Records                                        |
|                                         |                                         |                                       |                                                                            |                                                         |
|                                         |                                         |                                       |                                                                            |                                                         |
|                                         |                                         |                                       |                                                                            | Activate Windows<br>Go to Settings to activate Windows. |
|                                         |                                         |                                       |                                                                            |                                                         |

- Once maker access user click on the "OK" button, Other Bank Transfer process by maker side is complete.
- If the receiver is new and user want to save it at receiver list, click on the "Save Receiver" button.

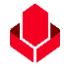

- After users click on the "Save Receiver" button, users can see the Popup alert. Fill the receiver name and click on the save button, this contact will save at the receiver list.
- If users click on the "Cancel" button, this contact will not save at the receiver list.
- If users have checker access, user can make the 'Approved", "Rejected", "Cancelled" for related transaction under the "Approved" menu.

| YOMA BANK              | Welcome Backi May Zin Myint                                        |  |
|------------------------|--------------------------------------------------------------------|--|
|                        | Business Banking Co.Ltd 🛔                                          |  |
| Dashboard              | Other Bank Transfer - Awaiting Approval                            |  |
| 👸 Accounts             | Add Receiver X                                                     |  |
| 💩 Loans                | Payment Type                                                       |  |
| ← Transaction History  | Other Bank                                                         |  |
| ౖిళ్ Transfer Fund 🗸 🗸 | Receiver Name                                                      |  |
| Own Account Transfer   | Your transfer is initiated and more signa<br>Maxin                 |  |
| Other Account Transfer | Transaction Reference ID                                           |  |
| Other Bank Transfer    | <sup>08930108901792601</sup> To save the contact at receiver list, |  |
| WavePay Transfer       | Account Name To Mayzin                                             |  |
| දි Receivers           | Receiver Name Bark Name click on "Save"                            |  |
| 📑 Bill Payment         | Mobile Number Branch Name                                          |  |
| 🗟 Mobile Top-up        | Receiver Account Number Sawbwagyikone-1                            |  |
| ⊕ Bulk Payment >       | Branch Name Mobile Number<br>09442130756                           |  |
| Schedule Payment       | Transfer Amount                                                    |  |
|                        | Transfer Fees                                                      |  |
| لللل Approvaís         | Total Debit Amount 13.000.00 MMK                                   |  |
| Q Locator              | Purpose Of Transaction Other                                       |  |
|                        |                                                                    |  |

If user have both maker and checker access, they can see the "Other Bank Transfer Successful" page and then click on the OK button. Other Bank Transfer Successful process is completed.

| YOMA BANK 👌 🛛 🔳                               | Millione Built May Zin<br>Businesss Banking Co.Ltd 🖧 | 8 🕲                                                                          |
|-----------------------------------------------|------------------------------------------------------|------------------------------------------------------------------------------|
| Dashboard                                     | Other Bank Transfer - Transaction Success            |                                                                              |
| <ul> <li>Accounts</li> </ul>                  |                                                      |                                                                              |
| ji Loans                                      |                                                      |                                                                              |
| •ia Transaction History                       | 6                                                    | 3                                                                            |
| $_{\rm CP}$ $~$ Transfer Fund $~~$ $_{\rm V}$ |                                                      |                                                                              |
| Dwn Account Transfer                          | Transaction                                          | is successful.                                                               |
| Other Account Transfer                        | transaction Reference Ad                             | 00-1000/54/00/21100                                                          |
| Other Bank Transfer                           | Him Acount                                           | VUGATISHENUVUTUS<br>YOHKAIN AND ADIIMDAADIDI AJ,1014.<br>Feku Cumert Account |
| Wave Pay Transfer                             | Transfer to                                          | Kanbewza Bank Ltd                                                            |
| A Receivers                                   | Receiver Name                                        | Mayzin                                                                       |
| R Mobile Top-up                               | Mobile Number                                        | 01442130756                                                                  |
| ⊕ Bulk Payment >                              | Receiver Account Number                              | 32930132900309801                                                            |
| Schedule Payment                              | Branch Name                                          | Ygn-112 Yadanar Street                                                       |
| Approvals                                     | Transfer Amount                                      | 15,000.00 MMK                                                                |
| Q Locator                                     | Transfer Fee                                         | 3.000.00 HHK                                                                 |
|                                               | Total Debit Amount                                   | 18,000.00 MMK                                                                |
|                                               | Purpose of Transaction                               | Cost of Goods                                                                |
|                                               | Renart                                               | Testing                                                                      |
|                                               |                                                      |                                                                              |
|                                               |                                                      | u.                                                                           |
|                                               |                                                      |                                                                              |
|                                               |                                                      |                                                                              |
|                                               |                                                      |                                                                              |
|                                               |                                                      | Activate Windows                                                             |
|                                               |                                                      | Go to Settings to activate Windows.                                          |
|                                               |                                                      |                                                                              |
| Onco Tro                                      | neaction is successful user who share the email      | addross at the Ophoarding time will receive                                  |
| Unce tra                                      | isaction is successful user who share the email      | address at the Onboarding time will receive                                  |
| the trans                                     | action record via email. For details, kindly see a   | it session (14.2 Transaction Record                                          |
| Notificati                                    | on by Email).                                        |                                                                              |

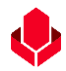

### (6.4). WavePay Transfer

If you want to transfer money to WavePay account, you will click on WavePay Transfer under Transfer Fund in the Main Menu.

To send money to WavePay accounts, please fill in the following information.

- From account Choose the account you want to transfer.
- WavePay account Type the money receiver's WavePay account number. If you want to select and transfer from the Receiver list saved when you filled in the transfer details, click on the Receiver icon next to "WavePay Account".
- Amount Enter the amount to transfer.
- Purpose of Transaction Choose what you want to transfer. If you pick a number from 1 to 9, you do not need to fill in the "Remark". If you choose a number from 10 to 19, you need to provide details about the description in the Remark.

| -          |                        |                                                                                                    |                 |                                             |
|------------|------------------------|----------------------------------------------------------------------------------------------------|-----------------|---------------------------------------------|
| Yo         | MA BANK                | Welcome Back! May Zin Myint                                                                        |                 | _ 0                                         |
| 10         |                        | Business Banking Co.Ltd 👌                                                                          |                 | 00                                          |
| 82         | Dashboard              | WavePay Transfer                                                                                   |                 |                                             |
| 10         | Accounts               |                                                                                                    |                 |                                             |
| ٢          | Loans                  | From Account                                                                                       | WavePay Account |                                             |
| ⇔          | Transaction History    | \$499,793,800.41 MMK Available         •           Flexi Current Account 003913188000051         • | 09442130756     | 2                                           |
| <u>6</u> 8 | Transfer Fund 🗸        | Amount (MMK)                                                                                       |                 |                                             |
|            | Own Account Transfer   | 10,000                                                                                             |                 |                                             |
|            | Other Account Transfer | Purpose of Transaction                                                                             | Remark          |                                             |
|            | Other Bank Transfer    | Cost of Goods 👻                                                                                    | Testing         |                                             |
|            | WavePay Transfer       |                                                                                                    |                 |                                             |
| දි         | Receivers              |                                                                                                    | Cancel Next     |                                             |
|            | Bill Payment           |                                                                                                    |                 | •                                           |
| Ø          | Mobile Top-up          |                                                                                                    |                 |                                             |
| ۶          | Bulk Payment >         |                                                                                                    |                 |                                             |
| t.         | Schedule Payment       |                                                                                                    | Activ           | ate Windows<br>Settings to activate Windows |
| ደ          | Approvals              |                                                                                                    |                 |                                             |

After you fill in the information and click the "Next" button, you will see the Transfer Review screen. You can check the details of the transaction you have made. If there are any fees for transferring money to your WavePay account, you will see it on the Transfer Review screen.

Remark: Transfer fees should be changed under certain conditions.

After you have checked the details data, click on "Confirm" button.

| Yo          | ma Bank 🤚 📃 🚍          | Welcome Backl May Zin Myint                                | ල් <u>ල</u>                                              |
|-------------|------------------------|------------------------------------------------------------|----------------------------------------------------------|
|             |                        | Business Banking Co.Ltd 😞                                  |                                                          |
| 89          | Dashboard              | WavePay Transfer - Transfer Review                         |                                                          |
| 1           | Accounts               |                                                            |                                                          |
| ٢           | Loans                  | From                                                       | 003913188000051                                          |
| ⇔           | Transaction History    |                                                            | YDMX6H AMD 6D8MD662MD8 A7.,1XH.<br>Flexi Current Account |
| <u>2</u> \$ | Transfer Fund 🗸        | То                                                         | WavePay 09442130756                                      |
|             | Own Account Transfer   | Transfer Amount                                            | 10,000.00 MMK                                            |
|             | Other Account Transfer | Transfer Fees                                              | 0.00 MMK                                                 |
| _           | Other Bank Transfer    | Total Debit Amount                                         | 10,000.00 MMK                                            |
|             | WavePay Transfer       | Purpose of Transaction                                     | Cost of Goods                                            |
| ලි          | Receivers              | Remark                                                     | Testing                                                  |
| (a)         | Bill Payment           |                                                            |                                                          |
| đ           | Mobile Top-up          | By clicking confirm, you agree to the Terms and Conditions |                                                          |
| Þ           | Bulk Payment >         |                                                            | Back Confirm                                             |
|             | Schedule Payment       |                                                            | Activate Windows                                         |
| ĥ           | Approvals              |                                                            | Go to Settings to activate Windows.                      |
| <u> </u>    |                        | © 2024 Copyright Yom                                       | a Bank. All rights reserved.                             |

Once user click on the "Confirm button", they can see the OTP screen. Filled One Time Password (OTP) code 6 digit which receive the user's registered mobile phone or Email address.

| Ve  | MA BANK                | Welcome Backl May Zin Myint       |                                                                                                    | ۵ 🔍                                                                                                    |
|-----|------------------------|-----------------------------------|----------------------------------------------------------------------------------------------------|----------------------------------------------------------------------------------------------------|
|     |                        | Business Banking Co.Ltd   &       |                                                                                                    |                                                                                                    |
| 88  | Dashboard              | WavePay Transfer - Transfer       | Review                                                                                                    |                                                                                                    |
| (0) | Accounts               |                                   |                                                                                                    |                                                                                                    |
| 3   | Loans                  | From                              | 007017109000051                                                                                                    |                                                                                                    |
| ⇔   | Transaction History    |                                   | Verify your transaction                                                                                                    | ( н.                                                                                                    |
| උණි | Transfer Fund 🗸 🗸      | То                                | Enter One Time Password to verify your transfer                                                                               |                                                                                                    |
|     | Own Account Transfer   | Transfer Amount                   | One time password is sent to your registered mobile number. Please enter the code in the message<br>to authenticate yourself. |                                                                                                    |
|     | Other Account Transfer | Transfer Fees                     | Calcular Annolde A calculate                                                                                                  |                                                                                                    |
|     | Other Bank Transfer    | Total Debit Amount                |                                                                                                    |                                                                                                    |
|     | WavePay Transfer       | Purpose of Transaction            | 02:59                                                                                                    |                                                                                                    |
| Ç.  | Receivers              | Remark                            |                                                                                                    |                                                                                                    |
| ľ   | Bill Payment           |                                   |                                                                                                    | the second second second second second second second second second second second second second second second se |
| Ø   | Mobile Top-up          | By clicking confirm, you agree to | the Terms and Conditions                                                                                                    |                                                                                                    |
| Ð   | Bulk Payment >         |                                   |                                                                                                    | Back                                                                                                    |
|     | Schedule Payment       |                                   |                                                                                                    |                                                                                                    |
| 2   | Approvals              |                                   |                                                                                                    |                                                                                                    |

Then, if the users have maker access, they can see the "WavePay Transfer-Waiting Approval" Page and user need to wait Approved or Rejected time by Checker. User need to check transaction details info and once user click on the "OK" button at this page, WavePay Transfer process is complete by maker side.

| Yoma Bank 🦺 🛛 🔳        | E Bus | ome Backi May Zin<br>Janesss Banking Co.Ltd 💩 |                                                                            | © ®                                                                                           |
|------------------------|-------|-----------------------------------------------|----------------------------------------------------------------------------|-----------------------------------------------------------------------------------------------|
| Dashboard              | Oti   | her Account Transfer - Awaiting Approval      |                                                                            |                                                                                               |
| 🗟 Accounts             |       |                                               |                                                                            |                                                                                               |
| Loans                  |       |                                               |                                                                            |                                                                                               |
| • Transaction History  |       |                                               |                                                                            |                                                                                               |
| ළං Transfer Fund 🗸 🗸   |       |                                               |                                                                            |                                                                                               |
| Own Account Transfer   |       | Your transfer is initiated and more \$        | ignatures (Approvals) are required.                                        |                                                                                               |
| Other Account Transfer |       | Transaction Reference ID                      | BB-09311024061232821                                                       |                                                                                               |
| Other Bank Transfer    |       | From Account                                  | 003813144000105<br>YDMX6H AMD 6DBMD662MDB A7,1XH.<br>Flexi Current Account |                                                                                               |
| WavePay Transfer       |       | To Account                                    | 000145108501146                                                            |                                                                                               |
| A Receivers            |       |                                               | Bawa Thit Express<br>Call Deposit Account                                  |                                                                                               |
| Bill Payment           |       | Transfer Amount                               | 100.000.00 MMK                                                             |                                                                                               |
| 🗑 Mobile Top-up        |       |                                               |                                                                            |                                                                                               |
|                        |       | Transfer Fee                                  | 0.00 MMK                                                                   |                                                                                               |
| Schedule Payment       |       | Total Debit Amount                            | 100,000.00MMK                                                              |                                                                                               |
| 요 Approvals            |       | Purpose of Transaction                        | Cost of Goods                                                              |                                                                                               |
| Q Locator              |       | Remark                                        | Testing                                                                    |                                                                                               |
| (?) Help >             |       |                                               |                                                                            | Activa <u>te Windows</u><br>Go to S <mark>etting Stre Receivene</mark> W <mark>indo 95</mark> |

If WavePay Transfer Receiver is new, you can save the receiver as a new contact at the receiver list by clicking on "Save Receiver" button. If you want to save, click on save button. If you don't want to save, click on "Cancel" button.

If users have checker access, users can make "Approved, Rejected and Cancel" for each transaction under the approval menu.

| Yo        | ma Bank 🧶 🛛 🚍          | Welcome Backl May Zin Myint Business Banking Co.Ltd & | Il preferred receiver name and click             | 8 <sup>9</sup> 8 |
|-----------|------------------------|-------------------------------------------------------|--------------------------------------------------|------------------|
| 89        | Dashboard              | WavePay Transfer - Awaiti<br>Of                       | n save button to save this contact.              |                  |
| Ð         | Accounts               |                                                       |                                                  |                  |
| ٢         | Loans                  |                                                       |                                                  |                  |
| ⇔         | Transaction History    | 0                                                     | Add Receiver ×                                   |                  |
| දුණු      | Transfer Fund 🗸        |                                                       | Payment Type                                     |                  |
|           | Own Account Transfer   | Your WavePay transfer is in                           | nit 🖉 WavePay 👻                                  |                  |
|           | Other Account Transfer | Transaction Reference ID                              | Receiver Name                                    |                  |
|           | Other Bank Transfer    |                                                       | Enter Receiver Name                              |                  |
|           | WavePay Transfer       | From                                                  | WavePayAccount Number 38 A7.1XH.<br>97791009067  |                  |
| e         | Receivers              | То                                                    | Cancel Save                                      |                  |
| (W)       | Bill Payment           | Transfer Amount                                       |                                                  |                  |
| Ø         | Mobile Top-up          | Transfer Fees                                         | 0.00 MMK                                         |                  |
| ۲         | Bulk Payment >         |                                                       |                                                  |                  |
|           | Schedule Payment       | Total Debit Amount                                    | 10,000.00MMK                                     |                  |
| 0         | Approvala              | Purpose of Transaction                                | Cost of Goods                                    |                  |
| Approvals |                        |                                                       | © 2024 Copyright Yoma Bank, All rights reserved. |                  |

If user have both maker and checker access, they can see the "WavePay Transfer Successful" page and then click on the OK button. WavePay Transfer process is completed.

| ~                 | Deside and             | Welcome Backi MayZin<br>Businesss Banking Co.Ltd & | e 9                                                                        |
|-------------------|------------------------|----------------------------------------------------|----------------------------------------------------------------------------|
| 8                 | Accounts               | (                                                  | 3)                                                                         |
| a)<br>T           | Loans                  |                                                    |                                                                            |
| ⇔                 | Transaction History    | Your WavePay tra                                   | nsfer is successful.                                                       |
| <u>6</u> %        | Transfer Fund 🗸        | Transaction Reference ID                           | BB-10462124061012458                                                       |
|                   | Own Account Transfer   | From Account                                       | 003813144000105<br>YDMX6H AMD 60BMD662MD8 A7.:XH.<br>Flexi Current Account |
|                   | Other Account Transfer | To Account                                         | WavePay 09428176556                                                        |
|                   | Other Bank Transfer    |                                                    | 1.000.00 MMK                                                               |
| e<br>A            | Receivers              |                                                    | 0.00 MMK                                                                   |
| ( <sup>10</sup> ) | Bill Payment           | Total Debit Amount                                 | 1,000.00 MMK                                                               |
| Ø                 | Mobile Top-up          | Purpose of Transaction                             | Cost of Goods                                                              |
| ۶                 | Bulk Payment >         | Remark                                             | Tesing                                                                     |
|                   | Schedule Payment       |                                                    |                                                                            |
| 2                 | Approvals              |                                                    | 2₀ Save Receiver<br>Activate Windows                                       |
| 0                 | Locator                |                                                    | Go to Settings to activate Windows.                                        |

Once Transaction is successful user who share the email address at the Onboarding time will receive the transaction record via email. For details, kindly see at session (14.2 Transaction Record Notification by Email).

### 7. Receivers

You can save receiver for transfer based on the type of financial transaction (YOMA, Other Bank, Wavepay) in the Main Menu under "Receivers". Under this menu, user can made following activities.

- New Receiver Create new receiver name
- Check user's save contact under the related tab and searching the contact by using search bar
- Transfer Receiver \_ Transfer the money to the saved receiver list
- Edit Receiver \_ Editing the information of saved contact
- Delete Receiver \_ Deleting the saved contact

#### (7.1) New Receiver - Create new receiver name

To add a receiver for any transfer to Yoma Bank, select on your preferred new create tab and click "New Receiver". Fill in the required information, then click the "Save" button. If users want to save "YOMA Bank" contact, click on YOMA tab or to save the "Other Bank" contact, click on the Other Bank tab or to save the "WavePay" contact, click on the 'WavePay" tab.

Users can save/create not only under Receiver menu but also at the Transaction successful page. We have mentioned details for "How to save contact at the Transaction successful page' at the related page.

| Yoi                          | MA BANK 👃           | Ξ | Welcome Backl May Zin Myint                     |                                          |                                     |
|------------------------------|---------------------|---|-------------------------------------------------|------------------------------------------|-------------------------------------|
| 88                           | Dashboard           |   | Business Banking Co.L<br><mark>Receivers</mark> | Click on this button, to create new rece | eiver contact + New Receiver        |
|                              | Accounts            |   | Yoma Bank                                       | Other Bank WavePay                       |                                     |
| ٢                            | Loans               |   | 1                                               |                                          | C Search Receivers                  |
| $\stackrel{\leftarrow}{\to}$ | Transaction History |   | Receiver Name                                   | Account Number                           | Action                              |
| උණි                          | Transfer Fund       | > | Flexi                                           | 003811198003730                          | æ 🖉 💼                               |
| දි                           | Receivers           |   | Flexi Account                                   | 007911180003363                          | æ 🖉 🕯                               |
|                              | Bill Payment        |   | Mayzin                                          | 003810219500658                          | e# 🖉 🗊                              |
| đ                            | Mobile Top-up       |   |                                                 |                                          |                                     |
| Ð                            | Bulk Payment        | > |                                                 |                                          |                                     |
|                              | Schedule Payment    |   |                                                 |                                          |                                     |
| <u> </u>                     | Approvals           |   |                                                 |                                          |                                     |
| 0                            | Locator             |   |                                                 |                                          | A still star Miles I and            |
|                              |                     |   |                                                 |                                          | Go to Settings to activate Windows. |

Once user click on the "New Receiver" button, "Add Receiver" box will appear. In this box, you need to fill all required information. After filling in the required information, this receiver will be added to your saved list.

| Yo       | ma Bank 🦺 🛛 🚦       | Welcome Backl May Z<br>Business Bankir | oma Bank's new receiv | ver required info | to save in |            | 8 🙆            |
|----------|---------------------|----------------------------------------|-----------------------|-------------------|------------|------------|----------------|
| 88       | Dashboard           | Receivers                              |                       | -                 |            | [          | + New Receiver |
| (Ø)      | Accounts            | Yoma Ban                               | Add Receiver          | ×                 |            | Q Search R | eceivers       |
| ٢        | Loans               |                                        | Payment Type          |                   |            |            |                |
| ←→       | Transaction History | Receiver Name                          | 🔶 Yoma Bank           | •                 |            | Action     |                |
| උෂි      | Transfer Fund       | Flexi                                  | Receiver Name         |                   |            | æ 🖉        | 1              |
| දි       | Receivers           | Flexi Account                          | Enter Receiver Name   |                   |            | 24 🖉       |                |
|          | Bill Payment        | Mayzin                                 | Account Number        |                   |            | e L        | 1              |
| ۵        | Mobile Top-up       |                                        | Enter Account Number  |                   |            |            |                |
| Þ        | Bulk Payment        |                                        |                       |                   |            |            |                |
| <b>.</b> | Schedule Payment    |                                        | Cancel                | Save              |            |            |                |
| 윤        | Approvals           |                                        |                       |                   |            |            |                |
| 0        | Locator             |                                        |                       |                   |            |            |                |
|          |                     |                                        |                       |                   |            |            |                |

| Other Bank's ne        | ew receiver requi          | red info to save in the list | _      |                  |                  |           |          | <b>\$</b> @ |
|------------------------|----------------------------|------------------------------|--------|------------------|------------------|-----------|----------|-------------|
| 🗄 Dashboard            | Receivers                  | 0 Other Bank                 |        |                  |                  |           | + New    | Receiver    |
| ා Accounts             | Yoma Bank                  | Receiver Name                |        |                  |                  | Search Re | ceivers  |             |
| 💩 Loans                |                            | Enter Receiver Name          |        |                  |                  |           |          |             |
| ←→ Transaction History | Receiver Name              | Bank Name                    | ıe     | Branch           | Mobile<br>Number | Action    |          |             |
| 윤 Transfer Fund >      | Dialital Braduat           | Select Bank                  | ,      | Noumuitour 001   | 004546470        | ~         | ß        | <u>_</u>    |
| දි Receivers           |                            | Account Name                 |        | наурупам-оот     | 074340470        | 240       |          |             |
| Bill Payment           | May Zin Myint              | Enter Account Name           | 3ank   | Taungyi-1        | 09442130756      | දුණ       | Ø        | 1           |
| 🗑 Mobile Top-up        | Мау                        | Account Number               | 3ank   | Taungvi-1        | 09442130756      | coh.      | n        |             |
|                        | Zin89012345678901234567890 | Enter Account Number         |        | laungyi-1        | 07442130730      | C11       | <u>k</u> |             |
| Schedule Payment       | Mayzinmyint CB             | Mobile Number                | L      | Pazundaung       | 09442130756      | දුණ       | L        |             |
| 요 Approvals            | Mayzinmyint UAB            | Enter Mobile Number          |        | Nay Pyi Taw (HO) | 09442130756      | <u></u>   | 0        | Ŵ           |
| Q Locator              |                            | Cancel                       | . 1    |                  |                  |           |          |             |
|                        | Myint                      | Myint 0018654467890011       | d Jank | Taungyi-1        | 09977951498      | දුණු      | 2        |             |
|                        |                            |                              |        |                  |                  |           |          |             |

| Yoma Bank 🧶 🛛 🚍       | Welcome Backl May 2<br>Business Banki Wa | vePay's new receiver required info to save i | n 🖉 🙁              |
|-----------------------|------------------------------------------|----------------------------------------------|--------------------|
| 🗄 Dashboard           | Receivers                                |                                              | + New Receiver     |
| 🗟 Accounts            | Yoma Bank                                | Add Receiver X                               | O Search Becolvers |
| loans                 |                                          | Payment Type                                 |                    |
| ↔ Transaction History | Receiver Name                            | WavePay                                      | Action             |
| 윤 Transfer Fund >     | May Zin Myint                            | Receiver Name                                | e# 🗊               |
| යි Receivers          |                                          | Enter Receiver Name                          |                    |
| 📑 Bill Payment        |                                          | WavePay Account Number                       |                    |
| 🗑 Mobile Top-up       |                                          | Enter WavePay Account Number                 |                    |
| 🔗 Bulk Payment >      |                                          |                                              |                    |
| 💼 Schedule Payment    |                                          | Cancel Save                                  |                    |
| ନ୍ଦ୍ର Approvals       |                                          |                                              |                    |
| O Locator             |                                          |                                              |                    |
|                       |                                          |                                              |                    |

# (7.2) Checking receivers list under the related tab and searching the receiver contact

If you have a saved receiver list, you will see the saved "Receiver Name" and "Account Number" under related tab. If users want to search the receiver by using search bar, users can type receiver name which user want to search in the Search Box.

| Yo                                   | MA BANK 🥠           | A | vail | lable Tabs t  | o save as th | e receiver | s          | ſ             | Search Bar                   |                                   |
|--------------------------------------|---------------------|---|------|---------------|--------------|------------|------------|---------------|------------------------------|-----------------------------------|
| 88                                   | Dashboard           |   | Re   | eceivers      | ♦            |            |            |               | Jearen Bar                   | + New Receiver                    |
|                                      | Accounts            |   |      | Yoma Bank     | Other Bank   | WavePay    |            |               |                              | Search Receivers                  |
| ٢                                    | Loans               |   | Ľ    |               |              |            | -          |               |                              | ]                                 |
| $\stackrel{\leftarrow}{\rightarrow}$ | Transaction History |   |      | Receiver Name |              | Accou      | int Number |               | Action                       |                                   |
| උදිං                                 | Transfer Fund       | > |      | Flexi         |              | 003811     | 198003730  | Transfer Icor | <u>א</u> שיי∟                | 2                                 |
| දි                                   | Receivers           |   |      | Flexi Account |              | 007911     | 180003363  | Edit Icon     |                              | 2                                 |
| Ø                                    | Bill Payment        |   |      | Mayzin        |              | 003810     | 1219500658 | Eart Icon     |                              | 2                                 |
| Ø                                    | Mobile Top-up       |   |      |               |              |            |            |               |                              |                                   |
| ۶                                    | Bulk Payment        | > |      |               |              |            |            |               |                              |                                   |
|                                      | Schedule Payment    |   |      |               |              |            |            |               | Del                          | ete Icon                          |
| <u></u>                              | Approvals           |   |      |               |              |            |            |               |                              |                                   |
| 0                                    | Locator             |   |      |               |              |            |            |               |                              |                                   |
|                                      |                     |   |      |               |              |            |            |               | Activate V<br>Go to Setting: | VINCOWS<br>s to activate Windows. |

# (7.3) Transfer Receivers

Users can transfer the money to receiver by clicking "Transfer Icon" at the Receivers page for related services.

Under Yoma tab, if you click on the "Transfer" button, you can see the "Other Account Transfer" page.

| Yoi                                                                                                    | MA BANK 🌰 😑            | Welcome Backl May Zin Myint     | ۵ 🎝                                                     |
|----------------------------------------------------------------------------------------------------|------------------------|---------------------------------|---------------------------------------------------------|
| 10                                                                                                    |                        | Business Banking Co.Ltd &       |                                                         |
| 82                                                                                                    | Dashboard              | Other Account Transfer Page     |                                                         |
| 0                                                                                                    | Accounts               | From Account                    |                                                         |
| ٢                                                                                                    | Loans                  | 1,487,779,554.88 MMK Available  |                                                         |
| $\leftarrow$                                                                                                    | Transaction History    | Current Account 001010224501848 |                                                         |
| දුණු                                                                                                    | Transfer Fund 🗸        |                                 |                                                         |
|                                                                                                    | Own Account Transfer   | 00361176003730                  |                                                         |
|                                                                                                    | Other Account Transfer | Amount (MMK)                    |                                                         |
|                                                                                                    | Other Bank Transfer    | Enter Amount MMK                |                                                         |
|                                                                                                    | WavePay Transfer       | Purpose of Transaction          |                                                         |
| දු                                                                                                    | Receivers              | Remark                          |                                                         |
| , and a second second s | Bill Payment           | Enter Remark                    |                                                         |
| đ                                                                                                    | Mobile Top-up          |                                 |                                                         |
| Þ                                                                                                    | Bulk Payment >         | Capal                           | Activate Windows<br>Go to Settings to activate Windows. |

Under the Other bank Tab, if you click on the "Transfer" button, you can see the "Other Bank Transfer" page.

| Yo                | ma Bank 횾 🛛 🚍          | Welcome Backl May Zin Myint                                        | <br>             |
|-------------------|------------------------|--------------------------------------------------------------------|------------------|
| 82                | Dashboard              | Other Bank Transfer Page                                           |                  |
| 0                 | Accounts               |                                                                    |                  |
| 6                 | Loans                  | From Account                                                       |                  |
| $\Leftrightarrow$ | Transaction History    | 1.487,779.554.88 MMK Available     Current Account 001010224501848 |                  |
| <u>2</u> \$       | Transfer Fund 🗸 🗸      | Transfer to                                                        |                  |
|                   | Own Account Transfer   | 🔊 Ayeyarwady Bank Ltd                                              |                  |
|                   | Other Account Transfer | Receiver Name                                                      |                  |
|                   | Other Bank Transfer    | Digital Product                                                    |                  |
|                   | WavePay Transfer       | Receiver Account Number                                            |                  |
| දු                | Receivers              | As1235_33-12_8-9                                                   |                  |
|                   | Bill Payment           | Branch Name                                                        |                  |
| E                 | Mobile Ton-un          | Naypyitaw-001                                                      |                  |
|                   |                        | Amount (MMK)                                                       | Activate Windows |
| Ŷ                 | Bulk Payment >         |                                                                    |                  |

Under WavePay Tab, if you click on the "Transfer" button, you can see the "WavePay Transfer" page.

| Yoma Bank 🌷 🛛 🔳                                                                                                    |                        | Welcome Back! May Zin Myint                                                          | <b>6</b> 8 |
|----------------------------------------------------------------------------------------------------|------------------------|--------------------------------------------------------------------------------------|------------|
| 82                                                                                                    | Dashboard              | Business Banking Co.Ltd & WavePay Transfer Page                                      | 0.0        |
| 80                                                                                                    | Accounts               |                                                                                      | ]          |
| ٢                                                                                                    | Loans                  | From Account WavePay Account                                                         |            |
| ⇔                                                                                                    | Transaction History    | • 499,793,800.41 MMK Available             • 19842130756               • 09442130756 |            |
| උණු                                                                                                    | Transfer Fund 🗸 🗸      | Amount (MMK)                                                                         |            |
|                                                                                                    | Own Account Transfer   | Enter Amount MMK                                                                     |            |
|                                                                                                    | Other Account Transfer | Purpose of Transaction Remark                                                        |            |
|                                                                                                    | Other Bank Transfer    | Cost of Goods    Enter Remark                                                        |            |
|                                                                                                    | WavePay Transfer       |                                                                                      |            |
| දු                                                                                                    | Receivers              | Cancel Next                                                                          |            |
| (internet internet in | Bill Payment           |                                                                                      |            |
|                                                                                                    | Mobile Top-up          | I<br>Activate Windows                                                                |            |
| ۶                                                                                                    | Bulk Payment >         | Go to Settings to activate                                                           | e Windows. |
|                                                                                                    |                        | © 2024 Copyright Yoma Bank. All rights reserved.                                     |            |

### (7.4) Edit Receivers

Users can edit their saved receiver information. To edit receiver information, click on 'Edit" button for related tab and after editing it need to save it. Once users save it, it will save with updated information which users edit.

|                        | Welcome Backl May Zin Mvint |                                                  |                                       |
|------------------------|-----------------------------|--------------------------------------------------|---------------------------------------|
| Үома Ванк 🤚 📃 🚍        | Business Banking Co.Ltd &   | Own Account Edit Info Data                       | I I I I I I I I I I I I I I I I I I I |
| E Dashboard            | Receivers                   |                                                  | + New Receiver                        |
| 🔅 Accounts             | Yoma Bank                   | Edit Receiver X                                  | O Savah Basaliyara                    |
| الله Loans             |                             | Payment Type                                     | C Search Receivers                    |
| ←→ Transaction History | Receiver Name               | 🚸 Yoma Bank 👻                                    | Action                                |
| 윤 Transfer Fund >      | Flexi                       | Receiver Name                                    | 24 🖉 🗊                                |
| ြို့ Receivers         | Flexi Account               | Fiexi                                            | æ 2 🗊                                 |
| 📑 Bill Payment         | Mayzin                      | Account Number                                   | æ 2 🕯                                 |
| ត្រាំ Mobile Top-up    |                             | 003811198003730                                  |                                       |
| Bulk Payment >         |                             | Cancel                                           |                                       |
| Schedule Payment       |                             |                                                  |                                       |
|                        |                             |                                                  |                                       |
|                        |                             |                                                  |                                       |
|                        |                             | © 2024 Copyright Yoma Bank. All rights reserved. |                                       |

| Yoma Bank 👶 📃 🚍 |                     | Welcome Backl May Zin Myint |                                 |                      |                  |                  |           |          | <b>5</b> 🔊 |
|-----------------|---------------------|-----------------------------|---------------------------------|----------------------|------------------|------------------|-----------|----------|------------|
|                 | -                   | Business Banking Co.Ltd 🙀   |                                 |                      |                  |                  |           |          |            |
| 82              | Dashboard           | Receivers                   | Bank Name                       |                      |                  |                  |           | + New    | Receiver   |
| 6               | Accounts            | Vome Benk                   | Ayeyarwady Bank Ltd             |                      |                  |                  |           |          |            |
| ٢               | Other Bank Ed       | it Info Data                | Account Name                    |                      |                  |                  | Search Re | eceivers |            |
| ←→              | Iransaction History | Receiver Name               | Digital Product                 | 14                   | Branch           | Mobile<br>Number | Action    |          |            |
| 24              | Transfer Fund >     | Digital Product             | Account Number                  | ,                    | Novovitovu 001   | 004546470        | 08        | ß        |            |
| දි              | Receivers           | Digital Product             | As1235_33-12_8-9                | 1                    | Naypyitaw-001    | 074340470        | 24        | <u>k</u> |            |
| ľ               | Bill Payment        | May Zin Myint               | Branch Name                     | 3a n}                | C Taungyi-1      | 09442130756      | උඳි       | Ø        | Ŵ          |
| Ø               | Mobile Top-up       | May                         | Naypyitaw-001 🗸                 | 3 ni                 | ¢                |                  |           |          |            |
| ۲               | Bulk Payment >      | Zin89012345678901234567890  | Mobile Number                   |                      | Taungyi-1        | 09442130756      | 24        | 2        |            |
|                 | Schedule Payment    | Mayzinmyint CB              | 094546470                       | L                    | Pazundaung       | 09442130756      | ę         | Ø        | Î          |
| 2               | Approvals           | Mayzinmyint UAB             | Cancel Save                     |                      | Nay Pyi Taw (HO) | 09442130756      | ę         | Q        | ŵ          |
| 0               | Locator             |                             |                                 |                      |                  |                  |           |          |            |
|                 |                     | Myint                       | Myint 0018654467890011 Mainbury | <del>vza B</del> ank | Taungyi-1        | 09977951498      | දණ        | l        | Û          |
|                 |                     |                             |                                 |                      |                  |                  |           |          |            |

| Yoma Bank 🧶 🛛 🚍        | Welcome BackI May Zin Myint Business Banking Co.Ltd & | WavePay Edit Info Data                         | ø 8                |
|------------------------|-------------------------------------------------------|------------------------------------------------|--------------------|
| B Dashboard            | Receivers                                             |                                                | + New Receiver     |
| Accounts               | Yoma Bank                                             | Edit Receiver X                                | Q Search Receivers |
| 👌 Loans                |                                                       | Payment Type                                   |                    |
| ←→ Transaction History | Receiver Name                                         | 🕞 WavePay 👻                                    | Action             |
| 윤 Transfer Fund >      | May Zin Myint                                         | Receiver Name                                  | e# 🖉 💼             |
| င့္မွ Receivers        |                                                       | May Zin Myint                                  |                    |
| Bill Payment           |                                                       | WavePay Account Number                         |                    |
| 🗑 Mobile Top-up        |                                                       | 09442130756                                    |                    |
| Ø Bulk Payment >       |                                                       |                                                |                    |
| Schedule Payment       |                                                       | Cancel                                         |                    |
| Approvals              | L                                                     |                                                |                    |
| Q Locator              |                                                       |                                                |                    |
|                        |                                                       |                                                |                    |
|                        |                                                       | a and a spyright forms some room gradies room. |                    |

### (7.5) Delete Receivers

Users can delete their saved contact list by clicking on the delete button. To delete receiver information, click on 'Delete" button for related tab. Once user click on it, they can see Delete confirmed Popup. If user click on "Delete" button, this contact will remove from the list.

| Yoma Bank              | Welcome Back! May Zin Myint |                                                |      | <b>5</b> 0         |
|------------------------|-----------------------------|------------------------------------------------|------|--------------------|
|                        | Business Banking Co.Ltd     | چ                                              |      |                    |
| E Dashboard            | Receivers                   |                                                |      | + New Receiver     |
| 👼 Accounts             | Yoma Bank                   | Other Bank WavePay                             |      | Q Search Receivers |
| 👌 Loans                |                             | Delete Receiver ×                              |      |                    |
| ←→ Transaction History | Receiver Name               | $\sim$                                         | Acti | on                 |
| ౖద్ధి Transfer Fund >  | Flexi                       | ( 🖬 )                                          | 29   | l til              |
| ලි Receivers           | Flexi Account               | $\smile$                                       | e# . | 2                  |
| Bill Payment           | Mayzin                      | Are you sure you want to delete this receiver? | £\$  | 2                  |
| 🛱 Mobile Top-up        |                             | This will delete your receiver from the list.  |      |                    |
| Ø Bulk Payment >       |                             | Cancel Delete                                  |      |                    |
| 👼 Schedule Payment     |                             |                                                |      |                    |
| 요. Approvals           |                             |                                                |      |                    |
| Q Locator              |                             |                                                |      |                    |
|                        |                             |                                                |      |                    |

#### 8. Bill Payment

You can pay bills using your company account in the Main Menu under "Bill Payment."

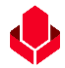

- If you want to pay a bill, start by choosing the name of the biller you want to pay.
- You can locate the biller's name in the relevant category or type it in the search box to find it.
- You can check the available bill services under the Browse by Category. Currently you can pay below services.
  - o Internet
  - Government & Electricity Meter Bills
  - o Insurance & Health, Business
  - o Entertainment & Digital Coupon
  - Microfinance & Re-Payment
  - Travel & Tours
  - Online Shopping
  - o Education
  - o Property Payment
  - o Others

| Yo       | ma Bank             | Ξ | Welcome Back/ May Zin MyInt Business Banking Co.Ltd &                                                                                                    | <b>8</b> 8 |
|----------|---------------------|---|----------------------------------------------------------------------------------------------------|------------|
| 80       | Dashboard           |   | Bill Payment                                                                                                    |            |
| 10<br>10 | Accounts            |   | Browse by Category                                                                                                    |            |
| ٢        | Loans               |   | 📙 Al 🛃 Internet 🖞 Government & Electricity Meter Bills 🛛 🎧 Insurance & Health 🛛 🐯 Business 🖳 Entertainment & Digital Coupon 🗋 🍘 Microfinance & Re-Payment |            |
| ⇔        | Transaction History |   | 😰 Travel & Tours 😰 Online Shopping 😰 Education 🔮 Property Payment 🥃 Others                                                                                |            |
| දුණු     | Transfer Fund       | > | Riller List                                                                                                    |            |
| æ        | Receivers           |   |                                                                                                    |            |
| F        | Bill Payment        |   | Available Bill services                                                                                                    |            |
| ē        | Mobile Top-up       |   | Om 588 BroadBand                                                                                                    |            |
| ۶        | Bulk Payment        | > | A Insurance Company Limited                                                                                                    |            |
|          | Schedule Payment    |   | A Life Insurance Company Limited                                                                                                    |            |
| ച        | Approvals           |   | AA Marketing Products Ltd                                                                                                    |            |
| 0        | Locator             |   | 🛞 AA Medical Products Ltd                                                                                                    |            |
|          |                     |   | ttems per page: 10 💌 1- 10 of 77   < <                                                                                                    | > >        |
|          |                     |   | Activate Windows<br>Go to Settings to activate Win                                                                                                    |            |

- Once you select your preferred biller's name, choose to transfer from your Yoma account.
- After that, provide the necessary information for the specific biller.

| Yoma Bank 🔶 🛛 😑                                                                                                    | Welcome Back May Zin Hylnt Col.Ltd &                                                                                                    | 8 |
|----------------------------------------------------------------------------------------------------|----------------------------------------------------------------------------------------------------|---|
| Bashboard       Image: Image: Im | Bill Payment      Add Communication      Fran Account      Unit of the Account of the Account of the Accou |   |
| A   Receivers     Bill Payment                                                                                                    | Customer ID 4523876                                                                                                    |   |
| ∦ Mobile Top-up<br>∲ Bulk Payment >                                                                                                    | Customer Name Mayzin                                                                                                    |   |
| Schedule Payment                                                                                                    | 653298                                                                                                    |   |
| Q Locator                                                                                                    | Contact Number 09442130756                                                                                                    |   |
|                                                                                                    | Amount 15000                                                                                                    |   |
|                                                                                                    | Cancel Next Activate Windows<br>Go to Settings to activate Windows.                                                                                                    |   |

After you fill in the information and click the "Next" button, you will see the Transfer Review screen. You can check the details of the transaction you have made. For bill payments, transfer fees should be charged individually for each biller. If there is a fee, you will see it on the Transfer Review screen. After checking the Transfer Review screen, click the "Confirm" button.

| VOMA BANK           | -   | Welcome Backl May Zin Myint                                       | ې فې                                                    |  |  |  |
|---------------------|-----|-------------------------------------------------------------------|---------------------------------------------------------|--|--|--|
| IOMA DANK           | -   | Business Banking Co.Ltd 👌                                         |                                                         |  |  |  |
| E Dashboard         |     | Bill Payment - Review                                             |                                                         |  |  |  |
| 🖏 Accounts          |     |                                                                   |                                                         |  |  |  |
| 💩 Loans             |     | From                                                              | 001010275501659<br>YDMX6H AMD 608MD662MD8 A7,1XH.       |  |  |  |
| ←→ Transaction Hist | ory |                                                                   | Content Account                                         |  |  |  |
| ැති Transfer Fund   | >   | То                                                                | AGB Communication                                       |  |  |  |
| C Receivers         |     | Customer ID                                                       | 4523876                                                 |  |  |  |
| Bill Payment        |     | Customer Name                                                     | Mayzin                                                  |  |  |  |
| G. Matthe Town      |     | Invoice Number                                                    | 653298                                                  |  |  |  |
| er Mobile lop-up    |     | Contact Number                                                    | 09442130756                                             |  |  |  |
| Bulk Payment        | >   | Amount                                                            | 15,000.00 MMK                                           |  |  |  |
| 💼 Schedule Payme    | nt  | Transfer Fees                                                     | 0.00 MMK                                                |  |  |  |
| 요 Approvals         |     | Total Debit Amount                                                | 15.000.00 MMK                                           |  |  |  |
| Q Locator           |     | By clicking confirm, you agree to the <u>Terms and Conditions</u> |                                                         |  |  |  |
|                     |     |                                                                   | Back Confirm                                            |  |  |  |
|                     |     |                                                                   | Activate Windows<br>Go to Settings to activate Windows. |  |  |  |

Once user click on the "Confirm button", they can see the OTP screen. Filled One Time Password (OTP) code 6 digit which receive the user's registered mobile phone or Email address.

| Yoma Bank 🧶                           | Ξ | Welcome Backl May Zin Myint                              |                                                   | @ @  |
|---------------------------------------|---|----------------------------------------------------------|---------------------------------------------------|------|
| · · · · · · · · · · · · · · · · · · · |   | Business Banking Co.Ltd 👌                                |                                                   | 00   |
| E Dashboard                           |   | Bill Payment - Review                                    |                                                   |      |
| 👼 Accounts                            |   |                                                          |                                                   |      |
| 💩 Loans                               |   | From                                                     | 001010275501859<br>YDMX6H AMD 6D8MD662MD8 A7,1XH. |      |
| 🖘 Transaction Histor                  | y |                                                          |                                                   |      |
| அ Transfer Fund                       | > | То                                                       | Verify your transaction X                         |      |
| 🖧 Receivers                           |   | Customer ID                                              | Enter One Time Password to verify your transfer   |      |
| Bill Payment                          |   | Customer Name                                            |                                                   |      |
| 🛱 Mobile Top-up                       | _ | Invoice Number                                           | to authenticate yourself.                         |      |
| B Hopie top ap                        |   | Contact Number                                           |                                                   |      |
| Bulk Payment                          | > | Amount                                                   |                                                   |      |
| Schedule Payment                      | t | Transfer Fees                                            | 02:53                                             |      |
| 요 Approvals                           |   | Total Debit Amount                                       |                                                   |      |
| Q Locator                             |   |                                                          |                                                   |      |
|                                       |   | By clicking confirm, you agree to the <u>Terms and C</u> | nditions                                          |      |
|                                       |   |                                                          |                                                   |      |
|                                       |   |                                                          |                                                   | Back |
|                                       |   |                                                          |                                                   |      |
|                                       |   |                                                          |                                                   |      |
|                                       |   |                                                          |                                                   |      |
|                                       |   |                                                          | © 2024 Copyright Yoma Bank, All rights reserved.  |      |

Then, if the users have maker access, they can see the "Bill Payment\_Awaiting Approval" Page and user need to wait Approved or Rejected time by Checker. User need to check transaction details info and once user click on the "OK" button at this page, Bill Payment process is complete by maker side.

The checker access user need to approved or rejected or cancel process can make under the Approvals menu.

| Yoma Bank 🦺                  | Ξ | Welcome Backl May Zin<br>Businesss Banking Co.Ltd & |                                    |                                                    | 8 <sup>6</sup> 3                                                |
|------------------------------|---|-----------------------------------------------------|------------------------------------|----------------------------------------------------|-----------------------------------------------------------------|
| E Dashboard                  |   | Bill Payment - Awaiting Approval                    |                                    |                                                    |                                                                 |
| <ol> <li>Accounts</li> </ol> |   |                                                     |                                    |                                                    |                                                                 |
| 👌 Loans                      |   |                                                     |                                    |                                                    |                                                                 |
| 41. Transaction History      |   |                                                     |                                    | 9                                                  |                                                                 |
| 은 Transfer Fund              | > |                                                     |                                    |                                                    |                                                                 |
| යු Receivers                 |   |                                                     | Your payment is initiated and more | signatures (Approvals) are required.               |                                                                 |
| Bill Payment                 |   |                                                     | Bill Reference ID                  | f3d81c19-338f-4658-9def-a9fb91a09f62               |                                                                 |
| 🗑 Mobile Top-up              |   |                                                     | Transaction Date                   | 12 Jun 2024, 10:00                                 |                                                                 |
| Bulk Payment                 | > |                                                     | From Account                       | 003813144000105<br>YDMX6H AMD 6D8MD662MD8 A7.,1XH. |                                                                 |
| Schedule Payment             |   |                                                     |                                    | Plan our lan Account                               |                                                                 |
| 온 Approvals                  |   |                                                     | То                                 | AGB Communication                                  |                                                                 |
| Q Locator                    |   |                                                     | Customer ID                        | 24354656                                           |                                                                 |
| Help                         | > |                                                     | Customer Name                      | Мау                                                |                                                                 |
|                              |   |                                                     | Invoice Number                     | 3453645                                            |                                                                 |
|                              |   |                                                     | Contact Number                     | 097687687                                          |                                                                 |
|                              |   |                                                     | Amount                             | 15.000.00 MMK                                      |                                                                 |
|                              |   |                                                     | Transfer Fee                       | 0.00 MMK                                           |                                                                 |
|                              |   |                                                     | Total Debit Amount                 | 15,000.00 MMK                                      |                                                                 |
|                              |   |                                                     |                                    |                                                    | Activate Windows<br>Go to Settings to activate Wind <b>ow</b> s |

If user have both maker and checker access, they can see the "Payment Success" page and then click on the OK button. Bill Payment process is completed.

| Yoma Bank 🚸           | Ξ | Welcome Back! Key Zn<br>Businesss Banking Co.Ltd 👌 | S 😌 🛞                                                               |
|-----------------------|---|----------------------------------------------------|---------------------------------------------------------------------|
| B Dashboard           |   | Bill Payment - Transaction Success                 |                                                                     |
| 6 Accounts            |   |                                                    |                                                                     |
| Loans                 |   |                                                    |                                                                     |
| ← Transaction History |   |                                                    | 3)                                                                  |
| ුණි Transfer Fund     | > |                                                    |                                                                     |
| & Receivers           |   | Your paymen                                        | t is successful.                                                    |
| Bill Payment          |   | Bill Reference ID                                  | 429cb661-6b71-483c-a9d3-0ca5a60a1989                                |
| @ Mobile Top-up       |   | Transaction Date                                   | 12 Jun 2024, 10:54                                                  |
| Bulk Payment          | > | From Account                                       | 003813144000105<br>YIMYXH AMD ADBMDAA2MDR 67 1YH                    |
| Schedule Payment      |   |                                                    | Flexi Current Account                                               |
| 요 Approvals           |   | То                                                 | AGB Communication                                                   |
| Q Locator             |   | Customer ID                                        | 2436547                                                             |
| (?) Help              | > | Customer Name                                      | May                                                                 |
|                       |   | Invoice Number                                     | 4565768                                                             |
|                       |   | Contact Number                                     | 094354366                                                           |
|                       |   | Amount                                             | 15,000.00 MMK                                                       |
|                       |   | Transfer Fee                                       | 0.00 MMK                                                            |
|                       |   | Total Dabit Amount                                 | 15,000.00 MMK                                                       |
|                       |   |                                                    | Activate Windows<br>Go to Settings to activate <mark>Windown</mark> |

Once Transaction is successful user who share the email address at the Onboarding time will receive the transaction record via email. For details, kindly see at session (14.2 Transaction Record Notification by Email).

#### (9) Mobile Top-up

You can top up from your company account in the Main Menu under Mobile Top-up. You can top up following Operators as MPT< Ooredoo, ATOM, Mytel. To make the Mobile to up transaction, please fill following information.

- From Account C Choose the account you want to transfer.
- Mobile Number Enter the mobile number you want to top-up.
- Amount (MMK) Enter the amount to transfer. When selecting the amount, choose the options as 1,000, 3,000, 5,000, 10,000.

| Yo                                                                                                | ma Bank 🥠                                                                                                    | Ξ | Welcome Backl May Zin Business Banking Co.Ltd &                                                                                                    | 8 |
|---------------------------------------------------------------------------------------------------|----------------------------------------------------------------------------------------------------|---|----------------------------------------------------------------------------------------------------|---|
| Yo<br>5<br>5<br>6<br>6<br>6<br>6<br>6<br>6<br>6<br>6<br>6<br>6<br>6<br>6<br>6<br>6<br>6<br>6<br>6 | MA BANK<br>Dashboard<br>Accounts<br>Loans<br>Transaction History<br>Transfer Fund<br>Receivers<br>Bill Payment<br>Bulk Payment<br>Schedule Payment | > | Business Banking Co.Ltd &<br>Mobile Top-up<br>Frem Account<br>verrent Account 001010224501948<br>Weble Number<br>verrent Account 001010224501948<br>Mobile Number<br>verrent Account (MKK)<br>1000 5.000 10.000<br>Cancel Next |   |
| <u>₽</u>                                                                                          | Approvals<br>Locator                                                                                                    |   | Activate Windows<br>Go to Settings to activate Windows.                                                                                                    |   |
|                                                                                                   |                                                                                                    |   | # 1012 Centralski Varen Benk All sinkle seasoned                                                                                                    |   |

After you fill in the information and click the "Next" button, you will see the "Mobile Top Up\_Review screen. You can check the details of the transaction you have made. If you receive a Discount % when topping up your phone, you will see it on the Review screen. If not, you can review without discount data.

And then, click on the Confirm button.

| Yo                | ma Bank             | Ξ | Welcome Backi May Zin Business Banking Co.Ltd                     |                                                   | ්<br>(3)                                                |
|-------------------|---------------------|---|-------------------------------------------------------------------|---------------------------------------------------|---------------------------------------------------------|
| 89                | Dashboard           |   | Mobile Top-up - Review                                            |                                                   |                                                         |
| 1                 | Accounts            |   | From                                                              | 001010224501848                                   |                                                         |
| ٢                 | Loans               |   | - Twit                                                            | YDHX6H AMD 668MD662MD8 A7,1XH.<br>Current Account |                                                         |
| $\Leftrightarrow$ | Transaction History |   | Тор-ир То                                                         | 09791001370                                       |                                                         |
| <i>2</i> %        | Transfer Fund       | > |                                                                   | АТОМ                                              |                                                         |
| දු                | Receivers           |   | Top-up Amount                                                     | 1,000.00 MMK                                      |                                                         |
| ( <sup>10</sup>   | Bill Payment        |   | Discount                                                          | 0.0%                                              |                                                         |
| đ                 | Mobile Top-up       |   | Total Debit Amount                                                | 1,000.00 MMK                                      |                                                         |
| ۶                 | Bulk Payment        | > |                                                                   |                                                   |                                                         |
|                   | Schedule Payment    |   | By clicking confirm, you agree to the <u>Terms and Conditions</u> |                                                   |                                                         |
| <u></u>           | Approvals           |   |                                                                   |                                                   | Back Confirm                                            |
| 0                 | Locator             |   |                                                                   |                                                   |                                                         |
|                   |                     |   |                                                                   |                                                   |                                                         |
|                   |                     |   |                                                                   |                                                   | Activate Windows<br>Go to Settings to activate Windows. |
|                   |                     |   |                                                                   |                                                   |                                                         |

Once user click on the "Confirm button", they can see the OTP screen. Filled One Time Password (OTP) code 6 digit which receive the user's registered mobile phone or Email address.

| Yo                                                                                                    | ma Bank 🤴                     | Ξ | Welcome Backl May Zin Business Banking Co.Ltd & |                                                 |                                | ø 8          |
|----------------------------------------------------------------------------------------------------|-------------------------------|---|-------------------------------------------------|-------------------------------------------------|--------------------------------|--------------|
| 82                                                                                                    | Dashboard                     |   | Mobile Top-up - Review                          |                                                 |                                |              |
| ÷                                                                                                    | Accounts<br>Loans             |   | From                                            | 001010224501848<br>YDMX6H AMD 6D8MD66           | 2MD8 A7.,1XH.                  |              |
| ⇔                                                                                                    | Transaction History           |   | Тор-ир То                                       | Verify your transaction                         | ×                              |              |
| දූද<br>දු                                                                                                    | Transfer Fund<br>Receivers    | > | Top-up Amount                                   | Enter One Time Password to verify your transfer | enter the ends in the moreover |              |
| , and the second second | Bill Payment                  |   | Discount                                        | to authenticate yourself.                       | enter une coue in une message  |              |
| 6                                                                                                    | Mobile Top-up<br>Bulk Payment | > | Total Debit Amount                              |                                                 | -                              |              |
| <b>E</b>                                                                                                    | Schedule Payment              |   | By clicking confirm, you agree to th            | 02.03                                           |                                |              |
| ≗<br>0                                                                                                    | Approvals<br>Locator          |   |                                                 | _                                               | _                              | Back Confirm |
|                                                                                                    |                               |   |                                                 |                                                 |                                |              |
|                                                                                                    |                               |   |                                                 |                                                 |                                |              |
|                                                                                                    |                               |   |                                                 | © 2024 Copyright Yoma Bank. All ric             | ahts reserved.                 |              |

Then, if the users have maker access, they can see the "Mobile Top Up – Waiting Approval" Page and user need to wait Approved or Rejected time by Checker. User need to check transaction details info and once user click on the "OK" button at this page, Mobile Top Up opening process is complete by maker side.

The checker access user need to approved or rejected or cancel process can make under the Approvals menu.

| Yor               | ma Bank 🧶           | Ξ | Welcome Backl May Zin<br>Businesss Banking Co.Ltd & | 8 🗞                                                |
|-------------------|---------------------|---|-----------------------------------------------------|----------------------------------------------------|
| 88                | Dashboard           |   | Mobile Top-up - Awaiting Approval                   |                                                    |
| (0)               | Accounts            |   |                                                     |                                                    |
| ٢                 | Loans               |   |                                                     |                                                    |
| $\Leftrightarrow$ | Transaction History |   |                                                     | 3                                                  |
| <u>0</u> \$       | Transfer Fund       | > |                                                     |                                                    |
| යි                | Receivers           |   | Your mobile top-up is initiated and r               | ore signatures (Approvals) are required.           |
| <sup>b</sup>      | Bill Payment        |   | Transaction Reference IC                            | BB-10454624061280133                               |
| 6                 | Mobile Top-up       |   | From Accoun                                         | 003813144000105<br>YDMX6H AMD 6D8MD662MD8 A7.,1XH. |
| ۶                 | Bulk Payment        | > |                                                     | Flexi Current Account                              |
|                   | Schedule Payment    |   | Тор-чр Т                                            | 09791001370<br>ATGM                                |
| 쓰                 | Approvals           |   | Top-up Amoun                                        | 1.000.00 MMK                                       |
| 0                 | Locator             |   | Discoun                                             | 0.0%                                               |
| ?                 | Help                | > | Total Debit Amoun                                   | 1.000.00 MMK                                       |
|                   |                     |   |                                                     |                                                    |
|                   |                     |   |                                                     | ОК                                                 |
|                   |                     |   |                                                     | Activate Windows                                   |
|                   |                     |   |                                                     | Go to Settings to activate windows.                |
|                   |                     |   | © 2024 Copyright Yoma Bank. All rights reserved     |                                                    |

If user have both maker and checker access, they can see the "Mobile Top Up Successful" page and then click on the OK button. Mobile Top Up process is completed.

| Yo          | ma Bank 🧶           | Ξ | Welcome Back/ MayZin<br>Businesss Banking Co.Ltd දි |                        |                                                          | <b>9</b> 8                                                           |
|-------------|---------------------|---|-----------------------------------------------------|------------------------|----------------------------------------------------------|----------------------------------------------------------------------|
| 8           | Dashboard           |   | Mobile Top-up - Transaction Success                 |                        |                                                          |                                                                      |
| 10          | Accounts            |   |                                                     |                        |                                                          |                                                                      |
| ٢           | Loans               |   |                                                     | C                      |                                                          |                                                                      |
| ⇔           | Transaction History |   |                                                     | C                      | 9                                                        |                                                                      |
| <u> 2</u> % | Transfer Fund       | > |                                                     | Your mobile top-u      | up is successful.                                        |                                                                      |
| දි          | Receivers           |   | Tra                                                 | insaction Reference ID | BB-11272924061160837                                     |                                                                      |
| (a)         | Bill Payment        |   |                                                     | From Account           | 0079171//000105                                          |                                                                      |
| 6           | Mobile Top-up       |   |                                                     |                        | YDMX6H AMD 6D8MD662MD8 A7.,1XH.<br>Flexi Current Account |                                                                      |
| Þ           | Bulk Payment        | > |                                                     | Тор-ир То              | 09791001370                                              |                                                                      |
|             | Schedule Payment    |   |                                                     |                        | АТОМ                                                     |                                                                      |
| ച്ച         | Approvals           |   |                                                     | Top-up Amount          | 1,000.00 MMK                                             |                                                                      |
| 0           | Locator             |   |                                                     | Discount               | 0.0%                                                     |                                                                      |
| ?           | Help                | > |                                                     | Total Debit Amount     | 1,000.00 MMK                                             |                                                                      |
|             |                     |   |                                                     |                        |                                                          | Activate Windows<br>Go to Settings to a <mark>ctivate Windows</mark> |

Once Transaction is successful user who share the email address at the Onboarding time will receive the transaction record via email. For details, kindly see at session (14.2 Transaction Record Notification by Email).

### (10) Bulk Payment

Under this menu, you can check two sub menu as "Bulk Payment" and "Bulk Transaction History".

### (10.1) Bulk Payment

If you want to initiate bulk payment, you will click on Bulk Payment in the Main Menu. To get the template for bulk payment files, simply click on "Download Template." Once you have downloaded it, you will receive the Excel template with the appropriate company name on your device.

You should fill in the necessary information you want to transfer into the template file you downloaded.

- Receiver Name Please enter the receiver's name you want to transfer.
- > Receiver Account Number Please enter the receiver's account number for the transfer.
- Amount Enter the amount to transfer.
- Currency Please choose the currency type to transfer (Only able to select 'MMK')
- Transaction Type You need to fill in the details according to your transaction type. For Yoma account transfers, use 'Yoma'; for Wave account transfers, use 'Wave.'
- Receiver Payment Reference You need to insert the reason you want to transfer. (For example Salary,....)
- > Validation Reason No need to fill in.
- > Click on "Browse" then choose the file and upload it with all the information.

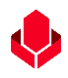

Remark: The file size must not exceed than 5 MB.

| Yoma Bank 🌲 |                      | Ξ      | Welcome Back! May Zin Myint                                                                                                    | ۵ فې                                               |
|-------------|----------------------|--------|----------------------------------------------------------------------------------------------------|----------------------------------------------------|
|             | •                    |        | Business Banking Co.Ltd 🔒                                                                                                    | 0                                                  |
| 88          | Dashboard            |        | Bulk Payment                                                                                                    |                                                    |
| 6           | Accounts             |        | Click on this button to download bulk template file                                                                                            | Download Template                                  |
| ٢           | Loans                |        |                                                                                                    |                                                    |
| ↔           | Transaction History  | та     | Drag and drop here                                                                                                    |                                                    |
| 28          | Transfer Fund        | 10     |                                                                                                    |                                                    |
| යි          | Receivers            | clic   | k on Browse button                                                                                                    |                                                    |
| H.          | Bill Payment         |        |                                                                                                    |                                                    |
| Ø           | Mobile Top-up        |        | You can upload payment file in Excel format. <u>Download Buik Template here.</u> Maximum payment limit is 1,000 rows per file.<br>From Account |                                                    |
| Ð           | Bulk Payment         | $\sim$ | 0.00 MMK Available                                                                                                    |                                                    |
|             | Bulk Payment         |        | Flexi Current Account 003813144000105                                                                                                    |                                                    |
|             |                      |        | Purpose of Transaction Remark                                                                                                    |                                                    |
|             | Bulk Transaction His | tory   | Cost of Goods                                                                                                    |                                                    |
|             | Schedule Payment     |        |                                                                                                    | Ormed Nave                                         |
| ഷ           | Approvals            |        |                                                                                                    | Cancer Next                                        |
| 0           | Locator              |        | Ac<br>Go                                                                                                    | tivate Windows<br>to Settings to activate Windows. |

Once you have uploaded the file, you will see the following information. You can review the file name and file size.

| Yo         | ma Bank 🧶               | Ξ  | Welcome Backl May Zin Myint                                                  | <b>9</b> 8        |
|------------|-------------------------|----|------------------------------------------------------------------------------|-------------------|
| 8          | Dashboard               |    | Business Banking Co.Ltd & Bulk Payment                                       |                   |
| a)<br>a)   | Loans                   |    |                                                                              | Download Template |
| ⇔          | Transaction History     |    | Drag and drop here                                                           |                   |
| <i>2</i> % | Transfer Fund           | >  | or                                                                           |                   |
| ę          | Receivers               |    | Ready to upload X                                                            |                   |
| E.         | Bill Payment            |    | File Name :<br>BUSINESSBANKINGCOLTD_05032024112141.xlsx                      |                   |
| Ø          | Mobile Top-up           |    | You can upload payment the in Excel format. File Size : 9.7 KB               |                   |
| Þ          | Bulk Payment            | ~  | 0.00 MMK Available                                                           |                   |
|            | Bulk Payment            |    | Flexi Current Account 003813144000106      Purpose of Transaction     Remark |                   |
|            | Bulk Transaction Histor | ry | Cost of Goods                                                                |                   |
|            | Schedule Payment        |    |                                                                              | Cancol Next       |
| 2          | Approvals               |    |                                                                              |                   |
| 0          | Locator                 |    |                                                                              |                   |
|            |                         |    |                                                                              |                   |
|            |                         |    | © 2024 Copyright Yama Bank. All rights reserved.                             |                   |

Once you have uploaded the file, you can verify if the information is correct or not. If you find any incorrect transaction, you can check the incorrect information and submit a new corrected file. Under "Validation Reason" column, you can check Incorrect Transactions information. And you can download the upload file by clicking 'Download Transactions" button to check the all data details with validation reason info.

Remark: You cannot proceed to continue, until you update the correct information.

| Vo                                                                                    | MA BANK                | _   | Welcome Backl May Zin Myint |                         |                |                           |                  |                               |                                                                                              |
|---------------------------------------------------------------------------------------|------------------------|-----|-----------------------------|-------------------------|----------------|---------------------------|------------------|-------------------------------|----------------------------------------------------------------------------------------------|
| 10                                                                                    |                        | _   | Business Banking Co.Ltd     |                         |                |                           |                  |                               | • •                                                                                          |
|                                                                                       | Dealtheand             |     | From Account                |                         |                |                           |                  |                               |                                                                                              |
| 69                                                                                    | Dashboard              |     | 🔶 1,460,956.00 ММК А        | vailable                |                | *                         |                  |                               |                                                                                              |
|                                                                                       | Accounts               |     | Current Account 0010102     | 75501859                |                |                           |                  |                               |                                                                                              |
| я                                                                                     | Loans                  |     | Purpose of Transaction      |                         |                |                           | Remark           |                               |                                                                                              |
| ٢                                                                                     | Loans                  |     | Cost of Goods               |                         |                | *                         | Testing          |                               |                                                                                              |
| $\leftarrow \!\!\!\!\!\!\!\!\!\!\!\!\!\!\!\!\!\!\!\!\!\!\!\!\!\!\!\!\!\!\!\!\!\!\!\!$ | Transaction History    |     |                             |                         |                |                           |                  |                               |                                                                                              |
| <i>2</i> %                                                                            | Transfer Fund          | >   |                             | To check t              | he uploa       | d file d                  | ata with va      | alidation reaso               | on Cancel Next                                                                               |
| දු                                                                                    | Receivers              |     |                             | details vou             | u can do       | wnload                    | it.              |                               | Download Transactions                                                                        |
| 6                                                                                     | Bill Payment           |     | File Name                   |                         |                |                           |                  | (50.00.000)                   |                                                                                              |
| ~                                                                                     |                        |     | 13032414263100006 vis       | J_05032024112141_BB-    | 8,000.00       | ЛММК                      |                  | 650.00 MMK                    |                                                                                              |
| đ                                                                                     | Mobile Top-up          |     |                             |                         |                | -                         |                  |                               |                                                                                              |
| ۶                                                                                     | Bulk Payment           | ~   | 8 / 10                      |                         | Incorrect<br>2 | Iransactions              |                  | Check Valid                   | lation Reason here                                                                           |
|                                                                                       | Bulk Payment           |     | Incorrect Transactions      | ;                       |                |                           |                  |                               |                                                                                              |
|                                                                                       | Bulk Transaction Histo | bry | Receiver Name               | Receiver Account Number | Amount         | Currency                  | Transaction Type | Receiver Payment<br>Reference | Validation Reason                                                                            |
|                                                                                       | Schedule Payment       |     |                             |                         |                |                           |                  |                               |                                                                                              |
| 9                                                                                     | Approvals              |     | Mayzinó                     | 005545570024043         | 1,000.0000     | ММК                       | Wave             | Buying Things                 | Invalid WavePay Account Number.                                                              |
| 0                                                                                     | Locator                |     | Mayzin9                     | 09428176556             | 1,000.0000     | ММК                       | Yoma             | Buying Things                 | Recipient account number should be only digits<br>and 15 digits exactly,<br>Activate Windows |
|                                                                                       |                        |     |                             |                         |                |                           |                  |                               | Go to Settings to activate Windows.                                                          |
|                                                                                       |                        | - 1 |                             |                         | © 2024 Copy    | right Yoma Bank. All rigi | hts reserved.    |                               |                                                                                              |

Users need to fill in the following information for bulk payment.

- From account Choose the account you want to transfer.
- Purpose of transaction Choose what you want to transfer from the 19 list.
- Remark If you pick a number from 1 to 9 at "Proposed of transaction, you do not need to fill in the "Remark". If you choose a number from 10 to 19, you need to provide details about the description in the Remark.

| Yo         | ma Bank 🤳            | Ξ      | Welcome Backi May Zin<br>Businesss Banking Co.Ltd &   |                                                |              |                            | <b>6</b> 8            |
|------------|----------------------|--------|-------------------------------------------------------|------------------------------------------------|--------------|----------------------------|-----------------------|
| 82         | Dashboard            |        | Bulk Payment                                          |                                                |              |                            |                       |
| 6          | Accounts             |        | From Account *                                        |                                                |              |                            |                       |
| ٢          | Loans                |        | 2,499,760,699.00 MMK Available                        | •                                              |              |                            |                       |
| ⇔          | Transaction History  |        | Flexi Current Account 003813144000105                 |                                                | Pamark *     |                            |                       |
| <u>6</u> 8 | Transfer Fund        | >      | Cost of Goods                                         | •                                              | Enter Remark |                            |                       |
| Ş          | Receivers            |        |                                                       |                                                |              |                            |                       |
|            | Bill Payment         |        |                                                       |                                                |              |                            | Cancel Next           |
| đ          | Mobile Top-up        |        | BUSINESSSBANKINGCOLTD_11062024113321.xlsx (uploade    | d 11:36, 11 Jun 2024, 8.5 KB)                  |              |                            | Download Transactions |
| Ð          | Bulk Payment         | $\sim$ |                                                       |                                                |              |                            |                       |
|            | Bulk Payment         |        | File Name<br>BUSINESSSBANKINGCOLTD_11062024113321_BB- | Total Amount of Correct Transa<br>7,000.22 MMK | actions      | Transfer Fee<br>550.00 MMK |                       |
|            | Bulk Transaction His | tory   | 11062411365300751.xlsx                                | Incorrect Transactions                         |              |                            |                       |
|            | Schedule Payment     |        | 7/7                                                   | 0                                              |              |                            |                       |
| <u>گ</u>   | Approvals            |        |                                                       |                                                |              |                            |                       |
| 0          | Locator              |        |                                                       |                                                |              |                            | Activate Windows      |
| ?          | Help                 | >      |                                                       | @ 2024 Conversiont Vama Dank All sights        | eee on used  |                            |                       |

After you fill in the information and click the "Next" button, you will see 'Bulk Payment\_ Review" screen. You can check the details of the transaction you have made. And then, click on the Confirm button.

|     |                       |     |                                                     | <b>V</b>                                                                  |
|-----|-----------------------|-----|-----------------------------------------------------|---------------------------------------------------------------------------|
| Yo  | ma Bank 🌷             | Ξ   | Welcome Backi May Zin<br>Businesss Banking Co.Ltd 👌 | e 😌 🙁                                                                     |
| 88  | Dashboard             |     | Bulk Payment - Review                               |                                                                           |
| 10  | Accounts              |     |                                                     |                                                                           |
| ٢   | Loans                 |     | From Account                                        | 00381314000105<br>YUMX6H AMA 05BMD662MDB A7,1XH.<br>Flext Current Account |
| ⇔   | Transaction History   |     | Uploaded Bulk File                                  | BUSINESSSBANKINGCOLTD_11062024113321_BB-11062411365300751.xlsx            |
| 28  | Transfer Fund         | >   | Total Correct Transactions                          | 7                                                                         |
| e.  | Receivers             |     |                                                     | -                                                                         |
| (a) | Bill Payment          |     | Iotal Amount of Correct Transactions                | 7,000.22 MMK                                                              |
| đ   | Mobile Top-up         |     | Transfer Fee                                        | 550.00 MMK                                                                |
| ۲   | Bulk Payment          | ~   | Total Debit Amount                                  | 7,550.22 MMK                                                              |
|     | Bulk Payment          |     | Purpose of Transaction                              | Cost of Goods                                                             |
|     | Bulk Transaction Hist | ory | Remark                                              | Testing                                                                   |
|     | Schedule Payment      |     | Bu elistic                                          | a confirm you arena to the Tarma and Conditions                           |
| ደ   | Approvals             |     | By Circuit                                          | g commin, you agree to the <u>terms and conditions</u>                    |
| 0   | Locator               |     |                                                     | Activate Windows                                                          |
| ?   | Help                  | >   |                                                     |                                                                           |
|     |                       |     | © 2024 Copyright Y                                  | oma Bank. All rights reserved.                                            |

Once user click on the "Confirm button", they can see the OTP screen. Filled One Time Password (OTP) code 6 digit which receive the user's registered mobile phone or Email address.

| Yor      | ma Bank 🧶            | Ξ    | Welcome Backt May Zin<br>Businesss Banking Co.Ltd &                                              | 3 |
|----------|----------------------|------|--------------------------------------------------------------------------------------------------|---|
| 89       | Dashboard            |      | Bulk Payment - Review                                                                            |   |
| (B)      | Accounts             |      | From Account 003613144000105                                                                     |   |
| \$       | Loans                |      | YDMX6H AMD 608MD662MD8 A7.7XH.                                                                   |   |
| ⇔        | Transaction History  |      | Verify your transaction X<br>44113321_BB-11062411365300751.xlsx                                  |   |
| ළු       | Transfer Fund        | >    | Enter One Time Password to verify your transfer                                                  |   |
| ද        | Receivers            |      | One time password is sent to your registered mobile number. Please enter the code in the message |   |
| (b)      | Bill Payment         |      | to authenticate yourself.                                                                        |   |
| Ø        | Mobile Top-up        |      |                                                                                                  |   |
| Ð        | Bulk Payment         | ~    | 02:58                                                                                            |   |
|          | Bulk Payment         |      |                                                                                                  |   |
|          | Bulk Transaction His | tory |                                                                                                  |   |
|          | Schedule Payment     |      | By clicking confirm, you agree to the Terms and Conditions                                       |   |
| <u>R</u> | Approvals            |      |                                                                                                  |   |
| 0        | Locator              |      | Back Confirm                                                                                     |   |
| ?        | Help                 | >    | © 2024 Copyright Yong Bank. All rights reserved.                                                 |   |

Then, if the users have maker access, they can see the "Bulk Payment – Awaiting Approval" Page and user need to wait Approved or Rejected time by Checker. User need to check transaction details info and once user click on the "OK" button at this page, Bulk Payment uploading process is complete by maker side.

The checker access user need to approved or rejected or cancel process can make under the Approvals menu.

| Yoma Bank 🦺           | Ξ   | Welcome Bucki May Zin<br>Businesss Banking Co.Ltd 👶 | S 🕄                                                                        |
|-----------------------|-----|-----------------------------------------------------|----------------------------------------------------------------------------|
| Dashboard             |     | Bulk Payment - Awaiting Approval                    |                                                                            |
| Accounts              |     |                                                     |                                                                            |
| 🖟 Loans               |     |                                                     |                                                                            |
| ← Transaction History |     |                                                     |                                                                            |
| 윤 Transfer Fund       | >   | Vour transfer is initiated and more                 | Signahura (Anneouala) ara raguirad                                         |
| දි Receivers          |     | Tour transferis initiated and initia                | signature (Approvals) are required.                                        |
| Bill Payment          |     | Iransaction Reference IU                            | 88-12062410302300988                                                       |
| 🗑 Mobile Top-up       |     | From Account                                        | 003813144000105<br>YDMX6H AMD 608MD6c2MD8 47,1XH.<br>Floid Current Account |
| 🔗 Bulk Payment        | ~   | Uploaded Bulk File                                  | BUSINESSSBANKINGCOLTD_11062024113321_BB-12062410302300988.xlsx             |
| Bulk Payment          |     | Total Correct Transactions                          | 7                                                                          |
| Bulk Transaction Hist | bry | Total Amount of Correct Transactions                | 7,000.22 MMK                                                               |
| 🗒 Schedule Payment    |     | Tensfer                                             | EEO 00 MWK                                                                 |
| 요 Approvals           |     |                                                     | 50.00 MMK                                                                  |
| Q Locator             |     | Total Debit Amount                                  | 7,550.22 MMK                                                               |
| (?) Help              | >   | Purpose of Transaction                              | Cost of Goods                                                              |
|                       |     | Remark                                              | Testing                                                                    |
|                       |     |                                                     | Activate Windows<br>Go to Settings to activate View Activate               |
|                       |     | © 2024 Copyright Yoma Bank. All rights reserved.    |                                                                            |

If user have both maker and checker access, they can see the "Bulk Payment is Successful" page and then click on the OK button. Fixed account opening process is completed.

| Yoma Bank 🌷 🛛 🗉          | Welcome Backi May Zin Businesss Banking Co.Ltd &                                | e 😌 🛞                                                          |
|--------------------------|---------------------------------------------------------------------------------|----------------------------------------------------------------|
| E Dashboard              | Bulk Payment - Payment Success                                                  |                                                                |
| (B) Accounts             |                                                                                 |                                                                |
| ¿ Loans                  | (                                                                               | •                                                              |
| ←→ Transaction History   |                                                                                 |                                                                |
| ුදිං Transfer Fund >     | Your bulk payme                                                                 | nt is processing.                                              |
| Ĉ∉ Receivers             | Transaction Reference ID                                                        | BB-11062411365300751                                           |
| Bill Payment             | From Account                                                                    | 003813144000105                                                |
| 🗑 Mobile Top-up          |                                                                                 | YDMX6H AMD 6D8MD662MD8 A7.1XH.<br>Flexi Current Account        |
| 🔗 🛛 Bulk Payment 🗸 🗸     | Uploaded Bulk File                                                              | BUSINESSSBANKINGCOLTD_11062024113321_BB-11062411365300751.xlsx |
| Bulk Payment             | Total Correct Transactions                                                      | 7                                                              |
| Bulk Transaction History | Total Amount of Correct Transactions                                            | 7,000.22 MMK                                                   |
| 🗒 Schedule Payment       | Transfer Fee                                                                    | 550.00 MMK                                                     |
| Approvals                | Total Debit Amount                                                              | 7.550.22 MMK                                                   |
| Q Locator                | Purpose of Transaction                                                          | Cost of Goods                                                  |
| (?) Help >               | , , , , , , , , , , , , , , , , , , ,                                           | Testing                                                        |
|                          |                                                                                 | ioung                                                          |
|                          | Please check the details transaction status under the Bulk Transaction History. | Activate Windows<br>Go to Settings to activate Windows         |

Once, Bulk Payment is successful user who share the email address at the Onboarding time will receive the transaction record via email. For details, kindly see at session (14.2 Transaction Record Notification by Email).

### (10.2) Bulk Transaction History

If you want to check the bulk transaction history, click on Bulk Transaction History in the Main Menu. Check the history of the bulk transactions you've made in the Bulk Transaction History. You can check all bulk complete transactions (Cancel, Failed, Approved) which user made.

| Yoma Bank 🧶                  | Ξ     | Welcome Back! May Zin MyInt Business Banking Co.Ltd |                                                                       |                                                                   |                             |                  |                                                    | 8 %                |
|------------------------------|-------|-----------------------------------------------------|-----------------------------------------------------------------------|-------------------------------------------------------------------|-----------------------------|------------------|----------------------------------------------------|--------------------|
| B Dashboard                  |       | Bulk Transaction History                            |                                                                       |                                                                   |                             |                  |                                                    |                    |
| Accounts                     |       | Reference ID                                        | Transfer From                                                         | Uploaded Bulk File                                                | Total Count of Transactions | Transaction Type | Uploaded Date and Time                             | Trans              |
|                              |       | BB-13032415252300635                                | 001010275501859<br>YDMKSH AMD 6D8MD662MD8 A7, tXH.<br>Current Account | BUSINESSBANKINGCOLTD_05032024112141_BB-<br>13032415252300635.xtsx | 10                          | Bulk Payment     | 13 Mar 2024, 15:25                                 | 13 Mar             |
| 윤 Transfer Fund              | >     | BB-13032411132800426                                | 003810280500657<br>YDMX6H AMD aDBHDsa2MDB A7, DH<br>Current Account   | BUSINESSBANKINGCOLTD_13032024110600_BB-<br>13032411132800426.xlsx | 2                           | Bulk Payment     | 13 Mar 2024, 11:13                                 | 4                  |
| & Receivers                  |       | BB-13032411115300327                                | 003810280500657<br>YDMK6H AMD 6D8MD862MD8 A7,39H<br>Current Account   | BUSINESSBANKINGCOLTD_13032024110600_BB-<br>13032411115300327.xlsx | 2                           | Bulk Payment     | 13 Mar 2024, 11:12                                 |                    |
| g Mobile Top-up              |       | BB-13032411035000537                                | 003810280500657<br>VDMX6H AMD 608MD662MD8 A7, 3KH<br>Current Account  | BUSINESSBANKINGCOLTD_13032024093805_B<br>13032411035000537.xlsx   | 3                           | Bulk Payment     | 13 Mar 2024, 11:04                                 | 13 Mar             |
| Bulk Payment<br>Bulk Payment | ~     | BB-13032411011300523                                | 003810280500657<br>YDMXoH AMD 608MD662MD8 A7, tXH.<br>Current Account | BUSINESSBANKINGCOLTD_13032024093805_B<br>13032411011300523.xlsx   | 3                           | Bulk Payment     | 13 Mar 2024, 11:01                                 |                    |
| Bulk Transaction His         | story | BB-13032410421900722                                | 001010224501848<br>YDMIGH AND 6D8HD662HD8 A7, 5HL<br>Current Account  | BUSINESSBANKINGCOLTD_13032024093805_B.<br>13032410421900722.xlsx  | 3                           | Bulk Payment     | 13 Mar 2024, 10:42                                 | 4                  |
| Schedule Payment             |       | BB-13032410122700209                                | 001310263500901<br>VDMK6H AMD 6D8MD662MD8 A7,3KH.<br>Current Account  | BUSINESSBANKINGCOLTD_13032024093805_B<br>13032410122700209.xlsx   | 2                           | Bulk Payment     | 13 Mar 2024, 10:12                                 | 13 Mar             |
| Q Locator                    |       | BB-13032410051000913                                | 003844170504013<br>YDMXeH AMD 6D8HD662MD8 A7.5KH.<br>Savings Account  | BUSINESSBANKINGCOLTD_13032024093805_B_<br>13032410051000913.xlsx  | 2                           | Bulk Payment     | 13 Mar 2024, 10:05                                 | 13 Mar             |
|                              |       | BB-12032415013400521                                | 001410244500274<br>YDMKAH AMD 608MD662MD8 A7; 1KH<br>Current Account  | BUSINESSBANKINGCOLTD_12032024112412_BB-<br>12032415013400521.xlsx | 3                           | Bulk Payment     | 12 Mar 2024, 15:01<br>Activate Windows             | 12 Mar             |
|                              |       | BB-12032414305100562                                | 003945190500902<br>YDRKsH AND 608ND662ND8 A7,3KH                      | BUSINESSBANKINGCOLTD_12032024141812_BB-<br>12032414305100562.xlsx | 1000                        | Bulk Payment     | Go to Settings to activate W<br>12 Mar 2024. 14:31 | /indows,<br>12 Mar |

If you want to see the details of any transaction, you need to click on the specific transaction you want to view. In Bulk Transaction Detail, you can review each uploaded transaction included in the bulk file, line by line. In Bulk Transaction History, you can check the transaction status. Successful transactions will show transaction status as "Success," and unsuccessful ones will show as "Fail.

Remarks - Due to technical limitations, certain validations related to bulk transactions are checked not only on the excel file upload page but also on the bulk transaction history page. Therefore, it's important to check the Bulk Transaction History Details page every time you make a bulk transaction.

| Yoi                                                                                    | AA BANK 🧄                                                                                                    | Ξ   | Welcome Back! May Zin Myint Business Banking Co.Ltd & Co.Ltd Bulk Transaction Det                                                                                | Transa                             | ction [                              | Details info                                                                                                    | 0                |                                                  |                                                                                                    | ø <sup>9</sup> 8               |
|----------------------------------------------------------------------------------------|----------------------------------------------------------------------------------------------------|-----|----------------------------------------------------------------------------------------------------|------------------------------------|--------------------------------------|----------------------------------------------------------------------------------------------------|------------------|--------------------------------------------------|----------------------------------------------------------------------------------------------------|--------------------------------|
| 19<br>19<br>10<br>10<br>10<br>10<br>10<br>10<br>10<br>10<br>10<br>10<br>10<br>10<br>10 | Accounts<br>Accounts<br>Loans<br>Transaction History<br>Transfer Fund<br>Receivers<br>Bill Payment<br>Mobile Top-up | >   | Reference ID<br>BB-13032415252300635<br>Total Count of Transactions<br>10<br>Total Amount of Buccessful Tra<br>10.000.00 MHK<br>Transaction Type<br>Bulk Payment | nsactions                          | T<br>G<br>S<br>7<br>T<br>6<br>U<br>U | transfer From<br>DV010275501859<br>(DMXCH AND oDBNDoo22MI<br>Current Account<br>Incocessful Transactions<br>Vransfor Frees<br>SSOJO MHK<br>Japloaded Date and Time<br>3 Har 2024, 15:25<br>Hansto | D8 A7TXH.        | 404<br>BU<br>xls<br>3<br>Tot<br>10,<br>Tra<br>13 | aaded Bulk File<br>SINESSBANKINGCOLTD_0503202411214'<br>×<br>ed Transactions<br>st Dabit Amount<br>S50.00 MMK<br>naction Date<br>Mar 2024, 15:36 | BB-13032415252300635.          |
| ۶                                                                                      | Bulk Payment<br>Bulk Payment                                                                                        | ~   | Cost of Goods                                                                                                    |                                    | T                                    | rest                                                                                                    |                  |                                                  |                                                                                                    |                                |
|                                                                                        | Bulk Transaction Histo                                                                                              | iry | Receiver Name                                                                                                    | Receiver Account Number            | Amount                               | Currency<br>MMK                                                                                                    | Transaction Type | Receiver Pay                                     | ment Reference Transaction State                                                                                                    | us Validatior<br>-             |
| ¢.                                                                                     | Approvais<br>Locator                                                                                                |     | Mayzin3<br>Mayzin4                                                                                                    | 001044168503487<br>001011190002018 | 1,000.00                             | ммк                                                                                                    | Yoma<br>Yoma     | Buying Things<br>Buying Things                   | success                                                                                                    | •                              |
|                                                                                        |                                                                                                    |     | Mayzin5<br>Mayzin6                                                                                                    | 001045480002186                    | 1,000.00                             | ммк                                                                                                    | Yoma<br>Yoma     | Buying Things<br>Buying Things                   | A <del>ettissa</del> te W<br><u>Go to Settings</u><br>success                                                                                    | indows<br>to activate Windows. |

| ss Banking Co.Li<br>ose of Transaction Status စစ်ဆေးရန်<br>to Goods                                   | 6                                                       |
|----------------------------------------------------------------------------------------------------|---------------------------------------------------------|
|                                                                                                    |                                                         |
| Receiver Account Number Amount Currency Transaction Type Receiver Payment Reference Transaction State | us Validation Reason                                    |
| 001015500570 1000.00 MMK Voma Biolog Tologs                                                           |                                                         |
|                                                                                                    |                                                         |
| 001041168503487 1.000.00 MMK Yorma Buying Things success                                              | -                                                       |
| 001011190002018 1.000.00 MMK Yoma Buying Things success                                               | -                                                       |
| 001045480002186 1.000.00 MMK Yoma Buying Things                                                       | -                                                       |
| 005545570024043 1.000.00 MMK Yoma Buying Things                                                       |                                                         |
| 001015144000047 1.000.00 MMK Yoma Buying Things                                                       | -                                                       |
| 001044343000209 1.000.00 MMK Yoma Buying Things wcccss                                                |                                                         |
| 09428176556 1.000.00 MMK Wave Buying Things MAK                                                       | You can only use Flexi Account for<br>WavePay transfers |
| 09791009067 1.000.00 MMK Wave Buying Things Tak                                                       | You can only use Flexi Account for<br>WavePay transfers |
| 09963453529 1.000.00 MMK Wave Buying Things rate                                                      | You can only use Flexi Account for<br>WavePay transfers |

### (11) Scheduled Payment

If you want to schedule a payment, choose Scheduled Payment under Main Menu.

- To create the schedule payment, click on Create Scheduled Payment and you will find all your planned payments under "Scheduled Payment."
- You can choose the payment method for scheduled transfers to your own account or to your other account.

Remark: A service fee of 200 kyats per transaction will be charged for scheduled payment. A service fee should be changed under certain conditions.

| Yoma Bank 🧶 🛛 🚍                                                                                                    | Welcome Backl May Zin Myint                                             |                                                                       |                                              |                                                                                                    | ø 🚯                 |
|----------------------------------------------------------------------------------------------------|-------------------------------------------------------------------------|-----------------------------------------------------------------------|----------------------------------------------|----------------------------------------------------------------------------------------------------|---------------------|
|                                                                                                    | Business Banking Co.Ltd 👌                                               |                                                                       |                                              |                                                                                                    | ~ ~                 |
| E Dashboard                                                                                                    | Schedule Payment                                                        |                                                                       | -                                            |                                                                                                    |                     |
| 🔹 Accounts                                                                                                    |                                                                         | To create Scheduled Payr                                              | nent ကို 🛛 🗖                                 | titis Crea                                                                                             | te Schedule Payment |
| ر المعامة المعامة المع | Starting Date Transfer A                                                | Int Transaction Type                                                  | Payment Instruction                          | Status                                                                                                 |                     |
| ←→ Transaction History                                                                                                    | 21 Feb 2024 1,000.00                                                    | MK Scheduled Payment Own Account Transfer                             | Until further notice                         | Cancelled                                                                                              | Ť                   |
| ුදි Transfer Fund >                                                                                                    | Starting Date Transfer A<br>29 Jan 2024 1.200.00                        | nt Transaction Type K Scheduled Payment Other Account                 | Payment Instruction<br>Until further notice  | Status<br>Active                                                                                       | ~                   |
| G Receivers                                                                                                    |                                                                         | Iranster                                                              |                                              |                                                                                                    |                     |
| E <sup>3</sup> Bill Payment                                                                                                    | Starting Date         Transfer A           18 Dec 2023         10,000.0 | int Transaction Type IMK Scheduled Payment Own Account Transfer       | Payment Instruction Until further notice     | Status<br>Cancelled                                                                                    | ~                   |
| 🗑 Mobile Top-up                                                                                                    |                                                                         |                                                                       |                                              |                                                                                                    |                     |
|                                                                                                    | Starting Date Transfer Av 15 Dec 2023 1,200.00                          | Int Transaction Type IK Scheduled Payment Own Account Transfer        | Payment Instruction Until further notice     | Status<br>Active                                                                                       | ~                   |
| 💼 Schedule Payment                                                                                                    |                                                                         |                                                                       |                                              |                                                                                                    |                     |
| 2 Approvals                                                                                                    | Starting Date Transfer A<br>16 Nov 2023 10.00 MM                        | nt Transaction Type Scheduled Payment Own Account Transfer            | Payment Instruction<br>Until a specific date | Status<br>Active                                                                                       | ~                   |
| Q Locator                                                                                                    |                                                                         |                                                                       |                                              |                                                                                                    |                     |
|                                                                                                    | Starting Date Transfer A<br>13 Nov 2023 1.00 MM                         | Int Transaction Type Scheduled Payment Own Account Transfer           | Payment Instruction<br>Until further notice  | Status<br>Active                                                                                       | ~                   |
|                                                                                                    | Starting Date Transfer A<br>13 Nov 2023 1.00 MM                         | nt Transaction Type<br>nt Scheduled Payment Other Account<br>Transfer | Payment Instruction<br>Until further notice  | Status<br>Active                                                                                       | ~                   |
|                                                                                                    | Starting Date         Transfer A           13 Nov 2023         1,200.00 | nt Transaction Type<br>IK Scheduled Payment Own Account Transfer      | Payment Instruction<br>Until further notice  | Activate Windows<br>G&###Settings to activate<br>Active</th><th>e Windows. 🗸</th></tr></tbody></table> |                     |

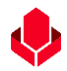

## (11.1) Entering information for Scheduled Payment Own Account Transfer

If you want to make a payment to your own account, click "Own Account Transfer". To schedule a payment to your personal account, you need to fill in the following details.

- From account Choose the account you want to transfer.
- > To account Choose the other own account to receive the transfer.
- Amount Enter the amount to transfer.
- > Purpose of Transaction Choose the Purpose of transaction within 19 items of drop down list
- Remark Type the description of transfer money.
- Frequency You must select the payment frequency. When selecting the frequency: Daily, Monthly, Bi-Monthly (twice a month); Quarterly (once every three months), Half Yearly (twice a year); and Yearly. (If you choose Daily (Working Day Only), you can pick only the days when the office is open as the starting date)
- Payment Instruction You must select the preferred payment method you want to pay. You can choose two payment methods as below:
  - Until a Specific Date (This schedule will complete the End date)
  - Until Further Notice (There has no End date. You can complete the schedule by going and requesting to complete YOMA bank or you can cancel this schedule by yourself.
- Starting Date Please select a starting date you want to transfer. The Scheduled Payment creation status will be 'Success' only if the authorizer approves before the selected starting date.
- End Date Please select the day you want to end the scheduled payment. If you choose "Until Further Notice" in the Payment Instruction, you don't have to pick

| an Ena Bate, roa can make annineca seneaarea payment plans |
|------------------------------------------------------------|
|------------------------------------------------------------|

| Yoma Bank 🧶            | Ξ | Welcome Backi May Zin Businesss Banking Co.Ltd & |    |                       |                                   |  |
|------------------------|---|--------------------------------------------------|----|-----------------------|-----------------------------------|--|
| E Dashboard            |   | ← Schedule Payment                               | 0  |                       | with Deductor                     |  |
| ම් Accounts            |   | Own Account Transfer Other Account Transfer      | Op | ened tab              | with Ked color                    |  |
| 🖗 Loans                |   | Own Account Transfer                             |    |                       |                                   |  |
| ←→ Transaction History |   | Please provide the required information          |    |                       |                                   |  |
| උදිං Transfer Fund     | > |                                                  |    |                       |                                   |  |
| යි Receivers           |   | From Account *                                   |    | To Account *          |                                   |  |
| 📓 Bill Payment         |   | 2,499,753,148.78 MMK Available                   | -  | 0,000,012,590         | If users choose "Until a Specific |  |
| 🗑 Mobile Top-up        |   | Flexi Current Account 003813144000105            |    | Current Account 0     | n users enoose, ontil a opeenie   |  |
| 🔊 Bulk Payment         | > | 50,000                                           |    | Test                  | Data", they need to choose "End   |  |
| 🗟 Schedule Payment     |   | Select schedule payment                          |    |                       | · •                               |  |
| Approvals              |   | Frequency *                                      |    | Payment Instruction * |                                   |  |
| Q Locator              |   | Monthly                                          | *  | Until a Specific Date | •                                 |  |
| (?) Help               | > | Starting Date *                                  |    | End Date *            |                                   |  |
|                        |   | 12 Jun, 2024                                     | 10 | 31 Jul, 2024          | 175                               |  |
|                        |   |                                                  |    |                       |                                   |  |
|                        |   |                                                  |    |                       | Cancel Next                       |  |
|                        |   |                                                  |    |                       | Activate Windows                  |  |
|                        |   |                                                  |    |                       |                                   |  |
| Yoma Bank 🔶           | Ξ | Welcome Back! May Zin Businesss Banking Co.Ltd & |                       | 8 😵                                          |
|-----------------------|---|--------------------------------------------------|-----------------------|----------------------------------------------|
| E Dashboard           |   | ← Schedule Payment                               |                       |                                              |
| <li>Accounts</li>     |   | Own Account Transfer Other Account Transfer      |                       |                                              |
| 🐌 Loans               |   | Own Account Transfer                             |                       |                                              |
| ↔ Transaction History |   | Please provide the required information          |                       |                                              |
| ద్రి Transfer Fund    | > |                                                  |                       |                                              |
| & Receivers           |   | From Account *                                   | To Account *          |                                              |
| 📑 Bill Payment        |   | 🔶 2.499,753,148.78 MMK Available 🗸               | 3,000,012             | If users shoese "Until Further Netice" no    |
| 🗑 Mobile Top-up       |   | Flexi Current Account 003813144000105            | Current Acco          | If users choose. Until Further Notice no     |
| 🚸 🛛 Bulk Payment      | > | 50,000                                           | Test                  | need to choose "End Date"                    |
| 💼 Schedule Payment    |   | Select schedule payment                          |                       |                                              |
| 오. Approvals          |   | Frequency *                                      | Payment Instruction * |                                              |
| Q Locator             |   | Monthly                                          | Until Further Notic   | · · · ·                                      |
| (?) Help              | > | Starting Date *                                  |                       |                                              |
|                       |   | 12 Jun, 2024                                     | Visit the branche     | s and request to schedule a payment closure. |
|                       |   | -                                                |                       | Cancel                                       |
|                       |   |                                                  |                       | Activate Windows                             |
|                       |   |                                                  |                       |                                              |

After you fill in the information and click the "Next" button, you will see the Scheduled Payment Review screen. You can check the details of the transaction you have made. After checking the Transfer Review screen, click the "Confirm" button to go the next step.

| Yor       | MA BANK 🧶                            | Ξ | Wetcome Back/ May Zin Businesss Banking Co.Ltd 🔗                  |                                                                                                    | ø 🌯 |
|-----------|--------------------------------------|---|-------------------------------------------------------------------|----------------------------------------------------------------------------------------------------|-----|
| 89<br>16) | Dashboard<br>Accounts                |   | ← Schedule Payment Schedule Payment - Own Account Transfer Review |                                                                                                    |     |
| ٢         | Loans                                |   |                                                                   |                                                                                                    |     |
| €.<br>@   | Transaction History<br>Transfer Fund | > | Transaction Reference (D                                          | B8-114-492404189385                                                                                                    |     |
| 4<br>2    | Receivers<br>Bill Payment            |   | From Account                                                      | 003913144000105<br>YOMXAH AMD 608M0662M0B A7.304.<br>Filesi Current Account                                                                                                    |     |
| 8         | Mobile Top-up<br>Bulk Payment        | > | To Account                                                        | 003810279500666<br>YDIXKAH AND 60BMD662MDB A7,10H.<br>Current-Account                                                                                                    |     |
| ÷         | Schedule Payment                     |   | Transfer Amount                                                   | 50,000.00 MMK                                                                                                    |     |
| 2         | Approvals                            |   | Transfer Fee                                                      | 200.00 MMK                                                                                                    |     |
| 0         | Locator                              |   | Total Debit Amount                                                | 50,200.00 MMK                                                                                                    |     |
| ?         | Help                                 | > | Remark                                                            | Test                                                                                                    |     |
|           |                                      |   | Frequency                                                         | Monthly                                                                                                    |     |
|           |                                      |   | Starting Date                                                     | 12 Jun 2024                                                                                                    |     |
|           |                                      |   | Payment Instruction                                               | Until a specific date                                                                                                    |     |
|           |                                      |   | End of Payment Date                                               | 31 Jul 2024                                                                                                    |     |
|           |                                      |   | B                                                                 | alaking continn, you agree to the <u>Terms and Conditions</u><br>Go to Settings to <u>nething</u> a biographic strategy and the setting of the setting of the setting of the setting of the setting of the setting of the setting of the setting of the setting of the setting of the setting of the setting of the setting of the setting of the set of the setting of the setting of the set of the set of t |     |

Once user click on the "Confirm button", they can see the OTP screen. Filled One Time Password (OTP) code 6 digit which receive the user's registered mobile phone or Email address.

| Yoma Bank 🧶                                                                                                   | Ξ | Welcome Back/ May Zin<br>Businesss Banking Co.Ltd &                                                                        |
|----------------------------------------------------------------------------------------------------|---|----------------------------------------------------------------------------------------------------|
| 🗄 Dashboard                                                                                                   |   | Schedule Payment     Schedule Payment - Own Account Transfer Review                                                        |
| <ul> <li>₲</li> <li>Loans</li> <li>←→ Transaction History</li> <li>∅</li> <li>♂</li> <li>Receivers</li> </ul> | > | Verify your transaction X Enter One Time Password to verify your transfer                                                  |
| Bill Payment<br>Mobile Top-up                                                                                 | > | One time password is sent to your registered mobile number. Please enter the code in the message to authenticate yourself. |
| Schedule Payment                                                                                              |   | 02:54                                                                                                    |
| Q Locator                                                                                                    |   |                                                                                                    |
| (?) Help                                                                                                    | > | Remark Test                                                                                                    |
|                                                                                                    |   | Frequency Monthly                                                                                                    |
|                                                                                                    |   | Starting Date 12 Jun 2024                                                                                                  |
|                                                                                                    |   | Payment Instruction Until a specific date Control to Settings to activate Windows                                          |
|                                                                                                    |   |                                                                                                    |

Then, if the users have maker access, they can see the "Schedule Paymen Awaiting Approval" Page and user need to wait Approved or Rejected time by Checker. User need to check transaction details info and once user click on the "OK" button at this page, Schedule Payment creation process is complete by maker side.

The checker access user need to approved or rejected or cancel process can make under the Approvals menu.

| Yoma Bank 🦺         | Ξ | Veldcome Blackt. Hay Zin<br>Businesss Banking Co.Ltd. & | @ <b>@</b>                                             |
|---------------------|---|---------------------------------------------------------|--------------------------------------------------------|
| B Dashboard         |   |                                                         |                                                        |
| Accounts            |   |                                                         |                                                        |
| 👸 Loans             |   |                                                         | <u>9</u>                                               |
| Transaction History |   |                                                         |                                                        |
| 요 Transfer Fund     | > | Your scheduled payment creation is initiate             | and more signatures (Approvals) are required.          |
| A Receivers         |   | Transaction Reference IC                                | BB-10343624061216738                                   |
| Bill Payment        |   | From Account                                            | 003813144000105<br>YDMX6H AMD 608MD662MD8 A7,1XH.      |
| 🗑 Mobile Top-up     |   |                                                         | Flexi Current Account                                  |
| 🛷 Bulk Payment      | > | To Account                                              | 003810219500666<br>YDMX6H AMD 608MD6622MDB A7.,1XH.    |
| 😁 Schedule Payment  |   |                                                         | Current Account                                        |
| 요 Approvals         |   | Transfer Amount                                         | 100,000.00 MMK                                         |
| Q Locator           |   | Transfer Fee                                            | 200.00 MMK                                             |
| (?) Help            | > | Total Debit Amount                                      | 100,200.00MMK                                          |
|                     |   | Romari                                                  | Test                                                   |
|                     |   | Frequency                                               | Monthly                                                |
|                     |   | Starting Date                                           | 13 Jun 2024                                            |
|                     |   | Payment Instruction                                     | Until a Specific Date                                  |
|                     |   | End of Payment Date                                     | 31 Jul 2024                                            |
|                     |   |                                                         | Activate Windows<br>Go to Settings to activate Herview |
|                     |   | @ 2024 Copyright Yoma Bank. All rights reserved.        |                                                        |

If user have both maker and checker access, they can see the "Schedule Payment Creation is successful" page and then click on the OK button. Schedule Payment Creation process is completed.

| Yoma Bank 🚸 🛛 🔳                                                                                                    | Nelcome Backt May Zin<br>Businesss Banking Co.Ltd &                                          |                     |                       | 8 <sup>9</sup> 0                                        |  |  |
|----------------------------------------------------------------------------------------------------|----------------------------------------------------------------------------------------------|---------------------|-----------------------|---------------------------------------------------------|--|--|
| Youk Rook @         III           III         Darkband           B         Accounts           B         Accounts           B         Accounts           B         Transfer Fund         >           B         Realware         2           B         Realware         >           B         Realware         >           B         Realware         >           B         Realware         >           B         Realware         >           B         Realware         >           Loader         >         >           (b)         Iware         > | Nexana Bang De La A<br>← Schedule Payment<br>Schedule Payment - Onn Acceunt Transfer Success |                     |                       |                                                         |  |  |
|                                                                                                    |                                                                                              | Remark              | Test                  |                                                         |  |  |
|                                                                                                    |                                                                                              | Programoy           | Monthly 12 Due 1924   |                                                         |  |  |
|                                                                                                    |                                                                                              | Payment instruction | Until a Specific Date |                                                         |  |  |
|                                                                                                    |                                                                                              | End of Payment Date | 31 Jul 2024           |                                                         |  |  |
|                                                                                                    |                                                                                              |                     |                       | ОК                                                      |  |  |
|                                                                                                    |                                                                                              |                     |                       | Activate Windows<br>Go to Settings to activate Windows. |  |  |

Once Schedule Payment for Own account creation is successful user who share the email address at the Onboarding time will receive the transaction record via email. For details, kindly see at session (14.2 Transaction Record Notification by Email).

### (11.2) Entering information for Scheduled Payment Other Account Transfer

If you want to make a payment to your own account, click "Own Account Transfer". To schedule a payment to your personal account, you need to fill in the following details.

- From account Choose the account you want to transfer.
- > To account Choose the other own account to receive the transfer.
- > Amount Enter the amount to transfer.
- > Purpose of Transaction Choose the Purpose of transaction within 19 items of drop down list
- Remark Type the description of transfer money.
- Frequency You must select the payment frequency. When selecting the frequency: Daily, Monthly, Bi-Monthly (twice a month); Quarterly (once every three months), Half Yearly (twice a year); and Yearly. (If you choose Daily (Working Day Only), you can pick only the days when the office is open as the starting date)
- Payment Instruction You must select the preferred payment method you want to pay. You can choose two payment methods as below:
  - o Until a Specific Date (This schedule will complete the End date)
  - Until Further Notice (There has no End date. You can complete the schedule by going and requesting to complete YOMA bank or you can cancel this schedule by yourself.
- Starting Date Please select a starting date you want to transfer. The Scheduled Payment creation status will be 'Success' only if the authorizer approves before the selected starting date.
- End Date Please select the day you want to end the scheduled payment. If you choose "Until Further Notice" in the Payment Instruction, you don't have to pick

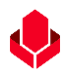

an End Date. You can make unlimited scheduled payment plans.

| Yoma Bank 🔶 🛛 🗉                                                                                                    | Vietcome Backl May Zin Hylvit<br>Business Banking Co.Ltd 🚖                                                                                                    |                                                                                                    | e 😌                                                                                                    |  |  |  |
|----------------------------------------------------------------------------------------------------|----------------------------------------------------------------------------------------------------|----------------------------------------------------------------------------------------------------|----------------------------------------------------------------------------------------------------|--|--|--|
| E Dashboard                                                                                                    | ← Schedule Payment                                                                                                    | Opened t                                                                                                    | ab with Rod color                                                                                                    |  |  |  |
| 適 Accounts                                                                                                    | Own Account Transfer Other Account Transfer                                                                                                    | Opened to                                                                                                    | Opened tab with Red color                                                                                                    |  |  |  |
| ¿ Loans                                                                                                    | Other Account Transfer                                                                                                    |                                                                                                    |                                                                                                    |  |  |  |
| ← Transaction History                                                                                                    | Please provide the required information                                                                                                    |                                                                                                    |                                                                                                    |  |  |  |
| <sub>၉၆</sub> Transfer Fund >                                                                                                    |                                                                                                    |                                                                                                    |                                                                                                    |  |  |  |
| A Receivers                                                                                                    | From Account                                                                                                    | To Account                                                                                                    |                                                                                                    |  |  |  |
| Bill Payment                                                                                                    | 1.453.606.00 MMK Available                                                                                                    | 001044168503487                                                                                                    |                                                                                                    |  |  |  |
| g Mobile Top-up                                                                                                    | Current Account 001010275501859                                                                                                    |                                                                                                    |                                                                                                    |  |  |  |
|                                                                                                    | Amount                                                                                                    |                                                                                                    |                                                                                                    |  |  |  |
| 💼 Schedule Payment                                                                                                    | 30,000                                                                                                    |                                                                                                    | If users choose, "Until a Specific                                                                                                    |  |  |  |
| 요. Approvals                                                                                                    | Purpose of Transaction                                                                                                    | Remark                                                                                                    |                                                                                                    |  |  |  |
| Q Locator                                                                                                    | Cost of Goods                                                                                                    | ▼ test                                                                                                    | Data" they need to choose "End                                                                                                    |  |  |  |
|                                                                                                    |                                                                                                    |                                                                                                    | Data , they need to choose Life                                                                                                    |  |  |  |
|                                                                                                    | Select schedule payment                                                                                                    |                                                                                                    |                                                                                                    |  |  |  |
|                                                                                                    | Frequency                                                                                                    | Payment Instruction                                                                                                    |                                                                                                    |  |  |  |
|                                                                                                    | Monthly                                                                                                    | ▼ Until a Specific Date                                                                                                    | Ψ                                                                                                    |  |  |  |
|                                                                                                    | Starting Date                                                                                                    | End Date                                                                                                    |                                                                                                    |  |  |  |
|                                                                                                    | 14 Mar, 2024                                                                                                    | 30 Apr, 2024                                                                                                    | 10 m                                                                                                    |  |  |  |
|                                                                                                    |                                                                                                    |                                                                                                    |                                                                                                    |  |  |  |
|                                                                                                    |                                                                                                    |                                                                                                    |                                                                                                    |  |  |  |
|                                                                                                    |                                                                                                    |                                                                                                    | Gancel Next Ctil/ate Windows                                                                                                    |  |  |  |
| Yoma Bank 🚸 🛛 🗉                                                                                                    | Melcome Back May Zen Myett                                                                                                    |                                                                                                    | Cancel NethClivate Windows<br>Go to Settings to activate Windows.                                                                                                    |  |  |  |
| Yoma Bank      E       B     Dashbaard       B     Accounts       C     Leans       +++     Transaction History                                                                                                    | Veterere Back May 20 Myeet Business Banking Co.Ltd                                                                                                    |                                                                                                    | Cancel Cancel Go to Settings to activate Windows.                                                                                                    |  |  |  |
| YOMA BANK     ■       ∰     Dashbaard       ∰     Accounts       ∅     Leans       € <sub>10</sub> Transaction History       ∅     Transfer Fund                                                                                                    | Wetcome Back May Zin Myset         Business Banking Co.Ltd A                                                                                                    |                                                                                                    | Cancel Cattings to activate Windows.<br>Go to Settings to activate Windows.                                                                                                    |  |  |  |
| YOMA BANK     E       B:     Dashboard       B:     Counts       B:     Loans       ***     Transaction History       @:     Transfer Fund       Q:     Receivers                                                                                                    | Wetcrew Back May Zin Myert         Business Banking Co.Ltd A                                                                                                    | Te Account                                                                                                    | Cancel Cattings to activate Windows.<br>Go to Settings to activate Windows.                                                                                                    |  |  |  |
| YOMA BANK     E       B1     Dashboard       B2     Dashboard       B3     Accounts       B4     Loans       exp     Transaction History       c0     Transfer Fund       C2     Receivers       C2     B11 Payment                                                                                                    | Wetcome Back May Zin Myelt         Business Banking Co.Ltd (2) <ul> <li>Checkule Payment</li> <li>Other Account Transfer</li> </ul> Øwn Account Transfer                 Other Account Transfer                 Prease provide the required information                 Prease provide the required information                 Prease provide the required information                 Prease provide the required information                 Prease provide the required information                 Prease provide the required information                 Prease provide the required information                                                                                                    | To Account                                                                                                    | Cancel Track Windows.<br>Go to Settings to activate Windows.                                                                                                    |  |  |  |
| YOMA BANK     ■       B2     Dashbeard       B3     Accounts       B4     Leans       4xa     Transaction History       A     Transfer Fund       A     Receivers       B11 Payment     Image: Company                                                                                                    | Metores Back May 2h Myet<br>Business Banking Co.Ltd<br>← Schedule Payment<br>Inva Account Transfer<br>Other Account Transfer<br>Please provide the required information                                                                                                    | To Account                                                                                                    | Cancel To Settings to activate Windows.                                                                                                    |  |  |  |
| YOMA BANK     E       B2     Dashbaard       B3     Accounts       B4     Loans       4x+     Transaction History       CR     Transfer Fund       CR     Receivers       B11 Payment     Image: Computer Section Section S | Materia Back May 2h Mynt<br>Business Banking Co.Ltd                                                                                                    | To Account                                                                                                    | Cancel Cancel Go to Settings to activate Windows.                                                                                                    |  |  |  |
| YOMA BANK     E       B     Dashboard       B     Accounts       B     Loans       *u     Transaction History       C     Transfer Fund       B     Receivers       B     Bill Payment       Mobile Top-up     Statelake Fayment                                                                                                    | Matchine Back May 2h Myett         Business Banking Co.Ltd  A <ul> <li>Schedule Payment</li> <li>Other Account Transfer</li> </ul> Other Account Transfer         Other Account Transfer         Please provide the required information         Prior Account         Page Account         Page Account         P                                                                                                    | To Account<br>                                                                                                    | Cancel Cancel Goto Settings to activate Windows.                                                                                                    |  |  |  |
| YOMA BANK     E       D     Dashboard       D     Dashboard       D     Leans       tuin     Transaction History       C     Transfer Fund       D     Receivers       D     Bill Payment       Mobile Top-up     Duik Payment       D     Bulk Payment       Mobile Top-up       Mobile Top-up       D     Bulk Payment                                                                                                    | Matchine Back May 2m Myett         Business Banking Co.Ltd A         Image: Co.Ltd A         Image: Co.Ltd A                                                                                                    | To Account<br>01044168503487                                                                                                    | Cancel Cancel Co to Settings to activate Windows.                                                                                                    |  |  |  |
| YOMA BANK     E       ED     Dashboard       IB     Accounts       IB     Accounts       IB     Loans       *u-     Transaction History       IB     Transfer Fund       IB     Receivers       IB     Buik Payment       IB     Buik Payment       IB     Schedola Flyment       IB     Approvalis       ID     Locator                                                                                                    | Materia Back May 201 Myst         Business Banking Co.Ltd A         Image: Co.Ltd A         Image: Co.Ltd A                                                                                                    | To Account<br>01044168503487                                                                                                    | Cancel Cancel Go to Settings to activate Windows.                                                                                                    |  |  |  |
| YOMA BANK     E       B2     Dashboard       B3     Accounts       B4     Loans       *u     Tansaction History       B1     Payment       B1     Payment       B1     Payment       B1     Acpurvels       A5     Approvals       Q     Locator                                                                                                    | Vectore Back May 2m Myet<br>Business Banking Co.Ltd                                                                                                    | To Account                                                                                                    | Cancel Cancel Co to Settings to activate Windows.                                                                                                    |  |  |  |
| YOMA BANK     E       B2     Dashboard       B3     Accounts       B4     Loans       *u-     Transaction History       (2)     Transfer Fund       2)     Receivers       (2)     Bill Payment       (2)     Bulk Payment       (2)     Schedols Payment       (2)     Locator                                                                                                    | Vectores Back May 200 Myett   Business Banking Co.Ltd A   C   Schedule Payment                                                                                                    | To Account<br>v 001044168503487                                                                                                    | Cancel Control Settings to activate Windows.                                                                                                    |  |  |  |
| YOMA BANK      ■       E2     Dashboard       IB     Accounts       IB     Accounts       IB     Accounts       IB     Accounts       IB     Transfer Fund       IB     Payment       IB     Payment       IB     Payment       IB     Accounts       IB     Payment       IB     Approvals       ID     Locator                                                                                                    | Vectore Back May 201 Myold<br>Business Banking Co.Ltd                                                                                                    | To Account           To Account           01044168503487           Remark           test           Payment Instruction                                                                                                    | Cancel Coto Settings to activate Windows.                                                                                                    |  |  |  |
| YOMA BANK     ■       CD     Dashbeard       IM     Accounts       IM     Leans       IM     Transaction History       IM     Transfer Fund       IM     Receivers       IM     Receivers       IM     Hobile Top-up       IM     Bulk Payment       IM     Schadule Payment       IM     Approvalis       IM     Locater                                                                                                    | Vectore Back May 200 Myet         Business Banking Co.Ltd ②         Image: Co.Ltd ③         Image: Co.Ltd ③         Image: Co.Ltd ③         Image: Co.Ltd ③         Image: Co.Ltd ③         Image: Co.Ltd ③         Image: Co.Ltd ③         Image: Co.Ltd ③         Image: Co.Ltd ③         Image: Co.Ltd ③         Image: Co.Ltd ③         Image: Co.Ltd ③         Image: Co.Ltd ③         Image: Co.Ltd ③         Image: Co.Ltd ⑤         Image: Co.Ltd ⑤         Select Schedule payment         Image: Co.Ltd ⑥         Image: Co.Ltd ⑧         Image: Co.Ltd ⑧      <                                                                                                    | To Account<br>U01044168503487<br>Remark<br>test<br>Payment Instruction                                                                                                    | Cancel Coto Settings to activate Windows.                                                                                                    |  |  |  |
| YOMA BANK     ■       YE     Dashbeard       IM     Accounts       IM     Coans       IM     Transaction History       IM     Transaction History       IM     Transaction History       IM     Transaction History       IM     Transaction History       IM     Transaction History       IM     Transaction History       IM     Transaction History       IM     Transaction History       IM     Hobile Top-up       IM     Hobile Top-up       Image: Schedule Payment     >       Image: Approvals     Image: Approvals       Image: Approvals     Image: Approvals                                                                                                    | Vetores Back May Zon Mystet   Business Banking Co.Ltd. (2)   (*) Schedule Payment   Um Account Transfer   Other Account Transfer   Other Account Transfer   Des provide the required information   Prove Account Transfer   Prove Account Transfer   Des provide the required information   Prove Account Transfer   Des provide the required information   Prove Account Transfer   Des provide the required information   Prove Account Transfer   Des formation   Cast of Boods   Select Schedule payment   Provency   Monthly   Straing Date                                                                                                    | To Account Until Further Notice                                                                                                    | Cancel Coto Settings to activate Windows.                                                                                                    |  |  |  |
| YOMA BANK     ■       YE     Dashbeard       IM     Accounts       IM     Coans       IM     Transaction History       IM     Transaction History       IM     Transaction History       IM     Transaction History       IM     Transaction History       IM     Transaction History       IM     Transaction History       IM     Transaction History       IM     Transaction History       IM     Hobile Top-up       IM     Hobile Top-up       Image: Schedule Payment     >       Image: Approvals     Image: Approvals       Image: Approvals     Image: Approvals                                                                                                    | Vetores Back May Zm Myst   Business Banking Co.Ltd. ②   Image: Control Control | To Account U01044168503487 U01044168503487 Until Further Notice Until Further Notice Until Fu |                                                                                                    |  |  |  |
| YOMA BANK     ■       CS     Dashbeard       GS     Accounts       GA     Counts       GA     Tansaction History       GA     Receivers       GA     Receivers       GA     Hoblie Top-up       GA     Schedule Payment       Schedule Payment     >       Approvals        Q     Locator                                                                                                    | Vetore Start May ZM Myst   Business Banking Co.Ltd. (2)   (*) Schedule Payment   Um Account Transfer   Other Account Transfer   Other Account Transfer   Des provide the required information   Pore Account Transfer   Mark Account Mark Valiable   Der Account Microsoft Statting   Account Microsoft Statting   Der Account Microsoft Statting   Der Account Microsoft Statting   Der Account Microsoft Statting   Der Account Microsoft Statting   Der Account Microsoft Statting   Der Account Microsoft Statting   Der Account Microsoft Statting   Der Account Microsoft Statting   Der Account Microsoft Statting   Der Account Microsoft Statting                                                                                                    | To Account       Image: Constraint of the second second secon                                        | Cancel Cate Windows.<br>Co to Settings to activate Windows.<br>Control Control C |  |  |  |

After you fill in the information and click the "Next" button, you will see the Scheduled Payment Review screen. You can check the details of the transaction you have made. After checking the Transfer Review screen, click the "Confirm" button to go the next step.

| Yoma Bank 🚸 🛛 🚍                     | Busine | a Backi May Zin Myint<br>ess Banking Co.Ltd 👌                     |                                                                            | S <sup>9</sup> (8) |
|-------------------------------------|--------|-------------------------------------------------------------------|----------------------------------------------------------------------------|--------------------|
| 80 Dashboard                        | Schee  | dule Payment - Other Account Transfer Review                      |                                                                            |                    |
| Accounts                            |        |                                                                   |                                                                            |                    |
| 🚡 Loans                             |        |                                                                   |                                                                            |                    |
| ← <sub>50</sub> Transaction History |        | Reference ID                                                      | BB-16330224031358157                                                       |                    |
| 윤 Transfer Fund ><br>슈 Receivers    |        | From                                                              | 001010275501859<br>11/074034 AVH0 608056627405 A7, 004.<br>Current Account |                    |
| Bill Payment<br>Mobile Top-up       |        | To                                                                | 00104166803487<br>EKBBP<br>Jawings Account                                 |                    |
|                                     |        | Transfer Amount                                                   | 30,000.00 MMK                                                              |                    |
| 😁 Schedule Payment                  |        | Transfer Fees                                                     | 200.00 MMK                                                                 |                    |
| 요 Approvals                         |        | Total Debit Amount                                                | 30,200.00 MMK                                                              |                    |
| Q Locator                           |        | Purpose of Transaction                                            | Cost of Goods                                                              |                    |
|                                     |        | Remark                                                            | test                                                                       |                    |
|                                     |        | Frequency                                                         | Monthly                                                                    |                    |
|                                     |        | Starting Date                                                     | 14 Mar 2024                                                                |                    |
|                                     |        | Payment Instruction                                               | Until a specific date                                                      |                    |
|                                     |        | End of Payment Date                                               | 30 Apr 2024                                                                |                    |
|                                     |        | By clicking confirm, you agree to the <u>Terms and Conditions</u> | Activa<br>Go to Se                                                         | te Windows         |
|                                     |        |                                                                   | © 2024 Copyright Yoma Bank. All rights reserved.                           |                    |

Once user click on the "Confirm button", they can see the OTP screen. Filled One Time Password (OTP) code 6 digit which receive the user's registered mobile phone or Email address.

| Yo                                                                                                    | MA BANK 🧶           | Ξ | Welcome Backl May Zin Myint |                                                                                                  | e 🖉 🔊 |
|----------------------------------------------------------------------------------------------------|---------------------|---|-----------------------------|--------------------------------------------------------------------------------------------------|-------|
| _                                                                                                    | •                   |   | Business Banking Co.Ltd     |                                                                                                  | 00    |
| 88                                                                                                    | Dashboard           |   | Schedule Payment - Other A  | ccount Transfer Review                                                                           |       |
| 1                                                                                                    | Accounts            |   |                             |                                                                                                  |       |
| 3                                                                                                    | Loans               |   |                             |                                                                                                  |       |
| ⇔                                                                                                    | Transaction History |   | Reference ID                | Verify your transaction >                                                                        |       |
| උෂි                                                                                                    | Transfer Fund       | > | From                        | Enter One Time Password to verify your transfer                                                  |       |
| Ş                                                                                                    | Receivers           |   |                             | One time password is sent to your registered mobile number. Please enter the code in the message |       |
| in the second second se | Bill Payment        |   | То                          | to authenticate yourseir.                                                                        |       |
| Ø                                                                                                    | Mobile Top-up       |   |                             |                                                                                                  |       |
| ۶                                                                                                    | Bulk Payment        | > | Transfer Amount             | 02:50                                                                                            |       |
| iii:                                                                                                    | Schedule Payment    |   | Transfer Fees               |                                                                                                  |       |
| <u></u>                                                                                                    | Approvals           |   | Total Debit Amount          |                                                                                                  |       |
| Q                                                                                                    | Locator             |   | Purpose of Transaction      | Cost of Goods                                                                                    |       |
|                                                                                                    |                     |   | Remark                      | test                                                                                             |       |
|                                                                                                    |                     |   | Frequency                   | Monthly                                                                                          |       |

Then, if the users have maker access, they can see the "Schedule Paymen Awaiting Approval" Page and user need to wait Approved or Rejected time by Checker. User need to check transaction details info and once user click on the "OK" button at this page, Schedule Payment creation process is complete by maker side.

The checker access user need to approved or rejected or cancel process can make under the Approvals menu.

| Yoma Bank 🚸                  | E | Network Bashing Co.Ltd A                                    | ି ଓ                                                                           |
|------------------------------|---|-------------------------------------------------------------|-------------------------------------------------------------------------------|
| Dashboard                    |   | ← Schedule Payment                                          |                                                                               |
| a Accounts                   |   | Schedule Payment - Other Account Transfer Awaiting Approval |                                                                               |
| & Loans                      |   |                                                             |                                                                               |
| % Transaction Histor         |   |                                                             |                                                                               |
| ළම Transfer Fund             | > |                                                             |                                                                               |
| & Receivers                  |   |                                                             |                                                                               |
| Bill Payment                 |   |                                                             |                                                                               |
| Mobile Top-up                |   | Your scheduled payment creation is initiated a              | nd more signatures (Approvals) are required.                                  |
| 🐡 🛛 Bulk Payment             | > |                                                             |                                                                               |
| Schedule Payment             |   | Hom Account                                                 | udostista400/0165<br>YDMXHA MND 608MK662MD8 A7,1XH.<br>Fileri Current Lacount |
| Approvals                    |   | To Account                                                  | 00491198002085                                                                |
| <ul> <li>(7) Help</li> </ul> | , |                                                             | Bawa Thit Express<br>Field Everyday Account                                   |
|                              |   | Transfer Amount                                             | 100.000.00 MHK                                                                |
|                              |   | Transfer Fee                                                | 200.00 MMK                                                                    |
|                              |   | Total Debit Amount                                          | 100.200.00MHK                                                                 |
|                              |   | Purpose of Transaction                                      | Cost of Goods                                                                 |
|                              |   | Remark                                                      | Test                                                                          |
|                              |   | Progency                                                    | Monthly                                                                       |
|                              |   | Starting Date                                               | 13 Jun 2024                                                                   |
|                              |   | Payment Instruction                                         | Until a Specific Date                                                         |
|                              |   | End of Payment Date                                         | 31 Jul 2024                                                                   |
|                              |   |                                                             |                                                                               |
|                              |   |                                                             | C <sub>0</sub> . Save Peoever                                                 |
|                              |   |                                                             | Activate Windows                                                              |
|                              |   |                                                             | Activate Windows                                                              |
|                              |   |                                                             |                                                                               |
|                              |   |                                                             |                                                                               |

If user have both maker and checker access, they can see the "Schedule Payment Creation is successful" page and then click on the OK button. Schedule Payment Creation process is completed.

| Yoma Bank 🧶           | Ξ | Nectome Back : Hey Zin<br>Businesss Banking Co.Ltd 🔒 | S 😌 😕                             |
|-----------------------|---|------------------------------------------------------|-----------------------------------|
| 뜊 Dashboard           |   |                                                      |                                   |
| Accounts              |   |                                                      | ₹                                 |
| õ Loans               |   |                                                      |                                   |
| 🚓 Transaction History |   | Your scheduled payme                                 | nt creation is successful.        |
| 관 Transfer Fund       | > | Transaction Reference ID                             | BB-14494124061198141              |
| යු Receivers          |   | From Account                                         | 003813144000105                   |
| Bill Payment          |   |                                                      | Flexi Current Account             |
| 🗑 Mobile Top-up       |   | To Account                                           | 001044168503487<br>EK88P1         |
| Bulk Payment          | > |                                                      | Savings Account                   |
| 😁 Schedule Payment    |   | Transfer Amount                                      | 30,000.00 MMK                     |
| 요 Approvals           |   | Transfer Fee                                         | 200.00 MMK                        |
| Q Locator             |   | Total Debit Amount                                   | 30,200.00MMK                      |
| (?) Help              | > | Purpose of Transaction                               | Cost of Goods                     |
|                       |   | Remark                                               | test                              |
|                       |   | Frequency                                            | Monthly                           |
|                       |   | Starting Date                                        | 12 Jun 2024                       |
|                       |   | Payment Instruction                                  | Until a Specific Date             |
|                       |   | End of Payment Date                                  | 31 Jul 2024                       |
|                       |   |                                                      | Activate Windows                  |
|                       |   |                                                      | Go to Settisse deverivate Windews |

Once Schedule Payment for Other account creation is successful user who share the email address at the Onboarding time will receive the transaction record via email. For details, kindly see at session (14.2) Transaction Record Notification by Email).

#### (11.3) View Scheduled Payment Details

You can see all of your planned scheduled payment listing. If you want to see the details of any payment, you need to click on the specific payment you want to view.

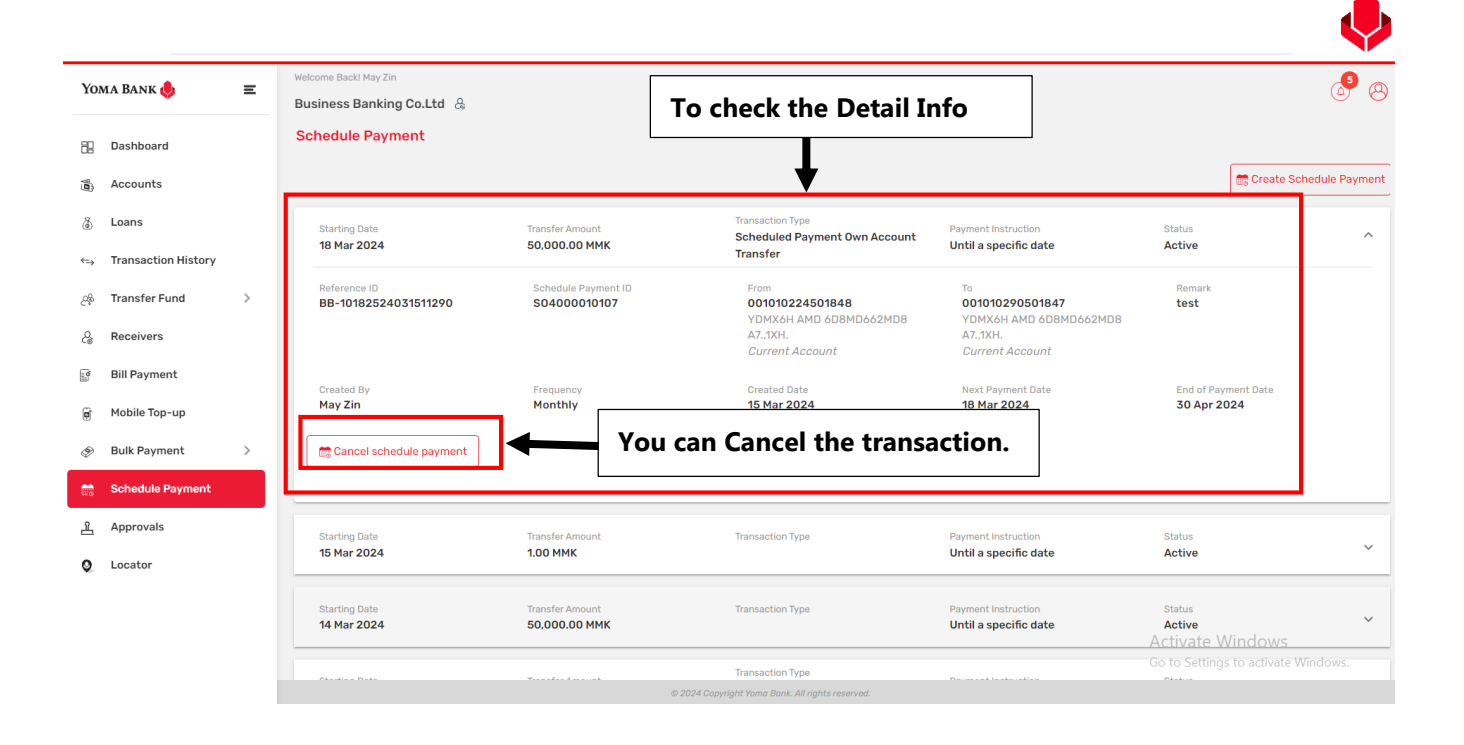

#### (11.4) Cancel Scheduled Payment after approval

If you want to cancel a scheduled payment that was approved by the Authorizer, you can do so using the following steps:

- If you want to cancel a scheduled payment, you must select the list you want to delete under Scheduled Payment and click Cancel Scheduled Payment.
- After clicking "Cancel Scheduled Payment", a confirmation box will be displayed. You need to provide the reason for the cancellation. If you want to cancel, click "Yes" button. If not, click "No" button.

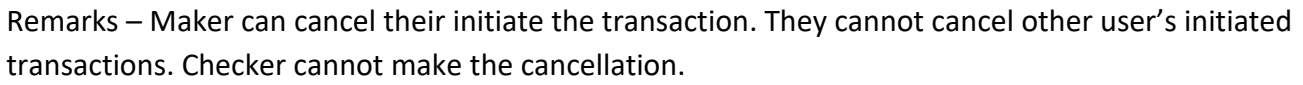

| Yoma Bank 🛑 😑 🚍        | Welcome Backl May Zin                |                             |                                             |                                                 |                         |
|------------------------|--------------------------------------|-----------------------------|---------------------------------------------|-------------------------------------------------|-------------------------|
|                        | Business Banking Co.Ltd 🔱            |                             |                                             |                                                 | $\odot$ $\bigcirc$      |
| E Dashboard            | Schedule Payment                     | Add the Ca                  | ancel Reason                                |                                                 |                         |
| ر Accounts             |                                      |                             | •                                           |                                                 | Create Schedule Payment |
| 👌 Loans                | Starting Date                        |                             | Transaction Type                            | P yment Instruction                             | Status 🔨                |
| ←→ Transaction History | 19 Mar 2024                          | Are you sure you want to ca | ancel this schedule payment?                | Until a specific date                           | Active                  |
| ౖభి Transfer Fund >    | Reference ID<br>BB-16292524031876901 | Please enter cancel reason. |                                             | To<br>001010290501847<br>YDMX6H AMD 6D8MD662MD8 | Remark<br><b>test</b>   |
| င်္မွ Receivers        |                                      | test                        |                                             | A7.,1XH.<br>Current Account                     |                         |
| 📑 🛛 Bill Payment       | Created By                           |                             |                                             | Next Payment Date                               | End of Payment Date     |
| 🗑 Mobile Top-up        | May Zin                              |                             |                                             | 19 Mar 2024                                     | 31 Mar 2025             |
| Ø Bulk Payment >       | Cancel schedule payment              | 1                           | No Yes                                      |                                                 |                         |
| 🚔 Schedule Payment     |                                      |                             |                                             |                                                 |                         |
| 요 Approvals            | Starting Date                        | Transfer Amount             | Transaction Type                            | Payment Instruction                             | Status                  |
| Q Locator              | 19 Mar 2024                          | 500,000,000.00 MMK          | Scheduled Payment Other<br>Account Transfer | Until a specific date                           | Active                  |
|                        | Starting Date                        | Transfer Amount             | Transaction Type                            | Payment Instruction                             | Status                  |

Once user click on the "Yes button", they can see the OTP screen. Filled One Time Password (OTP) code 6 digit which receive the user's registered mobile phone or Email address.

| Yoma Bank         |                     | _ | Welcome Backl May Zin            |                                                |                                                |                       | <b>5</b>                |
|-------------------|---------------------|---|----------------------------------|------------------------------------------------|------------------------------------------------|-----------------------|-------------------------|
| 101               |                     |   | Business Banking Co.Ltd 🔱        |                                                |                                                |                       |                         |
| 88                | Dashboard           |   | Schedule Payment                 |                                                |                                                |                       |                         |
|                   | Accounts            |   |                                  |                                                |                                                |                       | Create Schedule Payment |
| 3                 | Loans               |   | Starting Date                    | Verify your transaction                        |                                                | X Instruction         | Status                  |
| $\Leftrightarrow$ | Transaction History |   | 17 Hui 2024                      | Enter One Time Password to verif               | y your transfer                                | apecine date          |                         |
| උෂි               | Transfer Fund       | Σ | Reference ID<br>BB-1629252403185 | One time password is sent to your registered a | mobile number. Please enter the code in the me | 010290501847          | Remark<br>test          |
| දි                | Receivers           |   |                                  | to authenticate yourself.                      |                                                | IXH.<br>rent Account  |                         |
|                   | Bill Payment        |   | Created By                       |                                                |                                                | Payment Date          |                         |
| ¢                 | Mobile Top-up       |   | May Zin                          |                                                | 02:58                                          | 1ar 2024              | 31 Mar 2025             |
| Ð                 | Bulk Payment        | > | Cancel schedule p                |                                                |                                                |                       |                         |
| <b>B</b>          | Schedule Payment    |   |                                  |                                                |                                                |                       |                         |
| 2                 | Approvals           |   | Starting Date                    |                                                | Transaction Type                               |                       |                         |
| 0                 | Locator             |   | 19 Mar 2024                      | 500,000,000.00 MMK                             | Account Transfer                               | Until a specific date | Active                  |
|                   |                     |   |                                  |                                                | Transaction Type                               |                       |                         |

After you cancelled the transaction, status will change from active to cencelled.

| Yoma Bank 🧶                                           | Ξ | Welcome Backl May Zin Business Banking Co.Ltd | <u>e</u>                              |                                                                 |                                              | Your schedule payment cancelled.     | nt has been  |
|-------------------------------------------------------|---|-----------------------------------------------|---------------------------------------|-----------------------------------------------------------------|----------------------------------------------|--------------------------------------|--------------|
| Dashboard                                             |   | Schedule Payment                              |                                       |                                                                 |                                              |                                      |              |
| Accounts                                              |   |                                               |                                       |                                                                 | Cancel St                                    | atus Create Sche                     | edule Paymer |
| <ul> <li>Loans</li> <li>Transaction Histor</li> </ul> |   | Starting Date<br>19 Mar 2024                  | Transfer Amount<br>5,000.00 MMK       | Transaction Type<br>Scheduled Payment Own<br>Account Transfer   | Payment Instruction<br>Until a specific date | Status<br>Cancelled                  | ~            |
| 🎄 Transfer Fund                                       | > | Starting Date<br>19 Mar 2024                  | Transfer Amount<br>500,000,000.00 MMK | Transaction Type<br>Scheduled Payment Other<br>Account Transfer | Payment Instruction<br>Until a specific date | Status<br>Active                     | ~            |
| Receivers                                             |   | Starting Date 19 Mar 2024                     | Transfer Amount<br>500,000,000.00 MMK | Transaction Type<br>Scheduled Payment Other                     | Payment Instruction<br>Until a specific date | Status<br>Active                     | ~            |
| a Mobile Top-up                                       |   |                                               |                                       | Account mansier                                                 |                                              |                                      |              |
| Bulk Payment                                          | > | Starting Date<br>20 Mar 2024                  | Transfer Amount<br>500,000,000.00 MMK | Transaction Type<br>Scheduled Payment Other<br>Account Transfer | Payment Instruction<br>Until a specific date | Status<br>Active                     | ~            |
| Schedule Payment                                      | ŝ |                                               |                                       |                                                                 |                                              |                                      |              |
| 요. Approvals                                          |   | Starting Date<br>20 Mar 2024                  | Transfer Amount<br>3.00 MMK           | Transaction Type<br>Scheduled Payment Other<br>Account Transfer | Payment Instruction<br>Until a specific date | Status<br>Active                     | ~            |
| Locator                                               |   | Starting Date<br>20 Mar 2024                  | Transfer Amount 22.00 MMK             | Transaction Type<br>Scheduled Payment Other                     | Payment Instruction<br>Until a specific date | Activate Windows<br>Go <b>Active</b> | Vindows. 🗸   |

#### (12) Approvals

Under the approval menu, you can check three tabs as "To Do", "Pending Request" and "History". In the Approvals section of the Main Menu, you can view the status of transactions created by the Maker. Authorizers can review the transaction and decide to approve or reject it.

#### (12.1) Give approve or reject from authorizer under "To Do" tab

Clicking on "To Do" will show tasks for the Authorizer. In the "To Do" section, Authorizers will find each transaction done by the relevant Makers. If you want to make "Approved" or "Rejected", you need to click on each transaction and click on related column.

| Yon | 4A BANK 🥠           | Ξ | Welcome Back! May Zin Businesss Banking Co.Ltd  န                   |                   | Three tabs for Approval menu                                                                              |                                                      |                           | ø @    |
|-----|---------------------|---|---------------------------------------------------------------------|-------------------|----------------------------------------------------------------------------------------------------|------------------------------------------------------|---------------------------|--------|
| 88  | Dashboard           |   | Approvals                                                           |                   | ••                                                                                                    |                                                      |                           |        |
| 6   | Accounts            |   |                                                                     | To Do(331)        | Pending Request(6)                                                                                        |                                                      | History                   |        |
| 8   | Loans               |   | Requesting Approval<br>These transactions require your authority to | io proceed.       |                                                                                                    |                                                      |                           |        |
| •=+ | Transaction History |   | Initiated Date<br>06 Jun 2024, 16:02                                |                   | Transaction Type<br>Other Bank Transfer                                                                   | Total Amount                                         |                           | ^      |
| 28  | Transfer Fund       | > |                                                                     |                   |                                                                                                    |                                                      |                           |        |
| යි  | Receivers           |   | Transaction Reference ID<br>BB-16023824060648795                    |                   | Initiated By<br>crm                                                                                       | Transaction Amount<br>1,000.00 MMK                   |                           |        |
| (N) | Bill Payment        |   | From Account<br>003813144000105                                     |                   | To Account<br>08930108901792601                                                                           | Transfer Fee<br>3,000.00 MMK                         |                           |        |
| 8   | Mobile Top-up       |   | YDMX6H AMD 6D8MD662MD8 /<br>Flexi Current Account                   | A7.,1XH.          | Ei                                                                                                    |                                                      |                           |        |
| Ð   | Bulk Payment        | > | Receiver Bank Name<br>Kanbawza Bank Ltd                             |                   | Receiver Branch Name<br>Sawbwagyikone-1                                                                   | Purpose of Transaction<br>Cost of Goods/Auto Approve |                           |        |
| 2   | Schedule Payment    |   |                                                                     |                   |                                                                                                    |                                                      |                           |        |
| Ł   | Approvals           |   |                                                                     | Click on button t | o Approve or Reject                                                                                       |                                                      | Reject                    | pprove |
| 0   | Locator             |   |                                                                     |                   |                                                                                                    |                                                      |                           |        |
| ?   | Help                | > | 06 Jun 2024, 16:01                                                  |                   | Transaction Type<br>Other Bank Transfer                                                                   | 3,500.00 MMK                                         |                           | ~      |
|     |                     |   | Initiated Date<br>06 Jun 2024, 15:20                                |                   | Transaction Type<br>Wave Money Transfer                                                                   | Total Amount<br>500.00 MMK                           |                           | ~      |
|     |                     |   | Initiated Date<br>06 Jun 2024, 15:04                                |                   | Transaction Type Other Account Transfer                                                                   | Transaction Amount<br>500.00 MMK                     | rate Windows              | ~      |
|     |                     |   | Initiated Date<br>06 Jun 2024, 14:31                                |                   | Transaction Type<br>Fixed Deposit Opening - Transfer<br>© 2024 Couvrate Yang Bark. All facility reserved. | Total Amount Go to<br>50,000.00 MMK                  | Settings to activate Wind | ows.   |

Once user click on the "Approved button", they can see the OTP screen. Filled One Time Password (OTP) code 6 digit which receive the user's registered mobile phone or Email address.

| Yo               | ma Bank 🧶                                                                   | Ξ | Welcome Back! May Zin MyInt Business Banking Co.Ltd &                                                                                                    |                                                                                     |                                                                                   |                     |                                                            |         | ی 😓                                    |
|------------------|-----------------------------------------------------------------------------|---|----------------------------------------------------------------------------------------------------|-------------------------------------------------------------------------------------|-----------------------------------------------------------------------------------|---------------------|------------------------------------------------------------|---------|----------------------------------------|
| 88               | Dashboard                                                                   |   | Approvals<br>To Do(29                                                                                                    | 9                                                                                   | Pending Re                                                                        | quest(42)           |                                                            | History |                                        |
| ®<br>↔           | Loans<br>Transaction History                                                |   | Requesting Approval These transactions require your authority to p Initiated Date 14 Mar 2024 41:09                                                                               | Verify your transacti                                                               | on                                                                                | ×                   | Total Amount                                               |         | ~                                      |
| 8<br>8<br>8<br>8 | Transfer Fund<br>Receivers<br>Bill Payment<br>Mobile Top-up<br>Bulk Payment | > | Transaction Reference ID<br>BB-11085324031434670<br>From<br>005545570024027<br>VDMX6H AND ODEMDo52MDB AT<br>Flexi Connect Account<br>Purpose of Transaction<br>Cost of Goods/test | Enter One Time Passw<br>One time password is sent to y<br>to authenticate yourself. | ord to verify your transfer vour registered mobile number. Please enter the 02:58 | code in the message | Transaction Amount<br>4.00 MMK<br>Transfer Fee<br>0.00 MMK |         |                                        |
| **<br>**         | Schedule Payment Approvals Locator                                          |   | Initiated Date<br>14 Mar 2024, 11:04                                                                                                    |                                                                                     | Transaction Type<br>Wave Money Transfer                                           | -                   | Total Amount<br>2.00 MMK                                   | Reject  | Approve                                |
|                  |                                                                             |   | Initiated Date<br>14 Mar 2024, 10:39                                                                                                    |                                                                                     | Transaction Type<br>Wave Money Transfer                                           |                     | Total Amount<br>1.00 MMK                                   |         | ······································ |

Once you give correct OTP, if the user is first cheker of Any 2 Rule condition, they will see "Your process is successful but need to other authorizer approval" page.

(Note: We just provide sample Other Bank Transfer transaction ss. Based on user's action feature, they will see the related transaction information page)

| Yoma Bank 👶           | Ξ | Webcome Buck! May Zin<br>Businesss Banking CoLtd & | S 😔                                                                 |
|-----------------------|---|----------------------------------------------------|---------------------------------------------------------------------|
| Dashboard             |   | Other Bank Transfer - Awaiting Approval            |                                                                     |
| 6 Accounts            |   |                                                    |                                                                     |
| ¿ Loans               |   |                                                    |                                                                     |
| ← Transaction History |   |                                                    |                                                                     |
| 2월 Transfer Fund      | > | Your process is successful but ne                  | ed to other authorizer approval.                                    |
| A Receivers           |   | Transaction Reference ID                           | 88-11505924061282806                                                |
| 📑 🛛 Bill Payment      |   | From Account                                       | 003811198003730<br>YINYALA MITA ADBURACIMIDE AT 1YA                 |
| 🗑 Mobile Top-up       |   |                                                    | тинкап ниц ацанциалиа нкл.<br>Flaxi Everyday Account                |
| Bulk Payment          | > | Transfer to                                        | Ayeyarwady Bank Ltd                                                 |
| Schedule Payment      |   | Receiver Name                                      | АУА                                                                 |
| 옾 Approvals           |   | Mobile Number                                      | 09691009801                                                         |
| Q Locator             |   | Receiver Account Number                            | 3250001008075018                                                    |
| (?) Help              | > | Branch Name                                        | Naypyitaw-001                                                       |
|                       |   | Transfer Amount                                    | 1.00 MMK                                                            |
|                       |   | Transfer Fee                                       | 3,000.00 MMK                                                        |
|                       |   | Total Debit Amount                                 | 3,001.00 MMK                                                        |
|                       |   | Purpose of Transaction                             | Cost of Goods                                                       |
|                       |   | Remark                                             | 1                                                                   |
|                       |   |                                                    | Activate Windows<br>Go to Settings to activate <mark>Windows</mark> |

Once you give correct OTP, if the user is cheker who last cheker to complete the transaction, they will see "Transaction is successful" page.

(Note: We just provide sample Other Bank Transfer transaction ss. Based on user's action feature, they will see the related transaction information page)

| YOMA BANK 👶                 | E | entern Lauf Registe<br>Baniesses Banking Gallaf Å<br>Other Bank Franker-Tamaaction Success | ି ତ                                                                |
|-----------------------------|---|--------------------------------------------------------------------------------------------|--------------------------------------------------------------------|
| Dashboard                   |   |                                                                                            |                                                                    |
| 義 Accounts                  |   |                                                                                            |                                                                    |
| @ Loans                     |   |                                                                                            |                                                                    |
| +s Transaction History      |   |                                                                                            |                                                                    |
| ැම Transfer Fund            | > | Transaction is                                                                             | successful.                                                        |
| & Receivers                 |   | Transaction Reference (D                                                                   | BB-11420324061287468                                               |
| E Bil Payment               |   | Transaction Date                                                                           | 12 Jun 2024, 11:48:56                                              |
| Mobile Top-up  Dulk Payment | , | Pron-Account                                                                               | 00384470504003<br>Yannan Awa Salemazinan Alton<br>Zenergia Account |
| 5chedule Payment            |   | Transfer to                                                                                | Ayeyserwady Bank Ltd                                               |
| E Approvals                 |   | Ruceiver Name                                                                              | AVA                                                                |
| Q Locator                   |   | Mobile Number                                                                              | 0464009801                                                         |
| (?) Help                    | > | Receiver Account Number                                                                    | 3250001008075018                                                   |
|                             |   | Branch Name                                                                                | Naypytaw-001                                                       |
|                             |   | Transfer Amount                                                                            | 849.00 MHK                                                         |
|                             |   | Transfer Fee                                                                               | 3,000.00 HHK                                                       |
|                             |   | Total Debit Amount                                                                         | 3,849.00 MMK                                                       |
|                             |   | Purpose of fransaction                                                                     | Cost of Doods                                                      |
|                             |   | Renark                                                                                     | 849                                                                |
|                             |   |                                                                                            | ox                                                                 |
|                             |   |                                                                                            |                                                                    |
|                             |   |                                                                                            |                                                                    |
|                             |   |                                                                                            |                                                                    |
|                             |   |                                                                                            |                                                                    |
|                             |   |                                                                                            | Activate Windows<br>Go to Settings to activate Windows.            |

You can check the successful transaction under the History tab and you can check the details by clicking on each transactions.

| Next 8                 | Welcome Backl May Zin                                                           |                        |                                                    |                                |                      |                 | <b>6</b>           |
|------------------------|---------------------------------------------------------------------------------|------------------------|----------------------------------------------------|--------------------------------|----------------------|-----------------|--------------------|
| IOMA BANK 🧶 📃          | Business Banking Co.Ltd  &                                                      |                        |                                                    |                                |                      |                 | ତ୍ୟ କ              |
| 멾 Dashboard            | Approvals                                                                       | Transaction Detail     |                                                    |                                |                      |                 |                    |
| (酱) Accounts           | To Do(229)                                                                      | Summary                |                                                    | Approval Process               |                      | History         |                    |
| ⊛ Loans                | Reference ID Created I                                                          | Transaction Type       | Scheduled Payment Other Account Tr<br>ansfer       | May Zin<br>15 Mar 2024   11:12 |                      | Approval Status | Creation Status    |
| ←→ Transaction History | BB-16214424031409332 14 Mar :                                                   | Created Date           | 14 Mar 2024, 16:22                                 | APPROVED                       | her Account Transfer | APPROVED        | success            |
| ළම Transfer Fund >     | Reference ID Created                                                            | Reference ID           | BB-16214424031409332                               |                                |                      | Approval Status | Creation Status    |
| 0 Receivers            | BB-09182924031509286 15 Mar                                                     | Transaction Amount     | 4.00 MMK                                           |                                | her Account Transfer | (MARONO)        | SUCCESS            |
| Bill Payment           |                                                                                 | Frequency              | Daily (Working Day Only)                           |                                |                      |                 |                    |
| 🗑 Mobile Top-up        | Transaction Reference ID<br>c485de74-9ca3-473a-8892-c81d78489558                | Starting Date          | 15 Mar 2024                                        |                                | Bill Payment         |                 |                    |
|                        |                                                                                 | Payment Instruction    | Until a Specific Date                              |                                |                      |                 |                    |
| Schedule Payment       | Transaction Reference ID Initiat<br>BB-10391224031431445 14 Mi                  | End of Payment Date    | 19 Mar 2024                                        |                                | ype<br>unt Transfer  | Approval Status | Transaction Status |
| 온 Approvals            |                                                                                 | Transfer Fee           | 200.00 MMK                                         |                                |                      |                 |                    |
| Q Locator              | Transaction Reference ID Initia                                                 | Total Amount           | 204.00 MMK                                         |                                | action Type          | Approval Status | Transaction Status |
| -                      | BB-12032415013400521 121                                                        | From                   | 001310263500901<br>YDMX6H AMD 6D8MD662MD8 A7.,1XH. |                                | Payment              | (AFPRIORED)     | PROCESSED          |
|                        | Transaction Reference ID Initi                                                  |                        | Current Account                                    |                                | action Type          | Approval Status | Transaction Status |
|                        | BB-12032414305100562 12 I                                                       | То                     | 003910218501695<br>YDMX6H AMD 6D8MD662MD8 A7.,1XH. |                                | Payment              | CHAMAN ED       | PROCESSED          |
|                        |                                                                                 |                        | Current Account                                    |                                |                      |                 |                    |
|                        | Transaction Reference ID         Init           BB-12032413532500023         12 | Creation Status        | SUCCESS                                            |                                | Payment              | Approval Status | Transaction Status |
|                        |                                                                                 | Approval Status        | APPROVED                                           |                                | -                    |                 |                    |
|                        | Transaction Reference ID Initi                                                  | Purpose of Transaction | Cost of Goods/test                                 |                                | action Type          | Approval Status | Transaction Status |
|                        | 88-12032413313800/42 121                                                        |                        | Close                                              |                                | Payment              | (4199070)       | PROCESSED          |
|                        | Transaction Reference ID Initia                                                 | ted Date               | Initiated By Transac                               | tion Amount Tra                | nsaction Type        | Approval Status | Transaction Status |
|                        | BB-12032411273800944 12 M                                                       | ar 2024. 1230          | crm 1.500.0                                        | DU MMK BU                      | ik Payment           |                 |                    |

If the Authorizer decides to reject the transaction, you need to provide a reason for the rejection.

| Yoma Bank 🌷                                                   | Ξ                                                                             | Welcome Backl May Zin Business Banking Co.Ltd 👌                              |                                                                                     |                                                            | <b>6</b> 0           |
|---------------------------------------------------------------|-------------------------------------------------------------------------------|------------------------------------------------------------------------------|-------------------------------------------------------------------------------------|------------------------------------------------------------|----------------------|
| B Dashboard<br>B Accounts<br>∂ Loans<br>↔ Transaction History |                                                                               | Initiated Date<br>14 Mar 2024, 13:09<br>Initiated Date<br>14 Mar 2024, 11:43 | Transaction Type<br>Own Account Transfer<br>Transaction Type<br>Wave Money Transfer | Transaction Amount<br>1.00 MMK<br>Total Amount<br>5.00 MMK | ~                    |
| උණ Transfer Fund<br>දි Receivers                              | >                                                                             | Initiated Date<br>14 Mar 2024, 11:41                                         | Transaction Type Are you sure you want to reject this transaction?                  | Total Amount<br>4.00 MMK                                   | ~                    |
| Bill Payment                                                  |                                                                               | initiated Date<br>14 Mar 2024, 11:38                                         | Please enter reject reason.                                                         | Total Amount<br>5.00 MMK                                   | ^                    |
| lgi Mobile Top-up<br>⊕ Bulk Payment<br>■ Schedule Payment     | -up Transaction Reference ID BB-11361524031417569 ent > From  003911160002588 |                                                                              | Transaction Amount<br>5.00 MMK<br>Transfer Fee<br>0.00 MMK                          |                                                            |                      |
| Approvals                                                     |                                                                               | Flexi Everyday Account Purpose of Transaction Cost of Goods/test             | Cancel Reject                                                                       |                                                            |                      |
|                                                               |                                                                               |                                                                              |                                                                                     | E F                                                        | Reject Approve       |
|                                                               |                                                                               | Initiated Date<br>14 Mar 2024, 11:37                                         | Transaction Type<br>Wave Money Transfer                                             | Total Amount<br>4.00 MMK                                   |                      |
|                                                               |                                                                               | Initiated Date                                                               | Transaction Type<br>© 2024 Copyright Yourn Bonk, All rights reserved.               | Total Amount Go to Setting                                 | to activate Windows. |

Once user click on the "Rejected button", they can see the OTP screen. Filled One Time Password (OTP) code 6 digit which receive the user's registered mobile phone or Email address.

| Yoma Bank 🧶 🛛 🚍                                                                                                    | Welcome Backl May Zin Business Banking Co.Ltd                                | Netcome Buck/ May Zin<br>Business Banking Co.Ltd 🐣                                                                            |                                                            |                                          |  |  |  |  |
|----------------------------------------------------------------------------------------------------|------------------------------------------------------------------------------|----------------------------------------------------------------------------------------------------|------------------------------------------------------------|------------------------------------------|--|--|--|--|
| Dashboard     Accounts     Loans                                                                                                    | Initiated Date<br>14 Mar 2024, 13:09<br>Initiated Date<br>14 Mar 2024, 15:43 | Transaction Type<br>Own Account Transfer<br>Transaction Type<br>Wave Money Transfer                                           | Transaction Amount<br>1.00 MMK<br>Total Amount<br>5.00 MMK | ~                                        |  |  |  |  |
| د اransaction History در المحمد المحمد ال | Initiated Date<br>14 Mar 2024, 11:41                                         | Verify your transaction X                                                                                                    | Total Amount<br>4.00 MMK                                   | ~                                        |  |  |  |  |
| & Receivers                                                                                                    |                                                                              | Enter One Time Password to verify your transfer                                                                               | Total Amount                                               | ^                                        |  |  |  |  |
| 📑 Bill Payment                                                                                                    | 14 Mar 2024, 11:38<br>                                                       | One time password is sent to your registered mobile number. Please enter the code in the message<br>to authenticate yourself. | 5.00 MMK<br>Transaction Amount                             |                                          |  |  |  |  |
|                                                                                                    | BB-11381524031417569<br>From                                                 | <u> </u>                                                                                                    | 5.00 MMK<br>Transfer Fee                                   |                                          |  |  |  |  |
| Schedule Payment                                                                                                    | YDMX6H AMD 6D8MD662MD8 A7.,1XH.<br>Flexi Everyday Account                    | 02:54                                                                                                    | ULUC PIPER                                                 |                                          |  |  |  |  |
| Locator                                                                                                    | Purpose of Transaction<br>Cost of Goods/test                                 |                                                                                                    |                                                            |                                          |  |  |  |  |
|                                                                                                    |                                                                              |                                                                                                    |                                                            | Reject Approve                           |  |  |  |  |
|                                                                                                    | Initiated Date<br>14 Mar 2024, 11:37                                         | Transaction Type<br>Wave Money Transfer                                                                                       | Total Amount<br>4.00 MMK                                   | Activate Windows                         |  |  |  |  |
|                                                                                                    |                                                                              | Transaction Type                                                                                                    |                                                            | Go to Settings to activate Windows.<br>V |  |  |  |  |

Once you give correct OTP, rejected process is successful and you will see the "Rejected process has been successful" message.

| ashboard                             | Created Date<br>15 Mar 2024, 10:55   | Transaction Type<br>Scheduled Payment Other Account Transfer | Total Amount<br>233.00 MMK     |  |
|--------------------------------------|--------------------------------------|--------------------------------------------------------------|--------------------------------|--|
| oans                                 | Created Date<br>14 Mar 2024, 13:48   | Transaction Type<br>Scheduled Payment Own Account Transfer   | Total Amount<br>201.00 MMK     |  |
| ransaction History<br>ransfer Fund > | Initiated Date<br>14 Mar 2024, 13:33 | Transaction Type<br>Fixed Deposit Opening – Transfer         | Total Amount<br>91,634.02 MMK  |  |
| eceivers<br>ill Payment              | Initiated Date<br>14 Mar 2024, 13:27 | Transaction Type<br>Wave Money Transfer                      | Total Amount<br>4.00 MMK       |  |
| obile Top-up<br>ulk Payment >        | Initiated Date<br>14 Mar 2024, 13:09 | Transaction Type<br>Own Account Transfer                     | Transaction Amount<br>1.00 MMK |  |
| chedule Payment                      | Initiated Date<br>14 Mar 2024, 11:43 | Transaction Type<br>Wave Money Transfer                      | Total Amount<br>5.00 MMK       |  |
| ocator                               | Initiated Date<br>14 Mar 2024, 11:41 | Transaction Type<br>Wave Money Transfer                      | Total Amount<br>4.00 MMK       |  |
|                                      | Initiated Date<br>14 Mar 2024, 11:38 | Transaction Type<br>Wave Money Transfer                      | Total Amount<br>5.00 MMK       |  |
|                                      | Initiated Date                       | Transaction Type                                             | Total Amount                   |  |

## (12.2) Cancel transaction by maker under the Pending Requesting Tab

The person who initiated the transaction (Maker) can cancel the transaction if they do not want to continue when the relevant Authorizers have not yet approved.

- If you want to cancel a transaction, go to "Pending Request" and click on each transaction
- Click on "Cancel" button

| Yor | MA BANK 🧶           | E | Welcome Backl May Zin Myint Business Banking Co.Ltd &                                                  |                                                                          |                                          | e <sup>9</sup> 8 |
|-----|---------------------|---|----------------------------------------------------------------------------------------------------|--------------------------------------------------------------------------|------------------------------------------|------------------|
| 89  | Dashboard           |   | Approvals                                                                                              |                                                                          |                                          |                  |
| 1   | Accounts            |   | To Do(30)                                                                                              | Pending Request(42)                                                      |                                          | History          |
| 6   | Loans               |   | Your Pending Requests<br>Your transactions are awaiting for singature(s) of one or more authorizers to | proceed.                                                                 |                                          |                  |
| ←→  | Transaction History |   | Created Date<br>13 Mar 2024, 16:37                                                                     | Transaction Type Scheduled Payment Other Account Transfer                | Total Amount<br>30,200.00 MMK            | · ^              |
| 296 | Transfer Fund       | > |                                                                                                    |                                                                          |                                          |                  |
| දු  | Receivers           |   | Reference ID<br>BB-16330224031358157                                                                   | Created By<br>May Zin Myint                                              | 30,000.00 MMK                            |                  |
|     | Bill Payment        |   | From<br>001010275501859<br>VDMXALLAND 608M0662MD8 47 1VH                                               | To<br>001044168503487<br>EVBED1                                          | Transfer Fee<br>200.00 MMK               |                  |
|     | Mobile Top-up       |   | Current Account                                                                                        | Savings Account                                                          |                                          |                  |
| Þ   | Bulk Payment        | > | Payment Instruction Until a Specific Date                                                              | Frequency<br>Monthly                                                     | Purpose of Transacti<br>Cost of Goods/te | on<br>st         |
|     | Schedule Payment    |   | Starting Date<br>14 Mar 2024                                                                           | End of Payment Date<br>30 Apr 2024                                       |                                          |                  |
| 2   | Approvals           |   |                                                                                                    |                                                                          |                                          | Cancel           |
| 0   | Locator             |   |                                                                                                    |                                                                          |                                          |                  |
|     |                     |   | Created Date<br>13 Mar 2024, 16:16                                                                     | Transaction Type<br>Scheduled Payment Own Account Transfer               | Total Amount<br>50,200.00 MMK            | ~                |
|     |                     |   | lational Data                                                                                          | Transform Tana                                                           | Total Amount                             | Activate Windows |
|     |                     |   | 13 Mar 2024 00:54                                                                                      | Wavia Monay Tranefar<br>9 2024 Convictint Yoma Bank, All rights reserved | 10 000 00 MMK                            | v                |

After use click on cancel button, you will see the cancel confirmation box. And then, you need to entered the cancelled comments.

| Yo                                                                                                    | ma Bank 🧶           | Ξ | Welcome Back! May Zin Myint Business Banking Co.Ltd &                              |                            |                                                                                             |                              |                              | é <sup>6</sup> 8 |  |
|----------------------------------------------------------------------------------------------------|---------------------|---|------------------------------------------------------------------------------------|----------------------------|---------------------------------------------------------------------------------------------|------------------------------|------------------------------|------------------|--|
| 88                                                                                                    | Dashboard           |   | Approvals                                                                          |                            |                                                                                             |                              |                              |                  |  |
| 1                                                                                                    | Accounts            |   | To Do(30)                                                                          |                            | Pending Request(42)                                                                         |                              | History                      |                  |  |
| ٢                                                                                                    | Loans               |   | Your Pending Requests<br>Your transactions are awaiting for singature(s) of one of | or more authorizers to pro | proceed.                                                                                    |                              |                              |                  |  |
| ⇔                                                                                                    | Transaction History |   | Created Date                                                                       | •                          | Total Amo                                                                                   |                              |                              | ^                |  |
| <u>2</u> \$                                                                                                    | Transfer Fund       | > | 13 Mar 2024, 10:37                                                                 | Are you sure y             | ou want to cancel this transaction?                                                         | 30,200.00 Mr                 | лк<br>                       |                  |  |
| e.                                                                                                    | Receivers           |   | Reference ID<br>BB-16330224031358157                                               | Please enter ca            | rans Trans<br>30,0                                                                          |                              | Amount<br>MMK                |                  |  |
| and the second second s | Bill Payment        |   | From<br>001010275501859                                                            | test                       |                                                                                             | Transfer Fee<br>200.00 MM    | к                            |                  |  |
| Ø                                                                                                    | Mobile Top-up       |   | Current Account                                                                    |                            |                                                                                             |                              |                              |                  |  |
| ۶                                                                                                    | Bulk Payment        | > | Payment Instruction Until a Specific Date                                          |                            |                                                                                             | Purpose of T<br>Cost of Go   | ransaction<br>ods/test       |                  |  |
| t.                                                                                                    | Schedule Payment    |   | Starting Date<br>14 Mar 2024                                                       |                            | No Yes                                                                                      |                              |                              |                  |  |
| 윤                                                                                                    | Approvals           |   |                                                                                    |                            |                                                                                             |                              | С                            | ancel            |  |
| 0                                                                                                    | Locator             |   |                                                                                    |                            |                                                                                             |                              |                              |                  |  |
|                                                                                                    |                     |   | Created Date<br>13 Mar 2024, 16:16                                                 |                            | Transaction Type<br>Scheduled Payment Own Account Transfer                                  | Total Amount<br>50,200.00 Mł | ик                           | ~                |  |
|                                                                                                    |                     |   | Initiated Date<br>13 Mar 2024, 00-54                                               |                            | Transaction Type<br>Have Monou Transfar<br>© 2024 Copyright Yome Bank, All rights reserved. | Total Amount                 | Go to Settings to activate W | ndows.           |  |

Once you entered the cancel reason, if you want to cancel, click "Yes" button. If not, click "No" button. Once user click on the "Yes button", they can see the OTP screen. Filled One Time Password (OTP) code 6 digit which receive the user's registered mobile phone or Email address.

| Yo       | ma Bank 🧶           | E | Welcome Backl May Zin Myint                                             |                              |                                                     |                   |                                              |         | 8                | > |
|----------|---------------------|---|-------------------------------------------------------------------------|------------------------------|-----------------------------------------------------|-------------------|----------------------------------------------|---------|------------------|---|
| 88       | Dashboard           |   | Approvals                                                               |                              |                                                     |                   |                                              |         |                  |   |
|          | Accounts            |   | To Do(34                                                                |                              | Pending Reque                                       | est(42)           |                                              | History |                  |   |
| 3        | Loans               |   | Your Pending Requests<br>Your transactions are awaiting for singature(s |                              |                                                     | _                 |                                              |         |                  |   |
| ⇔        | Transaction History |   | Created Date                                                            | Verify your transact         | ion                                                 | ×                 | Total Amount                                 |         | ^                |   |
| 28       | Transfer Fund       | > |                                                                         | Enter One Time Passw         | vord to verify your transfer                        | - 8               | 30,200.00 Hink                               |         |                  |   |
| 2        | Receivers           |   | BB-16330224031358157                                                    | One time password is sent to | your registered mobile number. Please enter the cod | le in the message | 30,000.00 MMK                                |         |                  |   |
| <b>1</b> | Bill Payment        |   | From<br>001010275501859                                                 | to authenticate yourself.    |                                                     |                   | Transfer Fee<br>200.00 MMK                   |         |                  |   |
| Ċ        | Mobile Top-up       |   |                                                                         |                              |                                                     |                   |                                              |         |                  |   |
| Þ        | Bulk Payment        | > | Payment Instruction<br>Until a Specific Date                            |                              | 02:58                                               |                   | Purpose of Transaction<br>Cost of Goods/test |         |                  |   |
| tio -    | Schedule Payment    |   | Starting Date<br>14 Mar 2024                                            |                              |                                                     |                   |                                              |         |                  |   |
| 르        |                     |   |                                                                         |                              |                                                     | _                 |                                              |         | Cancel           |   |
| 0        | Locator             |   |                                                                         |                              |                                                     |                   |                                              |         |                  |   |
|          |                     |   | Created Date<br>13 Mar 2024, 16:16                                      |                              | Transaction Type Scheduled Payment Own Account Tran | isfer             | Total Amount<br>50,200.00 MMK                |         | ~                |   |
|          |                     |   | Initiated Date<br>13 Mar 2024 DO-54                                     |                              | Transaction Type<br>Wave Money Transfer             |                   | Total Amount                                 |         | S<br>te Windows. |   |

Once you give correct OTP, cancelled process is successful and you will see the "Your transaction has been cancelled" message.

|                                                            |   |                                                                                                    |                                        |                               | <b>V</b>                                                |
|------------------------------------------------------------|---|----------------------------------------------------------------------------------------------------|----------------------------------------|-------------------------------|---------------------------------------------------------|
| Yoma Bank 🐥                                                | Ξ | Welcome Back! May Zin<br>Business Banking Co.Ltd &<br>Approvals                                                 | Cancelled successful message           |                               | Vour transaction has been cancelled.                    |
| <ul> <li>Accounts</li> </ul>                               |   | To Do(0)                                                                                                    | Pending Request(3)                     |                               | History                                                 |
| <ul> <li>ℰ Loans</li> <li>↔ Transaction History</li> </ul> |   | Your Pending Requests<br>Your transactions are awaiting for singature(s) of one or more authorizers to proceed. |                                        |                               |                                                         |
| ළං Transfer Fund                                           | > | Initiated Date<br>15 Mar 2024, 13:48                                                                            | Transaction Type<br>Bulk Payment       | Total Amount<br>10,650.00 MMK | ~                                                       |
| 옪 Receivers<br>달 Bill Payment                              |   | Initiated Date<br>15 Mar 2024, 13:46                                                                            | Transaction Type<br>ATOM Mobile Top-up | Total Amount<br>1,000.00 MMK  | ~                                                       |
|                                                            | > | Initiated Date<br>15 Mar 2024, 13:44                                                                            | Transaction Type<br>Bill Payment       | Total Amount<br>5,000.00 MMK  | ~                                                       |
| Schedule Payment                                           |   |                                                                                                    |                                        |                               |                                                         |
| Approvals                                                  |   |                                                                                                    |                                        |                               |                                                         |
|                                                            |   |                                                                                                    |                                        |                               |                                                         |
|                                                            |   |                                                                                                    |                                        |                               |                                                         |
|                                                            |   |                                                                                                    |                                        |                               | Activate Windows<br>Go to Settings to activate Windows. |

#### (12.3) Checking Transactions under the History Menu

You can see all approved, rejected and cancelled transaction for both checker and maker. For checker approved transactions, you can see under the "Transaction History" menu as well.

| Yoma Bank 🧶 🛛 🗉                                                                                             | Welcome Backl May Zin Myint Business Banking Co.Ltd &            |                                      |                                |                                        |                          | To check                      | Transaction Sta               | atus <sup>®</sup>  |
|----------------------------------------------------------------------------------------------------|------------------------------------------------------------------|--------------------------------------|--------------------------------|----------------------------------------|--------------------------|-------------------------------|-------------------------------|--------------------|
| 12 Dashboard                                                                                                | To Do(34) P                                                      |                                      |                                | Pending Request(42)                    | ng Request(42)           |                               |                               |                    |
| ා Accounts<br>ලී Loans                                                                                      | Transaction Reference ID<br>c485de74-9ca3-473a-8892-c81d78489558 | Initiated Date<br>01 Jan 2024, 15:45 | initiated By<br>May Zin Myint  | Transaction Amount<br>5,000.00 MMK     |                          | Transaction Type Bill Payment | Approval Status               | Transaction Status |
| ← Transaction History                                                                                       | Transaction Reference ID<br>BB-10391224031431445                 | Initiated Date<br>14 Mar 2024, 10:39 | Initiated By<br>WCS            | Transaction Amount<br>120.00 MMK       | Transaction<br>Other Acc | 1 Type<br>sount Transfer      | Approval Status<br>(#PHROVED) | Transaction Status |
| යු Receivers<br>ම Bill Payment                                                                              | Transaction Reference ID<br>BB-12032415013400521                 | Initiated Date<br>12 Mar 2024, 15:02 | Initiated By<br><b>crm</b>     | Transaction Amount<br>2,500.00 MMK     | Trar<br>Bul              | nsaction Type<br>Ik Payment   | Approval Status               | Transaction Status |
| <ul> <li>፼ Mobile Top-up</li> <li>         Ø Bulk Payment &gt;         Schedule Payment         </li> </ul> | Transaction Reference ID<br>BB-12032414305100562                 | Initiated Date<br>12 Mar 2024, 14:32 | Initiated By<br>crm            | Transaction Amount<br>1,499,500.00 MMK | Tra<br>Bu                | nsaction Type<br>Ilk Payment  | Approval Status               | Transaction Status |
| Approvals     Locator                                                                                       | Transaction Reference ID<br>BB-12032413532500023                 | Initiated Date<br>12 Mar 2024, 13:53 | Initiated By<br>crm            | Transaction Amount<br>1,500.00 MMK     | Trar<br>Bul              | nsaction Type<br>Ik Payment   | Approval Status               | Transaction Status |
|                                                                                                    | Transaction Reference ID<br>BB-12032413313800742                 | Initiated Date<br>12 Mar 2024, 13:32 | Initiated By<br>crm            | Transaction Amount<br>1,500.00 MMK     | Trar<br>Bul              | nsaction Type<br>Ik Payment   | Approval Status               | Transaction Status |
|                                                                                                    | Transaction Reference ID<br>BB-12032411273800944                 | Initiated Date<br>12 Mar 2024, 11:30 | Initiated By<br>crm            | Transaction Amount<br>1,500.00 MMK     | Trar<br>Bul              | nsaction Type<br>Ik Payment   | Approval Status               | Transaction Status |
|                                                                                                    | Transaction Reference ID<br>BB-15071124030624075                 | Initiated Date<br>06 Mar 2024, 15:07 | Initiated By<br>Thet Paing Soe | Transaction Amount 1.00 MMK            | Transac<br>Own Ar        | tion Type<br>ccount Transfer  | Approval Status               | Transaction Status |
|                                                                                                    | Transaction Reference ID<br>BB-15130924030610703                 | Initiated Date<br>O6 Mar 2024, 15:13 | Initiated By<br>Adrian Naing   | Transaction Amount<br>1,000.00 MMK     | Transac<br>Wave N        | tion Type<br>Aoney Transfer   | Activate Windows              | Transaction Status |

- Approved Status After the Authorizer approves the transactions, the status becomes "Approved." Following approval, a successful transaction is displayed as "Success," while an unsuccessful one is marked as "Failed."
- Rejected Status After the Authorizer rejects the transactions, the status becomes
   "Rejected". Since the transaction is rejected, the transaction status is marked as "Rejected".

Cancelled Status – If the person who started the transaction (Maker) cancels it, the Approval Status changes to Cancelled. After cancellation, the transaction status is also marked as Cancelled.

#### (13) Locator

If you want to find Yoma bank branches and ATM locations, click the "Locator" in the main menu. You can also check for the availability of Wave Cash-in locations in the future.

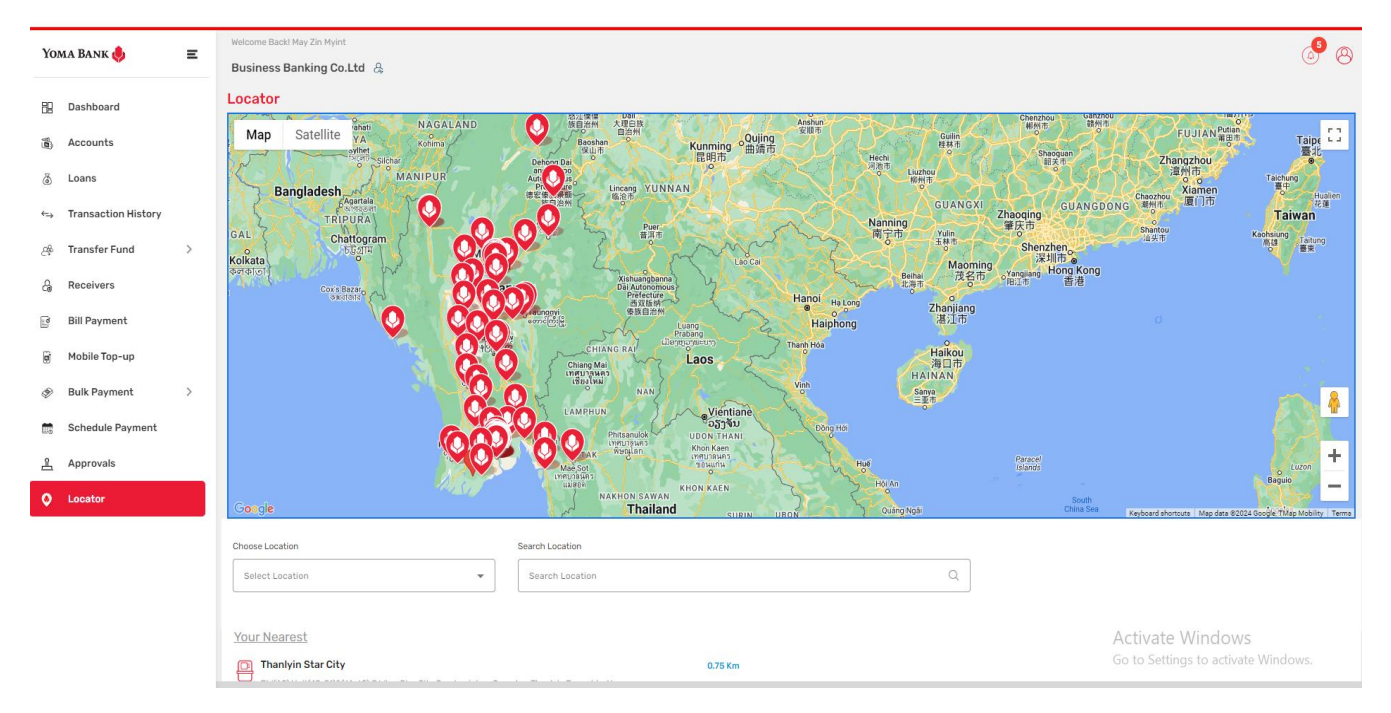

If your device does not allow location access, you will receive the following message. In this situation, you can only see ATM locations and Wave Cash-in locations in the Yangon area as default. You cannot see your nearest ATM or Wave shop as a focus view.

| Yoma Bank 🔶 🛛 🖃                                             | Welcome Backl May Zin Hyint Business Banking Co.Ltd                                                                             |                                                                                                    |                 | e 8                                                                                                    |
|-------------------------------------------------------------|----------------------------------------------------------------------------------------------------|----------------------------------------------------------------------------------------------------|-----------------|----------------------------------------------------------------------------------------------------|
| Bill Payment       Bill Payment       Bill Payment          | Locator<br>Mg Satellite<br>Sein Gay Har Hann<br>Thu Yar Catelon<br>Chan Superc<br>(Hang That Yar Br                             | Port Hand<br>Market Arrows Arrows | Dezat           | Pain Kan                                                                                                    |
| Buik Payment     Schedule Payment     Approvals     Locator | - Scherk Hampie                                                                                                    | ox<br>ox<br>avşeye<br>Rivak Klask Pacoda Q                                                                                                    | Bayet Thategwin | Andream Andream An<br>Andream Andream Andream Andream Andream Andream Andream Andream Andream Andream Andream Andream Andream Andream Andream Andream Andream Andream Andream Andream Andream Andream Andream Andream Andream Andream Andream Andream Andream And |
|                                                             | Choose Location  Select Location  Solution  State (Mahamwesin)  No (5/24) 358 fibred (Between 70th and 78th st). Thirl Avenue M | Search Location Search Location shorweshin WardMahar Aungmysy Teanship Mandalay Region                                                                                                    | Q               | Reductor Windows                                                                                                    |

If you open the location access, you can see your nearest ATM or Wave shop as focus view.

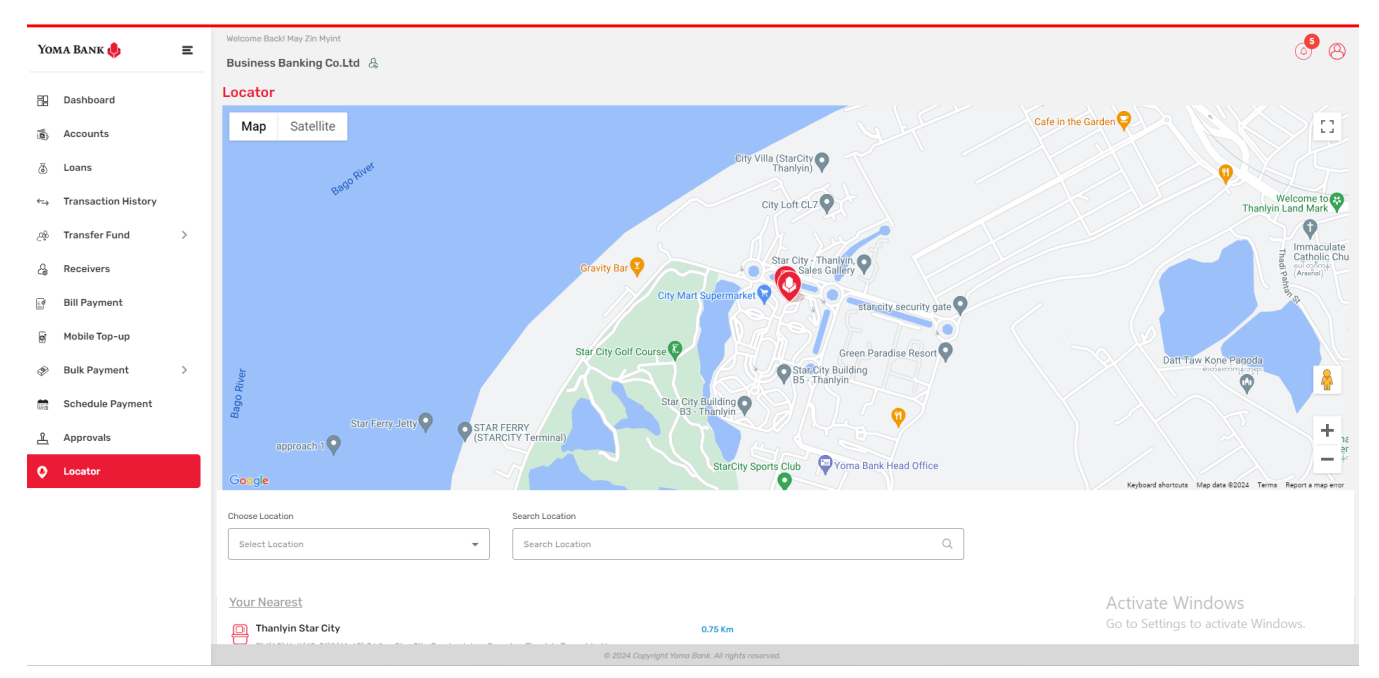

When you are able location access on your device and select a location, you will see the nearest location labeled "Your Nearest", along with the distance in kilometers from where you are.

| Yoma Bank 🥠                                                                       | Ξ | Welcome Backl May Zin MyInt Business Banking Co.Ltd &                                                                                                    |                                                                              |
|-----------------------------------------------------------------------------------|---|----------------------------------------------------------------------------------------------------|------------------------------------------------------------------------------|
| <ul> <li>Dashboard</li> <li>通 Accounts</li> <li>通 Loans</li> </ul>                |   | Google     Provide       Choose Location     Search Location       All     Search Location                                                                                                    | Reflorary                                                                    |
| ←→ Transaction History<br>△← Transfer Fund<br>← Receivers<br>Bill Payment         | > | Your Nearest Thankyin Star City Bid(A2),Unit(49-51)&(61-62),C Wing,Star City Condominium Complex, Thankyin Township, Yangon. Thankyin Star City Building(A-3), C Wing, Unit 49-56, Star City Condo Complex, Thankyin Township, Yangon.   +95 & 54 23150 (Ext: 1300, 1301, 1302)                                                                                                    | If you open Location Access,<br>you can see nearest ATM,<br>Branch Wayo shop |
| <ul> <li>Mobile Top-up</li> <li>Bulk Payment</li> <li>Schedule Payment</li> </ul> | > | Thaketa 3.39 km No. 1319, Rm (10/A). Near Kamarkyi Bridge. Shukhinnthar Road. (9)Ward. Thaketa Township. Yangon. Thaketa 3.39 km No. 1319, Rm (10/A). Near Kamarkyi Bridge. Shukhinnthar Road. (9)Ward. Thaketa Township. Yangon.   Tel: 01- 553244, 01- 553244, 01- 553244 Thaketa(12ay) 3.62 km                                                                                                    |                                                                              |
| Approvals      Locator                                                            |   | N0.(9/A).Zingama street (west). (2) North Ward,Thaketa Township,Yangon      Thaketa(1Zay)     S.62 km     N0.(9/A).Zingama street (west). (2) North Ward,Thaketa Township,Yangon Tei: 01-569082.01-563064. Call Center 09-796467032      Mingalarzzay     S.76 km     No. 135. Building No. B(G-2). Corner of Industrial Rd and Bominyaung Rd. Yaetwinkone Ward, Mingalarzaugnyunt Township, Yangon     Mingalarzzay     S.76 km | Activate Windows<br>Go to Settings to activate Windows.                      |
|                                                                                   |   | © 2024 Copyright Yoma Bank, All rights reserved.                                                                                                    | J                                                                            |

If you click on any location on the map, you will go to that place and see its name, address, contact phone number, and how far away the selected location in kilometers.

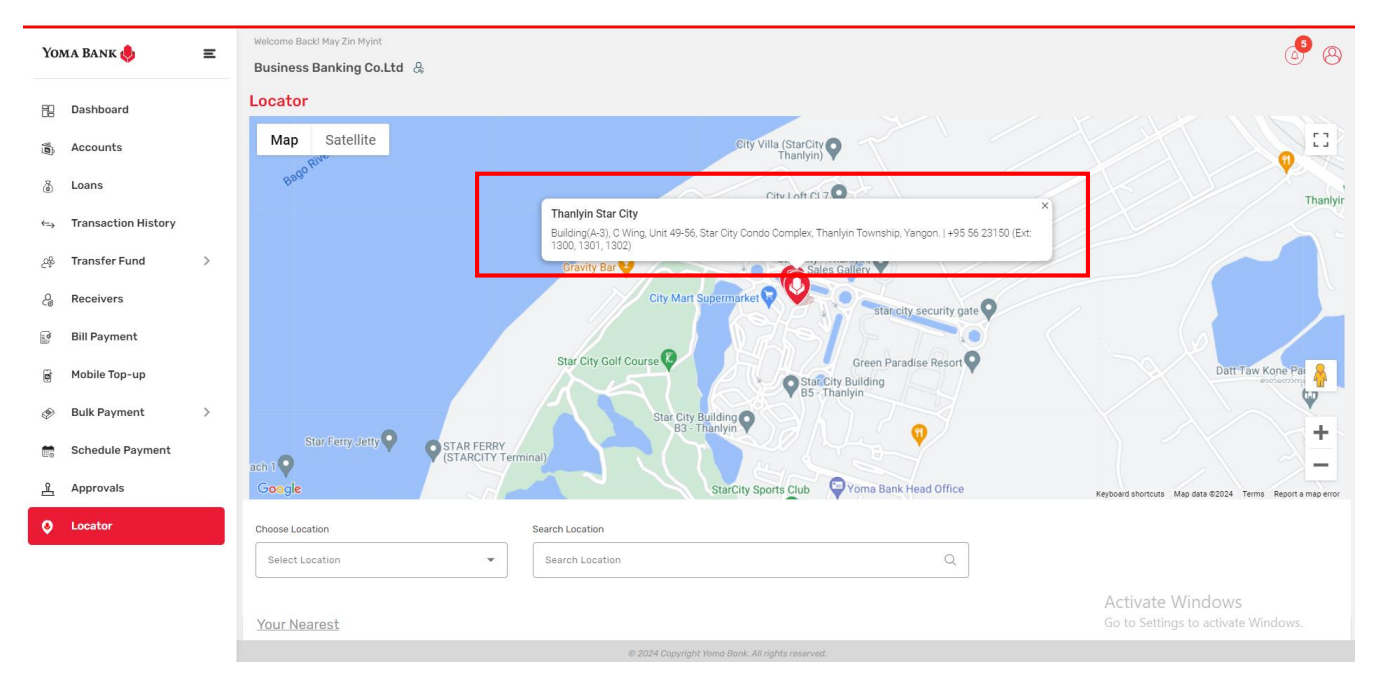

If you want to search by location category, you can select each category under "Choose Location". You can choose from options like All, Branches, ATMs, Wave Cash-in, etc. If you want to search for an individual location, you can search by typing the name you want to search for under Search Location. Enter the location in the search bar, and you will see it both on the map and in the list of branch locations.

| Yoma Bank 🧶              | Ξ | Welcome Backl May Zin Myint Business Banking Co.Ltd   & |                                                           | ه <sup>9</sup> (ی                                                               |
|--------------------------|---|---------------------------------------------------------|-----------------------------------------------------------|---------------------------------------------------------------------------------|
| E Dashboard              |   | နို့ ၄ ရပ်ကွက်<br>နို့                                  | Star City , Thanlyin,                                     | Grace                                                                           |
| Accounts                 |   | Vamonnar Rd                                             | City Mart Supermarket                                     | Pwint Win Nandar Garden                                                         |
| 👌 Loans                  |   | Nater Boom 😳                                            | Star City Building                                        | adi Pagana Twin Star Villa 😜 🧍                                                  |
| ←→ Transaction History   |   |                                                         | B3 Thanlyin                                               | DARYAKAR                                                                        |
| ైళ్లి Transfer Fund      | > |                                                         | MIE StarCity Sports Club                                  | CEMETERY<br>Ser Taik St<br>groot Ser Call St                                    |
| ද <sub>∂</sub> Receivers |   | Google                                                  | Thanluin Refinery                                         | Aurig Toler of St<br>Keyboard shortcuts Map data ©2024 Terms Report a map error |
| 📑 Bill Payment           |   | Choose Location                                         | Search Location                                           |                                                                                 |
| 🗑 Mobile Top-up          |   | ATMs                                                    | ▼ yangon X                                                |                                                                                 |
| Bulk Payment             | > | All                                                     |                                                           |                                                                                 |
| 💼 Schedule Payment       |   | Branches                                                | 0.75 Km                                                   |                                                                                 |
| <u> </u>                 |   | ATMs                                                    | ominium Complex, Thanlyin Township, Yangon.               |                                                                                 |
| S Locator                |   | Wave Cash-in                                            | 3.39 Km<br>nthar Road, (9)Ward, Thaketa Township, Yangon. |                                                                                 |
|                          |   | Thaketa(1 Zay)                                          | 3.62 Km                                                   |                                                                                 |
|                          |   | N0.(9/A),Zingama street (west), (2) No                  | th Ward,Thaketa Township,Yangon                           | Activate Windows                                                                |
|                          |   | Mingalarzay                                             | 5.76 Km                                                   | Go to Settings to activate Windows.                                             |
|                          |   | NUL 133, Building NO, BIG-21, Corner of                 | @ 2024 Copyright Yong Bank, All rights reserved.          |                                                                                 |

# (14) Transaction Notifications

## (14.1) Transaction Notification under notification bell

To see notifications, click on the bell icon at the top right corner of the home page.

| Yoma Bank 🧶                     | Ξ | Welcome Backl May Zin Myint                             |                                                                                 | Г                                     | 8<br>8                                                                                                |
|---------------------------------|---|---------------------------------------------------------|---------------------------------------------------------------------------------|---------------------------------------|----------------------------------------------------------------------------------------------------|
| E Dashboard                     |   | Accounts Summary                                        |                                                                                 |                                       | Notifications Go to Inbox                                                                             |
| 🔹 Accounts                      |   | Flexi Current Account                                   | Current Account                                                                 | Current.                              | → Transaction Fail<br>Your enterprise account : Mobile Top-up from<br>A 14-03-2024   14:19:06         |
| ⊗ Loans<br>⇔ Transaction Histor | У | 0.00 MMK<br>Account No. 003813144000105                 | 0.00 MMK<br>Account No. 003810219500666                                         | <b>1,453,604.</b><br>Account No. 0010 | Request Approval     You have been requested for the approval of _     14-03-2024   14-15:32          |
| ည့် Transfer Fund               | > | Current Account                                         | Current Account                                                                 | Flexi Ju                              | Creation Success      Your enterprise account : Scheduled Paymen      to or const is Scheduled Paymen |
| & Receivers                     |   | 1,487,779,834.88 MMK<br>Account No. 001010224501848     | 510,445,585.10 MMK<br>Account No. 001010290501847                               | <b>499,793,19</b><br>Account No. CD3  | You have been requested for the approval of                                                           |
|                                 | > | Current Account                                         | Current Account                                                                 | Current.                              | 14-03-2024   13:50:32                                                                                 |
| 💼 Schedule Paymen               | t | 2,688,984,414,176.57 MMK<br>Account No. 001310263500901 | 3,097,490,302,677.02 MMK<br>Account No. 003810280500657                         | <b>47,619.05</b> L<br>Account No. 03  | 14-03-2024   13-46-31<br>843275000060                                                                 |
| 옷 Approvals                     |   | Approval Request List                                   |                                                                                 |                                       | See All >>                                                                                            |
|                                 |   | Transaction Type                                        | Initiated Date Transaction Amount                                               | Initiated By                          | Activate Windows                                                                                      |
|                                 |   | Scheduled Payment flwn Account Transfer                 | 14 Mar 2024 13:48 -1 ∩0 MMK<br>© 2024 Copyright Yoma Bank. All rights reserved. | Adrian Naing                          | Go to Settings to activate Windows.                                                                   |

If you click on any notification, you can see the notification list page.

| Yo                                                                                                    | oma Bank 🔶                    | Ξ | Welcome Back! May Zin Myint Business Banking Co.Ltd &                                                             | 8 <sup>9</sup> (8)                  |
|----------------------------------------------------------------------------------------------------|-------------------------------|---|----------------------------------------------------------------------------------------------------|-------------------------------------|
| 88                                                                                                    | Dashboard                     |   | Transaction Fail Your enterprise account : Mobile Top-up from "0038xxxxxxx3730" to "0969xxxxxx9801" : "MYT        | >                                   |
| 6                                                                                                    | Loans                         |   | Request Approval You have been requested for the approval of enterprise account : Mobile Top-up from "0038x       | >                                   |
| <>                                                                                                    | Transaction History           | , |                                                                                                    | >                                   |
| e<br>G                                                                                                    | Receivers                     |   | Request Approval You have been requested for the approval of enterprise account : Scheduled Payment for Own       | >                                   |
| in the second second se | Bill Payment<br>Mobile Top-up |   | Yoma Bank     Your enterprise account 0079xxxxxxxxxxxxxxxxxxxxxxxxxxxxxxxxxxx                                     | >                                   |
| Þ                                                                                                    | Bulk Payment                  | > | Creation Success     Your enterprise account : Super Fixed Deposit Account creation for "0079xxxxxxx3363" with    | >                                   |
|                                                                                                    | Schedule Payment              |   | Request Approval You have been requested for the approval of enterprise account : Super Fixed Deposit Accou       | >                                   |
| <u>₽</u>                                                                                                    | Approvals<br>Locator          |   | Vora Bank Your enterprise account 0055xxxxxxx0027 has been debited with 4.00 MMK on 14-Mar-2024 13.2              | >                                   |
|                                                                                                    |                               |   | Transaction Success     Your enterprise account : WavePay Transfer from "0055xxxxxx4027" to Wave "0969xxxxxxx8801 | ➤ Activate Windows                  |
|                                                                                                    |                               | _ | Request Approval                                                                                                  | Go to Settings to activate Windows. |
|                                                                                                    |                               |   | © 2024 Convribt Yama Rank All rights reserved                                                                     |                                     |

If you open each notification, you will find detailed information about it.

| Yoma Bank 🤚 🛛 🚍 |                                     | Welco | me Backl May Zin Myint                                                                                         | Notification Details                                               | ⊗                                                                |
|-----------------|-------------------------------------|-------|----------------------------------------------------------------------------------------------------|--------------------------------------------------------------------|------------------------------------------------------------------|
|                 | Dashboard<br>Accounts               | Ŷ     | Yoma Bank Your account 0038xxxxxxx730 has been debited with MMK 12,00                                          | 10.00 on 14-Mar-2024 14:28:14                                      | >                                                                |
| 8               | Loans                               | ¢     | Transaction Success<br>Your enterprise account : Bill Payment from "0038xxxxxx3730" t<br>14 Mar 2024 [14:29 PM | o "Prudxxxxxxited" : "Prud                                         | ~                                                                |
| €‡<br>2¢        | Transaction History Transfer Fund > |       | Your enterprise account : Bill Payment from "0038xxxxxxx3730"<br>2024 14:28:14.                                | ' to "Prudxxxxxxxited" : "Prudential Myanmar Life Insurance Limite | d" with 12.000.00 MMK has been processed successfully on 14-Mar- |
| 9<br>1          | Receivers<br>Bill Payment           | R     | Request Approval<br>You have been requested for the approval of enterprise account :                           | Bill Payment from "0038xx                                          | >                                                                |
| đ               | Mobile Top-up                       | ¢     | Transaction Fail<br>Your enterprise account : Mobile Top-up from "0038xxxxxxx3730"                             | " to "0969xxxxxxx9801" : "MYT                                      | >                                                                |
| ø               | Bulk Payment > Schedule Payment     | R     | Request Approval<br>You have been requested for the approval of enterprise account :                           | Mobile Top-up from "0038x                                          | >                                                                |
| <u>æ</u>        | Approvals                           | ¢     | Creation Success<br>Your enterprise account : Scheduled Payment for Own Account Tr                             | ansfer from "0010xxxxxxx1859                                       | >                                                                |
| 0               | Locator                             | B     | Request Approval You have been requested for the approval of enterprise account :                              | Scheduled Payment for Own                                          | Activate Windows ><br>Go to Settings to activate Windows.        |

You will get the following SMS notifications for each transaction you have made.

Request Approval - After the transaction is completed, the Authorizer will receive an SMS requesting approval.

**Example** - You have been requested for the approval of enterprise account: Own Account Transfer from "0074xxxxx2345" to "0999xxxxx0207": "Business Banking Company" by "Myo Htut Aung" with 275.00 MMK on 12-Jul-2023 02:19:30 PM.

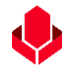

Approved Transaction – After the Authorizer approves the transaction, the Maker will receive the approved SMS notification.

**Example** - Your enterprise account: Own Account Transfer from "0999xxxxxx0206" to "0999xxxxxx0207": "Business Banking Company" has been approved by "Wine Chit Su" with 100.00 MMK on 13-Jul-2023 12:55:54 PM.

- Reject Transaction After the Authorizer rejects the transaction, the Maker will receive the rejected SMS notification stating the reason for rejection. Example - Your enterprise account: Own Account Transfer from "9089xxxxxx5678" to "0020xxxxxx3456": "Business Banking Company" has been rejected by "Myo Htut Aung" with 300,000.00 MMK on 15-Jun-2023 06:57:24 AM. Reason: Wrong Transaction Amount
- Cancelled Transaction After the Maker cancels the transaction in pending state, the Authorizer will receive the cancelled SMS notification stating the reason for cancellation. Example – Your enterprise account: Own Account Transfer from "0999xxxxxx0206" to "0999xxxxxx0207": "Business Banking Company" has been cancelled by "Myo Htut Aung" with 100.00 MMK on 13-Jul-2023 11:54:57 AM. Reason: Wrong Transaction Amount
- Transaction Success Both the Maker and Authorizer will receive an SMS. After the transaction is done, successful notification SMS should be sent to both the Maker and the Authorizer.
   Example Your enterprise account: Own Account Transfer from "9089xxxxxx5678" to "0020xxxxxx3456": "Wine Chit Su" with 5,000.00 MMK has been processed successfully on 15-Jun-2023 06:58:55 AM
- Transaction Fail Both the Maker and Authorizer will receive an SMS. After the transaction is done, failure notification SMS should be sent to both the Maker and the Authorizer. Example - Your enterprise account: Own Account Transfer from "9089xxxxxx5678" to "0020xxxxxx3456": "Wine Chit Su" with 5,000.00 MMK cannot be processed due to "System Error" on 15-Jun-2023 06:58:55 AM
- Transaction Success, Credit Receive an SMS notification after a successful transaction that provides date, time and amount credited to your enterprise account.
   Example Your enterprise account 0074xxxxxx2345 has been credited with 5,000.00 MMK 5,000.00 on 15-Jun-2023 06:58:55 AM

Transaction Success, Debit – Receive an SMS notification after a successful transaction that provides date, time and amount debited from your enterprise account.
 Example - Your enterprise account 0074xxxxxx2345 has been debited with 275.00 MMK on 12-Jul-2023 02:19:32 PM.

#### (14.2) Transaction Record Notification by Email

Once the transaction is complete, users who make the action for related transaction (initiate the transaction (Maker) and approved the transaction (Checker) will receive the transaction record mail.

Note: Only user who share the mail address in Onboarding form can receive this record file)

| Yoma Bank Notification                                                                                                    |                          |                                                                       |                                                                                                    |
|----------------------------------------------------------------------------------------------------|--------------------------|-----------------------------------------------------------------------|----------------------------------------------------------------------------------------------------|
| Yoma Bank Nodrikation (No Reply)           Ter ● May Zim Myint                                                                                          |                          |                                                                       | (날) 속도 4만 14 (1991년 1994년 1994년 1995년 1994년 1994년 1994년 1994년 1994년 1994년 1994년 1994년 1994년 1994년 1994년 1994년 1994년 1994년 1994년 1994년 1994년 1994년 1994년 1994년 1994년 1994년 1994년 1994년 1994년 1994년 1994년 1994년 1994년 1994년 1994년 1994년 1994년 1994년 1994년 1994년 1994년 1994년 1994년 1994년 1994년 1994년 1994년 1994년 1994년 1994년 19 |
|                                                                                                    |                          |                                                                       |                                                                                                    |
| Dear Valued Customer.                                                                                                    |                          |                                                                       |                                                                                                    |
| Business Banking transaction has been successfully processed. Please log in to Business Banking Portal for other transaction information via this link. |                          |                                                                       |                                                                                                    |
|                                                                                                    | Yo                       | ma Bank 🧶                                                             |                                                                                                    |
|                                                                                                    | Tr                       | ansaction Record                                                      |                                                                                                    |
|                                                                                                    | Transaction Reference ID | B8-11420324061287468                                                  |                                                                                                    |
|                                                                                                    | Transaction Date         | 12 Jun 2024, 11:48:56                                                 |                                                                                                    |
|                                                                                                    | From Account             | 003844170504013<br>YDNXXH AAD BOBMDE62MDB A7, 13H.<br>Sorings Account |                                                                                                    |
|                                                                                                    | Transfer To              | Ayeyarwady Bank Ltd                                                   |                                                                                                    |
|                                                                                                    | Receiver Name            | AYA                                                                   |                                                                                                    |
|                                                                                                    | Mobile Namber            | 09691009801                                                           |                                                                                                    |
|                                                                                                    | Receiver Account Number  | 3250001008075018                                                      |                                                                                                    |
|                                                                                                    | Branch Name              | Naypyitaw-001                                                         |                                                                                                    |
|                                                                                                    | Transfer Arresunt        | 849.00 MMK                                                            |                                                                                                    |
|                                                                                                    | Transfer Fee             | 3,000.00 MMK                                                          |                                                                                                    |
|                                                                                                    | Total Debit Amount       | 3,849.00 MMK                                                          |                                                                                                    |
|                                                                                                    | Papose of Transaction    | Cost of Goods                                                         |                                                                                                    |
|                                                                                                    | Remark                   | 849                                                                   |                                                                                                    |
|                                                                                                    |                          |                                                                       | Activate Windows                                                                                                    |
|                                                                                                    | Thank                    | you for using Yoma Bank                                               | Go to Settings to activate Windows.                                                                                                    |
|                                                                                                    | Customer                 | Care Center   9662.or +959796629062                                   |                                                                                                    |
|                                                                                                    | Yoma B                   | ank Website [ www.jornsbank.com/                                      |                                                                                                    |
|                                                                                                    |                          |                                                                       |                                                                                                    |

#### (15) Profile Menu

Under the Profile menu, users can see the following services.

- Banking Service
- Switch Company
- Language
- Logout

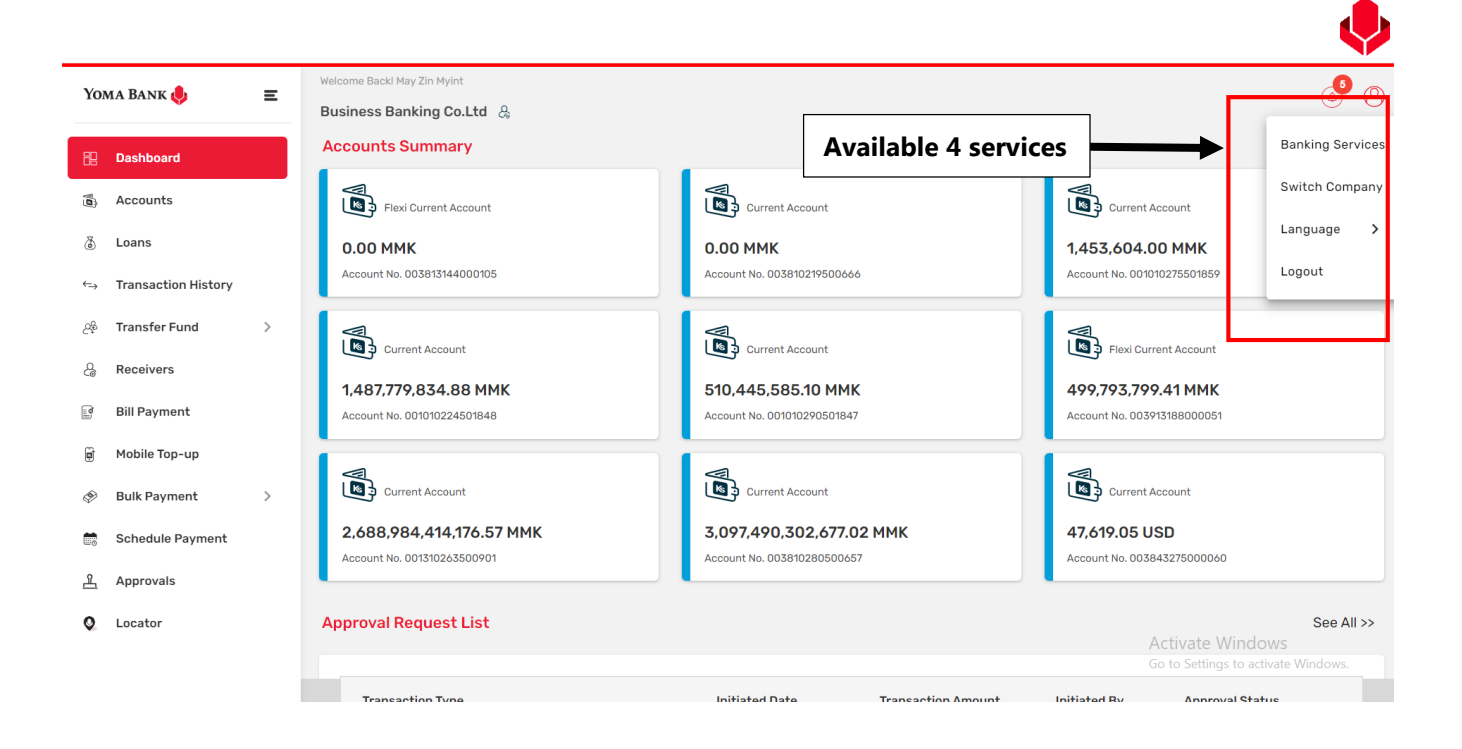

#### (15.1) Banking Service

At the Business Service page under the profile menu, users can check three types of services as Business Banking Portal, Supply Chain Financing Portal and Customer Portal and can use preferred portal with following steps.

- Click on preferred use portal of "Next" button
- If you choose Business Banking Portal, you can see the Choose Company Page
- If you choose Supply Chain Financing Portal, you can see related page based on your access.
- If you choose Customer Self-Service Payroll Portal, you can see related page based on your access.
- No need to enter again Username and Password for any portal login

This step intends to be more flexible to use different banking services by using one entry URL linked for same credential user and save the time.

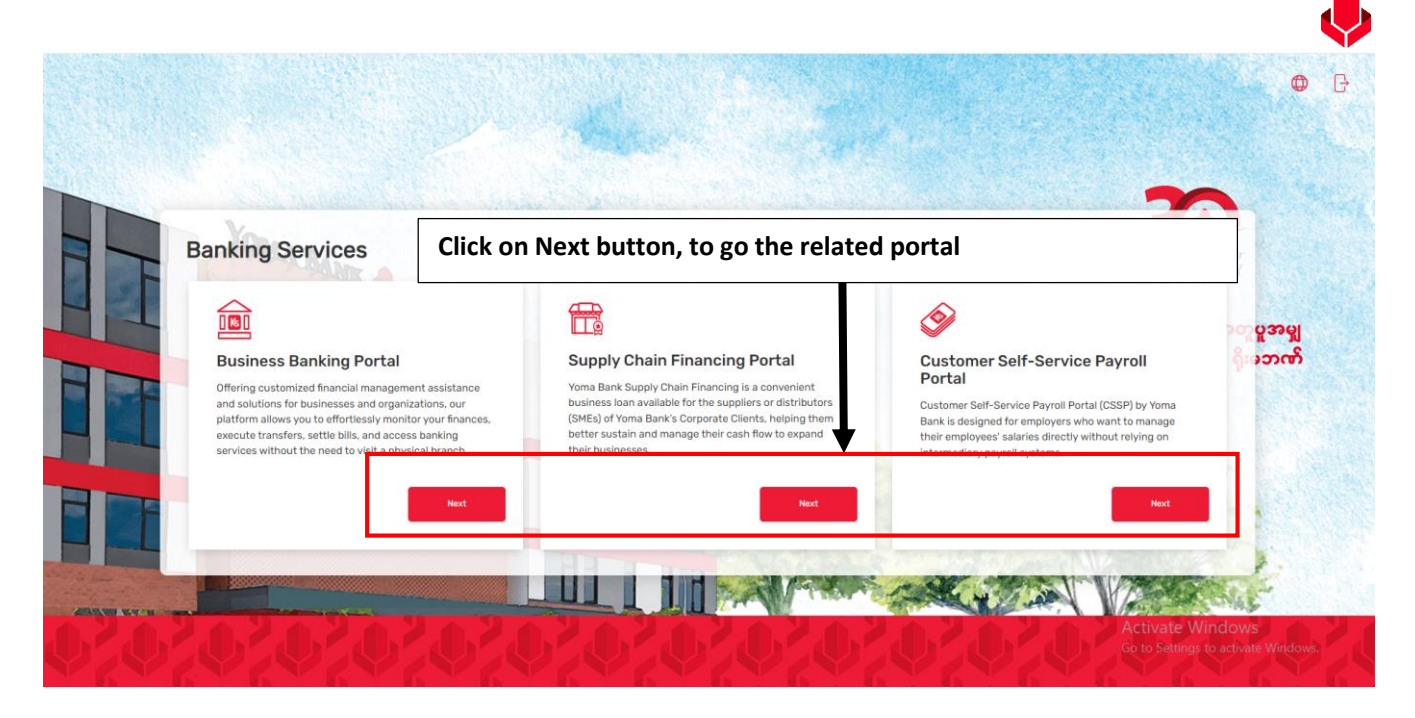

If users choose Business Banking Portal, they can see the "Choose Company" page.

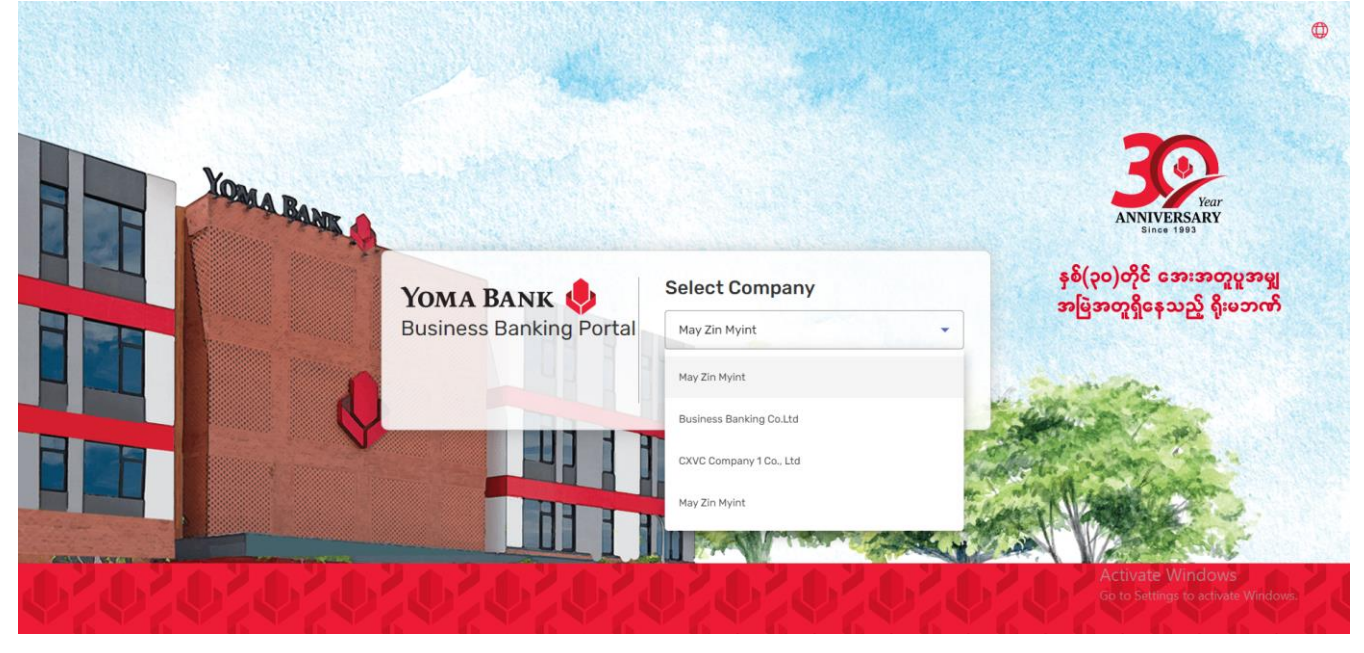

If users choose Supply Chain Financing Portal Portal, they can see realted page based on their access.

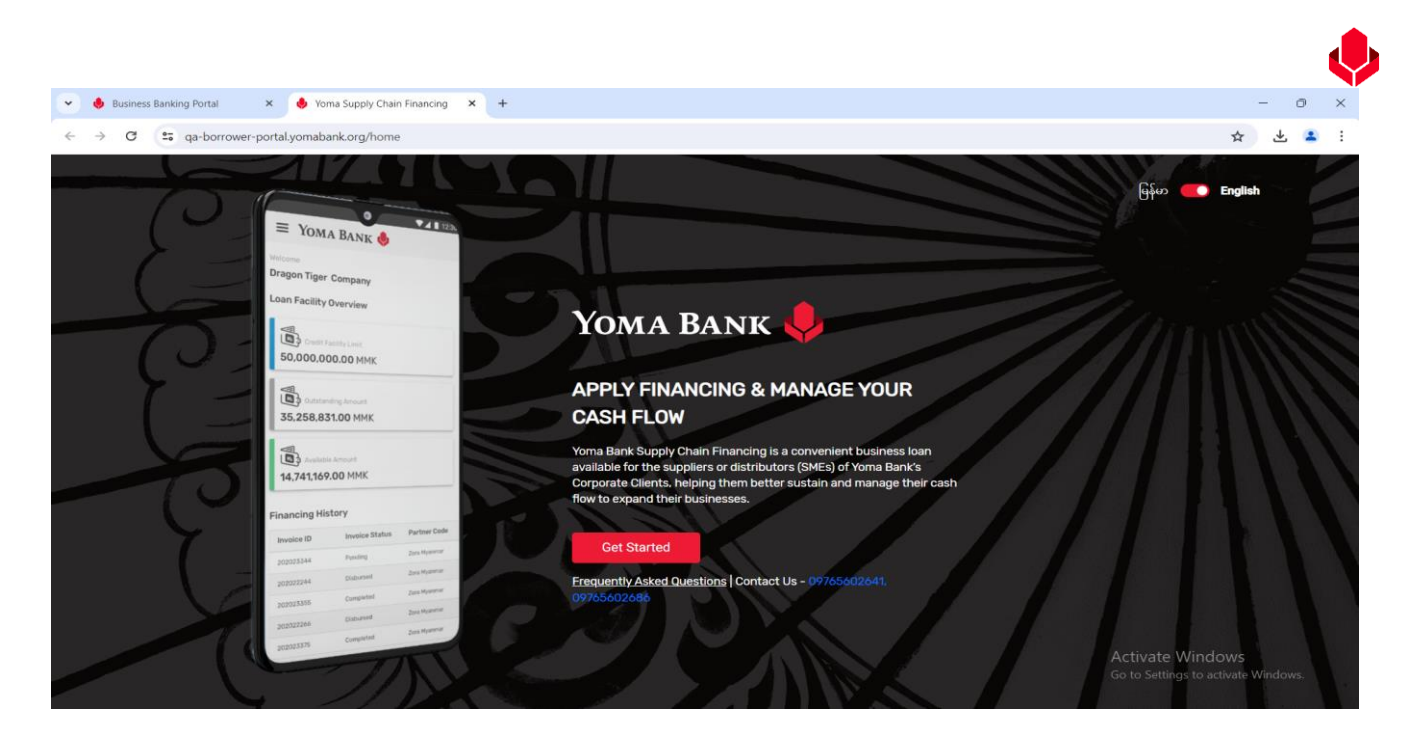

If users choose Customer Self-Service Payroll Portal Portal Portal, they can see realted page based on their access.

| 💌 🌷 Business Banking Portal             | 🗙 🕴 🌷 Yoma Supply Chain Financing 🛛 🗙 | 🌲 Yoma Payroll            | × +                                                     |            | o       | ×   |
|-----------------------------------------|---------------------------------------|---------------------------|---------------------------------------------------------|------------|---------|-----|
| ← → C == qa-cssppor                     | tal.yomabank.org/dashboard            |                           |                                                         | 7          | 2       |     |
| . I I I I I I I I I I I I I I I I I I I |                                       |                           |                                                         | A an7706   | 68640   | ~   |
| YOMA BANK                               | Yoma Payroll                          |                           |                                                         |            |         |     |
| Dashboard                               | Welcome                               |                           |                                                         |            |         | - 1 |
| Payroll Transaction History             | EINGYIN FOUR                          |                           |                                                         |            |         | . 1 |
| Setting >                               | Upload Your Payroll File              | how to use payroll portal |                                                         | Download 1 | emplate |     |
|                                         | Uploaded Payroll Transac              | Drag .<br>Maximun         | and drop here<br>Or<br>Browse<br>nupload file size: 5MB |            |         |     |

#### (15.2) Switch Company

If users have one more company, they can switch their preferred company from current company under this "Switch Company" menu. Users can make the Switch Company without logout the portal at the Dashboard page (beside of the company name) and under the profile menu.

| Yo                | ma Bank 🦺           | = | Welcome Back! May Zin Myint                                                        | A 🔊                                 |
|-------------------|---------------------|---|------------------------------------------------------------------------------------|-------------------------------------|
|                   | •                   | _ | Business Banking Co.Ltd 👌                                                          | © O                                 |
| 62                | Dashboard           |   | Switch Company                                                                     |                                     |
| 0                 | Accounts            |   | May Zin Myint                                                                      |                                     |
| ٢                 | Loans               |   |                                                                                    |                                     |
| ⇔                 | Transaction History |   | Business Banking Co.Ltd                                                            |                                     |
| <u>6</u> %        | Transfer Fund       | > | Clumantly logged in                                                                |                                     |
| දු                | Receivers           |   | CXVC Company 1 Co., Ltd                                                            |                                     |
| ( <sup>10</sup> ) | Bill Payment        |   |                                                                                    |                                     |
| Ø                 | Mobile Top-up       |   | May Zin Myint                                                                      |                                     |
| Ð                 | Bulk Payment        | > |                                                                                    |                                     |
|                   | Schedule Payment    |   | <b>D</b> Set as default (Optional) <b>Tick here. To set up the Default Company</b> |                                     |
| <u></u>           | Approvals           |   |                                                                                    | Back Switch                         |
| 0                 | Locator             |   |                                                                                    | Activata Windows                    |
|                   |                     |   |                                                                                    | Go to Settings to activate Windows. |
|                   |                     |   | © 2024 Copyright Yoma Bank. All rights reserved.                                   |                                     |

Users can set the 'Default Company. To set up the default company, users need to do as following instructions.

- Select a company
- You can see the default company set up tick box at your selected company page
- Tick the box
- Once you tick the box, a confirm pop up will appear to make as default company set up.
- If you remove the tick the box, a confirm pop up will appear to remove as default company set up.
- After you set up the default company set up, you do not need to proceed the select company page at the Login page. (This step will skip)

| Yoma Bank 🏚 🚍 |                     | = | Welcome Backl May Zin Myint |                                                                          |             |
|---------------|---------------------|---|-----------------------------|--------------------------------------------------------------------------|-------------|
|               |                     | - | Business Banking Co.Ltd     | &                                                                        |             |
| 82            | Dashboard           |   | Switch Company              |                                                                          |             |
|               | Accounts            |   | May Zin Myint               |                                                                          |             |
| ۲             | Loans               |   |                             |                                                                          |             |
| ←→            | Transaction History |   | Business Banking Co.L       | 4                                                                        |             |
| උඳි           | Transfer Fund       | > | Currandy logged in          | Set Default Company X                                                    |             |
| දු            | Receivers           |   | CXVC Company 1 Co., L       | This Business Banking Co.Ltd will login as default company everytime you |             |
| <b>N</b>      | Bill Payment        |   |                             | login to Business Banking Portai.                                        |             |
| đ             | Mobile Top-up       |   | May Zin Myint               | Cancel OK                                                                |             |
| Ð             | Bulk Payment        | > |                             |                                                                          |             |
|               | Schedule Payment    |   | Set as default (Optiona     | 0                                                                        |             |
| <u>æ</u>      | Approvals           |   |                             |                                                                          | Back Switch |
| 0             | Locator             |   |                             |                                                                          |             |
|               |                     |   |                             |                                                                          |             |
|               |                     |   |                             | © 2024 Copyright Yama Bank. All rights reserved.                         |             |

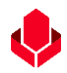

# (15.3) Entitlement Information

User can check "Entitlement Information" under "Profile" icon at Dashboard. At the "Entitlement Information" sub menu, users can check all available access and limit information of related company to use the Business Banking Portal.

| Үөл          | MA BANK 🤚 🛛 🚍       | Welcome BackI May Zin Businesss Banking Co.Ltd &        |                                                         |                                             | ø 8                                |
|--------------|---------------------|---------------------------------------------------------|---------------------------------------------------------|---------------------------------------------|------------------------------------|
| 82           | Dashboard           | Accounts Summary                                        |                                                         |                                             | Banking Services                   |
| 1            | Accounts            |                                                         |                                                         |                                             | Switch Company                     |
| 3            | Loans               | 1,484,849,680.23 MMK                                    | 2,010,751,221.98 MMK                                    | 499,799,347.37 MMk                          | Entitlement Information            |
| $\leftarrow$ | Transaction History | Account No. 001010224501848                             | Account No. 001010290501847                             | Account No. 00391318800005                  | Language >                         |
| උඳිං         | Transfer Fund >     |                                                         |                                                         |                                             | Logout                             |
| දු           | Receivers           | Current Account                                         | Current Account                                         | Current Account                             |                                    |
|              | Bill Payment        | 2,679,956,486,900.69 MMK<br>Account No. 001310263500901 | 3,096,481,176,413.73 MMK<br>Account No. 003810280500657 | 47,619.05 USD<br>Account No. 00384327500006 | 0                                  |
| đ            | Mobile Top-up       |                                                         |                                                         |                                             |                                    |
| Þ            | Bulk Payment >      | Current Account                                         | Current Account                                         | Call Deposit Account                        |                                    |
|              | Schedule Payment    | 341,073,067.58 MMK                                      | 11,188,779,226.29 MMK                                   | 3,515,571,716.97 MM                         | к                                  |
| <u>L</u>     | Approvals           | Account No. 003910218501695                             | Account No. 001410244500274                             | Account No. 003945198500913                 |                                    |
| 0            | Locator             | Approval Request List                                   |                                                         |                                             | See All >>                         |
| ?            | Help >              |                                                         |                                                         | Go to Setting                               | WINDOWS<br>is to activate Windows. |

#### If user click on "Entitlement Information", user can see "Group Information" and "limit Information".

| Yoma Bank 🧶 🛛 🚍        | Welcome BackI May Zin Businesss Banking Co.Ltd & |                                                  |                                                  |                                               | ø 😔                                                                                                    |
|------------------------|--------------------------------------------------|--------------------------------------------------|--------------------------------------------------|-----------------------------------------------|----------------------------------------------------------------------------------------------------|
| 2 Dashboard            | Entitlement Information                          | 1                                                |                                                  |                                               |                                                                                                    |
| l Accounts             | Group                                            |                                                  |                                                  |                                               |                                                                                                    |
| 💩 Loans                | 1 The designated individuals ha                  | ve been granted authorization for your corpo     | ration's digital banking access, with access rig | ghts customized to their respective accounts. |                                                                                                    |
| ←→ Transaction History | Checker 1                                        |                                                  |                                                  |                                               | ~                                                                                                    |
| ِنْهُ Transfer Fund >  | Checker 2                                        |                                                  |                                                  |                                               | ~                                                                                                    |
| & Receivers            |                                                  |                                                  |                                                  |                                               |                                                                                                    |
| ≝ Bill Payment         | Checker 3                                        |                                                  |                                                  |                                               | ~                                                                                                    |
| 🗑 Mobile Top-up        | Maker 1                                          |                                                  |                                                  |                                               | ~                                                                                                    |
|                        | Limit                                            |                                                  |                                                  |                                               |                                                                                                    |
| Schedule Payment       | For your payment transaction:                    | s, the following signatory rules will be enforce | ed, along with the respective group of authori   | zers.                                         |                                                                                                    |
| 企 Approvals            | Markey Orange                                    |                                                  | From Lineth                                      | We that                                       | Contract of the second second s |
| Q Locator              | Maker Group                                      | Checker Group                                    | From Limit                                       | To Limit                                      | Signature Rule                                                                                                    |
| (?) Help >             | Maker 1                                          | Checker 1, Checker 2                             | 0.01                                             | 99,999,999,999,999,999,00                     | Any 1, Any 2                                                                                                    |
| -                      | Maker 1                                          | Checker 1, Checker 3                             | 1.00                                             | 90,000.00                                     | Any 1, Any 3                                                                                                    |
|                        | Checker 2                                        | Checker 3                                        | 1,000,000.00                                     | 10,000,000.00                                 | Any 1                                                                                                    |
|                        |                                                  |                                                  | Bac                                              | :k                                            | Activate Windows<br>Go to Settings to activate Windows.                                                                                                    |

If users click on each group, they can see related group information as Customer Name, Customer ID, Customer Status. Moreover, user want to check available bank account to make the BBP transaction, they need to click on "View Access Detail" button to see in details.

| Yoma Bank 🌷                          | Ξ | Welcome Backl May Zin Businesss Banking Co.Ltd &                         |                                                                      |                                                        | 6 <sup>9</sup> (                                          |
|--------------------------------------|---|--------------------------------------------------------------------------|----------------------------------------------------------------------|--------------------------------------------------------|-----------------------------------------------------------|
| 記 Dashboard<br>通 Accounts<br>る Loans |   | Entitlement Information Group The designated individuals have been grant | ed authorization for your corporation's digital banking access, with | access rights customized to their respective accounts. |                                                           |
| ←→ Transaction History               |   | Checker 1                                                                |                                                                      |                                                        | ^                                                         |
| ద్రి Transfer Fund                   | > | Customer Name                                                            | Customer ID                                                          | Customer Status                                        |                                                           |
| & Receivers                          |   | Ei Thiri San                                                             | 10667243                                                             | Active                                                 | View Access Detail                                        |
| Bill Payment                         |   | CC6 4C7 4C7 CYD8                                                         | 10667324                                                             | Active                                                 | View Access Detail                                        |
| 🗑 Mobile Top-up                      |   | Myat Thu                                                                 | 10667666                                                             | Active                                                 | View Access Detail                                        |
| Bulk Payment                         | > | Кау Кау                                                                  | 10972760                                                             | Active                                                 | View Access Detail                                        |
| Schedule Payment                     |   | May Zin (You)                                                            | 10972762                                                             | Active                                                 | View Access Detail                                        |
| 은 Approvals                          |   | Aye Aye                                                                  | 10973513                                                             | Active                                                 | View Access Detail                                        |
| Locator                              |   | Thwe Thwe                                                                | 10973538                                                             | Active                                                 | View Access Detail                                        |
| (?) Help                             | > | Khin Khin                                                                | 10973549                                                             | Active                                                 | View Access Detail                                        |
|                                      |   | Yu Yu                                                                    | 10973553                                                             | Active                                                 | View Access Detail                                        |
|                                      |   | Checker 2                                                                |                                                                      |                                                        | ~                                                         |
|                                      |   | Checker 3                                                                |                                                                      |                                                        | Activate Windows<br>Go to Settings to activate Windows. Y |

If users click on "View Access Detail" button, they can check the available Bank account and Access details. Full access means user can make the transaction with this bank account. View access means user cane can check the bank account information.

| Yoma Bank 🧶            | Ξ | Welcome Backl May Zin Businesss Banking Co.Ltd & |                       |                                       |                                | ø ®                |
|------------------------|---|--------------------------------------------------|-----------------------|---------------------------------------|--------------------------------|--------------------|
| E Dashboard            |   | Entitlement Information                          |                       |                                       |                                |                    |
| Accounts               |   | Group                                            |                       |                                       |                                |                    |
| 👌 Loans                |   | 1 The designated individual have bee             | ng View Access Detail |                                       | × hts customized to their resp | ective accounts.   |
| ←→ Transaction History |   | Checker 1                                        | May Zin               |                                       |                                | ^                  |
| ైళ్లి Transfer Fund    | > | Customer Name                                    | Account               | Access Right                          | omer Status                    |                    |
| e Receivers            |   | Ei Thiri San                                     | 001010001504040       | Deed Only Diable                      | 8                              | View Access Detail |
| Bill Payment           |   | CC6 4C7 4C7 CYD8                                 | 001010224501848       | Read Uniy Right                       | 9                              | View Access Detail |
| 🖙 Mobile Ton-un        |   | Myat Thu                                         | 001010290501847       | Full Right                            | 9                              | View Access Detail |
|                        |   | Кау Кау                                          | 001310263500901       | Read Only Right                       | 9                              | View Access Detail |
| Bulk Payment           | > | Mau Zie (Veu)                                    | 001311144003015       | Full Right                            |                                | [                  |
| Schedule Payment       |   |                                                  |                       |                                       | 3                              | View Access Detail |
| 음 Approvals            |   | Aye Aye                                          | 001345190500717       | Full Right                            | 9                              | View Access Detail |
| O Locator              |   | Thwe Thwe                                        | 001410244500274       | Dood Only Diabt                       | e                              | View Access Detail |
| (?) Help               | > | Khin Khin                                        | 10973549              |                                       | Active                         | View Access Detail |
|                        |   | Yu Yu                                            | 10973553              |                                       | Active                         | View Access Detail |
|                        |   | Chacker 2                                        | © 2024 Cop            | rright Yoma Bank. All rights reserved | l.                             |                    |

If user have no access bank account, they can see the validation alert.

| Yo                     | ma Bank             | Ξ | Welcome BackI May Zin Businesss Banking Co.Ltd |                                                                       |                              | 6 <sup>9</sup> 8                        |
|------------------------|---------------------|---|------------------------------------------------|-----------------------------------------------------------------------|------------------------------|-----------------------------------------|
| 62                     | Dashboard           |   | Group                                          |                                                                       |                              |                                         |
| <b>B</b>               | Accounts            |   | 1 The designated individual                    | ave been granted authorization for your corporation's digital banking | access, with access rights c | ustomized to their respective accounts. |
| ٢                      | Loans               |   |                                                |                                                                       |                              |                                         |
| ⇔                      | Transaction History |   | Checker 1                                      | View Access Detail                                                    | ×                            | ×                                       |
| උඳි                    | Transfer Fund       | > | Maker 1                                        | Ri Ri                                                                 |                              | ^                                       |
| දු                     | Receivers           |   | Customer Name                                  |                                                                       | tome <sup>-</sup> Status     |                                         |
| (international states) | Bill Payment        |   | Adrian Naing                                   |                                                                       | ive                          | View Access Detail                      |
| R                      | Mobile Top-up       |   | Y                                              |                                                                       | ive                          | View Access Detail                      |
| Ô                      | Pulk Paymont        |   | Aye Myat Thu                                   | You do not have access to view the enterprise account.                | ive                          | View Access Detail                      |
| *                      | Buik Payment        |   | Pa Pa                                          | 10973567                                                              | Active                       | View Access Detail                      |
|                        | Schedule Payment    |   | Ri Ri                                          | 10973925                                                              | Active                       | View Access Detail                      |
| <u> </u>               | Approvals           |   |                                                |                                                                       |                              |                                         |
| 0                      | Locator             |   | KMZ                                            | 10102643                                                              | Active                       | view access Detail                      |
| ?                      | Help                | > | Myat Myat Ei                                   | 10204631                                                              | Active                       | View Access Detail                      |
|                        |                     |   |                                                | © 2024 Copyright Yoma Bank. All rights reser                          | ved.                         |                                         |

# At Limit Information Session, user can check limit amount of each group to approve the related transactions.

| Yoma Bank 🧶 🛛 🚍          | Welcome Backi May Zin Businesss Banking Co.Ltd & |                                           |                                                   |                                             | 8 <sup>9</sup> 8 |
|--------------------------|--------------------------------------------------|-------------------------------------------|---------------------------------------------------|---------------------------------------------|------------------|
| 🖫 Dashboard              | Group                                            |                                           |                                                   |                                             |                  |
| ්ඩ් Accounts<br>ලී Loans | The designated individuals have been             | n granted authorization for your corpo    | ration's digital banking access, with access righ | ts customized to their respective accounts. |                  |
| ← Transaction History    | Checker 1                                        |                                           |                                                   |                                             | ~                |
| ക Transfer Fund >        | Checker 2                                        |                                           |                                                   |                                             | ~                |
| if Bill Payment          | Checker 3                                        |                                           |                                                   |                                             | ~                |
| ළි Mobile Top-up         | Maker 1                                          |                                           |                                                   |                                             | ~                |
| Bulk Payment >           | Limit                                            |                                           |                                                   |                                             |                  |
| Schedule Payment         | For your payment transactions, the               | following signatory rules will be enforce | ed, along with the respective group of authorize  | irs.                                        |                  |
| 요 Approvals              | Maker Group                                      | Checker Group                             | From Limit                                        | To Limit                                    | Signature Rule   |
| (2) Help >               | Maker 1                                          | Checker 1, Checker 2                      | 0.01                                              | 99,999,999,999,999,999,00                   | Any 1, Any 2     |
|                          | Maker 1                                          | Checker 1, Checker 3                      | 1.00                                              | 90,000.00                                   | Any 1, Any 3     |
|                          | Checker 2                                        | Checker 3                                 | 1,000,000.00                                      | 10,000,000.00                               | Any 1            |
|                          |                                                  |                                           | Beck                                              |                                             | Activate Windows |
|                          |                                                  |                                           |                                                   |                                             |                  |

#### (15.4) Change Language

Business banking Portal users can change the language at the login page with three languages as English, Myanmar and Chinese.

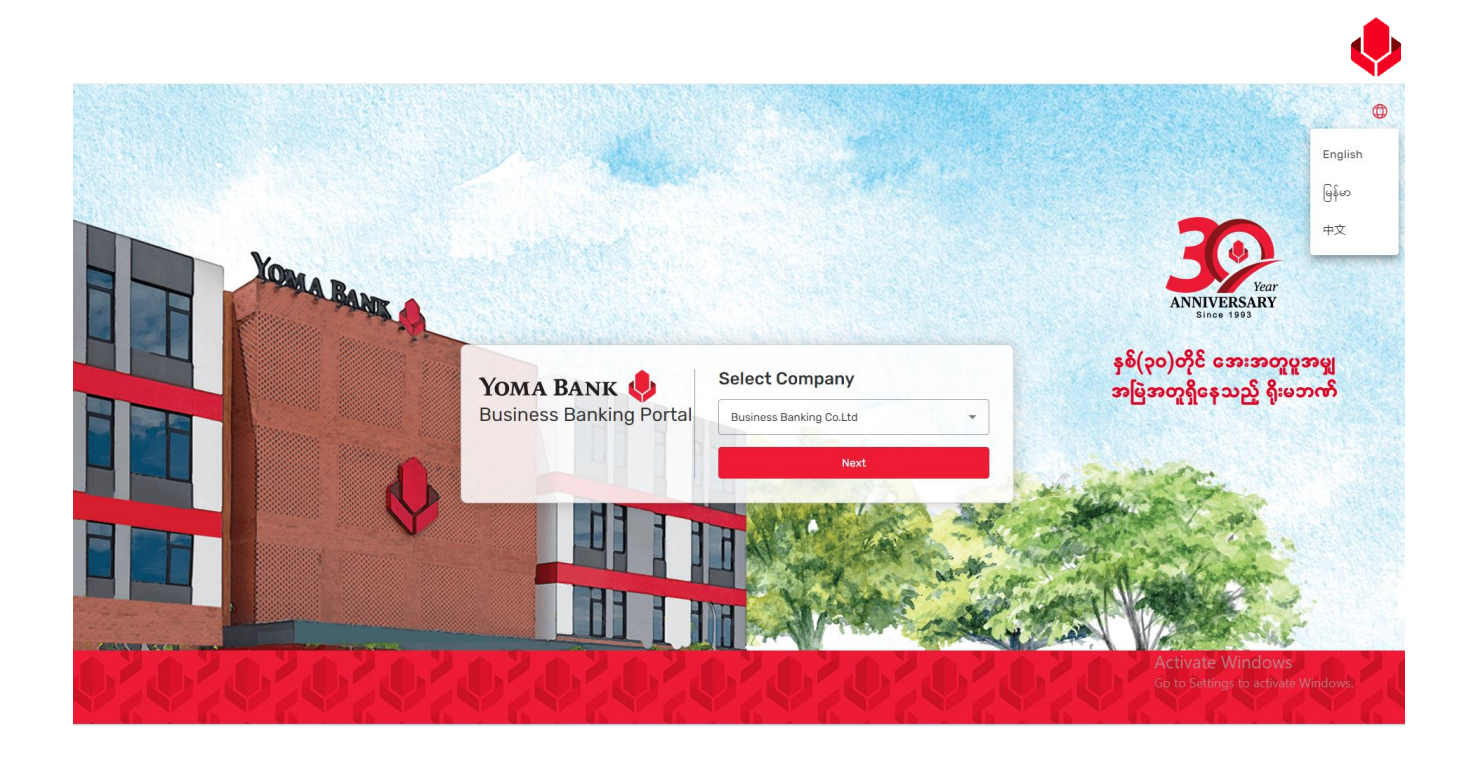

Business banking Portal users can change the language at the language sub menu under the profile menu as well.

| Yoma Bank 🤚 🛛 🚍                                            | We<br>Bu | Icome Backl Adrian Naing<br>Jainesss Banking Co.Ltd 🖧   |                    |                                                     |                 |                | Г                                                   |              | 0                |
|------------------------------------------------------------|----------|---------------------------------------------------------|--------------------|-----------------------------------------------------|-----------------|----------------|-----------------------------------------------------|--------------|------------------|
| 🗄 Dashboard                                                | A        | ccounts Summary                                         |                    |                                                     |                 |                |                                                     |              | Banking Services |
| 🗟 Accounts                                                 |          | Flexi Current Account                                   |                    | Current Account                                     |                 |                | Current Account                                     |              | Switch Company   |
| <ul> <li>ã Loans</li> <li>↔ Transaction History</li> </ul> |          | 2,999,646,208.78 MMK<br>Account No. 003813144000105     |                    | 3,500,061,742.22 MMK<br>Account No. 003810219500666 |                 |                | 1,486,033,250.57 MMK<br>Account No. 001010224501848 | English      | Language >       |
| 유 Transfer Fund >                                          | I        | Current Account                                         |                    | Flexi Current Account                               |                 |                | Current Account                                     | မြန်မာ<br>中文 | Logout           |
| ය Receivers<br>달 Bill Payment                              |          | 2,010,759,474.64 MMK<br>Account No. 001010290501847     |                    | 499,802,121.35 MMK<br>Account No. 003913188000051   |                 |                | 2,679,955,631,082.62 M                              | к —          | 1                |
| je Mobile Top-up<br>⊗ Bulk Payment >                       | ì        | Current Account                                         |                    | Current Account                                     |                 |                | Current Account                                     |              |                  |
| Schedule Payment                                           |          | 3,096,481,173,413.73 MMK<br>Account No. 003810280500657 |                    | -<br>47,619.05 USD<br>Account No. 003843275000060   |                 |                | 341,091,171.81 MMK<br>Account No. 003910218501695   |              |                  |
| Approvals                                                  | A        | pproval Request List                                    |                    |                                                     |                 |                |                                                     |              | See All >>       |
| (?) Help >                                                 |          |                                                         |                    |                                                     |                 |                |                                                     |              |                  |
|                                                            |          | Transaction Type                                        | Initiated Date     | Transaction                                         | Amount          | Initiated By   | Approval Statu                                      | s            |                  |
|                                                            |          | Own Account Transfer                                    | 17 Jun 2024, 09:51 | -10,000                                             | 0.00 MMK        | crm            | PENDING                                             |              |                  |
|                                                            |          | Other Bank Transfer                                     | 14 Jun 2024, 15:41 | -5,000                                              | D.OO MMK        | crm            | PENDING                                             |              |                  |
|                                                            |          | Other Bank Transfer                                     | 13 Jun 2024, 16:39 | -100,000                                            | 0,000.00<br>MMK | Thet Paing Soe | (PRADINA), tiv                                      | ate Windo    | )WS              |
|                                                            | 1        | Other Bank Transfer                                     | 13 Jun 2024, 16:05 | -1,000                                              | 0.00 MMK        | crm            | (PENDING)                                           |              |                  |

English language will be default. If users choose Myanmar language, they will see with MM text.

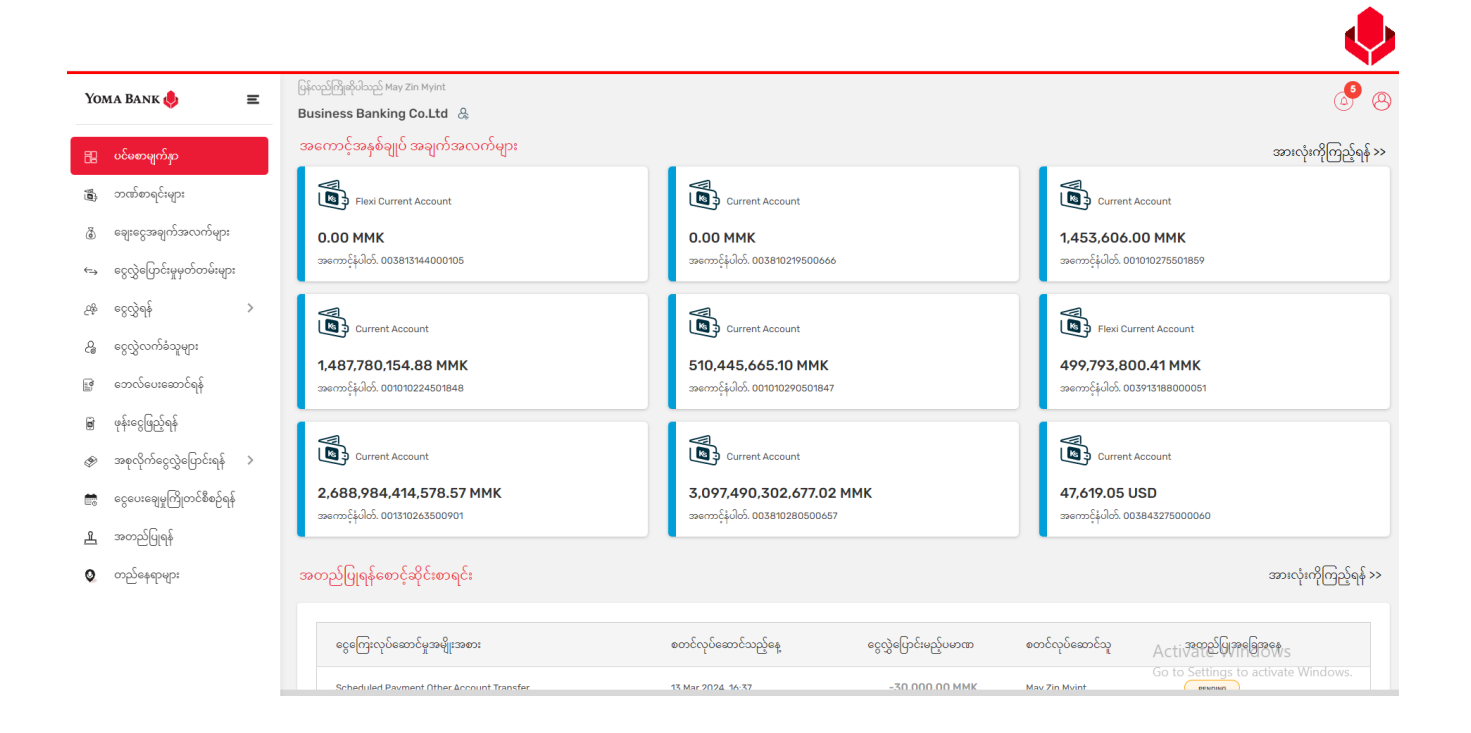

If users choose Chinese language, they will see with Chinese text.

| Yoma Bank 🥼 | = | 欢迎回来 May Zin Myint                                   |                                                                       |                |                                                    | 0  |
|-------------|---|------------------------------------------------------|-----------------------------------------------------------------------|----------------|----------------------------------------------------|----|
|             | - | Business Banking Co.Ltd 🐰                            |                                                                       |                | ⊎ ¢                                                | 9  |
| 日、仪表板       |   | 账户摘要                                                 | _                                                                     |                | 查看全部 >                                             | ·> |
| a) 账户       |   | Flexi Current Account                                | Current Account                                                       |                | Current Account                                    |    |
| ③ 贷款        |   | 0.00 ММК                                             | 0.00 MMK                                                              |                | 1,453,606.00 MMK                                   |    |
| ←→ 交易纪录     |   | 户口号码.003813144000105                                 | 户口号码. 003810219500666                                                 |                | 户口号码. 001010275501859                              |    |
| 2월 转移资金     | > |                                                      |                                                                       |                |                                                    |    |
| & 收件人       |   |                                                      |                                                                       |                |                                                    |    |
| 19 徽费       |   | <b>1,487,780,154.88 MMK</b><br>户口号码. 001010224501848 | 510,445,665.10 MMK<br>户口号码. 001010290501847                           |                | <b>499,793,800.41 MMK</b><br>户口号码. 003913188000051 |    |
| ● 手机充值      |   |                                                      |                                                                       |                | -                                                  |    |
| ⊘ 批量付款      | > | Current Account                                      | Current Account                                                       |                | Current Account                                    |    |
| 会排付款        |   | 2,688,984,414,578.57 MMK                             | 3,097,490,302,677.02 MMK                                              |                | 47,619.05 USD                                      |    |
| <b>凰</b> 批准 |   | 户口号码。001310263500901                                 | 户口号码 003810280500657                                                  |                | 户口号码.003843275000060                               |    |
| ♥ 定位器       |   | 批准请求列表                                               |                                                                       |                | 查看全部 >>                                            | >  |
|             |   | 交易类型                                                 | 启动日期                                                                  | 交易金额           | <b>发起人</b> Activate V弗格哲のMs                        |    |
|             |   | Scheduled Payment Other Account Transfer             | 13 Mar 2024_16:37<br>© 2024 Copyright Yomg Bank, All rights reserved. | -30.000.00 MMK | Go to Settings to activate Windows.                |    |

#### (15.5) Logout

Click the logout icon at logout sub menu under the profile menu to log out of your current company account. If you click Logout at the top, you will log out of the company account.

| Yoma Bank 🌷 🛛 🚦                                                                | Ξ | Welcome Backl Adrian Naing Businesss Banking Co.Ltd &                                      |                    |                                                                            |                |                                                                            | 00                                                    |
|--------------------------------------------------------------------------------|---|--------------------------------------------------------------------------------------------|--------------------|----------------------------------------------------------------------------|----------------|----------------------------------------------------------------------------|-------------------------------------------------------|
| 🗄 Dashboard                                                                    |   | Accounts Summary                                                                           |                    |                                                                            |                |                                                                            | Banking Services                                      |
| <ul> <li>B Accounts</li> <li>B Loans</li> <li>➡ Transaction History</li> </ul> |   | Flexi Current Account           2.999,646,208.78 MMK           Account No. 003813144000105 |                    | Current Account<br>3,500,061,742.22 MMK<br>Account No. 003810219500666     |                | Current Account<br>1,486,033,250.57 MMK<br>Account No. 001010224501848     | Switch Company<br>Entitlement Information<br>Language |
| 순위 Transfer Fund 2<br>요 Receivers<br>당 Bill Payment                            | > | Current Account<br>2,010,759,474,64 MMK<br>Account No. 001010290501847                     |                    | Flexi Durrent Account<br>499.802.121.35 MMK<br>Account No. 003913188000051 |                | Current Account<br>2.679.955,631,082.62 MMK<br>Account No. 001310283500901 | Logout                                                |
| Mobile Top-up     Bulk Payment     Schedule Payment                            | > | Current Account<br>3.096.481.173.413.73 MMK<br>Account No. 003810280500057                 |                    | Current Account<br>47,619.05 USD<br>Account No. 003843375000050            |                | Current Account<br>341,091,171,81 MMK<br>Account No. 003910218501695       |                                                       |
| Q Locator                                                                      |   | Approval Request List                                                                      |                    |                                                                            |                |                                                                            | See All >>                                            |
| ⑦ Help                                                                         | > | Transaction Type                                                                           | Initiated Date     | Transaction Amount                                                         | Initiated By   | Approval Status                                                            |                                                       |
|                                                                                |   | Own Account Transfer                                                                       | 17 Jun 2024, 09:51 | -10,000.00 MMK                                                             | crm            | PENCING                                                                    |                                                       |
|                                                                                |   | Other Bank Transfer                                                                        | 14 Jun 2024, 15:41 | -5,000.00 MMK                                                              | crm            | PENDING                                                                    |                                                       |
|                                                                                |   | Other Bank Transfer                                                                        | 13 Jun 2024, 16:39 | -100,000,000.00<br>MMK                                                     | Thet Paing Soe | rememActivate Windo                                                        | OWS                                                   |
|                                                                                |   | Other Bank Transfer                                                                        | 13 Jun 2024, 16:05 | -1,000.00 MMK                                                              | crm            | Go to Settings to ac                                                       | tivate Windows.                                       |

If you do not take any action, your session will expire in five minutes. Click OK and it will exit automatically.

|                        | Welcome Backl May Zin Myint                             |                                                                |                                              |  |  |
|------------------------|---------------------------------------------------------|----------------------------------------------------------------|----------------------------------------------|--|--|
|                        | Business Banking Co.Ltd 👌                               |                                                                |                                              |  |  |
| 🔒 Dashboard            | Accounts Summary                                        |                                                                | See All >>                                   |  |  |
| 🔹 Accounts             | Flexi Current Account                                   | Current Account                                                | Current Account                              |  |  |
| لَّ Loans              | 0.00 ММК                                                | 0.00 ММК                                                       | 1,453,604.00 MMK                             |  |  |
| ←→ Transaction History | Account No. 003813144000105                             | Account No. 003810219500666                                    | Account No. 001010275501859                  |  |  |
| 윤 Transfer Fund >      | Current Account                                         |                                                                | Flexi Current Account                        |  |  |
| 2 Receivers            | 1,487,779,834.88 MMK Your session timed out.            | Please sign in again.                                          | 499,793,799.41 MMK                           |  |  |
| Bill Payment           | Account No. 001010224501848                             | OK                                                             | Account No. 003913188000051                  |  |  |
| 🗑 Mobile Top-up        |                                                         |                                                                |                                              |  |  |
| 🛷 Bulk Payment >       | Current Account                                         | Current Account                                                | Current Account                              |  |  |
| Schedule Payment       | 2,688,984,414,176.57 MMK<br>Account No. 001310263500901 | <b>3,097,490,302,677.02 MMK</b><br>Account No. 003810280500657 | 47,619.05 USD<br>Account No. 003843275000060 |  |  |
| 요 Approvals            |                                                         |                                                                |                                              |  |  |
| Q Locator              | Approval Request List                                   |                                                                | See All >>                                   |  |  |
|                        |                                                         |                                                                |                                              |  |  |
|                        |                                                         |                                                                |                                              |  |  |

# (16) Help

Under Help menu, it will include three menus as User Manual, FAQ and Limit and Fees.

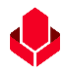

# 16.1 User Manual

Under this menu, user can check and download the User Manual in English and Myanmar version.

• If user click on "View" button, user can see related User Manual details and download it.

|                   |                     |   | Walsoma Backl, May 7in                                                           |                                                  | •                                                       |
|-------------------|---------------------|---|----------------------------------------------------------------------------------|--------------------------------------------------|---------------------------------------------------------|
| 88                | Dashboard           |   | Businesss Banking Co.Ltd &                                                       |                                                  | é" 8                                                    |
| ( <b>0</b> )      | Accounts            |   | User Manual                                                                      |                                                  |                                                         |
| ۵                 | Loans               |   | 2224-221                                                                         |                                                  |                                                         |
| $\Leftrightarrow$ | Transaction History |   | User Manual (English Vers                                                        | sion)                                            | * View                                                  |
| <u>6</u> %        | Transfer Fund       | > | Release Date : 08 May, 2024                                                      |                                                  |                                                         |
| දි                | Receivers           |   |                                                                                  | Click on View button to see User M               | anual Details                                           |
|                   | Bill Payment        |   | 200 • 301                                                                        |                                                  |                                                         |
| ø                 | Mobile Top-up       |   | Desires Base<br>Basines Berland<br>Unit Partial<br>Unit Partial<br>Version : 1.6 | ersion)                                          | * View                                                  |
| Þ                 | Bulk Payment        | > | Release Date : 08 May, 2024                                                      |                                                  |                                                         |
|                   | Schedule Payment    |   |                                                                                  |                                                  |                                                         |
| 쓰                 | Approvals           |   |                                                                                  |                                                  |                                                         |
| 0                 | Locator             |   |                                                                                  |                                                  |                                                         |
| ?                 | Help                | ~ |                                                                                  |                                                  |                                                         |
|                   | User Manual         |   | User can che                                                                     | ck three menu under Help menu                    |                                                         |
|                   | FAQ                 |   |                                                                                  |                                                  | Activate Windows<br>Go to Settings to activate Windows. |
|                   | Limit & Fees        |   |                                                                                  | © 2024 Copyright Yoma Bank. All rights reserved. |                                                         |

# When user click on "View" button of ENG user manual, they can see user manual detail and download the file by clicking download button in English language.

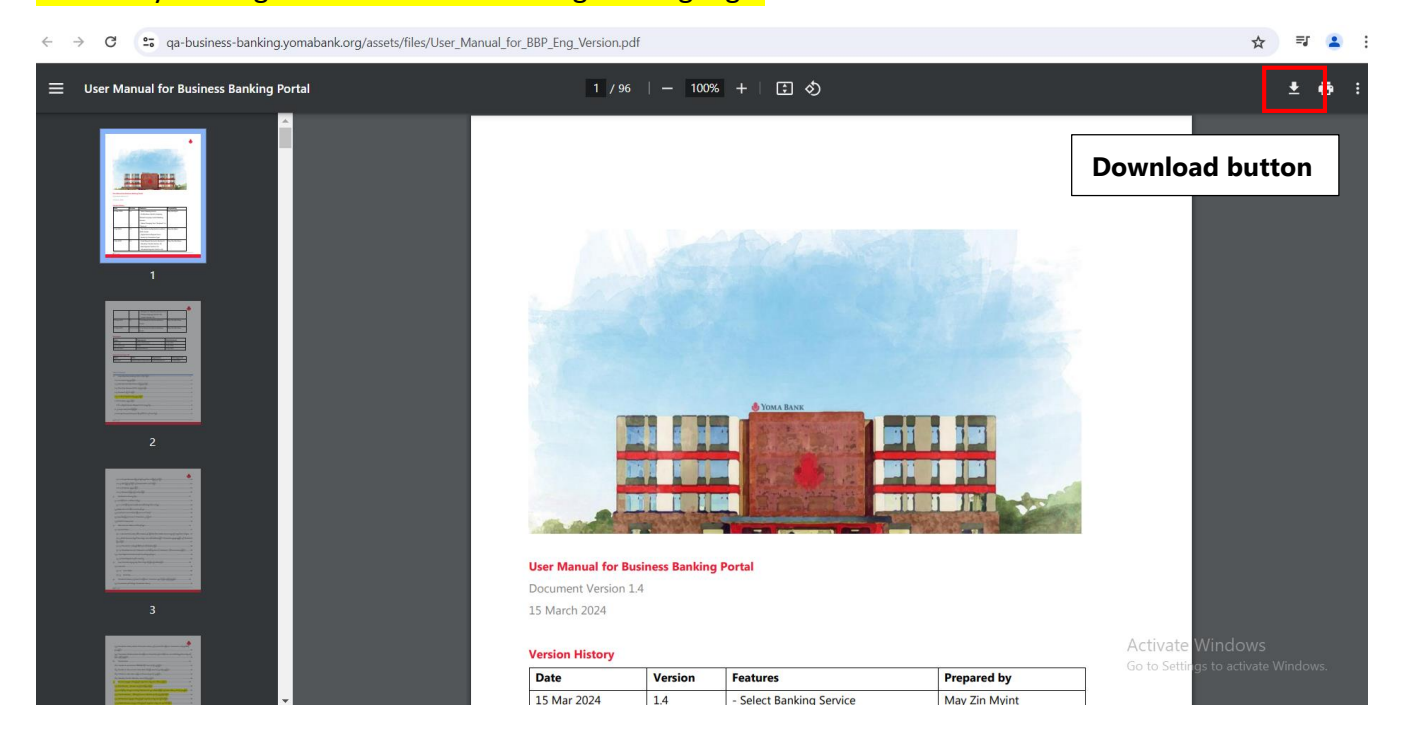

When user click on "View" button of MM user manual, they can see user manual detail and download the file by clicking download button in Myanmar language.

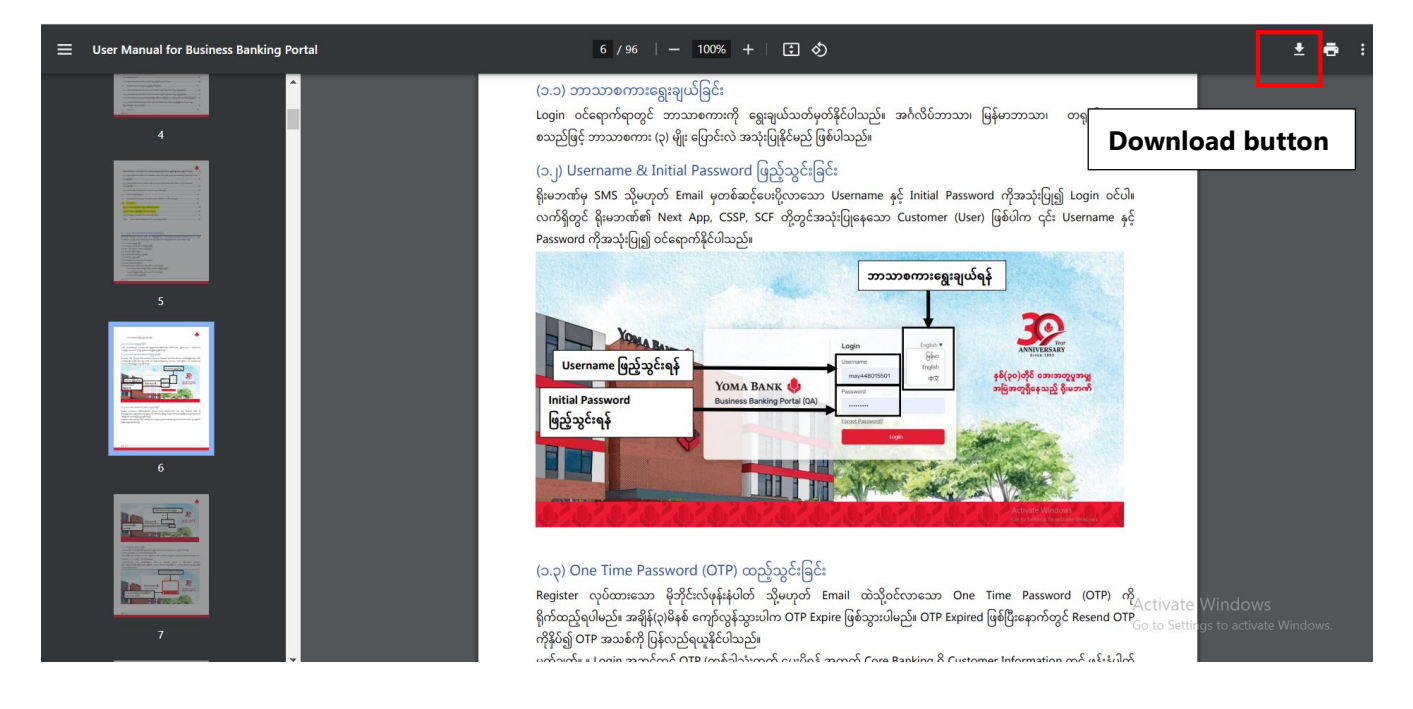

16.2 FAQ

#### Under this menu, user can check Business Banking Portal's FAQ questions and Answers.

| 80                | Dashboard           |   | Welcome Backl May Zin<br>Businesss Banking Co.Ltd &                                                       | <b>∮</b> ⊗                          |
|-------------------|---------------------|---|----------------------------------------------------------------------------------------------------|-------------------------------------|
|                   | Accounts            |   | FAQ                                                                                                    |                                     |
| 6                 | Loans               |   | What is a business banking portal?                                                                        | ^                                   |
| $\Leftrightarrow$ | Transaction History |   | This is a digital online banking platform to facilitate smooth banking operations for business customers. |                                     |
| <u>6</u> %        | Transfer Fund       | > | How to login to the business banking portal?                                                              | ~                                   |
| G                 | Receivers           |   |                                                                                                    |                                     |
| (b)               | Bill Payment        |   | Can I make a payment to everyone's Yoma bank accounts? How do I make a payment?                           | ~                                   |
| đ                 | Mobile Top-up       |   | How do I make multiple payments at one time?                                                              | ~                                   |
| ~                 | Bulk Payment        | > | Can I transfer money to Other Bank? How much does it cost to make one transaction?                        | ~                                   |
|                   | Approvals           |   | My payment transaction has not arrived? What Can I do?                                                    | ~                                   |
| 0                 | Locator             |   | Where can I check my payment's transaction status?                                                        | ~                                   |
| ?                 | Help<br>User Manual | ~ | I'm not getting One Time Password (OTP). What Can I do?                                                   | ~                                   |
|                   | FAQ                 |   | I forgot my password. How can I do?                                                                       | Activate Windows 🗸                  |
|                   | Limit & Fees        |   | @ 2024 Copyright Yoma Bank, All rights reserved.                                                          | Go to Settings to activate Windows. |

16.3 Limit & Fees

Under this menu, user can Transaction limit and fees for Standard transaction limit and fees and Your Requested Transaction Limit and Fees.

- Standard Transaction limit and fees will effective for all global Business Banking Portal users.
- Your Requested Transaction limit and fees will effective based on customized requested company which it requested as customizable to align their company requirement. And only customized requested company user can see this limit and fees data because.

| Yoma Bank 🌵 🛛 🚍 |                                                                  | Ξ | Welcome Budd Adrian Naing<br>Businesss Banking Co.Ltd 👌 |                           |                         |                                    | @ <b>Ø</b> |
|-----------------|------------------------------------------------------------------|---|---------------------------------------------------------|---------------------------|-------------------------|------------------------------------|------------|
| E Dashboard     |                                                                  |   | Limit & Fees                                            |                           |                         |                                    |            |
| 6               | Accounts                                                         |   | Standard Transaction Limit & Fees                       |                           |                         |                                    |            |
| ٦               | Loans                                                            |   | Transaction Type (MMK-MMK)                              | Per Transaction Limit     | Daily Transaction Limit | Fees                               |            |
| ⇔               | Transaction History                                              |   | Other Account Transfer                                  | 500,000,000.00            | 1,000,000,000.00        | Free                               |            |
| 24              | Transfer Fund                                                    | > | Other Bank Transfer                                     | 100,000,000.00            | 100.000.000.00          | 0.01% on amount (Minimum 3000 MMK) |            |
| යි              | Receivers                                                        |   | Own Account Transfer                                    | 500,000,000.00            | Unlimited               | Free                               |            |
| Ľ               | Bill Payment                                                     |   |                                                         |                           |                         |                                    |            |
| Ø               | Mobile Top-up                                                    |   | Your Requested Transaction Limit & Fees                 |                           |                         |                                    |            |
| Ð               | Bulk Payment                                                     | > | Transaction Type (MMK-MMK)                              | Per Transaction Limit     | Daily Transaction Limit | Fees                               |            |
| 5               | Schedule Payment                                                 |   | Scheduled Payment Other Account Transfer                | 500,000,000.00            | 1,000,000.000.00        | 200 MMK                            |            |
| <u>L</u>        | Approvals                                                        |   | Scheduled Payment Own Account Transfer                  | 500,000,000.00            | 25,000,000.00           | 200 MMK                            |            |
| 0               | Locator                                                          |   | Bulk Payment                                            | 500,000,000.00            | 1,000,000,000.00        | Free                               |            |
| ?               | Help                                                             | ~ | Other Account Transfer                                  |                           | 1.000.000.000.00        | Free                               |            |
|                 | User Manual                                                      |   | Other Bank Transfer                                     |                           | 100.000.00              | 0.01% on amount (Minimum 3000 MMK) |            |
|                 | FAQ                                                              |   |                                                         |                           | 100,000,000             |                                    |            |
|                 | Limit & Fees                                                     |   | "Your requested limit and Fees will be effective        | for related transactions. |                         |                                    |            |
|                 | Schedule Payment transaction will charge 200MMK per transaction. |   |                                                         |                           | Activate Windows        |                                    |            |
|                 |                                                                  |   | Bill payment transaction will charge based on t         | he biller.                |                         | Go to Settings to activate         | windows.   |